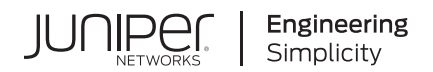

# **Contrail Insights**<sup>™</sup>

# Contrail Insights User Guide

Published 2024-11-12

Juniper Networks, Inc. 1133 Innovation Way Sunnyvale, California 94089 USA 408-745-2000 www.juniper.net

Juniper Networks, the Juniper Networks logo, Juniper, and Junos are registered trademarks of Juniper Networks, Inc. in the United States and other countries. All other trademarks, service marks, registered marks, or registered service marks are the property of their respective owners.

Juniper Networks assumes no responsibility for any inaccuracies in this document. Juniper Networks reserves the right to change, modify, transfer, or otherwise revise this publication without notice.

Contrail Insights<sup>™</sup> Contrail Insights User Guide Copyright © 2024 Juniper Networks, Inc. All rights reserved.

The information in this document is current as of the date on the title page.

#### YEAR 2000 NOTICE

Juniper Networks hardware and software products are Year 2000 compliant. Junos OS has no known time-related limitations through the year 2038. However, the NTP application is known to have some difficulty in the year 2036.

#### **END USER LICENSE AGREEMENT**

The Juniper Networks product that is the subject of this technical documentation consists of (or is intended for use with) Juniper Networks software. Use of such software is subject to the terms and conditions of the End User License Agreement ("EULA") posted at https://support.juniper.net/support/eula/. By downloading, installing or using such software, you agree to the terms and conditions of that EULA.

## Table of Contents

- About This Guide | vi
- Introduction
  - Contrail Insights Overview | 2
  - Contrail Insights Architecture | 5
- 2

3

1

Configuration Aggregate of Network Device Entities | 8 Aggregate Discovery and Alarms with OpenStack Heat Services | 15 Application Event Ingestion | 34 Capacity Planning | 42 Contrail Insights with Kafka | 44 OpenStack Nova Scheduler Service | 49 Extensibility Using Plug-Ins | 57 Configure Network Devices from the UI | 61 Contrail Insights Auto Discovery of Network Devices from Contrail Networking | 67 SNMP Traps in Contrail Insights | 71 Monitoring Charts | 80 Contrail Insights Platform Health | 86 Health Monitor | 90 Heat Map | 93 Monitor Service Instances | 100 Viewing Service Instances on Contrail Insights UI | 101

Monitoring Service Instance Status (Analytics Profile) | 101

Alarm and Notification | 103

Metrics Collected by Contrail Insights | 104

Reports | 132

Endpoint Monitoring with Service Groups | 136

Service Monitoring from the UI | 156

Ceph Monitoring | 157

Contrail Monitoring | 162

Cassandra Monitoring | 176

MySQL Monitoring | 179

OpenStack Services Monitoring | 184

RabbitMQ Monitoring | 190

ScaleIO Monitoring | 199

Swift Service Monitoring | 206

Contrail Insights VNF Monitoring | 208

Contrail Insights JTI (UDP) Monitoring | 211

Contrail Insights JTI (gRPC) Monitoring | 219

Contrail Insights SNMP Monitoring | 224

Contrail Insights NETCONF CLI Monitoring | 227

Contrail Insights Network Device Monitoring Common Issues | 230

**Contrail Insights Alarms** 

Alarms | 237

4

Composite Alarms | 256

Notifications | 258

Manage PagerDuty Notifications | 260

Configure PagerDuty Notifications | 260

Set Up Alarms | 262

Verification | 263

Contrail Insights Chargeback
 Chargeback | 266
 Contrail Insights APIs

Using Contrail Insights APIs | 286

## **About This Guide**

Use this guide to understand the features and tasks that you can configure and perform from the Contrail Insights (formerly known as AppFormix) GUI. Contrail Insights manages intent-driven operations, visibility, and reporting for Multicloud and Network Functions Virtualization (NFV).

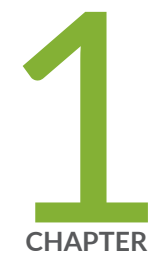

## Introduction

Contrail Insights Overview | 2

Contrail Insights Architecture | 5

## **Contrail Insights Overview**

Contrail Insights enables operators to control and visualize how infrastructure resources are utilized by workloads, and plan adequate capacity to ensure application performance. Using Contrail Insights, operators of software-defined data centers have a toolset for visibility into operational performance and infrastructure resources.

Figure 1 on page 2 shows the product modules for the Contrail Insights optimization and management software platform.

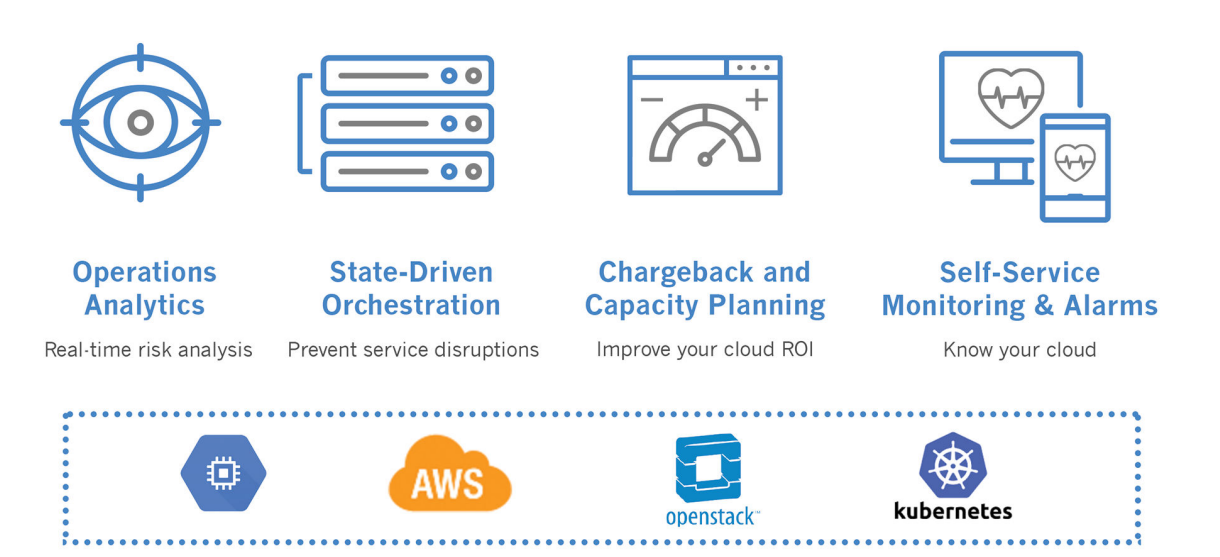

### **Figure 1: Product Modules**

Juniper Networks Contrail Insights® is a cloud service optimization tool that provides advanced monitoring, scheduling, and performance management for software-defined infrastructure, where containers and virtual machines (VMs) can have life cycles much shorter than in traditional development environments.

The Contrail Insights software leverages big-data analytics and machine learning in a distributed architecture that puts the power of self-driving infrastructure at the core of almost any cloud. Contrail Insights redefines the state-of-the-art in telemetry and management across software-defined infrastructure and application software layers. In addition, real-time and historic monitoring, performance visibility and dynamic optimization features improve cloud orchestration, security, accounting, and planning. The following video provides an overview of the Contrail Insights infrastructure dashboard.

### Video: Contrail Insights Dashboard

 $\triangleright$ 

Contrail Insights operates in private enterprise cloud environments built on platforms such as OpenStack and Kubernetes. Contrail Insights accommodates both containers and virtual machines to support multitenant, dynamic, and constantly evolving enterprise clouds. Figure 2 on page 3 shows real-time CPU utilization in chart format for a specified host.

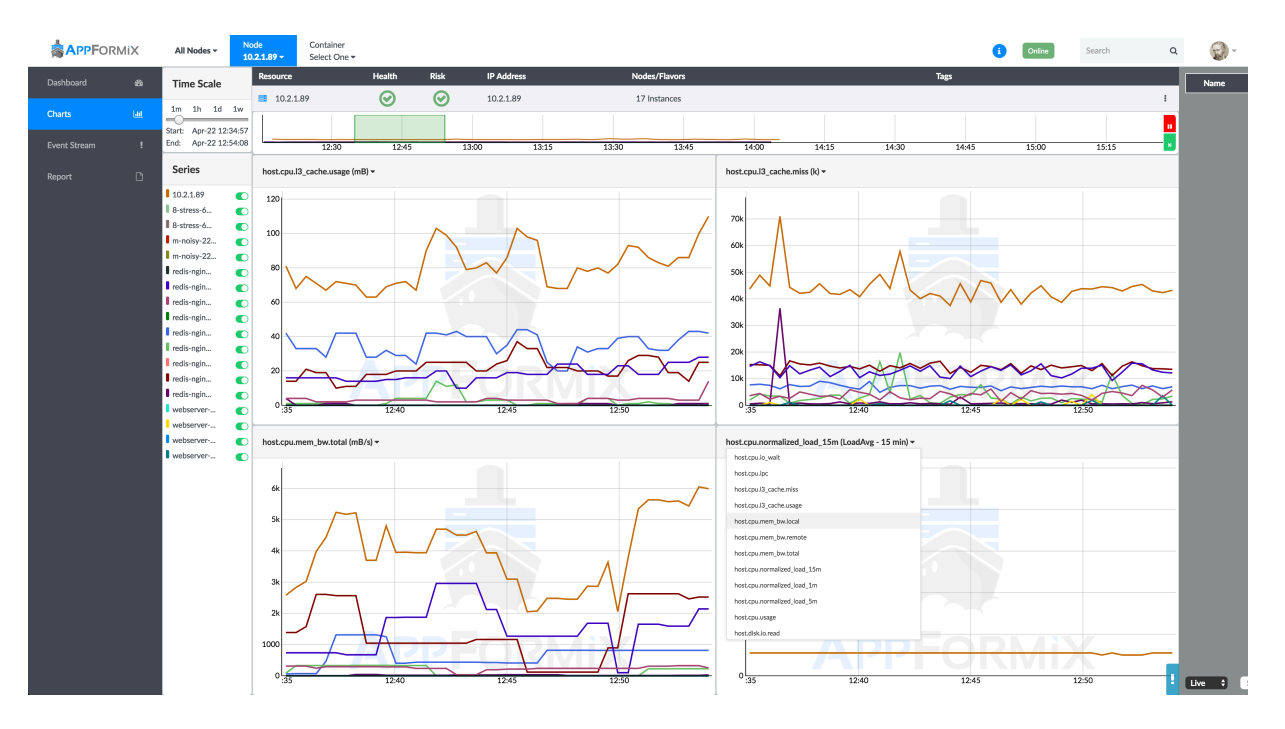

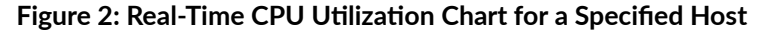

Contrail Insights analyzes metrics in real-time across all aspects of shared infrastructure—compute, storage, and networking—and associates resource consumption to containers and virtual machines. Figure 3 on page 4 shows a report that charts the project CPU and memory utilization percentage for specified dates.

|           | RMIX |                            |                  |                            |                          |                       |                                   |                                                    |                                   |                                   |                                    | 6                           | Online                 | Search         | ۵                            |       |
|-----------|------|----------------------------|------------------|----------------------------|--------------------------|-----------------------|-----------------------------------|----------------------------------------------------|-----------------------------------|-----------------------------------|------------------------------------|-----------------------------|------------------------|----------------|------------------------------|-------|
| Dashboard | 85   | Get Report for: Project    | Host             | All Projects \$ Start 04/2 | L/2016 13:53             |                       | End 04/22/2016 13:                | i3 🗎                                               | Get Report                        |                                   |                                    |                             |                        |                |                              |       |
|           | Lat  |                            |                  |                            |                          |                       |                                   | Reports                                            |                                   |                                   |                                    |                             |                        |                | Filter.                      | D     |
|           |      | Name                       | Туре             |                            |                          |                       | St                                | art Time                                           |                                   |                                   | End Time                           | Vie                         | w                      | Download       | Delet                        | æ     |
|           | !    | All Projects               | project          | 04/21/2016,                | 12:09 -0700              |                       | 04/20/20                          | 16, 12:10 -0700                                    |                                   | 04/21                             | /2016, 12:10 -0700                 | 8                           | lat                    | ¥              | 8                            |       |
| Reports   | 6    | admin                      | project          | 04/21/2016,                | 12:09 -0700              |                       | 04/20/20                          | 16, 12:10 -0700                                    |                                   | 04/21                             | /2016, 12:10 -0700                 | B                           | <u>lat</u>             | Ŧ              | 8                            |       |
|           |      | All Hosts                  | host             | 04/21/2016,                | 2:09 -0700               |                       | 04/20/20                          | 16, 12:10 -0700                                    |                                   | 04/21                             | /2016, 12:10 -0700                 | B                           | <u>lai</u>             | ¥              | 0                            |       |
|           | 8    | ace88                      | host             | 04/21/2016,                | 12:09 -0700              |                       | 04/20/20                          | 16, 12:10 -0700                                    |                                   | 04/21                             | /2016, 12:10 -0700                 | B                           | Last.                  | *              |                              |       |
|           |      |                            |                  |                            |                          |                       |                                   | Tarun                                              |                                   |                                   |                                    |                             |                        |                |                              |       |
|           |      | Project Id                 | Active Instances | Flavors                    | VCPUs                    | VCPU Usag             | ge (Hrs) Activ                    | e Memory (MB)                                      | RAM Usage (                       | MB Hrs)                           | Disk Size (GB)                     | Disk Usage (GB              | Hrs)                   | Total Hrs      | Last Polled                  |       |
|           |      | 0d4d8f13b690               | 2                | m1.medium 1<br>m1.large 1  | 6                        | 143.8                 | 88                                | 12288                                              | 294655                            | 2.46                              | 80                                 | 2877.53                     |                        | 47.96          | 2016-04-21 19:0              | 9:14  |
|           |      |                            |                  |                            | 0 0 0<br>21-40 41-60 61- | 10<br>0<br>80 81-100  | 2 0 0 0<br>0-20 21-40 41-60 61-84 |                                                    | 0 0 0 0<br>11-40 41-60 61-80 81-1 |                                   | 0 0 0 0<br>21-40 41-60 61-80 81-10 | 5<br>2<br>0<br>0-20 21-40 4 | 0 0                    | 0              |                              |       |
|           |      | Project Id                 | Active Instances | Flavorr                    | VCBLk                    | VCBUUKa               | no (Marc) Activ                   | Moitrayee                                          | PAM Urage /                       |                                   | Dick Size (GB)                     | Dick Usage (GR              | Her)                   | Total Hrr      | Last Polled                  |       |
|           |      | 8a24683243b4               | 3                | m1.medium 3                | 6                        | 143.                  | 88                                | 12288                                              | 29466                             | 2.16                              | 120                                | 2877.56                     | r ii ay                | 71.94          | 2016-04-21 19:0              | 19:14 |
|           |      |                            |                  | Flavors Host C             | 0 0 0<br>21-40 41-60 61- | 20<br>10<br>80 81-100 | at Memory Utilization P           | Percent Vm Cpu<br>20<br>10<br>0 88-100<br>0 0-20 2 | Utilization Percent               | Vm D<br>20<br>10<br>3<br>000 0-20 | sk Utilization Percent             | Vm Memory Util              | 2<br>0<br>1-60 61-80 8 | 0<br>1-100     |                              |       |
|           |      |                            |                  |                            |                          |                       |                                   | Pawan                                              |                                   |                                   |                                    |                             | _                      |                |                              |       |
|           | =    | Project Id<br>a078f17eb491 | Active Instance  | s Flavors VCP              | Js VCI                   | PU Usage (Hrs)<br>0   | Active Mer                        | nory (MB)                                          | RAM Usage (MB H                   | Hrs)                              | Disk Size (GB)                     | Disk Usage (GB H            | s)                     | Total Hrs<br>0 | Last Polled 2016-04-21 19:09 | 9-14  |

## Figure 3: Report Showing Percentage of Project CPU and Memory Utilization

Figure 4 on page 4 shows the instances for host resources at a glance in the dashboard.

|           | RMIX | All Hosts - Host<br>ace86 - | Instance<br>Select One <del>+</del> |                           |                   |                                                      |                                                                     |                                                             | () Online                               | Search | ۵     | <b>@</b> - |
|-----------|------|-----------------------------|-------------------------------------|---------------------------|-------------------|------------------------------------------------------|---------------------------------------------------------------------|-------------------------------------------------------------|-----------------------------------------|--------|-------|------------|
| Dashboard | ø    | Resource                    | View                                | Health                    | Risk              | IP Address                                           | Nodes/Flavors                                                       | Actions                                                     | Tag                                     | ;      |       |            |
| Charts    | LEE  | ace86                       | Late                                | $\odot$                   | $\odot$           | 10.3.1.86                                            | 6 Instances                                                         |                                                             |                                         |        | ace86 | ÷          |
| Alarms    | !    |                             |                                     |                           |                   |                                                      |                                                                     |                                                             |                                         |        |       |            |
| Reports   | D    |                             |                                     |                           |                   |                                                      |                                                                     |                                                             |                                         |        |       |            |
| Plan      | 8    |                             |                                     |                           |                   | dis<br>Used 300GB                                    | k vcpus<br>of 885GB Used 15 of 12 Used 31                           | memory<br>1232MB of 32165MB                                 |                                         |        |       |            |
| Rabbit    | 8    |                             |                                     | host<br>cpu.usage (%)     | 100<br>50<br>00   | host<br>mory.usage (%) 10<br>55:00 00:00             | host host network.egress.bit_rate                                   | te (Mbps) host<br>disk.io.read (m<br>200<br>0.5500          | hB/s) host<br>disk.io.write (mB/s)      |        |       |            |
|           |      | 🖨 controller                | Latt                                | 0                         | 0                 |                                                      | m1.medium                                                           | Ю                                                           | ist: ace86 Project: admin               |        |       | 1          |
|           |      | 🖨 harshit-cont              | Lat                                 | Ø                         | 0                 |                                                      | m1.medium                                                           | He                                                          | st: ace86 Project: harshit              |        |       | 1          |
|           |      |                             |                                     | instance<br>cpu.usage (%) | 100<br>50<br>00 0 | instance<br>mory.usage (%) 10<br>555:00 00:00        | Instance Instance<br>work.lngress.bit_rate (Mbps)<br>bit_s5:co      | te (Mbps) disk.lo.read (m<br>200<br>00000 0 53.00           | nB/s) linstance<br>disk.io.write (mB/s) |        |       |            |
|           |      | AppFormixMan                | Lat                                 | $\odot$                   | $\odot$           |                                                      | m1.small                                                            | Ho                                                          | ist: ace86 Project: admin               |        |       | 1          |
|           |      | 🖴 compute1                  | ht                                  | $\odot$                   | $\odot$           |                                                      | m1.large                                                            | He                                                          | ist: ace86 Project: admin               |        |       | I          |
|           |      |                             |                                     | instance<br>cpu.usage (%) | 00 0 me           | Instance<br>mory.usage (%) netw<br>10<br>55:00 00:00 | Instance Instance<br>work.ingress.bit_rate (Mbps)<br>bit_s5500_0000 | te (Mbps) Instance<br>disk.lo.read (m<br>200<br>00000 55300 | NB/s) linstance<br>disk.io.write (mB/s) |        |       |            |
|           |      | 🖨 tarun-comput              | <u>IM</u>                           | $\odot$                   | $\odot$           |                                                      | m1.large                                                            | D Ho                                                        | ist: ace86 Project: tarun               |        |       | 1          |
|           |      | 🖴 moi-controll              | Lad.                                | $\odot$                   | $\odot$           |                                                      | m1.medium                                                           | Ю                                                           | st: ace86 Project: moitrayee            |        |       | 1          |
|           |      |                             |                                     |                           |                   |                                                      | Items per page: 10                                                  |                                                             |                                         |        |       |            |
| Toggle    | =    |                             |                                     |                           |                   |                                                      |                                                                     |                                                             |                                         |        |       |            |

### Figure 4: Host Resources at a Glance in Dashboard

## **Contrail Insights Architecture**

Contrail Insights provides resource control and visibility for hosts, containers, and virtual machines in your cloud and network infrastructure. Figure 5 on page 5 shows the Contrail Insights architecture.

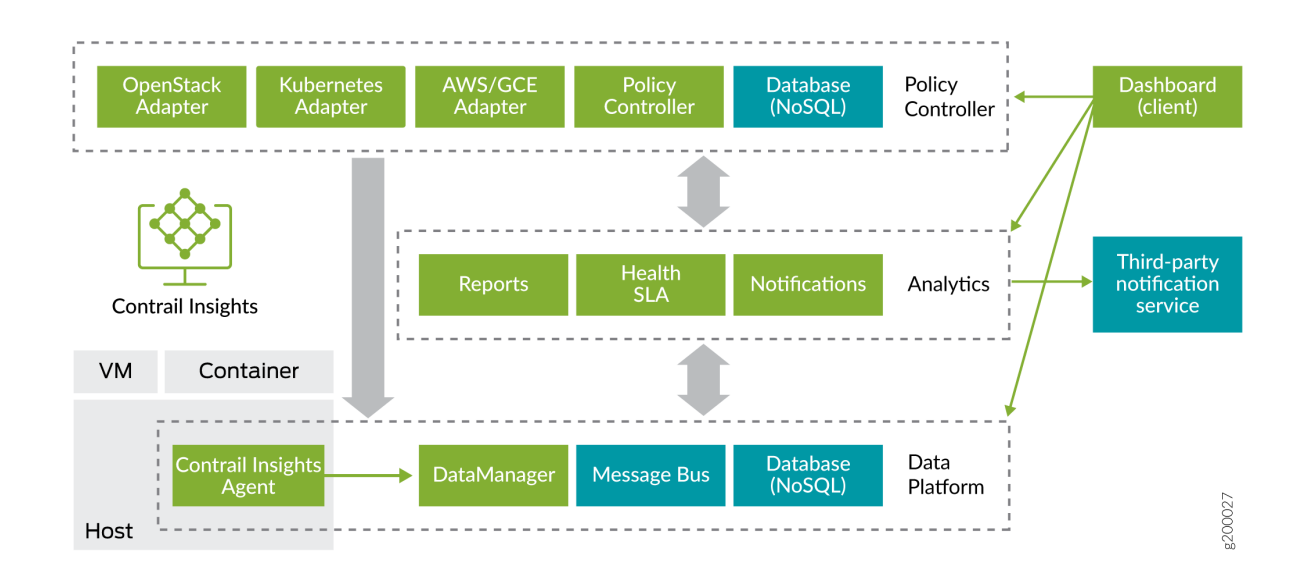

#### Figure 5: Contrail Insights Architecture

The software consists of multiple components:

- Contrail Insights Agent monitors resource usage on compute nodes.
- Contrail Insights controller offers REST APIs to configure the system.
- Contrail Insights DataManager stores data from multiple agents.
- Contrail Insights Dashboard provides a Web-based user interface.
- An adapter discovers platform-specific resources and configures controller. Adapters exist for OpenStack, Kubernetes, and NorthStar.

The agent component runs on the lowest level "compute nodes" of the infrastructure that provide computational resources to execute application workload. A compute node can be a bare-metal host or a virtual machine.

The remaining components run on a class of infrastructure node(s) that execute services that power software-defined infrastructure, such as the OpenStack infrastructure service nodes. A host on which Contrail Insights control plane components execute is a Platform Host (likely a virtual machine). A

Platform Host requires network connectivity to all of the compute nodes and to infrastructure services that manage the infrastructure.

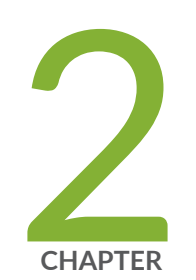

## Configuration

Aggregate of Network Device Entities | 8 Aggregate Discovery and Alarms with OpenStack Heat Services | 15 Application Event Ingestion | 34 Capacity Planning | 42 Contrail Insights with Kafka | 44 OpenStack Nova Scheduler Service | 49 Extensibility Using Plug-Ins | 57 Configure Network Devices from the UI | 61 Contrail Insights Auto Discovery of Network Devices from Contrail Networking | 67 SNMP Traps in Contrail Insights | 71

## **Aggregate of Network Device Entities**

#### IN THIS SECTION

- Create an Aggregate of Network Device Entities | 8
- View Charts for Aggregate of Network Device Entities | 12

Each network device has multiple entities such as interfaces, kernel, power, fan, and so on. Contrail Insights supports creation of aggregate of network device entities.

- Charts are viewable for the aggregate.
- Both static and dynamic rules are supported.
- SLA health and risk profiles for the aggregate are supported.

## Create an Aggregate of Network Device Entities

To create an aggregate of network device entities:

1. From the Contrail Insights Dashboard, select Aggregates from the drop-down list.

Figure 6: Create Aggregates from Dashboard

|                  | 1iX | Cluster:     | Infrastructure -           |           |           |           |                      |           | (Alarms (0) | Online | Search | ۹ | ≡ |
|------------------|-----|--------------|----------------------------|-----------|-----------|-----------|----------------------|-----------|-------------|--------|--------|---|---|
| Clusters         | 쓭   |              | Infrastructure             |           |           |           |                      |           |             |        |        |   |   |
| Dashboard        |     | Physic       | Aggregates                 | •         |           |           |                      |           |             |        |        |   |   |
| Charts           |     | D            | Instances                  |           |           |           |                      |           |             |        |        |   |   |
| Alarms           | ٠   | Appr         | Cloud Aggregates           | )         | 1<br>Host | 0         | 4<br>Network Devices | 0         |             |        |        |   |   |
| Composite Alarms | •   | - 1681       | GCP Projects               | 2<br>Good |           | 1<br>Good |                      | 4<br>Good |             |        |        |   |   |
| Heat Map         |     | Virtua       | Hosts                      |           |           |           |                      |           |             |        |        |   |   |
| Plan             |     | -            | Network Devices            |           |           |           |                      |           |             |        |        |   |   |
| Reports          | B   | 4<br>-<br>Pr | Projects<br>Service Groups | )         |           |           |                      |           |             |        |        |   |   |
| Chargeback       |     | PR           | Services                   | 1<br>Good |           |           |                      |           |             |        |        |   |   |
| Network Topology | ф   |              | Virtual Networks           |           |           |           |                      |           |             |        |        |   |   |
|                  |     |              |                            |           |           |           |                      |           |             |        |        |   |   |
|                  |     |              |                            |           |           |           |                      |           |             |        |        |   |   |
|                  |     |              |                            |           |           |           |                      |           |             |        |        |   |   |
|                  |     |              |                            |           |           |           |                      |           |             |        |        |   |   |
|                  |     |              |                            |           |           |           |                      |           |             |        |        |   |   |

2. Select Update Aggregates.

Figure 7: Update Aggregates from Dashboard

|                  | liΧ | Cluster:    | Aggregates -  | Aggregate<br>Select One | -       |         |        |            |          |               |          |         | 1 | 🗘 Alarms (0) | Online | Search | ۹              | ≡ |
|------------------|-----|-------------|---------------|-------------------------|---------|---------|--------|------------|----------|---------------|----------|---------|---|--------------|--------|--------|----------------|---|
| Clusters         | ¥   | Filter by N | ame or Source |                         |         |         |        | 2<br>Total | 0<br>Bad | 0<br>Risk     | 2<br>500 | d       |   |              |        | 6      | Lindate Assess |   |
| Dashboard        |     | Resource    |               | View                    | Health  | Risk    | Status | IP Ad      | dress    | Nodes/Flavors | Actions  | Volumes |   |              | Т      | ags    | 4              |   |
| Charts           |     | 🗅 appfo     | rmix          | Last                    | $\odot$ | $\odot$ |        |            |          | 1 Host        |          |         |   |              |        |        |                |   |
| Alarms           | ٠   | 🗅 appfo     | rmix          | Lat                     | $\odot$ | Ø       |        |            |          | 1 Host        |          |         |   |              |        |        |                |   |
| Composite Alarms |     |             |               |                         |         |         |        |            |          |               |          |         |   |              |        |        |                |   |
| Heat Map         |     |             |               |                         |         |         |        |            |          |               |          |         |   |              |        |        |                |   |
| Plan             |     |             |               |                         |         |         |        |            |          |               |          |         |   |              |        | 1      |                |   |
| Reports          | B   |             |               |                         |         |         |        |            |          |               |          |         |   |              |        |        |                |   |
| Chargeback       |     |             |               |                         |         |         |        |            |          |               |          |         |   |              |        |        |                |   |
| Network Topology |     |             |               |                         |         |         |        |            |          |               |          |         |   |              |        |        |                |   |
|                  |     |             |               |                         |         |         |        |            |          |               |          |         |   |              |        |        |                |   |
|                  |     |             |               |                         |         |         |        |            |          |               |          |         |   |              |        |        |                |   |

3. Select New Aggregate.

Figure 8: Configure New Aggregate

|                  | 4iX | Cluster: Aggregates -    | Aggregate<br>Select One • |         |          |                                 |                 | Alarms (0) Online | Search Q 🗮        |
|------------------|-----|--------------------------|---------------------------|---------|----------|---------------------------------|-----------------|-------------------|-------------------|
| Cluster          | 245 |                          |                           |         |          | Aggregate Configuration         | 3               |                   |                   |
| Clusters         | -   | Filter by Name or Source |                           |         |          | Aggregates                      | k Good          |                   | Update Aggregates |
| Dashboard        |     | Resource                 | View                      | Health  | Risk Sta | appformix_platform (Host)       | Actions Volumes |                   | Tags              |
| Charts           |     | 🗅 appformix              | Lat                       | $\odot$ | $\odot$  | appformix_network_agents (Host) |                 |                   |                   |
| Alarms           |     | 🗀 appformix              | Lat                       | $\odot$ | $\odot$  |                                 |                 |                   |                   |
| Composite Alarms |     |                          |                           |         |          |                                 |                 |                   |                   |
| Heat Map         |     |                          |                           |         |          |                                 |                 |                   |                   |
| Plan             |     |                          |                           |         |          | -                               |                 |                   |                   |
| Reports          |     |                          |                           |         |          | Cancel + New Aggregate          | )               |                   |                   |
| Chargeback       |     |                          |                           |         |          |                                 |                 |                   |                   |
| Network Topology |     |                          |                           |         |          |                                 |                 |                   |                   |
|                  |     |                          |                           |         |          |                                 |                 |                   |                   |
|                  |     |                          |                           |         |          |                                 |                 |                   |                   |
|                  |     |                          |                           |         |          |                                 |                 |                   |                   |
|                  |     |                          |                           |         |          |                                 |                 |                   |                   |

4. Select the Aggregate type as Network Device Entities.

Figure 9: Select Aggregate Type from Dashboard

|   |          | iX | Cluster:     |              | Aggregate<br>Select One 🕶 |                 |                                             |           | _      | Online | Search | ۹             | Ξ     |
|---|----------|----|--------------|--------------|---------------------------|-----------------|---------------------------------------------|-----------|--------|--------|--------|---------------|-------|
| Г | Clusters |    |              |              |                           |                 | ,                                           | Aggregate |        |        |        |               |       |
|   |          | _  | Filter by Na | me or Source |                           | Name:           |                                             |           |        |        |        | Update Aggreg | çates |
|   |          | 6  | Resource     |              | View                      | Test_aggregat   | e                                           |           | s      | Taj    | şs     |               |       |
|   |          | ш  | 🗅 appfor     | mix          |                           | Aggregate Type: | ✓ Select Aggregate Type<br>Host<br>Instance |           |        |        |        |               |       |
|   |          | *  | 🗅 appfor     | mix          |                           | Cancel          | Network Device<br>Network Device Entities   | *         | Create |        |        |               |       |
|   |          |    |              |              |                           |                 |                                             |           |        |        |        |               |       |
|   |          | *  |              |              |                           |                 |                                             |           |        |        |        |               |       |
|   |          | 8  |              |              |                           |                 |                                             |           |        |        |        |               |       |
|   |          | в  |              |              |                           |                 |                                             |           |        |        |        |               |       |
|   |          | \$ |              |              |                           |                 |                                             |           |        |        |        |               |       |
|   |          | ф  |              |              |                           |                 |                                             |           |        |        |        |               |       |
| ĺ |          |    |              |              |                           |                 |                                             |           |        |        |        |               |       |
|   |          |    |              |              |                           |                 |                                             |           |        | <br>   |        |               |       |

5. Select the network devices you want to monitor by choosing from the Resource drop-down list.

Figure 10: Select Network Devices to Monitor

|   |   | iX | Cluster:     | Aggregates - | Aggregate |                 |                         |           |                              |   | Alarms (0) | Online | Search | Q             | ≡     |
|---|---|----|--------------|--------------|-----------|-----------------|-------------------------|-----------|------------------------------|---|------------|--------|--------|---------------|-------|
| i | - |    |              |              | Science   |                 | A                       | ggregate  |                              |   |            |        |        |               |       |
|   |   | *  | Filter by Na | me or Source |           | Name:           |                         |           |                              |   |            |        |        | Update Aggreg | zates |
|   |   |    | Resource     |              | View      | Test_aggregate  |                         |           |                              | 5 | _          | 1      | ags    |               |       |
|   |   | ы  | 🗅 appfor     | mix          |           | Aggregate Type: | Network Device Entities | Resource: | Yoo have selected 3 objects. |   |            |        |        |               |       |
|   |   |    | 🗅 appfor     | mix          |           | Entity Type:    | Select Entity Type      |           | Search Q                     |   |            |        |        |               |       |
|   |   |    |              |              |           | Cancel          |                         |           | Selected objects QFX5        |   |            |        |        |               |       |
|   |   |    |              |              |           |                 |                         |           | © QFX12<br>© QFX0            |   |            |        |        |               |       |
|   |   |    |              |              |           |                 |                         |           | ■ Q+X8                       |   |            |        |        |               |       |
|   |   |    |              |              |           |                 |                         |           |                              |   |            |        |        |               |       |
|   |   |    |              |              |           |                 |                         |           |                              |   |            |        |        |               |       |
|   |   |    |              |              |           |                 |                         |           |                              |   |            |        |        |               |       |
|   |   |    |              |              |           |                 |                         |           |                              |   |            |        |        |               |       |
|   |   |    |              |              |           |                 |                         |           |                              |   |            |        |        |               |       |

**6.** Select the entity type to create an aggregate for.

## Figure 11: Aggregates Entity Types

|                  | ۸iX | Cluster:     |              | Aggregate<br>Select One • |                                                                                      | 🗘 Alarms (0) Online | Search Q 🗮        |
|------------------|-----|--------------|--------------|---------------------------|--------------------------------------------------------------------------------------|---------------------|-------------------|
| Clusters         | ~   |              |              |                           | Aggregate                                                                            |                     |                   |
|                  |     | Filter by Na | me or Source |                           | Name:                                                                                |                     | Update Aggregates |
| Dashboard        |     | Resource     |              | View                      | Test_aggregate                                                                       | s Tags              |                   |
| Charts           |     | 🗅 appfor     | mix          | Lat                       | Aggregate Type: Network Device Entities \$ Resource: You have selected 2 objects. \$ |                     |                   |
| Alarms           |     | 🗅 appfor     | mix          | Latal.                    | Entity Type: Velect Entity Type<br>Flexible PIC Concentrator (FPC)                   |                     |                   |
| Composite Alarms |     |              |              |                           | Cancel Power Physical Interface Cards (PIC) Fan Create                               |                     |                   |
| Heat Map         |     |              |              |                           | Interface<br>Routing Engine                                                          |                     |                   |
| Plan             |     |              |              |                           |                                                                                      |                     |                   |
| Reports          |     |              |              |                           |                                                                                      |                     |                   |
| Chargeback       |     |              |              |                           |                                                                                      |                     |                   |
| Network Topology |     |              |              |                           |                                                                                      |                     |                   |
|                  |     |              |              |                           |                                                                                      |                     |                   |
|                  |     |              |              |                           |                                                                                      |                     |                   |

**7.** Select the entities that are to be monitored.

Figure 12: Select Entities to Monitor

|                  | liX | Cluster:      | Aggregates - | Aggregate    |                 |                            |           |                                                                                   |   | Q.4 | arms (0) Online | Search | ۵ =               |
|------------------|-----|---------------|--------------|--------------|-----------------|----------------------------|-----------|-----------------------------------------------------------------------------------|---|-----|-----------------|--------|-------------------|
| ~                |     |               |              | Select One + |                 | A                          | ggregate  |                                                                                   |   |     |                 |        |                   |
| Clusters         | 8   | Filter by Nam | e or Source  |              | Name:           |                            |           |                                                                                   |   |     |                 |        | Update Aggregates |
| Dashboard        |     | Resource      | _            | View         | Test_aggregate  |                            |           |                                                                                   |   | s   | _               | Tags   |                   |
| Charts           |     | 🗅 appformi    | ix           | Lat.         | Aggregate Type: | Network Device Entities \$ | Resource: | You have selected 3 objects.                                                      | ÷ |     |                 |        |                   |
| Alarms           |     | 🗅 appformi    | ix           | Lat          | Entity Type:    | Interface \$               | Entities: | You have selected 4 entities.                                                     |   |     |                 |        |                   |
| Composite Alarms |     |               |              |              | Entry type.     | (Interface )               | 1         | Search                                                                            |   |     |                 |        |                   |
| Heat Map         |     |               |              |              | Cancel          |                            |           | Selected entities                                                                 |   |     |                 |        |                   |
| Plan             |     |               |              |              |                 |                            |           | <ul> <li>ge-0/0/32.0 (QFX5)</li> <li>bme0 (QFX12)</li> <li>vme (QFX12)</li> </ul> |   |     |                 |        |                   |
| Reports          |     |               |              |              |                 |                            |           | <ul> <li>ge-0/0/32 (QFX5)</li> <li>ge-0/0/10 (QFX5)</li> </ul>                    |   |     |                 |        |                   |
| Chargeback       |     |               |              |              |                 |                            |           |                                                                                   |   |     |                 |        |                   |
| Network Topology |     |               |              |              |                 |                            |           |                                                                                   |   |     |                 |        |                   |
|                  |     |               |              |              |                 |                            |           |                                                                                   |   |     |                 |        |                   |
|                  |     |               |              |              |                 |                            |           |                                                                                   |   |     |                 |        |                   |
|                  |     |               |              |              |                 |                            |           |                                                                                   |   |     |                 |        |                   |
|                  |     |               |              |              |                 |                            |           |                                                                                   |   |     |                 |        |                   |

**8.** Click **Create** to create the aggregate.

### Figure 13: Create Aggregate - Dashboard View

|                  | liX | Cluster:    | Aggregates 🛩  | Aggregate<br>Select One • | _               | _                          |           |                               | _      |   | 🗘 Alarms (0) | Online | Search | ۹            | ≡     |
|------------------|-----|-------------|---------------|---------------------------|-----------------|----------------------------|-----------|-------------------------------|--------|---|--------------|--------|--------|--------------|-------|
| Clusters         | ~   |             |               |                           |                 | A                          | ggregate  |                               |        |   |              |        |        |              |       |
|                  |     | Filter by N | ame or Source |                           | Name:           |                            |           |                               |        |   |              |        |        | Update Aggre | gates |
| Dashboard        |     | Resource    |               | View                      | Test_aggregate  | e                          |           |                               |        | s |              | т      | ags    |              |       |
| Charts           |     | 🗅 appfo     | rmix          | Lat                       | Aggregate Type: | Network Device Entities \$ | Resource: | You have selected 3 objects.  | ÷      |   |              |        |        |              |       |
| Alarms           |     | 🗅 appfo     | rmix          | Lat                       | Entity Type:    | Interface \$               | Entities: | You have selected 6 entities. |        |   |              |        |        |              |       |
| Composite Alarms |     |             |               |                           |                 |                            |           |                               |        |   |              |        |        |              |       |
| Heat Map         |     |             |               |                           | Cancel          |                            |           |                               | Create |   |              |        |        |              |       |
| Plan             |     |             |               |                           |                 |                            |           |                               |        |   |              |        |        |              |       |
| Reports          |     |             |               |                           |                 |                            |           |                               |        |   |              |        |        |              |       |
| Chargeback       |     |             |               |                           |                 |                            |           |                               |        |   |              |        |        |              |       |
| Network Topology |     |             |               |                           |                 |                            |           |                               |        |   |              |        |        |              |       |
|                  |     |             |               |                           |                 |                            |           |                               |        |   |              |        |        |              |       |
|                  |     |             |               |                           |                 |                            |           |                               |        |   |              |        |        |              |       |
|                  |     |             |               |                           |                 |                            |           |                               |        |   |              |        |        |              |       |
|                  |     |             |               |                           |                 |                            |           |                               |        |   |              |        |        |              |       |
|                  |     |             |               |                           |                 |                            |           |                               |        |   |              |        |        |              |       |

## View Charts for Aggregate of Network Device Entities

**1.** From the Contrail Insights Dashboard, select **Infrastructure > Aggregates**. Then select the aggregate you created.

### Figure 14: Select a Created Aggregate

|                  | 1iX | Cluster: Aggregates -    | Aggregate<br>Select One ▼ | >           |   |        |            |          |              |           |         | Alarms (0) | Online | Search | ۹            | Ξ      |
|------------------|-----|--------------------------|---------------------------|-------------|---|--------|------------|----------|--------------|-----------|---------|------------|--------|--------|--------------|--------|
| Clusters         | *   | Filter by Name or Source | Test_aggregate            | •           |   |        | 3<br>Total | 0<br>Bad | 0<br>Risk    | 3<br>Good |         |            |        |        |              |        |
| Dashboard        |     | Resource                 | appformix_net             | work_agents |   | Status | IP Addres  | s N      | odes/Flavors | Actions   | Volumes |            |        | Tags   | Opdate Aggre | gattes |
| Charts           |     | 🗅 Test_aggre             |                           | <b>(</b>    | ່ |        |            |          | 4 Interfaces |           |         |            |        |        |              |        |
| Alarms           | ٠   | 🗅 appformix              | Lat.                      | 0           | 0 |        |            |          | 1 Host       |           |         |            |        |        |              |        |
| Composite Alarms |     | 🗅 appformix              | Lat                       | 0           | 0 |        |            |          | 1 Host       |           |         |            |        |        |              |        |
| Heat Map         |     |                          |                           |             |   |        |            |          |              |           |         |            |        |        |              |        |
| Plan             | 8   |                          |                           |             |   |        |            |          |              |           |         |            |        |        |              |        |
| Reports          | B   |                          |                           |             |   |        |            |          |              |           |         |            |        |        |              |        |
| Chargeback       |     |                          |                           |             |   |        |            |          |              |           |         |            |        |        |              |        |
| Network Topology |     |                          |                           |             |   |        |            |          |              |           |         |            |        |        |              |        |
|                  |     |                          |                           |             |   |        |            |          |              |           |         |            |        |        |              |        |
|                  |     |                          |                           |             |   |        |            |          |              |           |         |            |        |        |              |        |
|                  |     |                          |                           |             |   |        |            |          |              |           |         |            |        |        |              |        |

2. The members of the aggregate are displayed. Select **Charts** to view charts.

Figure 15: View Members of Aggregate

|                  | liX | Cluster: Aggregates      | Aggregate<br>Test_aggregate ◄ |                |                  |                     |                 | Alarms (11) | Online | rch Q | ≡ |
|------------------|-----|--------------------------|-------------------------------|----------------|------------------|---------------------|-----------------|-------------|--------|-------|---|
| Clusters         | 쓭   | Filter by Name or Source |                               |                | 0 0<br>Total Bac | O<br>Risk           | 0<br>Good       |             |        |       |   |
| Dashboard        | 20  | Resource                 | View Health Risk              | Status         | IP Address       | Nodes/Flavors       | Actions Volumes |             | Tags   |       |   |
| Charts           |     | 🗅 Test_aggre             |                               |                |                  | 6 Interfaces        |                 |             |        |       |   |
| Alarms           | ٠   |                          |                               |                | Test_a           | ggregate's Entities | ;               |             | Filter |       |   |
| Composite Alarms |     |                          |                               | Network Device |                  |                     |                 | Interface   |        |       |   |
|                  |     |                          |                               | QFX5           |                  |                     |                 | ge-0/0/32 0 |        |       |   |
| Heat Map         |     |                          | /                             | QFX12          |                  |                     |                 | me1         |        |       |   |
| Plan             | 8   |                          |                               | QFX12          |                  |                     |                 | et-0/0/5    |        |       |   |
|                  | _   |                          |                               | QFX0           |                  |                     |                 | et-0/0/25   |        |       |   |
| Reports          | Ξ.  |                          |                               |                |                  | 1 2 3 3             |                 |             |        |       |   |
| Chargeback       |     |                          |                               |                |                  |                     |                 |             |        |       |   |
| Network Topology |     |                          |                               |                |                  |                     |                 |             |        |       |   |
|                  |     |                          |                               |                |                  |                     |                 |             |        |       |   |
|                  |     |                          |                               |                |                  |                     |                 |             |        |       |   |
|                  |     |                          |                               |                |                  |                     |                 |             |        |       |   |

**3.** If there are multiple sources, for example, **SNMP**, **GRPC**, **JTI**, select the one you want to view charts for.

#### Alarms (11) Online Q ≡ Cluster Search Age 0 Total Clu 쓭 đ Resource IP A View Charts For <u>|11|</u> D Test\_aggre... 6 Interfaces GRPC . Network Devi Interface QFX5 ge-0/0/36 QFX5 ge-0/0/32.0 Heat Ma QFX12 me1 et-0/0/5 QFX12 Plan QFX0 et-0/0/25 Report 1 2 > > Cha

**4.** After selecting a source, charts are displayed. To view charts for other sources, select the source from

## Figure 17: Aggregate Charts

the drop down.

Figure 16: Select Source for Chart Display

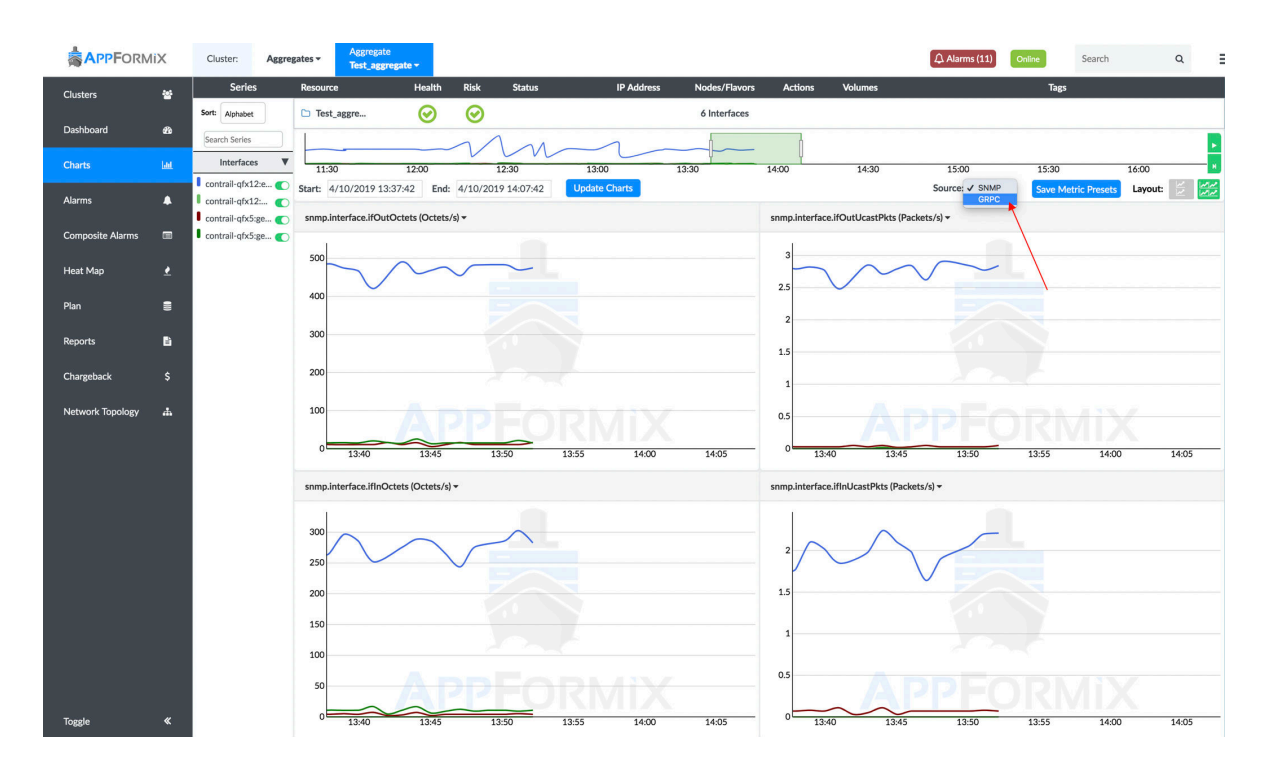

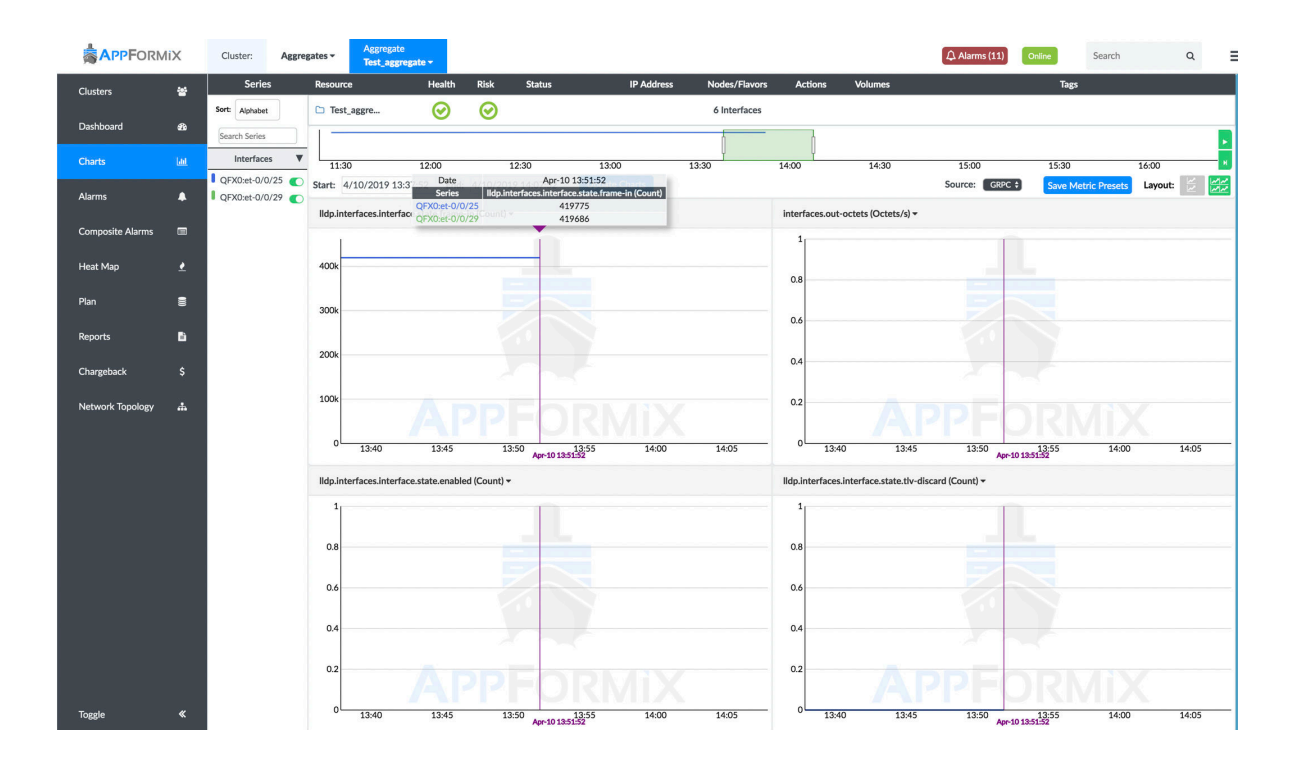

#### Figure 18: Select a Different Source from Charts

#### **RELATED DOCUMENTATION**

Metrics Collected by Contrail Insights | 104

## Aggregate Discovery and Alarms with OpenStack Heat Services

### IN THIS SECTION

- Heat Stack Discovery | 16
- Contrail Insights Alarm Resource Types | 18
- Install Contrail Insights Heat Plug-In | 20
- OS::AppFormix::Alarm Configuration in Heat Template | 22
- OS::AppFormix::CompositeAlarm Configuration in Heat Template | 28

Contrail Insights integration with Heat has two independent aspects: discovery and alarms.

## **Heat Stack Discovery**

The Contrail Insights OpenStack Adapter uses Heat APIs to discover Heat stacks in an OpenStack cluster. Each stack is represented as an aggregate in Contrail Insights with the label **Heat**. When OpenStack Adapter discovers a Heat stack, OpenStack Adapter configures an aggregate in the Contrail Insights Platform, and adds any virtual machines and virtual networks defined by the Heat stack as members of the aggregate. See Figure 19 on page 16.

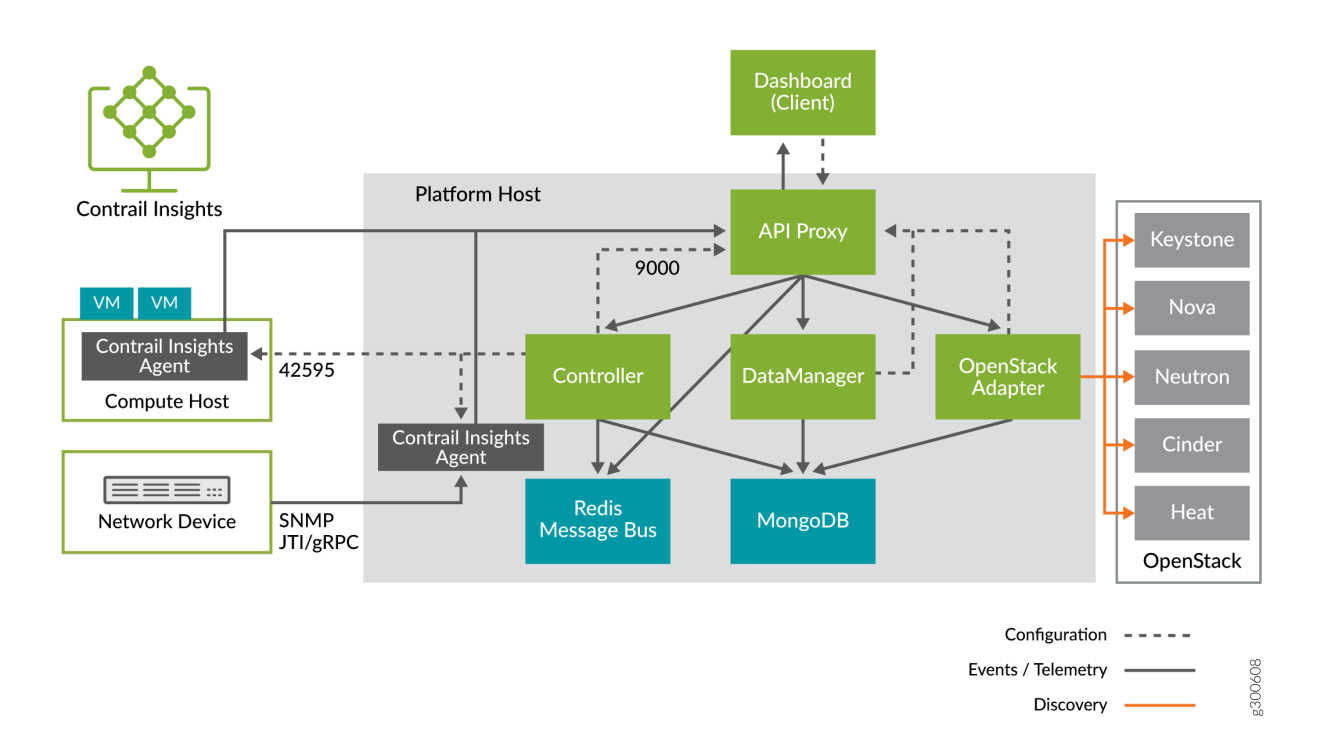

#### Figure 19: Heat Stack Discovery in Contrail Insights

Discovery functionality is provided by Contrail Insights OpenStack Adapter as part of the standard OpenStack integration. Discovery does not require any modifications to the OpenStack controller, OpenStack configuration, or Heat service, and does not require installation of the Contrail Insights Heat plug-in. Figure 20 on page 17 shows two Heat stacks that were discovered by Contrail Insights: **stack1** and **ubuntu\_stack**. Each stack is represented in Contrail Insights as a **Mixed** aggregate. A **Mixed** aggregate may contain entities of different types, such as virtual machine and virtual network. To view aggregate Heat stacks, select **Dashboard**, then from the Infrastructure tab, select **Aggregates**.

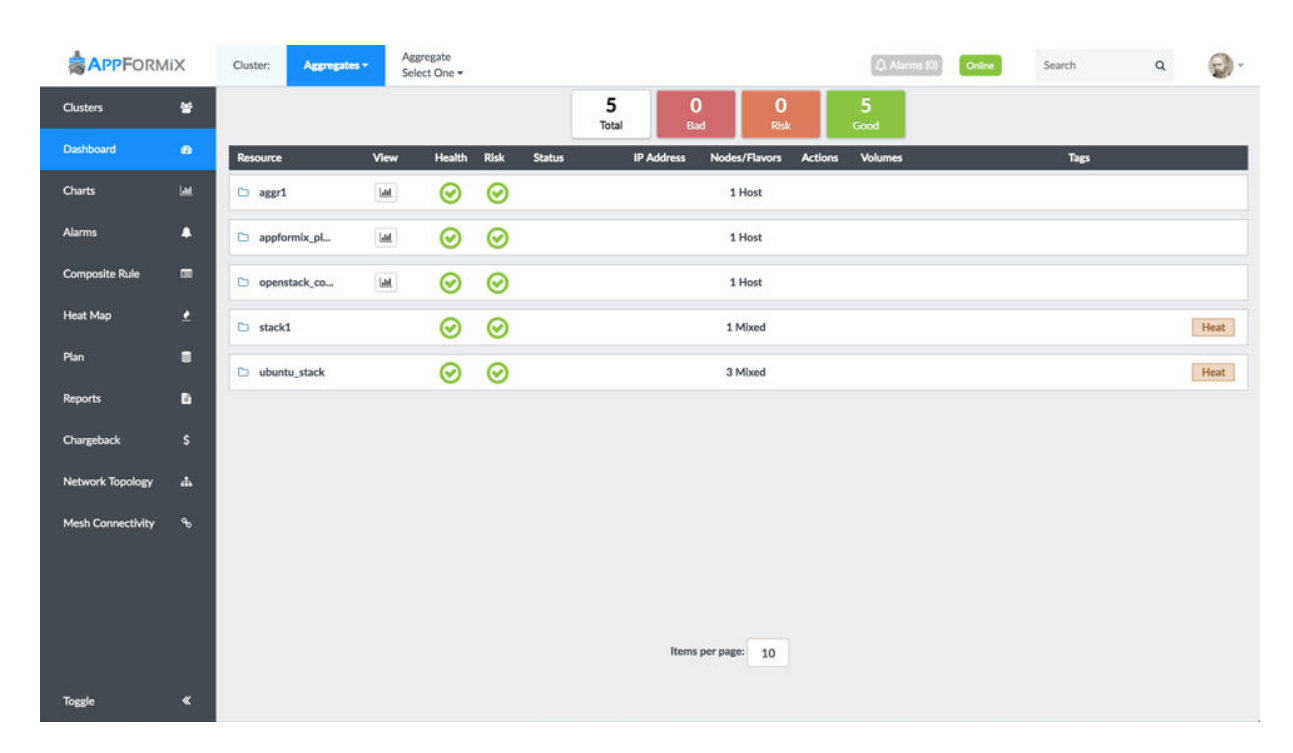

#### Figure 20: Mixed Aggregate Heat Stacks in Contrail Insights

Figure 21 on page 18 shows the entities in the Heat stack ubuntu\_stack. There are two virtual machines, ubuntu\_vm1 and ubuntu\_vm2, and one virtual network, ubuntu\_network1. To view this page, select Dashboard, then from the Infrastructure tab, select Aggregates. From the Aggregate Select One tab, select the entity to view.

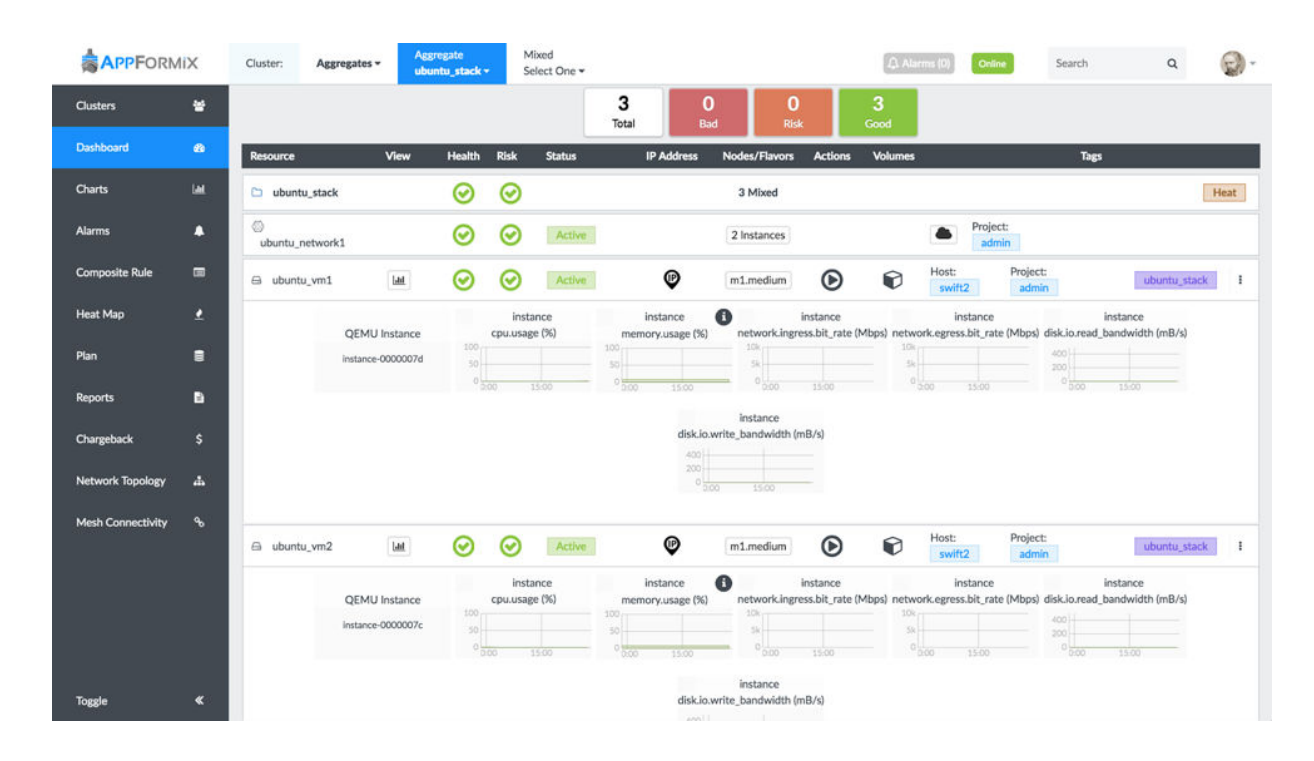

### Figure 21: Virtual Machines in Heat Stacks in Contrail Insights

## **Contrail Insights Alarm Resource Types**

In addition to discovery of Heat stacks, Contrail Insights provides a Heat plug-in that defines two new resource types for Heat templates.

| OS::AppFormix::Alarm          | This resource type is used to define single alarms for monitoring resources in a Heat stack.                                                                                                    |
|-------------------------------|----------------------------------------------------------------------------------------------------|
| OS::AppFormix::CompositeAlarm | This resource type is used to define composite alarms for monitoring resources in a Heat stack.                                                                                                    |
|                               | The alarms and composite alarms are configured in Contrail Insights<br>when a Heat stack is created from the template, and are evaluated<br>by the Contrail Insights stream-based, distributed analysis engine. |

You benefit by maintaining monitoring configuration in the same template that defines the resources (for example, virtual machines) to be monitored. Contrail Insights alarms and composite alarms are configured at the time that resources in the Heat stack are instantiated. Further, these alarms can be used to trigger scale-up and scale-down of Heat AutoScaling policies, which enables Heat to react more quickly and accurately due to the responsive and fine-grained Contrail Insights alarms.

Figure 22: Interaction Sequence between Heat, Contrail Insights Heat Plug-In, and Contrail Insights Platform

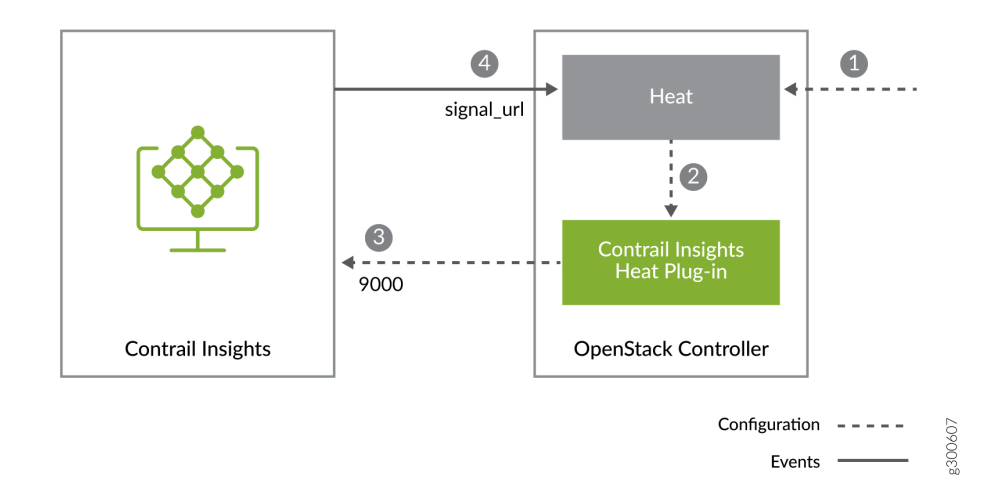

When a Heat stack is created using a Heat template that has an OS::AppFormix::Alarm or OS::AppFormix::CompositeAlarm resource, Heat will pass the resource properties to Contrail Insights Heat plug-in to configure the alarm in Contrail Insights. Figure 22 on page 19 illustrates the interaction between Heat, Contrail Insights Heat plug-in, and Contrail Insights Platform in the following sequence of events.

- 1. User instantiates a Heat stack from a template with an OS::AppFormix::Alarm or OS::AppFormix::CompositeAlarm resource.
- 2. Heat passes the alarm properties to Contrail Insights Heat plug-in.
- **3.** When the resource OS::AppFormix::Alarm is used, Contrail Insights Heat plug-in configures an alarm in Contrail Insights Platform using the Contrail Insights REST API. The URL for Contrail Insights Platform is a configuration parameter (see "Install Contrail Insights Heat Plug-in"). The alarm is configured with mode set to Event. The alarm will generate a notification for each interval in which the condition for the alarm is satisfied.
- 4. When the resource OS::AppFormix::CompositeAlarm is used, Contrail Insights Heat plug-in configures a composite alarm in Contrail Insights Platform using the Contrail Insights REST API. The user can define multiple individual alarms in the composite alarm. The state of the composite alarm is a combination of the states of the individual alarms. The user can define weights for the individual alarms and a threshold for the composite alarm. The composite alarm is active when the sum of the weights of the active alarms equals or exceeds the user-defined threshold (see "Example: Heat Autoscaling with OS::AppFormix::Alarm"). A notification will be generated every 60 seconds for as long as the composite alarm is active.
- **5.** When the alarm or composite alarm triggers, a notification is delivered by HTTP/HTTPS POST to an endpoint specified in the notification\_url property of the alarm. To enable auto-scaling, a Heat

template can specify the signal\_url of a Heat ScalingPolicy resource as the notification\_url. In that case, the notification is sent to Heat for processing.

To make the OS::AppFormix::Alarm and OS::AppFormix::CompositeAlarm resource types available to Heat templates, the Contrail Insights Heat plug-in must be installed and configured on the OpenStack controller host(s). See the following section, "Install Contrail Insights Heat Plug-in."

For more information about the extensible design of Heat resources using plug-ins, refer to Heat documentation.

## Install Contrail Insights Heat Plug-In

To install and configure the Heat plug-in on the OpenStack controller host:

1. Copy appformix-openstack package.

Copy the appformix\_openstack Python package from the release bundle to the OpenStack controller host on which Heat service is running. This package is provided as either a Python wheel or an RPM package in the pkg directory of the release bundle.

2. Install appformix-openstack package.

On the OpenStack controller host that runs the Heat service, install the appformix-openstack package. The latest version of appformix-openstack package is 0.6.2.

\$ pip install appformix\_openstack-0.6.2-py2-none-any.whl

By default, this will install the resources in:

/usr/local/lib/python2.7/dist-packages/appformix/heat

If the OpenStack services are running in containers, the resources should be installed in a directory that is accessible to the Heat containers. Use the --target option with pip install to install the resources in a different directory. For example:

\$ pip install --target=/var/lib/docker/volumes/opt\_plugin/\_data appformix\_openstack-0.6.1-py2none-any.whl

**3.** Modify the Heat configuration file.

- Define a variable called appformix\_controller\_url in the [DEFAULT] section and set it to the base URL of the Contrail Insights Platform.
- Add the installation directory to the list of plug-in directories. Look for the plugin\_dirs entry in the [DEFAULT] section and add the installation directory to the end of the list. If the OpenStack services are running in containers, specify the mount path of the installation directory inside the Heat containers.
- If desired, define variables called appformix\_task\_num\_iterations and appformix\_task\_wait\_milliseconds to
  control how many times and how frequently the Heat plug-in checks the status of an Contrail
  Insights API request before declaring that the operation has timed out. Both variables accept
  Integer values. If these variables are undefined, they default to the following values:

appformix\_task\_num\_iterations = 10
appformix\_task\_wait\_milliseconds = 200

This is what the heat.conf file should look like after modification:

```
[DEFAULT]
...
appformix_controller_url = <base URL, e.g., http://appformix_platform_host:9000>
plugin_dirs = [...], <e.g. /usr/local/lib/python2.7/dist-packages/appformix/heat>
appformix_task_num_iterations = 10
appformix_task_wait_milliseconds = 200
```

If the OpenStack services are running in containers, make sure the changes are made in the heat.conf files in all the Heat containers.

4. Restart all the OpenStack Heat services.

```
service heat-api restart
service heat-api-cfn restart
service heat-engine restart
```

If the OpenStack services are running in containers, restart all the Heat containers.

docker restart heat\_engine
docker restart heat\_api
docker restart heat\_api\_cfn

## OS::AppFormix::Alarm Configuration in Heat Template

The OS::AppFormix::Alarm resource type can be used in Heat templates to create a Contrail Insights alarm. The resource type has the following input parameters:

| Parameter            | Description                                                                                                    |
|----------------------|----------------------------------------------------------------------------------------------------|
| alarm_name           | A name that identifies the alarm.                                                                                                    |
| alarm_metric         | Metric to evaluate in the alarm.<br>To see a list of choices, use the Contrail Insights API endpoint /describe/<br>alarms and look for the following list in the output:<br>output['EventRuleParams']['MetricTypeMap'][0]['static']['instance']. Use the<br>value in the Value key as the metric name.<br>output['EventRuleParams']['MetricTypeMap'][0]['static']['instance']<br>Use the value in the Value key as the metric name. |
| threshold            | Value by which to compare a metric measurement. Units for the threshold depend on the value of alarm_metric.                                                                                                    |
| aggregation_function | Operation to use for combining measured values before comparison.<br>Choices are:<br>• average<br>• max<br>• min<br>• std-dev<br>• sum                                                                                                    |

Table 1: OS::AppFormix::Alarm Resource Type Input Parameters

| Parameter               | Description                                                                                                    |
|-------------------------|----------------------------------------------------------------------------------------------------|
| comparison_function     | Operation to use for comparing measured values to the threshold. Choices are:         • below         • equal         • above         • increasing-at-a-minimum-rate-of         • decreasing-at-a-minimum-rate-of                                                                                                    |
| duration                | Number of seconds for which sample values will be collected before being combined.                                                                                                    |
| num_intervals           | Number of intervals of length duration for which data will be collected before comparison.                                                                                                    |
| num_exception_intervals | Number of intervals of length duration for which the alarm condition has to be true for the alarm to be considered active.                                                                                                    |
| project_id              | (Optional) ID of a project that contains the instances on which the alarm should be evaluated.                                                                                                    |
| aggregate_id            | <ul> <li>(Optional) ID of an aggregate that contains the instances on which the alarm should be evaluated.</li> <li>Use the following syntax to indicate that alarm should be evaluated on instances in the current Heat stack:</li> <li>aggregate_id: { get_param: "OS::stack_id" }</li> <li>Either project_id or aggregate_id must be specified in the template.</li> </ul> |

## Table 1: OS::AppFormix::Alarm Resource Type Input Parameters (Continued)

| Parameter        | Description                                                                                                    |
|------------------|----------------------------------------------------------------------------------------------------|
| notification_url | URL to which a notification will be sent when the alarm is active. This is<br>any URL prepared to receive notification from Contrail Insights. For Heat<br>templates that use Contrail Insights Alarms to trigger autoscaling, this URL<br>should be set to the signal_url of the scaling policy (see example in<br>"Example: Heat Autoscaling with OS::AppFormix::Alarm"). |

#### Table 1: OS::AppFormix::Alarm Resource Type Input Parameters (Continued)

### Example: Heat Autoscaling with OS::AppFormix::Alarm

With Contrail Insights Heat plug-in, Contrail Insights Alarms can be used in Heat Autoscaling templates in place of Ceilometer Alarms. The following Heat template uses <code>OS::AppFormix::Alarm</code> to automatically scale the number of running instances based on CPU utilization:

```
heat_template_version: 2014-10-16
description: Example auto scale group, policy and alarm
resources:
 scaleup_group:
    type: OS::Heat::AutoScalingGroup
    properties:
      cooldown: 60
      desired_capacity: 1
      max_size: 5
     min_size: 1
      resource:
        type: OS::Nova::Server
        properties:
          key_name: heat_key
          image: 8e571a43-25c7-4eb1-bbb6-13e446e99e8a
          flavor: m1.tiny
          name: "test_vm"
          networks:
            - network: afx-net
 scaleup_policy:
    type: OS::Heat::ScalingPolicy
    properties:
      adjustment_type: change_in_capacity
```

```
auto_scaling_group_id: { get_resource: scaleup_group }
    cooldown: 60
    scaling_adjustment: 1
scaledown_policy:
  type: OS::Heat::ScalingPolicy
  properties:
    adjustment_type: change_in_capacity
    auto_scaling_group_id: { get_resource: scaleup_group }
    cooldown: 60
    scaling_adjustment: -1
cpu_alarm_high:
  type: OS::AppFormix::Alarm
  properties:
    alarm_name: 'cpu_alarm_high'
    alarm_metric: 'cpu.usage'
    aggregation_function: 'average'
    comparison_function: 'above'
    duration: 60
  num_intervals: 1
    num_exception_intervals: 1
    threshold: 80
    aggregate_id: { get_param: "OS::stack_id" }
    notification_url: { get_attr: [scaleup_policy, signal_url] }
cpu_alarm_low:
  type: OS::AppFormix::Alarm
  properties:
    alarm_name: 'cpu_alarm_low'
    alarm_metric: 'cpu.usage'
    aggregation_function: 'average'
    comparison_function: 'below'
    duration: 300
  num_intervals: 1
    num_exception_intervals: 1
    threshold: 10
    aggregate_id: { get_param: "OS::stack_id" }
    notification_url: { get_attr: [scaledown_policy, signal_url] }
```

The following sequence describes what happens when a Heat stack is created from the "Heat Autoscaling with OS::AppFormix::Alarm" template.

- When a heat stack is deployed using this template, a single instance test\_vm is initially created.
- The two Contrail Insights alarms cpu\_alarm\_high and cpu\_alarm\_low are used to monitor CPU utilization on the instance. They can be defined to monitor any metric that Contrail Insights collects.
- When the CPU utilization on the instance goes above 80 percent, the alarm cpu\_alarm\_high is triggered. This results in the execution of the scaleup\_policy which increases the number of running instances by 1 every 60 seconds, for as long as the alarm is active. The scaleup\_policy stops executing when the number of running instances equals the value in max\_size.
- When the CPU utilization on the instance drops below 10 percent, the alarm cpu\_alarm\_low is triggered. This results in the execution of the scaledown\_policy which decreases the number of running instances by 1 every 300 seconds, for as long as the alarm is active. The scaledown\_policy stops executing when the number of running instances equals the value in min\_size.

### Create a Heat Stack for the Auto-Scaling Template using OS::AppFormix::Alarm

Now, let's create a Heat stack from the template "Example: Heat Autoscaling with OS::AppFormix::Alarm," and observe what happens when we add CPU load on the VM to trigger the Contrail Insights Alarm.

1. Save the template defined in "Example: Heat Autoscaling with OS::AppFormix::Alarm" in a file named appformix\_autoscaling.yaml. Enter appropriate values in the project\_idor aggregate\_id fields. Then create a Heat stack using the template:

| <pre>\$ heat stack-create -f appformix_autoscaling.yaml stack1</pre> |            |                              |   |
|----------------------------------------------------------------------|------------|------------------------------|---|
| ++                                                                   | +          | +                            |   |
| id                                                                   | stack_name | stack_status   creation_time | I |
| updated_time  <br>+                                                  | +          | +                            |   |
| ++                                                                   |            |                              |   |
| 753e8bfd-047e-4297-aaef-3d1a68d36b24                                 | stack1     | CREATE_IN_PROGRESS           |   |
| 2017-09-10T19:08:34   None                                           |            |                              |   |
| ++                                                                   | +          | +                            |   |
| <pre>\$ heat stack-list</pre>                                        |            |                              |   |
| +                                                                    | +          | +                            |   |
| ++                                                                   |            |                              |   |
| 10<br>undated time                                                   | Stack_name | STACK_STATUS   Creation_time | I |
| +                                                                    | +          | +                            |   |
| ++                                                                   |            |                              |   |

```
| eb9b7dd3-c1a6-4f5d-9039-8c5968b88775 | stack1 | CREATE_COMPLETE | 2017-09-10T19:17:28 |
None |
+-----+
```

2. Check that there is a single test\_vm instance running.

- **3.** Generate some load on test\_vm. Watch for the cpu\_alarm\_high alarm to become active on the Contrail Insights Dashboard.
- **4.** When the alarm is active, check the running instances on the cluster. There should now be two running instances called test\_vm.

```
$ nova list
+-----+
+-----+
| ID | Name | Status | Task State | Power State |
Networks |
+-----+
| 0389529f-ae05-4677-99c9-fb79d27eb9e9 | test_vm | ACTIVE | - | Running | afx-
net=192.168.10.4 |
| 11b00a5b-fa62-407d-a155-e3b65b2436ca | test_vm | ACTIVE | - | Running | afx-
net=192.168.10.3 |
+-----++
```

**5.** Stop the load generator on test\_vm. Watch for the cpu\_alarm\_low alarm to become active on the Contrail Insights Dashboard.

**6.** When the alarm is active, check the running instances on the cluster. There should now be a single test\_vm instance running.

## OS::AppFormix::CompositeAlarm Configuration in Heat Template

You can define multiple individual Alarms and combine them in a Composite Alarm. The state of the Composite Alarm is a combination of the states of the individual Alarms. You can define weights for the individual Alarms and a threshold for the Composite Alarm. The Composite Alarm is active when the sum of the weights of the active Alarms equals or exceeds the user-defined threshold.

The OS::AppFormix::CompositeAlarm resource type can be used in Heat templates to create a Contrail Insights Composite Alarm. The resource type has the following input parameters:

| Parameter            | Description                                                                                                    |
|----------------------|----------------------------------------------------------------------------------------------------|
| composite_alarm_name | A name that identifies the composite alarm.                                                                     |
| project_id           | (Optional) ID of a project that contains the instances<br>on which the composite alarm should be evaluated.     |
| aggregate_id         | (Optional) ID of an aggregate that contains the instances on which the composite alarm should be evaluated.     |
|                      | Use the following syntax to indicate that the alarm should be evaluated on instances in the current Heat stack: |
|                      | aggregate_id: { get_param: "OS::stack_id" }                                                                     |
|                      | Either project_id or aggregate_id must be specified in the template.                                            |

Table 2: OS::AppFormix::CompositeAlarm Resource Type Input Parameters

| Parameter                 | Description                                                                                                    |
|---------------------------|----------------------------------------------------------------------------------------------------|
| notification_url          | URL to which a notification will be sent when the<br>alarm is active. This is any URL prepared to receive<br>notification from Contrail Insights. For Heat templates<br>that use Contrail Insights Alarms to trigger autoscaling,<br>this URL should be set to the signal_url of the scaling<br>policy (see "Example: Heat Autoscaling with<br>OS::AppFormix::CompositeAlarm").                                                                                                    |
| composite_alarm_rules     | List of individual alarms that make up the composite<br>alarm. Each individual alarm has the same input<br>parameters as the OS::AppFormix::Alarm resource,<br>except for notification_url, project_id and<br>aggregate_id. These parameters are defined once for<br>the entire composite alarm. Each individual alarm also<br>has an input parameter called alarm_weight, which is a<br>value between 0 and 1. The weights of all active alarms<br>are summed and compared to the value of<br>composite_alarm_thresholdto determine if the composite<br>alarm is active. |
| composite_alarm_threshold | Value between 0 and 1 used to determine if composite<br>alarm is active. If the sum of weights of all active rules<br>equals or exceeds the threshold, the composite alarm is<br>determined to be active.                                                                                                    |

### Table 2: OS::AppFormix::CompositeAlarm Resource Type Input Parameters (Continued)

### Example: Heat Autoscaling with OS::AppFormix::CompositeAlarm

With Contrail Insights Heat plug-in, Contrail Insights Composite Alarms can be used in Heat Autoscaling templates in place of Ceilometer Alarms. The following Heat template uses <code>0S::AppFormix::CompositeAlarm</code> to automatically scale the number of running instances based on CPU utilization and memory utilization.

```
heat_template_version: 2014-10-16
description: Example auto scale group, policy and alarm
resources:
    scaleup_group:
    type: OS::Heat::AutoScalingGroup
    properties:
```

```
cooldown: 120
    desired_capacity: 1
    max_size: 5
    min_size: 1
    resource:
      type: OS::Nova::Server
      properties:
        key_name: heat_key
        image: 8e571a43-25c7-4eb1-bbb6-13e446e99e8a
        flavor: m1.tiny
        name: "test_vm"
        networks:
          - network: afx-net
scaleup_policy:
  type: OS::Heat::ScalingPolicy
  properties:
    adjustment_type: change_in_capacity
    auto_scaling_group_id: { get_resource: scaleup_group }
    cooldown: 120
    scaling_adjustment: 1
scaledown_policy:
  type: OS::Heat::ScalingPolicy
  properties:
    adjustment_type: change_in_capacity
    auto_scaling_group_id: { get_resource: scaleup_group }
    cooldown: 120
    scaling_adjustment: -1
composite_alarm_high:
  type: OS::AppFormix::CompositeAlarm
  properties:
    composite_alarm_name: 'composite_alarm_high'
    aggregate_id: { get_param: "OS::stack_id" }
    notification_url: { get_attr: [scaleup_policy, signal_url] }
    composite_alarm_threshold: 0.5
    composite_alarm_rules:
      - alarm_name: 'rule1'
        alarm_metric: 'cpu.usage'
        aggregation_function: 'average'
        comparison_function: 'above'
        duration: 180
```
```
num_intervals: 1
        num_exception_intervals: 1
        threshold: 80
        alarm_weight: 0.5
      - alarm_name: 'rule2'
        alarm_metric: 'memory.usage'
        aggregation_function: 'average'
        comparison_function: 'above'
        duration: 180
        num_intervals: 1
        num_exception_intervals: 1
        threshold: 80
        alarm_weight: 0.5
composite_alarm_low:
  type: OS::AppFormix::CompositeAlarm
  properties:
    composite_alarm_name: 'composite_alarm_low'
    aggregate_id: { get_param: "OS::stack_id" }
    notification_url: { get_attr: [scaledown_policy, signal_url] }
    composite_alarm_threshold: 1.0
    composite_alarm_rules:
      - alarm_name: 'rule3'
        alarm_metric: 'cpu.usage'
        aggregation_function: 'average'
        comparison_function: 'below'
        duration: 300
        num_intervals: 1
        num_exception_intervals: 1
        threshold: 10
        alarm_weight: 0.5
      - alarm_name: 'rule4'
        alarm_metric: 'memory.usage'
        aggregation_function: 'average'
        comparison_function: 'below'
        duration: 300
        num_intervals: 1
        num_exception_intervals: 1
        threshold: 10
        alarm_weight: 0.5
```

The following sequence describes what happens when a Heat stack is created from the above template.

- When a heat stack is deployed using this template, a single instance test\_vm is initially created.
- The two Contrail Insights composite alarms composite\_alarm\_high and composite\_alarm\_low are used to monitor resource utilization on the instances in the Heat stack. They are comprised of two individual alarms to monitor CPU utilization and memory utilization on the instances. They can be defined to monitor any metric that Contrail Insights collects.
- The individual alarms in composite\_alarm\_high are defined with weights of 0.5 each and the composite alarm is defined with a threshold of 0.5. This means that the composite alarm will be considered active when any of the individual alarms is active.
- The individual alarms in composite\_alarm\_low are defined with weights of 0.5 each and the composite alarm is defined with a threshold of 1.0. This means that the composite alarm will be considered active only when both the individual alarms are active.
- When either the CPU utilization or memory utilization on the instance test\_vm goes above 80 percent, the composite alarm composite\_alarm\_high is triggered. This results in the execution of the scaleup\_policy which increases the number of running instances by 1 every 60 seconds for as long as the composite alarm is active. The scaleup\_policy stops executing when the number of running instances equals the value in max\_size.
- When both the CPU utilization and memory utilization on the instance test\_vm drops below 10 percent, the composite alarm composite\_alarm\_low is triggered. This results in the execution of the scaledown\_policy which decreases the number of running instances by 1 every 60 seconds, for as long as the composite alarm is active. The scaledown\_policy stops executing when the number of running instances equals the value in min\_size.

### Create a Heat Stack for the Auto-Scaling Template using OS::AppFormix::CompositeAlarm

Now, let's create a Heat stack from the template "Example: Heat Autoscaling with OS::AppFormix::CompositeAlarm" and observe what happens when we add CPU load on the VM to trigger the Contrail Insights Composite Alarm.

 Save the template defined in "Example: Heat Autoscaling with OS::AppFormix::CompositeAlarm" in a file called appformix\_composite\_autoscaling.yaml. Enter appropriate values in the project\_id or aggregate\_id fields. Then create a Heat stack using the template:

| <pre>\$ heat stack-create -f appformix_composi</pre> | ite_autoscaling.yaml composite1           |
|------------------------------------------------------|-------------------------------------------|
| +                                                    | +                                         |
| id<br>updated_time                                   | stack_name   stack_status   creation_time |
| ++                                                   | +                                         |

| f2bc3282-1d8b-4230-a3ef-a589f3527188 | composite1 | CREATE_IN_PROGRESS                        |
|--------------------------------------|------------|-------------------------------------------|
| 2018-10-30T03:12:08Z   None          |            |                                           |
| +                                    | ++         |                                           |
| ++                                   |            |                                           |
| <pre>\$ heat stack-list</pre>        |            |                                           |
| +                                    | ++         | ++                                        |
| ++                                   |            |                                           |
| id                                   | stack_name | <pre>stack_status   creation_time  </pre> |
| updated_time                         |            |                                           |
| +                                    | ++         | ++                                        |
| ++                                   |            |                                           |
| f2bc3282-1d8b-4230-a3ef-a589f3527188 | composite1 | CREATE_COMPLETE   2018-10-30T03:12:08Z    |
| None                                 |            |                                           |
| +                                    | ++         |                                           |
| ++                                   |            |                                           |

2. Check that there is a single test\_vm instance running.

| \$ nova list     |                        |                                          |
|------------------|------------------------|------------------------------------------|
| +                | +                      |                                          |
| ID               |                        | Name   Status   Task State   Power State |
| Networks         | I                      |                                          |
| +                |                        | ++++++                                   |
| +                | +                      |                                          |
| e9bc550d-084e-   | 410c-8154-4c590f504a69 | 9   test_vm   ACTIVE   -   Running       |
| private-2=192.16 | 58.27.3                |                                          |
| +                |                        | ++++++                                   |
| +                | +                      |                                          |

- **3.** Generate some load on test\_vm. Watch for the composite\_alarm\_high composite alarm to become active on the Contrail Insights Dashboard.
- **4.** When the composite alarm is active, check the running instances on the cluster. There should now be two running instances called test\_vm.

| \$ nova list |   |                                          |  |
|--------------|---|------------------------------------------|--|
| +            | + |                                          |  |
| ID           |   | Name   Status   Task State   Power State |  |
| Networks     |   |                                          |  |

| ++                                   | +       |        | + | +       |   |
|--------------------------------------|---------|--------|---|---------|---|
| ++                                   |         |        |   |         |   |
| e9bc550d-084e-410c-8154-4c590f504a69 | test_vm | ACTIVE | - | Running | 1 |
| private-2=192.168.27.3               |         |        |   |         |   |
| f7feb43b-221d-4738-9092-476fa2e4b3aa | test_vm | ACTIVE | - | Running |   |
| private-2=192.168.27.8               |         |        |   |         |   |
| ++                                   | +       |        |   | +       |   |
| ++                                   |         |        |   |         |   |

- **5.** Stop the load generator on test\_vm. Watch for the composite\_alarm\_low composite alarm to become active on the Contrail Insights Dashboard.
- **6.** When the alarm is active, check the running instances on the cluster. There should now be a single test\_vm instance running.

## Troubleshooting

For debugging, enable the verbose and debug options by adding them to the [DEFAULT] section in heat.conf.

verbose = True debug = True

Then restart the Heat services or containers. Detailed logs will appear in /var/log/heat/heat-engine.log.

# **Application Event Ingestion**

#### IN THIS SECTION

- Register an Application | 35
- Post Events for a Registered Application | 37
- Alarms for Application Events | 39

Contrail Insights can ingest events from a registered application and perform alarms on them. You can register an application with Contrail Insights and specify the event IDs for which the application will be posting data. Upon successful registration, a token is given to the application. The application uses that token to post events to Contrail Insights for any of the event IDs registered. Alarms can be configured for these events.

### **Register an Application**

To register an application:

1. Select Settings in the top right of the Dashboard.

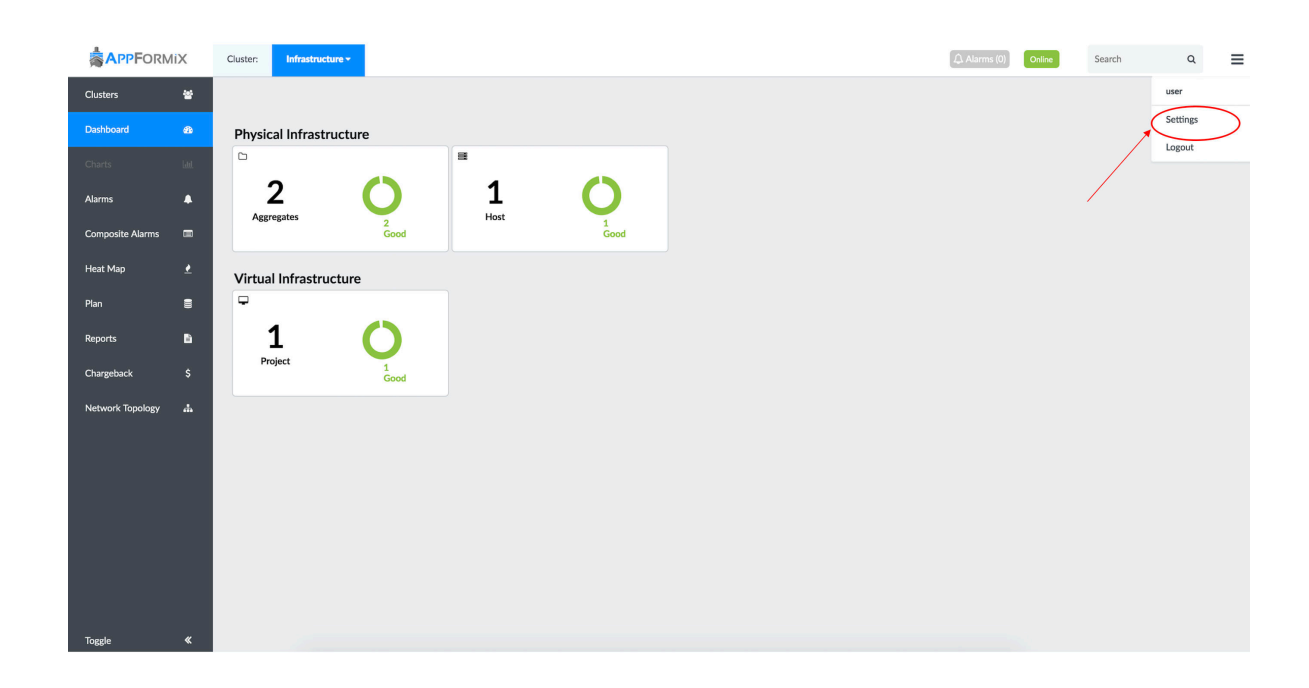

#### Figure 23: Select Settings in the Dashboard

- 2. Select AppFormix Settings, then click the Registered Applications tab. Click Add Application.
- **3.** Provide the **Application Name** and add all the Application Event IDs for which the application will be posting data by clicking **+Add Event**. Then click **Setup**.

|                    | 1iX  | Cluster:              | (Alarms (0) Online Search Q English € Light M                                     |
|--------------------|------|-----------------------|-----------------------------------------------------------------------------------|
| Clusters           | 쌺    |                       |                                                                                   |
| Dashboard          | æ    | AppFormix Settings    | AppFormix Settings                                                                |
|                    | 1.01 | Auth Settings         | Connectivity Storage Discovery State Add Clusters Registered Applications Options |
|                    |      | Services Settings     | Application Name Event IDs 🗍                                                      |
| larms              | •    | Notification Settings |                                                                                   |
| Composite Alarms   |      | SLA Settings          | Application Name                                                                  |
| Application Events |      | Chargeback            | Application remo                                                                  |
|                    | .=   | Oversubscription      |                                                                                   |
| Heat Map           | 2    | Plugins               | Application Event IDs                                                             |
| Plan               | 0))) | Network Devices       | disk_capacity                                                                     |
|                    |      | Process Monitoring    | invalid_user_login_attempt                                                        |
| Reports            | 8    | Kafka                 |                                                                                   |
| Chargeback         | \$   | API Documentation     | * Add Event - Remove Event                                                        |
| Network Topology   | *    | About                 | Setup                                                                             |
|                    |      |                       |                                                                                   |
|                    |      |                       |                                                                                   |
|                    |      |                       |                                                                                   |
|                    | "    |                       |                                                                                   |
| loggie             | ~    |                       |                                                                                   |

Figure 24: AppFormix Settings for Adding an Application and Application Event IDs

**4.** The Application appears as successfully added. It can be deleted by clicking the Trash icon.

|                    | liX    | Cluster:              |                   |                | (               | 🗘 Alarms (0) 🛛 Onlia | Search                          | Q English | Light Mode |
|--------------------|--------|-----------------------|-------------------|----------------|-----------------|----------------------|---------------------------------|-----------|------------|
| Clusters           | *      |                       |                   |                |                 |                      |                                 |           |            |
| Dashboard          | ණ      | AppFormix Settings    | AppFormix Setting | 5              |                 |                      |                                 |           |            |
|                    | Latut. | Auth Settings         | Connectivity      | Storage        | Discovery State | Add Clusters         | Registered Applications         | Options   |            |
|                    |        | Services Settings     |                   | Application Na | me              |                      | Event IDs                       |           | ŵ          |
| Alarms             |        | Notification Settings |                   | fluentd        |                 | disk_cap             | pacity,invalid_user_login_atter | npt       | Û          |
| Composite Alarms   |        | SLA Settings          |                   |                |                 |                      |                                 | _         |            |
| Application Events | .=     | Chargeback            |                   |                |                 |                      |                                 | Add App   | lication   |
| Application Events |        | Oversubscription      |                   |                |                 |                      |                                 |           |            |
| Heat Map           | . ₹    | Plugins               |                   |                |                 |                      |                                 |           |            |
| Plan               | 8      | Network Devices       |                   |                |                 |                      |                                 |           |            |
|                    |        | Process Monitoring    |                   |                |                 |                      |                                 |           |            |
| Reports            | Ē.     | Kafka                 |                   |                |                 |                      |                                 |           |            |
| Chargeback         | \$     | API Documentation     |                   |                |                 |                      |                                 |           |            |
| Network Topology   |        | About                 |                   |                |                 |                      |                                 |           |            |
| THE WORK TOPOLOGY  |        |                       |                   |                |                 |                      |                                 |           |            |
|                    |        |                       |                   |                |                 |                      |                                 |           |            |
|                    |        |                       |                   |                |                 |                      |                                 |           |            |
|                    |        |                       |                   |                |                 |                      |                                 |           |            |
| Toggle             | *      |                       |                   |                |                 |                      |                                 |           |            |

Figure 25: Successfully Added Application

Application registration can also be achieved using the API:

#### Request:

url:

#### POST http://<appformix\_controller:port>/appformix/v1.0/application\_registration

headers.

```
"Content-Type": application/json,
"X-Auth-Token": <>, (required)
"X-Auth-Type": <> (required)
```

data:

```
{
    "ApplicationName": "fluentd",
    "ApplicationEventIds": ["disk_capacity", "invalid_user_login_attempt"]
}
```

**Response**:

```
{
    "ApplicationName": "fluentd",
    "ApplicationId": "567854a8-a9ea-11e9-ab42-0242ac120005",
    "ApplicationToken": "abc8902cd17459fe73839494bde39310506380220"
    "ApplicationEventIds": ["disk_capacity", "invalid_user_login_attempt"]
}
```

## Post Events for a Registered Application

After an application is configured, it can post events to Contrail Insights.

The data should be in the following format:

Request:

POST http://<appformix\_controller:port>/appformix/v1.0/analytics/application\_event

headers.

```
{
    "Content-Type": application/json,
    "X-Auth-Token": <>, (required, provide the ApplicationToken)
    "X-Auth-Type": 'appformix' (required)
}
```

data:

{

```
"ApplicationId": "567854a8-a9ea-11e9-ab42-0242ac120005",
"EventId": "disk_capacity", # One of the event IDs registered for the application
"Metric": 80,
"Metadata": {
  <variable dictionary, not used for alarming>
}
```

Response:

}

status code.

```
200: Success
401: Authentication failure(ApplicationToken Missing/Invalid)
```

All the posted events are displayed on the UI in the Application Events page. From this page, in the right panel, select any application to toggle the displaying and hiding of events from that application.

|                    | liX         | Cluster:                        |                      |                        | Alarms (0)        | Online | Search | Q English \$ Light Mode \$     |
|--------------------|-------------|---------------------------------|----------------------|------------------------|-------------------|--------|--------|--------------------------------|
| Clusters           | 쓭           | Latest Application Events + Gro | up By: 10 minutes \$ |                        |                   |        |        | Registered Applications        |
| Dashboard          | æ           |                                 |                      | Application Events     |                   |        | Filter | register of Applearents        |
|                    |             | Name                            |                      | Time Ago ▼             |                   |        |        | Search: Enter Application Name |
| Charts             | <u>.111</u> | (32) fluentd                    |                      |                        |                   |        |        | fluentd                        |
| Alarms             | ٠           | fluentd                         |                      | <1m                    |                   |        |        |                                |
| Composite Alarms   |             |                                 | Timestamp            | Registered Application | Details           |        |        |                                |
|                    |             |                                 | 7/18/2019 23:02:02   | fluentd                | Metric 80         |        |        |                                |
| Application Events |             |                                 |                      |                        | Metadata msg test | ting   |        |                                |
| Heat Map           | ₹           | 0                               |                      |                        |                   |        |        |                                |
| Plan               | 8           | Tiuenta                         |                      | <1m                    |                   |        |        |                                |
|                    | Ū           | fluentd                         |                      | <1m                    |                   |        |        |                                |
| Reports            | B           | fluentd                         |                      | <1m                    |                   |        |        |                                |
| Chargeback         | \$          | fluentd                         |                      | <1m                    |                   |        |        |                                |
| Network Topology   |             | fluentd                         |                      | <1m                    |                   |        |        |                                |
|                    |             | fluentd                         |                      | <1m                    |                   |        |        |                                |
|                    |             | fluentd                         |                      | <1m                    |                   |        |        |                                |
|                    |             | fluentd                         |                      | <1m                    |                   |        |        |                                |
| Toggle             | *           | fluentd                         |                      | <1m                    |                   |        |        |                                |

Figure 26: Viewing Latest Application Events

# Alarms for Application Events

Alarms can be configured for any of the event IDs registered for the application.

| APPFORMIX          | Cluster:                                     | Alarms (0) Online | Search        | Q English \$ Light Mode \$ | ≡  |
|--------------------|----------------------------------------------|-------------------|---------------|----------------------------|----|
| Clusters 😁         | Latest Alarm States + Group By: 10 minutes + |                   | All States \$ |                            |    |
| Dashboard 🏼 🏙      | Alarms                                       | Filter            | . 🗘           | Add New Rule               | ×  |
| Charts <u>Iuli</u> | Name Time Ago ♥ State                        | Details           |               | Name:                      |    |
| Alarms 🌲           | Alarms per Page: 10                          |                   |               | nucinu_uisk_capacity       |    |
| Composite Alarms 🔲 |                                              |                   |               | Module:                    |    |
| Application Events |                                              |                   |               | Alarm Pula Tyrne:          |    |
|                    |                                              |                   |               | Static                     | ÷  |
| Heat Map 💆         |                                              |                   |               | Scope:                     |    |
| Plan 🛢             |                                              |                   |               | Application Events         | ¢  |
| Reports 📑          |                                              |                   |               | Registered Application:    |    |
| Chargeback \$      |                                              |                   |               | fluentd                    | ¢  |
| Network Topology 🎄 |                                              |                   |               | Consta                     |    |
|                    |                                              |                   |               | Generate Alert             | •  |
|                    |                                              |                   |               | For Event ID:              | 1  |
| Toggle 《           |                                              |                   |               | disk_capacity              | •  |
|                    |                                              |                   |               | When:                      |    |
|                    |                                              |                   |               | Мах                        | ÷  |
|                    |                                              |                   |               | Interval (seconds):        | -  |
|                    |                                              |                   |               | 60<br>In:                  | -1 |
|                    |                                              |                   |               | Above                      | •  |
|                    |                                              |                   |               | Threshold ():              | 1  |
|                    |                                              |                   |               | 95                         |    |
|                    |                                              |                   |               | Severity:                  |    |
|                    |                                              |                   |               | warning                    | ÷  |
|                    |                                              |                   |               | Notification:              |    |
|                    |                                              |                   |               | None                       |    |
|                    |                                              |                   |               | Advanced                   |    |
|                    |                                              |                   |               | Save                       |    |

### Figure 27: Configuring Alarms for Application Events

Alarm configuration using the API:

url:

POST http://<appformix\_controller:port>/appformix/v1.0/analytics/application\_event

data:

{

"Name": "fluentd\_disk\_capacity",

```
"ApplicationId": "567854a8-a9ea-11e9-ab42-0242ac120005",
  "MetricType": "disk_capacity",
  "AggregationFunction": "max",
  "ComparisonFunction": "above",
  "Threshold": 95,
                                  # This value compared to "Metric" in an event
  "IntervalsWithException": 1,
  "IntervalDuration": "60s",
  "IntervalCount": 1,
  "Mode": "alert",
  "Severity": "warning",
  "EventRuleScope": "application_events",
  "CreatedBy": "user",
  "DisplayEvent": true,
  "Module": "alarms",
  "EventRuleType": "static",
  "EntityType":""
}
```

When the threshold configured in the alarm is exceeded, the triggered alarm is shown on the Alarms page in the UI.

|                    | liX      | Cluster:                   |             |                    |              | Alarms (1                   | L) Online       | Search        | Q   | English 🛊 Lig         | ht Mode 🗘 |
|--------------------|----------|----------------------------|-------------|--------------------|--------------|-----------------------------|-----------------|---------------|-----|-----------------------|-----------|
| Clusters           | 쓭        | Latest Alarm States 🗘 Grou | up By: 10 m | ninutes 🕈          |              |                             |                 | All States \$ | 41- | arm Pulae             | Add Pule  |
| Dashboard          | æ        |                            |             |                    | Alarms       |                             | Filter          |               | Aic | in Rules              | Add Kale  |
|                    |          | Name                       | Time A      | go ▼ State         |              | Detai                       | ils             |               | Sea | arch: Enter Rule Name |           |
| Charts             |          | (2) fluentd_disk_capacity  |             |                    |              |                             |                 |               | 0   | appformix_platform    |           |
| Alarms             | •        |                            | <1m         | active             | On           | application fluentd, disk_c | apacity is 100. |               | 0   | appformix_platform    | 🔅 💽       |
| Composite Alarms   |          |                            |             | Timestamp          | Severity     | Details                     |                 |               | 1   | fluentd_disk_capaci   | ty 🔅 💽    |
| Application Events |          |                            |             | 7/19/2019 14:56:17 | warning      | Sample_Value 100            |                 |               | 0   | host_health_transiti  | on 🔅 💽    |
|                    |          |                            |             |                    |              |                             |                 |               | 0   | host_risk_transition  | ۰ 🔿       |
| Heat Map           | 2        |                            | 4m          | learning           |              |                             |                 |               | 0   | host_scheduling_tra   |           |
| Plan               |          |                            |             | Timesta            | amp          | Severity                    |                 |               | 0   | instance_health_tra.  | . 🔅 💽     |
| Reports            | B        |                            |             | 7/19/2019          | 14:52:26     | warning                     |                 |               | 0   | instance_risk_trans.  | . 🔅 🜑     |
| Chargeback         |          |                            |             | Alarms             | per Page: 10 |                             |                 |               | 0   | network_device_snr    | np 🌣 💽    |
| Network Topology   | <b>#</b> |                            |             |                    | 10           |                             |                 |               |     |                       |           |
|                    |          |                            |             |                    |              |                             |                 |               |     |                       |           |
|                    |          |                            |             |                    |              |                             |                 |               |     |                       |           |
|                    |          |                            |             |                    |              |                             |                 |               |     |                       |           |
| Toggle             | «        |                            |             |                    |              |                             |                 |               | _   |                       |           |

#### Figure 28: Viewing Event Alarm on Dashboard

The alarm is also sent to Kafka with the topic being the alarm's name. For more information, see Contrail Insights with Kafka.

# **Capacity Planning**

#### IN THIS SECTION

- Allocated Capacity | 43
- Available Capacity | 43

Contrail Insights Plan helps you understand, plan, and model the capacity of your infrastructure. Figure 29 on page 42 shows the allocated capacity charts and availabile capacity table.

#### Figure 29: Allocated Capacity Charts and Available Capacity Table

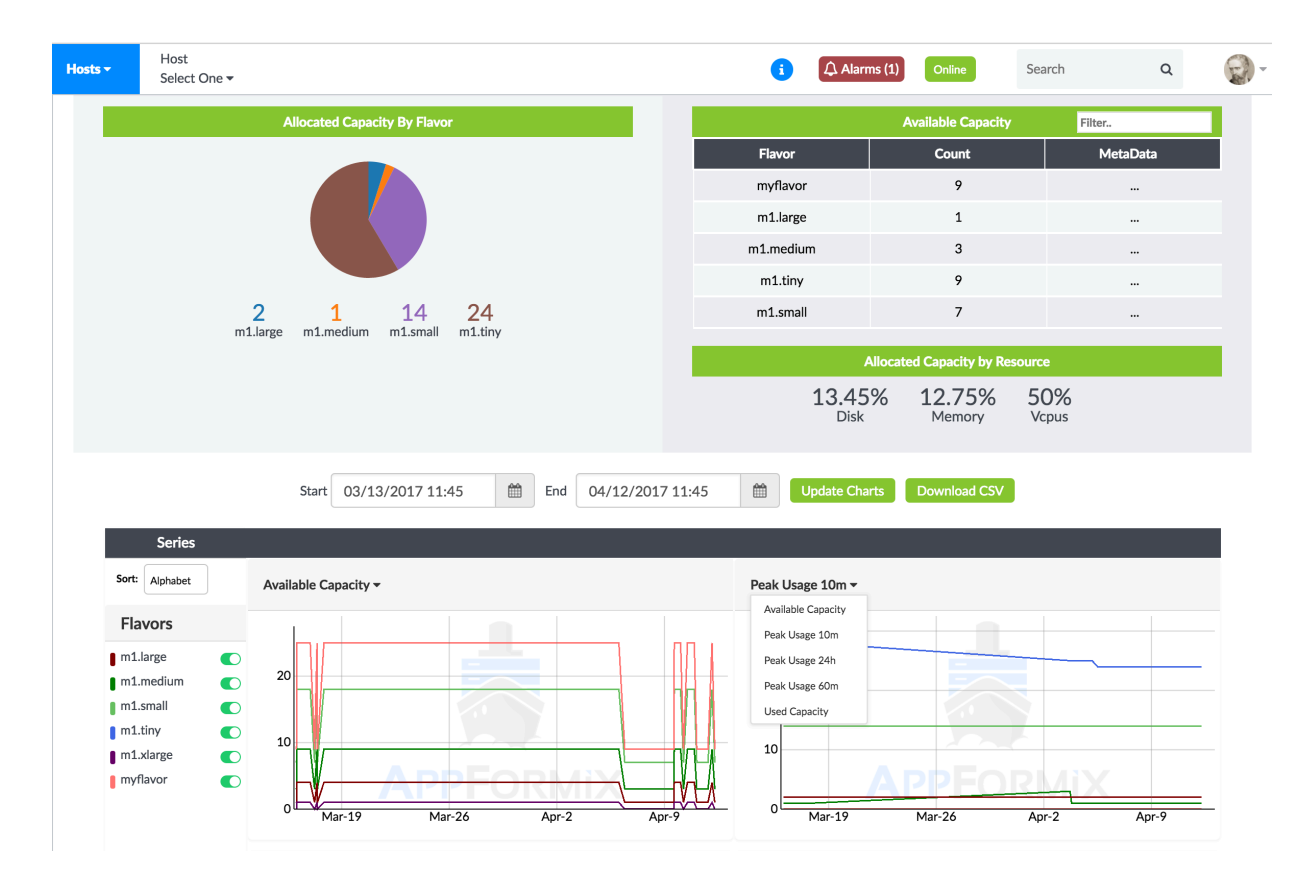

## Allocated Capacity

In OpenStack, the unit of compute resource allocation is an instance of a particular flavor. A flavor defines the amount of virtual central processing units (vCPUs), memory, and local storage allocations for an instance.

In the Plan pane of the Dashboard, a pie chart indicates the current number of allocated instances on a per-flavor basis. This provides an operator with an understanding of the types of resources requested by users of the infrastructure.

To understand the change in capacity over time, line charts show the history of allocated and available capacity in terms of the number of instances of each flavor type. Using the drop-down list, you can choose to see the used, available, or peak capacities of the infrastructure. Each line on the chart represents one flavor type. The time period displayed by the charts is configurable to view trends over long or short time horizons, and plan for appropriate resource capacity.

Allocated capacity is also displayed on a per-resource basis. The allocated percentage of capacity is displayed for compute, memory, and storage resources.

## **Available Capacity**

The available capacity table shows the number of instances of each flavor type that can be allocated presently. The available capacity takes into consideration the resource requirements of each flavor type, the current unused capacity of the physical infrastructure, and the scheduler policy that constrains which sets of hosts can be used to allocate an instance of a particular flavor.

### Modeling Oversubscription Policy

The oversubscription policy of the OpenStack Nova scheduler affects the available capacity of the infrastructure. In **Settings > Oversubscription**, Contrail Insights has a configuration for oversubscription ratios. Contrail Insights uses these ratios when calculating the available capacity. The ratios configured in Contrail Insights do not affect the configuration of the scheduler.

You can modify the ratios to model how an oversubscription policy will affect the available capacity of the infrastructure. When the ratios are modified, the available capacity table will update to show how many instances of each flavor type may be allocated. By configuring different modeling ratios, an administrator can see the impact of potential changes to the oversubscription policy of the scheduler, or understand how increasing physical capacity in the areas of compute, memory, and storage will address the demands of users.

Upon initial installation, the oversubscription ratios in Contrail Insights are set to 1 (that is, no oversubscription). When not modeling a policy change, we recommend configuring the ratios to match

the configuration of the OpenStack Nova scheduler policy so the available capacity table reflects the actual capacity of the infrastructure.

# **Contrail Insights with Kafka**

#### IN THIS SECTION

- Set Up Kafka | 44
- Set Up Contrail Insights with Kafka | 46
- Messages from Contrail Insights to Kafka | 48
- Contrail Insights Alarms With Kafka | 49

### Set Up Kafka

**NOTE**: Contrail Insights does not explicitly create Kafka topics. The Kafka broker cluster should be configured to auto-create topics. Alternatively, you can manually manage the topic creation. If you already have Kafka running, you can skip "Set Up Kafka " on page 44 and go directly to "Set Up Contrail Insights with Kafka" on page 46.

Setting up Kafka as a Docker container:

**1.** Create a Docker network for this Kafka container and its dependencies to be connected to by running the following command:

docker network create AppformixKafka

2. Next, bring up Zookeeper for Kafka to work:

```
docker run -d \
    --name appformix-zookeeper \
    --net AppformixKafka \
    -e ZOOKEEPER_TICK_TIME=2000 \
    -e ZOOKEEPER_CLIENT_PORT=2181 \
    -p 2181:2181 \
    --restart always \
    confluent/zookeeper
```

**3.** Bring up the Kafka container by running the following. The variable *ip\_address* must be specified appropriately.

```
docker run -d \
    --net=AppformixKafka \
    --name=appformix-kafka \
    -p 9092:9092 \
    -e KAFKA_BROKER_ID=2 \
    -e KAFKA_ZOOKEEPER_CONNECT=appformix-zookeeper:2181 \
    -e KAFKA_ADVERTISED_HOST_NAME=appformix-kafka \
    -e KAFKA_ADVERTISED_LISTENERS=PLAINTEXT://<ip_address>:9092 \
    -e KAFKA_OFFSETS_TOPIC_REPLICATION_FACTOR=1 \
    confluentinc/cp-kafka:latest
```

4. If Kafka with SSL is required, then additional parameters are required:

```
docker run -d \
    --net=AppformixKafkaSSL \
    --name=appformix-kafka-ssl \
    -p 9092:9092 \
    -e KAFKA_BROKER_ID=2 \
    -e KAFKA_ZOOKEEPER_CONNECT=appformix-zookeeper-ssl:2181 \
    -e KAFKA_ADVERTISED_HOST_NAME=appformix-kafka-ssl \
    -e KAFKA_ADVERTISED_LISTENERS=SSL://$ipaddr:9092 \
    -e KAFKA_OFFSETS_TOPIC_REPLICATION_FACTOR=1 \
    -e KAFKA_SECURITY_INTER_BROKER_PROTOCOL=SSL \
    -e KAFKA_SSL_KEYSTORE_FILENAME=kafka.broker.keystore.jks \
    -e KAFKA_SSL_KEYSTORE_CREDENTIALS=broker_keystore_creds \
    -e KAFKA_SSL_KEY_CREDENTIALS=broker_sslkey_creds \
```

- -e KAFKA\_SSL\_TRUSTSTORE\_FILENAME=kafka.broker.truststore.jks \
- -e KAFKA\_SSL\_TRUSTSTORE\_CREDENTIALS=broker\_truststore\_creds \
- -e KAFKA\_SSL\_ENDPOINT\_IDENTIFICATION\_ALGORITHM=" " \
- -e KAFKA\_SSL\_CLIENT\_AUTH=requested \
- -v <secret\_files\_path>:/etc/kafka/secrets \
- confluentinc/cp-kafka:latest

The secret\_files\_path should be replaced where all of the keystore and truststore files are present. For an example of how to create the above keystores and truststores, reference: https://github.com/confluentinc/cp-docker-images/blob/5.2.1-post/examples/kafka-cluster-ssl/secrets/create-certs.sh.

**NOTE**: If Kafka with SSL is required, then all of the hosts monitored by Contrail Insights must have at least Python version of 2.7.9. It is also required that the Certificate Authority (CA) used for the certificates for the Kafka broker(s) be a trusted CA on all of the hosts monitored by Contrail Insights. In order for Contrail Insights containers to communicate with the Kafka broker(s), the CA file must be set as a group\_vars/all variable appformix\_kafka\_ssl\_ca at installation time.

Now that Kafka is set up, next you can configure Contrail Insights with Kafka.

### Set Up Contrail Insights with Kafka

To configure Contrail Insights with Kafka, a POST request must be sent to an Contrail Insights Platform API:

http://<controller\_ip>:9000/appformix/controller/v2.0/kafka\_config

The following fields must be sent in this request:

Name The name of the Kafka cluster, which can be anything.

**BootstrapServers** A list of host/port pairs to use for establishing the initial connection to the Kafka cluster. Each item in the list is a string in the format host:port.

To send a POST body request using Ansible:

Run the POST body request, which is similar to the following:

```
{
    "Name": "Kafka Config",
    "BootstrapServers": ["10.X.X.1:9092"]
}
```

If Kafka has been set up with SSL, then an additional field is needed:

```
{
    "Name": "Kafka Config",
    "BootstrapServers": ["10.X.X.1:9092"],
    "SecurityProtocol": "SSL"
}
```

To send a POST body request from the Contrail Insights Dashboard:

1. Select Settings in the upper right corner, then select AppFormix Settings > Kafka. Next, click + Add Config.

| AppFormix Settings    | Kafka |                                                 |                  |              |
|-----------------------|-------|-------------------------------------------------|------------------|--------------|
| Auth Settings         |       | Config Name                                     | BootstrapServers | Û            |
| Services Settings     |       |                                                 |                  | + Add Config |
| Notification Settings |       | Config Name                                     |                  |              |
| SLA Settings          |       |                                                 |                  |              |
| Chargeback            |       | BootstrapServers                                |                  |              |
| Oversubscription      |       | A list of host/port pairs: host:port, host:port |                  |              |
| Plugins               |       |                                                 |                  |              |
| Network Devices       |       | Setup                                           |                  |              |
| Kafka                 |       |                                                 |                  |              |
| API Documentation     |       |                                                 |                  |              |
| About                 |       |                                                 |                  |              |

#### Figure 30: AppFormix Settings for Kafka Page

- **2.** Enter a name for the Kafka configuration and list the BootstrapServers as a comma separated list of strings with each string in the host:port format.
- 3. Click Setup after the fields have been populated.

**NOTE**: The following steps are for streaming network telemetry data to Kafka. All Contrail Insights alarms are automatically sent to Kafka once Kafka has been configured as stated in the earlier procedures above. There are no additional steps needed for alarms. See "Contrail Insights Alarms With Kafka" on page 49.

- 4. Click + Add Subscription to create a subscription.
- Next create a Topic, select devices, and then select which Sensors/MIBs you want sent to Kafka. The specified data will then be sent to Kafka under the specified topic. Click Create Subscription after the fields are populated.

### Messages from Contrail Insights to Kafka

After configuration, messages from Contrail Insights are received by an appropriate Kafka consumer.

In the following command, bootstrap\_server is one of the bootstrap servers specified in the BootstrapServers variable above and topic is the topic that was specified in the subscription created. :

```
/usr/bin/kafka-console-consumer --bootstrap-server <bootstrap_server> --topic <topic> --from-
beginning
```

This command outputs messages to standard output. Output for topic grpc-components with sensor / components/ selected will look something like:

## },

]

### **Contrail Insights Alarms With Kafka**

Contrail Insights Alarms are configured to automatically send alerts to Kafka, if Kafka has been configured in Contrail Insights. See "Set Up Contrail Insights with Kafka" on page 46. Contrail Insights sends alarms with the topic as the alarm's name. For example, Alarm name host\_cpu is sent to Kafka with topic host\_cpu.

# **OpenStack Nova Scheduler Service**

#### IN THIS SECTION

- Installation | 49
- Modify the Nova Configuration File | 50
- Restart the OpenStack Nova Scheduler Services | 52
- Using the Contrail Insights Nova Scheduler Plug-In | 53
- Troubleshooting | 56

The OpenStack nova-scheduler service supports plug-ins to filter which hosts are eligible candidates on which to schedule a virtual machine. The AppFormixFilter queries the Contrail Insights Platform to determine if a host is compliant with the Host Scheduling service-level agreement (SLA). If a host is not compliant with the SLA policy, then the host is filtered from the list of eligible hosts.

If the AppFormixFilter fails to request SLA status of a host, then the host remains in the eligible pool.

### Installation

To use AppFormixFilter in OpenStack Nova Scheduler, you must first install the appformix\_openstack package and then modify the configuration in /etc/nova/nova.conf.

#### Install appformix\_openstack Package

First, on the OpenStack controller host that executes the nova-scheduler service, install the AppFormix Python package that contains OpenStack filter scheduler plug-ins:

pip install appformix\_openstack-0.6.1-py2-none-any.whl

By default, this command installs the resources in:

/usr/local/lib/python2.7/dist-packages/appformix

To install in a different directory, run the following:

pip install --target <dir>

**NOTE**: The directory specified must be part of the PYTHONPATH environment variable in order for the nova-scheduler to be able to find the plug-in.

If the OpenStack services are running in containers, the resources should be installed in a directory that is accessible to the Nova containers.

## Modify the Nova Configuration File

Then modify the /etc/nova/nova.conf file. If the OpenStack services are running in containers, make sure the changes are made in the nova.conf files in all the Nova containers. Following are instructions for different OpenStack releases.

#### For OpenStack Releases Juno to Newton

Add the following lines in the [DEFAULT] section of /etc/nova/nova.conf:

#
# Configure Contrail Insights Platform URL used by AppFormixFilter.
#
# If `appformix\_controller\_url` has HTTPS as its protocol, and the host
# has a self-signed certificate, then set `appformix\_verify\_cert` to

```
# false to ignore verification of the certificate. By default,
    # `appformix_verify_cert` is True.
    # Set 'appformix_api_token' to the value of 'TokenId' from
    # the file /opt/appformix/etc/appformix_token.rst on the Contrail Insights Platform host.
    #
    appformix_controller_url = <base URL, e.g., http://appformix_platform_host:9000/>
appformix_verify_cert = False
appformix_api_token = <AppFormix token from /opt/appformix/etc/appformix_token.rst>
#
    # Adding AppFormixFilter to `scheduler_available_filters` makes it
    # available as a choice to configure in `scheduler_default_filters`.
    # The appformix-openstack Python package must be installed on the host
    # that executes nova-scheduler service.
    # The following are sample configuration values for nova-scheduler to
    # use the FilterScheduler. The key addition is to include
    # AppFormixFilter in the list of `scheduler_available_filters`.
    #
    scheduler_driver_task_period = 60
    scheduler_driver = nova.scheduler.filter_scheduler.FilterScheduler
    scheduler_available_filters = appformix.openstack.nova_filters.AppFormixFilter
    scheduler_available_filters = nova.scheduler.filters.all_filters
    scheduler_default_filters = AppFormixFilter, DiskFilter, RetryFilter, CoreFilter,
AvailabilityZoneFilter, RamFilter, ComputeFilter, ComputeCapabilitiesFilter,
ImagePropertiesFilter, ServerGroupAntiAffinityFilter, ServerGroupAffinityFilter
```

### For OpenStack Ocata and Later Releases

#

1. Add the following lines in the [DEFAULT] section of /etc/nova/nova.conf:

```
# Configure Contrail Insights Platform URL used by AppFormixFilter.
#
# If `appformix_controller_url` has HTTPS as its protocol, and the host
# has a self-signed certificate, then set `appformix_verify_cert` to
# false to ignore verification of the certificate. By default,
# `appformix_verify_cert` is True.
#
# Set 'appformix_api_token' to the value of 'TokenId' from
# the file /opt/appformix/etc/appformix_token.rst on the AppFormix Platform host.
```

```
#
    appformix_controller_url = <base URL, e.g., http://appformix_platform_host:9000/>
appformix_verify_cert = False
appformix_api_token = <AppFormix token from /opt/appformix/etc/appformix_token.rst>
```

2. Add the following lines under the [scheduler] section:

```
periodic_task_interval = 60
    driver = filter_scheduler
```

3. Add the following lines under the [filter\_scheduler] section:

```
#
# Adding AppFormixFilter to `available_filters` makes it
    # Adding AppFormixFilter to `available_filters` makes it
    # available as a choice to configure in `enabled_filters`.
    # The appformix-openstack Python package must be installed on the host
    # that executes nova-scheduler service.
    # The other variables are sample configuration values for nova-scheduler
    # to use the FilterScheduler. The key addition is to include
    # AppFormixFilter in the list of `enabled_filters`.
    #
    available_filters = nova.scheduler.filters.all_filters
    available_filters = appformix.openstack.nova_filters.AppFormixFilter
    enabled_filters = AppFormixFilter, RetryFilter, AvailabilityZoneFilter, ComputeFilter,
ComputeCapabilitiesFilter, ImagePropertiesFilter, ServerGroupAntiAffinityFilter,
ServerGroupAffinityFilter
```

### Restart the OpenStack Nova Scheduler Services

Run the following command to restart the Nova Scheduler services:

service nova-scheduler restart

If the OpenStack services are running in containers, restart all of the Nova containers.

## Using the Contrail Insights Nova Scheduler Plug-In

The Contrail Insights nova-scheduler plug-in uses a Scheduling SLA to filter hosts. This SLA is comprised of user-defined Contrail Insights Alarms. Contrail Insights ships with a default Scheduling SLA that includes alarms for missed heartbeat, high CPU load, and high memory usage.

To change the alarms in the Scheduling SLA, do the following:

1. Select Settings from the list in the top right of the Dashboard, then select SLA Settings > Scheduling.

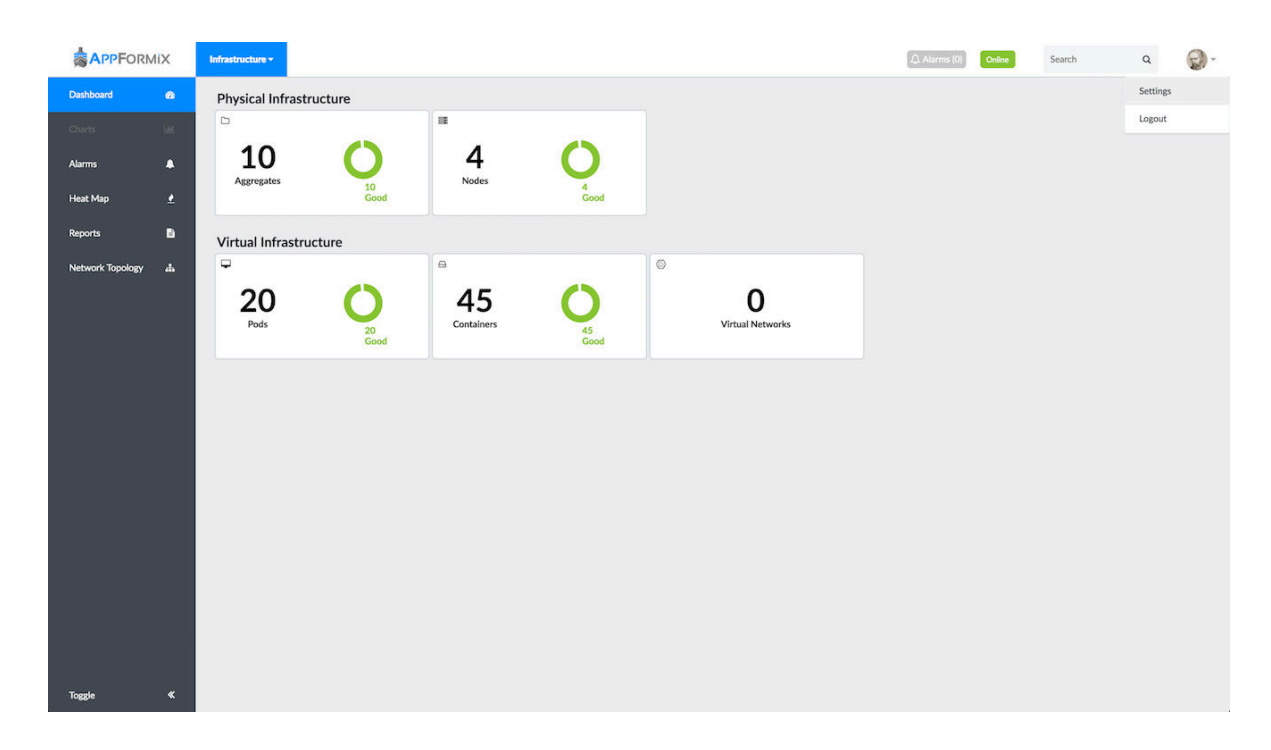

Figure 31: Settings in Dashboard

2. Click Delete Profile to delete the existing profile.

### Figure 32: Delete Scheduling Profile

|                      |                               |                 |                           | () Alarms                                                                                                    | (0) Online | Search | Q | <b>@</b> - |
|----------------------|-------------------------------|-----------------|---------------------------|----------------------------------------------------------------------------------------------------|------------|--------|---|------------|
| Dashboard 🕫          |                               |                 |                           |                                                                                                    |            |        |   |            |
| Charts LML           | AppFormix Settings            | Scheduling Prof | ile                       |                                                                                                    |            |        |   |            |
| Alarms               | Services Settings             |                 |                           | Host                                                                                                    |            |        |   |            |
|                      | Notification Settings         |                 |                           |                                                                                                    |            |        |   |            |
| Heat Map 👱           | SLA Settings                  |                 | Profile has b             | een applied. Please delete profile to add or remove rules.                                                                           |            |        |   |            |
| Reports 📑            | - Health                      | Threshold: 0    | .5                        |                                                                                                    |            |        |   |            |
| Network Topology 🙏   | - Risk                        | Weight          | Rule Name                 | Rule Description                                                                                                    |            |        |   |            |
| Network topology *** | - Scheduling Oversubscription | 0.25            | host_scheduling_1         | Generate infrastructure alert for cpu.loadavg_15m if average<br>over 1s duration interval is above 0.7 in 250 of last 300 intervals. |            |        |   |            |
|                      | Plugins                       | 0.25            | host_scheduling_2         | Generate infrastructure alert for memory.usage if average<br>over 1s duration interval is above 90 in 250 of last 300 intervals.     |            |        |   |            |
|                      | About                         | 0.5             | host_heartbeat_scheduling | Generate infrastructure alert for heartbeat if average over 1 duration interval is above 0. In 1 of last 1 intervals                 |            |        |   |            |
|                      |                               | Delete Profile  |                           |                                                                                                    |            |        |   |            |

3. Click Add New Rule and define a new alarm.

Figure 33: Add New Rule in Scheduling Profile

|                  | ΛiX      |                       |                    |                       | ۵.<br>م                                                                                                    | larms (0) Online | Search              | Q | <b>Q</b> - |
|------------------|----------|-----------------------|--------------------|-----------------------|----------------------------------------------------------------------------------------------------|------------------|---------------------|---|------------|
| Dashboard        | æ        |                       |                    |                       |                                                                                                    |                  | Add New             |   | ×          |
| Charts           |          | AppFormix Settings    | Scheduling Profile |                       |                                                                                                    |                  | Alarms              |   | ÷          |
| Alarms           | ٠        | Services Settings     |                    |                       | Host                                                                                                    |                  | Alexen Dula Terrai  |   |            |
| Heat Map         | <u>*</u> | Notification Settings | When: Any of R     | ules \$               | Add Ma                                                                                                    | v Rulo           | Static              |   |            |
| Reports          |          | - Health              |                    | Rule Name             | Rule Description                                                                                                    | m                |                     |   |            |
|                  |          | - Risk                |                    | host_heartbeat_health | Generate infrastructure alert for heartbeat if sum                                                                                                    | ŵ                | Scope:              |   |            |
| Network lopology | ф        | - Scheduling          |                    |                       | over 1s duration interval is equal 0 in 1 of last 1 intervals.<br>Generate infrastructure alert for cpu.loadavg_15m if average                                                    |                  | HUSE                |   | Ľ.         |
|                  |          | Oversubscription      |                    | nost_nsk_1            | over 1s duration interval is above 0.7 in 50 of last 60 intervals.                                                                                                    | U                | Aggregate:          |   |            |
|                  |          | Plugins               |                    | host_risk_2           | Generate infrastructure alert for memory.usage if average<br>over 1s duration interval is above 90 in 50 of last 60 intervals.                                                    | ŵ                |                     |   | ÷          |
|                  |          | ADOUL                 |                    | host_heartbeat_risk   | Generate <b>infrastructure alert</b> for <b>heartbeat</b> if <b>average</b><br>over <b>1s</b> duration interval is <b>above 0</b> in <b>1</b> of last <b>1</b> intervals.         | ŵ                | Generate:           |   |            |
|                  |          |                       |                    | host_scheduling_1     | Generate infrastructure alert for cpu.loadavg_15m if average<br>over 1s duration interval is above 0.7 in 250 of last 300 intervals.                                              | ŵ                | Generate Alert      |   | ÷          |
|                  |          |                       |                    | host_scheduling_2     | Generate <b>infrastructure alert</b> for <b>memory.usage</b> if <b>average</b><br>over <b>1s</b> duration interval is <b>above 90</b> in <b>250</b> of last <b>300</b> intervals. | ŵ                | For Metric:         |   |            |
|                  |          |                       |                    |                       |                                                                                                    |                  | When:               |   |            |
|                  |          |                       | Create Profile     |                       |                                                                                                    |                  | Average             |   | Ţ          |
|                  |          |                       |                    |                       |                                                                                                    |                  | Interval (seconds): |   |            |
|                  |          |                       |                    |                       |                                                                                                    |                  | 60                  |   |            |
|                  |          |                       |                    |                       |                                                                                                    |                  | ls:                 |   |            |
|                  |          |                       |                    |                       |                                                                                                    |                  | Above               |   | ÷          |
|                  |          |                       |                    |                       |                                                                                                    |                  | Threshold (%):      |   |            |
| Turala           |          |                       |                    |                       |                                                                                                    |                  | 50                  |   |            |
| loggle           | - «      |                       |                    |                       |                                                                                                    |                  | Severity:           |   |            |

**4.** Select the newly created alarm from the list of available alarms and click **Create Profile**. You can add several alarms with custom weights to the SLA profile.

|                  | liΧ    |                       |                          |                                                             | (Alarms (0)          | Online | Search | Q | 9- |
|------------------|--------|-----------------------|--------------------------|-------------------------------------------------------------|----------------------|--------|--------|---|----|
| Dashboard        | æ      |                       |                          |                                                             |                      |        |        |   |    |
| Charts           | latet. | AppFormix Settings    | Scheduling Profile       |                                                             |                      |        |        |   |    |
| Alarms           | •      | Services Settings     |                          | Host                                                        |                      |        |        |   |    |
| Linet Man        |        | Notification Settings |                          |                                                             |                      |        |        |   |    |
| пеастар          | ±      | SLA Settings          | Profile has              | been applied. Please delete profile to add or remove rule   | 25.                  |        |        |   |    |
| Reports          | B      | - Risk                | Threshold: All Rules     |                                                             |                      |        |        |   |    |
| Network Topology | ÷.     | - Scheduling          | Rule Name                | Rule Description<br>Generate infrastructure alert for cpu.u | sage if average      |        |        |   |    |
|                  |        | Oversubscription      | host_scheduling_nigh_cpu | over 60s duration interval is above 50 in 1                 | of last 1 intervals. |        |        |   |    |
|                  |        | Plugins               | Delete Profile           |                                                             |                      |        |        |   |    |
|                  |        | About                 |                          |                                                             |                      |        |        |   |    |
|                  |        |                       |                          |                                                             |                      |        |        |   |    |
|                  |        |                       |                          |                                                             |                      |        |        |   |    |
|                  |        |                       |                          |                                                             |                      |        |        |   |    |
|                  |        |                       |                          |                                                             |                      |        |        |   |    |
|                  |        |                       |                          |                                                             |                      |        |        |   |    |
|                  |        |                       |                          |                                                             |                      |        |        |   |    |
|                  |        |                       |                          |                                                             |                      |        |        |   |    |
|                  |        |                       |                          |                                                             |                      |        |        |   |    |
|                  |        |                       |                          |                                                             |                      |        |        |   |    |
|                  |        |                       |                          |                                                             |                      |        |        |   |    |
| Toggle           | «      |                       |                          |                                                             |                      |        |        |   |    |

#### Figure 34: Create Profile in Scheduling SLA

**5.** To see the plug-in in action, generate some load on one of the nova-compute hosts so that the Scheduling SLA is violated. Check the status of the SLA from the Alarms page.

|                  | liX |                        |            |           |       |                |                   |    | () Alarms (0) Online | Search                    | a 🕥 -    |
|------------------|-----|------------------------|------------|-----------|-------|----------------|-------------------|----|----------------------|---------------------------|----------|
| Dashboard        | Ð   | Latest Alarm States \$ |            |           |       |                |                   |    | All States \$        | Alarm Rules               | Add Rule |
| Charts           |     |                        |            |           |       | Alarms         |                   |    | Filter.              |                           |          |
| Alarme           |     | Name                   | Time Ago ▼ | State     |       |                | Detai             | ls |                      | Search: Enter Rule Name   |          |
| Alarms           | -   |                        | <1m        | triggered |       |                |                   |    |                      | 0 host_health_transition  | ۵ 🗘      |
| Heat Map         |     |                        |            | Severity  | Host  |                | Details           |    |                      | 0 host_risk_transition    | ۵ 🔿      |
| Reports          | B   |                        |            | critical  | node1 | analytics_type | scheduling        |    |                      | 0 host_scheduling_transit | io 🌣 💽   |
|                  |     |                        |            |           |       | new_state      | scheduling not ok |    |                      | 0 instance_health_transit | o 🌣 💽    |
| Network Topology | 4   |                        |            |           |       | old state      | scheduling ok     |    |                      | instance risk transition  | ð 🕥      |
|                  |     |                        |            |           |       |                |                   |    |                      | Instance_risk_transition  | w 🔍      |
|                  |     |                        |            |           |       |                |                   |    |                      |                           |          |
|                  |     |                        |            |           |       |                |                   |    |                      |                           |          |
|                  |     |                        |            |           |       |                |                   |    |                      |                           |          |
|                  |     |                        |            |           |       |                |                   |    |                      |                           |          |
|                  |     |                        |            |           |       |                |                   |    |                      |                           |          |
|                  |     |                        |            |           |       |                |                   |    |                      |                           |          |
|                  |     |                        |            |           |       |                |                   |    |                      |                           |          |
|                  |     |                        |            |           |       |                |                   |    |                      |                           |          |
|                  |     |                        |            |           |       |                |                   |    |                      |                           |          |
|                  |     |                        |            |           |       |                |                   |    |                      |                           |          |
|                  |     |                        |            |           |       |                |                   |    |                      |                           |          |
|                  |     |                        |            |           |       |                |                   |    |                      |                           |          |
|                  |     |                        |            |           |       |                |                   |    |                      |                           |          |
|                  |     |                        |            |           |       |                |                   |    |                      |                           |          |
|                  |     |                        |            |           |       |                |                   |    |                      |                           |          |
| Toggle           |     |                        |            |           | Item  | s per page: 10 |                   |    |                      |                           |          |

#### Figure 35: Violated Scheduling SLA in Alarms page

Then create some new virtual machines and check which host they get scheduled on. The host that is violating the SLA will not have any new virtual machines scheduled on it. This will be enforced until the host starts complying with the SLA.

## Troubleshooting

For debugging, enable the verbose and debug options in nova.conf by adding them to the [DEFAULT] section in /etc/nova/nova.conf.

verbose = True debug = True

Then restart the nova-scheduler service or all Nova containers. Detailed logs will appear in /var/log/nova/ nova.log.

# **Extensibility Using Plug-Ins**

#### IN THIS SECTION

- Plug-In Configuration Panel | 57
- Plug-In Grammar | 58
- Plug-In Metrics Charts | 59
- Plug-In Metrics Alarms | 60

Plug-ins provide a framework for adding user-defined metrics to Contrail Insights. Metrics provided by a plug-in are available for charting and alarming. Plug-ins can be configured using the Ansible playbooks, as described in Contrail Insights User-Defined Plug-Ins.

### **Plug-In Configuration Panel**

After a plug-in is added to the Contrail Insights Platform, you can make modifications to the plug-in configuration from the settings panel on the dashboard. Figure 36 on page 58 shows the plug-in configuration panel.

#### Figure 36: Plug-In Configuration Panel

| AppFormix Settings    | Plugins                              |         |   |
|-----------------------|--------------------------------------|---------|---|
| Services Settings     | Plugin                               | Enabled | Û |
| Notification Settings | cassandra.node                       |         | Û |
| SLA Settings          | Metrics                              | Units   |   |
| Tour                  | interdc_stream_output                | Mb/s    |   |
| Charrachard           | stream_output                        | Mb/s    |   |
| Chargeback            | load                                 | Kb      |   |
| Oversubscription      | heap_memory                          | MB      |   |
| Plugins               | heap_memory_percentage               | %       |   |
| About                 | off_heap_memory                      | MB      |   |
|                       | exception                            | count   |   |
|                       | contrail.vrouter                     |         | Û |
|                       | Metrics                              | Units   |   |
|                       | aged_flows                           | count   |   |
|                       | total_flows                          | count   |   |
|                       | exception_packets                    | count   |   |
|                       | drop_stats_flow_queue_limit_exceeded | count   |   |
|                       | drop_stats_flow_table_full           | count   |   |
|                       | drop_stats_vlan_fwd_enq              | count   |   |
|                       | drop stats vlan fwd tx               | count   |   |
|                       | contrail.vrouter.flows               |         | Û |
|                       | zookeeper.node                       |         | Û |
|                       | Submit                               |         |   |

## Plug-In Grammar

A plug-in of type command is a Nagios-Style plug-in that outputs metrics as a string. A command plug-in may be any executable that outputs a string in the following format.

OK - <plugin\_name\_suffix>: <metric1.value><metric1.units> <metric1.name>, ...<metricN.value><metricN.units> <metricN.name>

Table 3 on page 59 describes the fields.

#### **Table 3: Command Plug-In Fields**

| Field        | Description                                                         |
|--------------|---------------------------------------------------------------------|
| metric value | Must contain only digits and optional decimal point: [0-9]+\.?[0-9] |
| metric.units | Must be a valid string that starts with a letter.                   |
| metric.name  | Must be a valid string that starts with a letter.                   |

For example:

\$ run\_app1\_performance.sh
OK - app1.performance: 102586MB/s bandwidth, 102610reqs/s queries\_per\_sec, 10count
active\_connections, 5% capacity

## Plug-In Metrics Charts

After a plug-in is installed, you can navigate to the host chart page and the metrics will be visible in the charting panel on the hosts where the plug-in is enabled. Figure 37 on page 60 shows a plug-in metric chart displaying instances and NICs, color-coded and sorted by start and end date, as well a times.

#### Figure 37: Plug-In Metrics Chart

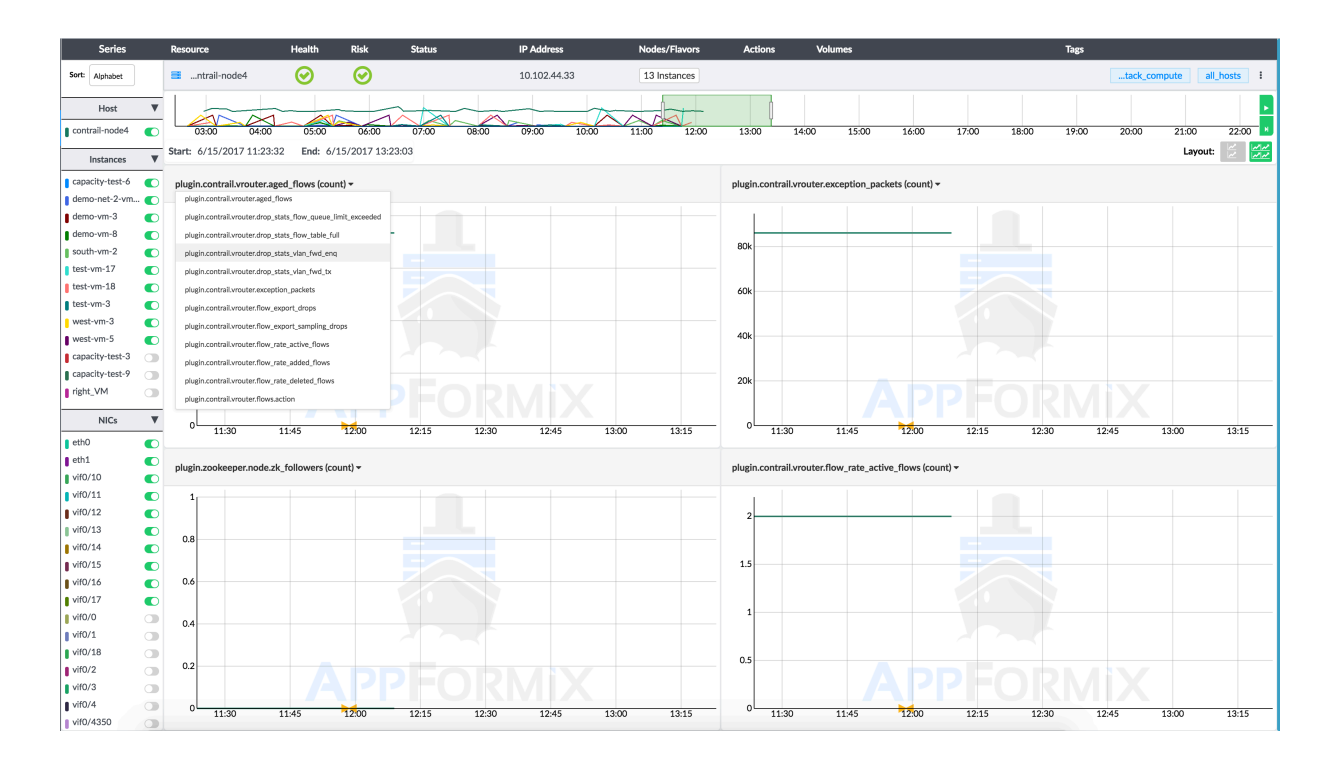

## **Plug-In Metrics Alarms**

An alarm can be configured for any plug-in metric from the panel for the alarm configuration. If the plugin is enabled the plug-in metrics are also available on the alarm panel. Figure 38 on page 61 shows a list of these metric alarms. plugin.cassandra.node.exception plugin.cassandra.node.heap\_memory plugin.cassandra.node.heap\_memory\_percentage plugin.cassandra.node.interdc\_stream\_output plugin.cassandra.node.load plugin.cassandra.node.off\_heap\_memory plugin.cassandra.node.stream\_output plugin.contrail.vrouter.aged\_flows plugin.contrail.vrouter.drop\_stats\_flow\_queue\_limit\_exceeded plugin.contrail.vrouter.drop\_stats\_flow\_table\_full plugin.contrail.vrouter.drop stats vlan fwd eng plugin.contrail.vrouter.drop\_stats\_vlan\_fwd\_tx plugin.contrail.vrouter.exception\_packets plugin.contrail.vrouter.flow\_export\_drops plugin.contrail.vrouter.flow\_export\_sampling\_drops plugin controllyrouter flow rate active flows

# **Configure Network Devices from the UI**

#### IN THIS SECTION

- Configure Network Devices | 62
- Add a Network Device | 62
- Edit an Existing Network Device | 62
- Add Filtered Interface List to SNMP Device | 63
- Copy an Existing Device's Configurations | 64
- Configure Connection Information Between Devices | 64

Starting with Contrail Insights v2.18, Contrail Insights has a dedicated view for adding, modifying, or deleting network devices from the UI.

### **Configure Network Devices**

Select Settings in the top right of the Dashboard, then select Network Devices.

### Add a Network Device

To add a network device:

- 1. Select Settings in the top right of the Dashboard, then select Network Devices.
- 2. Click +Add Device.
- **3.** Follow the wizard instructions to add your SNMP, JTI, or gRPC devices. One device can have multiple sources (SNMP, JTI, and gRPC).
  - It might take several minutes for Contrail Insights to discover the device's name and interfaces.
  - If an error was made during configuration, you can modify the existing device by clicking on the gear icon of the device you want to edit.
- **4.** To add multiple devices with the same configuration, see the following section "Copying an Existing Device's Configurations."

### **Edit an Existing Network Device**

To edit an existing network device:

- 1. Select Settings in the top right of the Dashboard, then select Network Devices.
- 2. Click the gear icon next to the target device on the Network Devices page.
- **3.** Continue with the wizard to edit your network device. You can choose the configuration of sources (SNMP, JTI, or gRPC) to edit. You can also add new sources for this device.
- **4.** In the individual source page, you can change credentials, add/edit/delete MIBs and sensors on this device, or delete this source from this device. See Figure 39 on page 63.

|                  |             | Configure    | Network Devic     | e   |                                    | ×          |
|------------------|-------------|--------------|-------------------|-----|------------------------------------|------------|
| GRPC Conf        | figurations | Sense        | or Configurations |     | Selected Sensors                   |            |
| Device Username: | root        | Resource:    | Select Resourc    | e 🛟 | /interfaces/                       | Û          |
| Device Password: |             | Report Rate: | 60                |     | /junos/system/subscriber-mana      | igemen 🛍   |
|                  |             |              |                   |     | /bgp-rib/afi-safis/afi-safi/ipv4-u | ınicast/ 🛍 |
| GRPC Local Port: | 50051       |              | + Add             |     | /junos/task-memory-informatio      | on/task 🛍  |
| Net Confg Port:  | 830         |              |                   |     | /junos/task-memory-informatio      | on/task 🛍  |
|                  |             |              |                   |     | /lldp/interfaces/interface/state   | / 🛍        |
|                  |             |              |                   |     |                                    |            |
|                  |             |              |                   |     |                                    |            |
|                  |             |              |                   |     |                                    |            |
| Back             |             | D            | elete Source      |     |                                    | Submit     |

Figure 39: Individual Device Page to add, edit, or delete MIBs and Sensors

## Add Filtered Interface List to SNMP Device

Polling network devices for SNMP data at regular intervals adds load on the device and affects the query performance. In some scenarios, you might be interested in monitoring only a certain set of interfaces from a device. Contrail Insights allows you to select a subset of interfaces to monitor. Contrail Insights will only run snmpwalk against those interfaces, which reduces the device load and makes the Contrail Insights SNMP query faster.

**NOTE**: You can select a subset of interfaces to monitor only after the device is added and interface list is discovered.

Figure 40: Selecting a Subset of Interfaces to Monitor

|                                     |                                                                                                    | Configure Network Device                                     | *                 |          |
|-------------------------------------|----------------------------------------------------------------------------------------------------|--------------------------------------------------------------|-------------------|----------|
|                                     | SNMP Configurations                                                                                     | MIB Configurations                                           | Selected MIBs     |          |
| AppFormix Settings<br>Auth Settings | SNMP Version:     2c     \$       Poll Interval:     Fast - 60s     \$       SNMP Community:     public | Resource: Select Resource \$                                 | IF-MIB::ifTable 🗍 | on Info  |
| Notification Settings               |                                                                                                    | Filtered Interface List                                      |                   | / Delete |
| Chargeback                          |                                                                                                    | You have selected 4 interfaces.     \$       \$search     \$ |                   |          |
| Plugins                             | Back                                                                                                    | et-0/1/0<br>irb.10                                           | Submit            |          |
| Kafka                               |                                                                                                    | ge-0/0/20.0<br>ge-0/0/22                                     |                   |          |
| API Documentation<br>About          |                                                                                                    | ge-0/0/22.0 ✓<br>dsc                                         |                   |          |
|                                     |                                                                                                    | ge-0/0/10.0                                                  |                   |          |

### Copy an Existing Device's Configurations

To copy an existing device's configurations:

- 1. Select Settings in the top right of the Dashboard, then select Network Devices.
- 2. Click the clipboard icon next to the target device you want to copy.
- **3.** Select a management IP from the list of currently available devices or choose to add a new device by clicking **Create New Device**.
- 4. Add a single device or add multiple devices by selecting the radio button at the top.

To add multiple IP addresses, indicate the range of the IP addresses separated by a "-". For example, to add 10.1.1.1, 10.1.1.2, 10.1.1.3, 10.1.1.4, type **10.1.1.1 - 4** in the **IP Range** field.

5. Click Save after all devices are added to the list on the right.

### **Configure Connection Information Between Devices**

To configure connection information between devices:

- 1. Select Settings in the top right of the Dashboard, then select Network Devices.
- 2. Click Edit Connection Info.
- 3. Continue with the wizard or navigate to the topology view to configure the devices visually.

Figure 41: Configure the Connection Between the Source Device and Target Device

|       |                |                | 🗘 Alarms      | s (25)  |
|-------|----------------|----------------|---------------|---------|
|       | Connectio      | n Wizard       | ×             | F       |
|       | Source Device  | Target De      | evice         |         |
| Netwo | Search Devices | Search Devices |               |         |
|       | QFX5           | QFX11          |               |         |
| S     | QFX11          | QFX8           |               | ld Devi |
|       | QFX8           | QFX2           |               |         |
|       | QFX2           | QFX4           |               | MIE     |
|       | QFX4           | QFX7           |               | 4 MI    |
|       | QFX7           | QFX6           |               | 4 MI    |
|       | QFX6           | QFX10          |               | 4 MI    |
| 4     | 05210          | OEV12          |               | 4 MI    |
| 4     | Exit           |                | Next          | 4 MI    |
| (     | OFX7 USE       | R 10.102.44.7  | 44 Interfaces | 4 MI    |

4. Click Next to continue and configure the connection between the source and target interfaces.

| Connect           |                   | <u> </u> |
|-------------------|-------------------|----------|
| QFX5's Interfaces | QFX2's Interfaces |          |
| Search Interfaces | Search Interfaces |          |
| bme0              | et-0/1/0          |          |
| bme0.0            | et-0/1/0.0        |          |
| dsc               | et-0/1/1          |          |
| et-0/1/0          | et-0/1/1.0        |          |
| et-0/1/0.0        | et-0/1/2          |          |
| et-0/1/1          | et-0/1/2.0        |          |
| et-0/1/1.0        | et-0/1/3          |          |
| at-0/1/2          |                   |          |
| Back              | Save              |          |

5. Click Save to confirm.

#### **Edit from Topology View**

To edit from topology view:

- 1. Select Settings in the top right of the Dashboard, then select Network Devices.
- 2. Click Edit Connection Info.
- **3.** Select the two devices that you want to either add or remove links between them. The devices selected will be highlighted in blue.
- 4. Select the desired interface from its respective device and click **Save** to confirm.

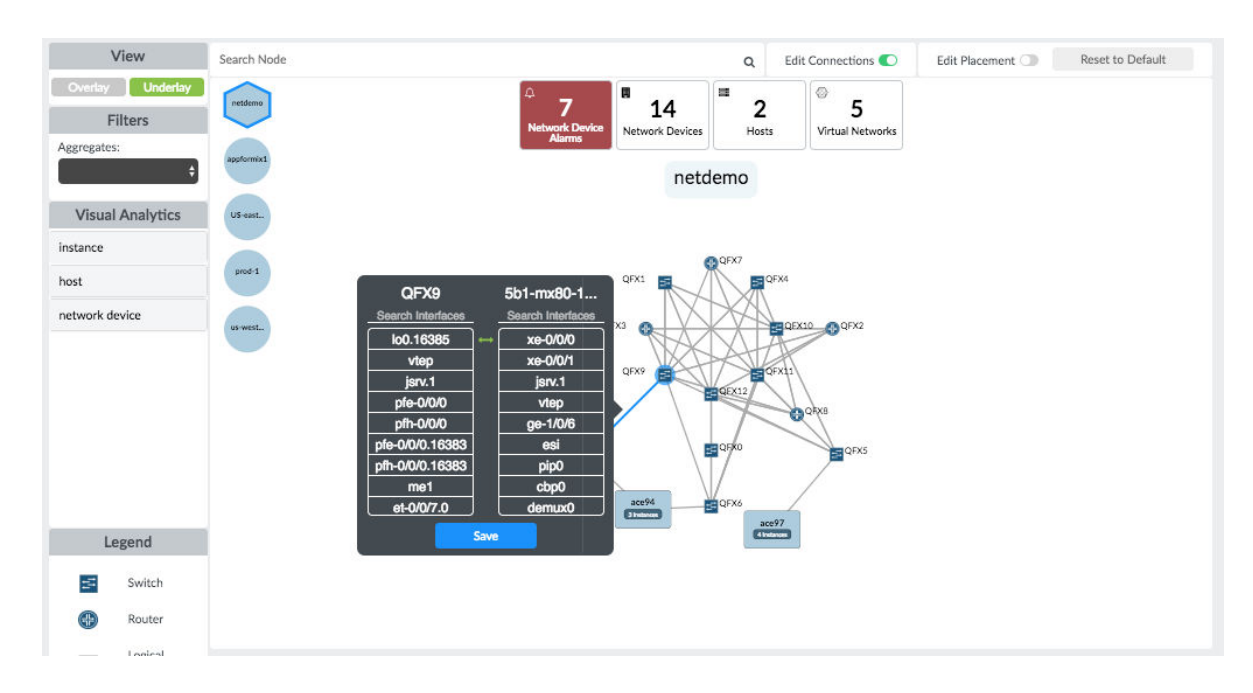

#### Figure 42: Selecting the Devices and Interfaces to Edit from Topology View

**5.** (Optional) To delete a connection, select the link between two connected devices and click **Delete Connection**.
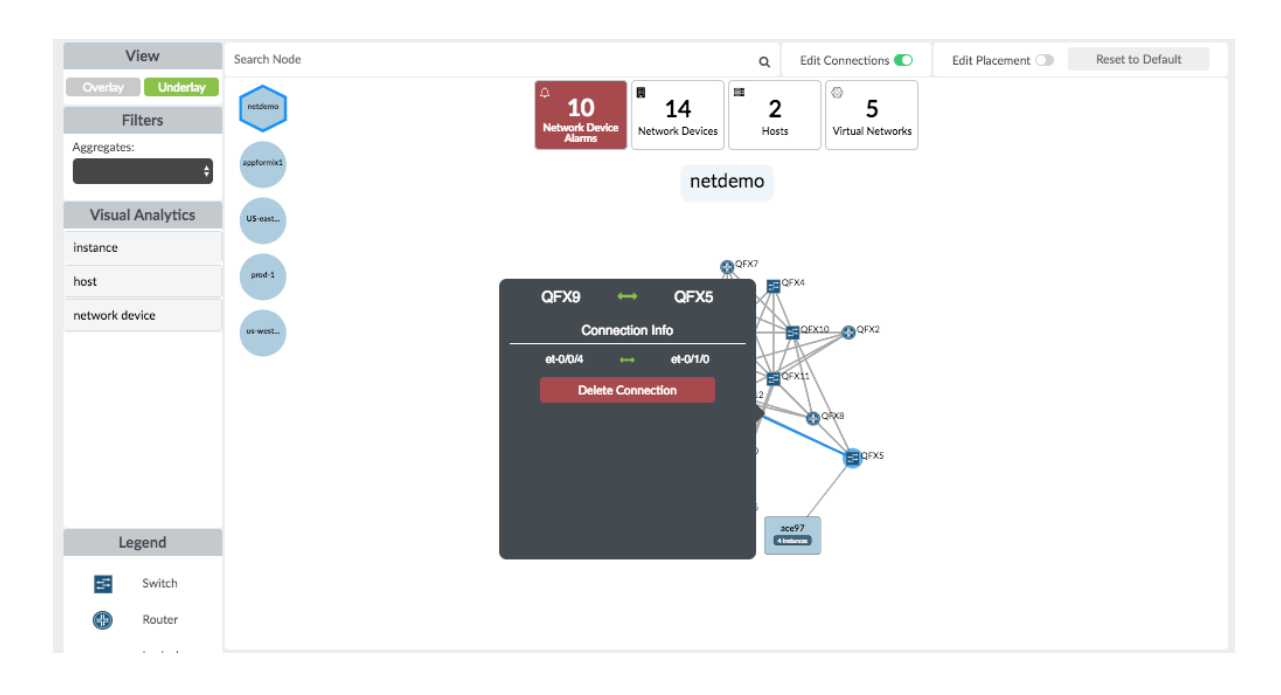

#### Figure 43: Deleting a Connection from Topology View

# Contrail Insights Auto Discovery of Network Devices from Contrail Networking

#### IN THIS SECTION

Network Device Discovery from Contrail | 68

Juniper® Contrail Networking is a software-defined networking (SDN) platform based on the opensource network virtualization project, OpenContrail. The Contrail Networking platform automates and orchestrates the creation of highly scalable virtual networks.

Contrail Insights provides monitoring and orchestration for the Contrail Service.

### Network Device Discovery from Contrail

You can add network devices from the Contrail UI to Contrail and Contrail Insights has the capability to auto discovery all the network devices you added to Contrail. Contrail Insights will discovery all of the network devices' IP address, Chassis Type, and Connection Information.

### Before Contrail Insights Version 3.1.9

To enable Contrail Insights monitoring on these added devices:

- From the Contrail Insights Dashboard, select Settings > Network Devices to edit the network devices discovered by Contrail Insights.
- **2.** Add Source **SNMP**, **gRPC**, or **JTI** and the corresponding configurations (such as credentials, sensors, MIBs, and so on) in the Contrail Insights Dashboard and Contrail Insights will automatically start monitoring those devices.

### Figure 44: Enable Network Monitoring on Added Network Devices

| twork Settings               |                     |                |                 |          |              |        |             |
|------------------------------|---------------------|----------------|-----------------|----------|--------------|--------|-------------|
| Show: • SNMP Devices JT      | Devices OGRPC       | Devices OUncon | figured Devices |          |              |        |             |
| Search Devices               |                     |                |                 | + Add    | Device Edi   | t Conn | ection Info |
| Enable Traps For All Devices | Disable Traps For A | All Devices    |                 |          |              |        |             |
| Network Device Name          | Method              | Management IP  | Interfaces      | MIBs     | Enable Traps | Edit   | Copy Delete |
| a7-ex3                       | CONTRAIL            | 10.84.30.145   | 0 Interfaces    | 0 MIBs 🖪 |              | ф      | Ē ū         |

By default, all the network devices discovered from Contrail are associated with Method **Contrail**. This means Contrail Insights will get the Chassis Type and Connection Information of devices from Contrail and honor the data from Contrail. If any of the devices' Connections get updated, Contrail Insights will automatically discover the newest Connection from Contrail and update it in Contrail Insights. However, you can also change the Method to **USER** or **LLDP** in the Contrail Insights Dashboard Settings page.

|      | Configure Net            | work Device    | ×                      |
|------|--------------------------|----------------|------------------------|
| ٤    | Select Sources to Update | C              | Enabled                |
| SNMP | +                        | LLDP:          | Disabled<br>✓ Contrail |
| ITI  | +                        | Chassis Type:  | Coreswitch \$          |
| GRPC | +                        | Management IP: | 10.84.30.145           |
|      |                          |                |                        |
|      |                          |                |                        |
|      |                          |                |                        |
|      |                          |                |                        |
|      |                          |                |                        |
| Exit |                          |                | Next                   |

### Figure 45: Changing Method to LLDP Enabled or Disabled

If you change Method to LLDP **Enabled** in Contrail Insights, Contrail Insights will start running LLDP periodically on that device. Contrail Insights will build the Connection Information of this device on its own and will no longer get this device Connection Information from Contrail.

If you change Method to LLDP **Disabled** in Contrail Insights, Contrail Insights will assume user will take care of the device Connection Information themselves. User can add, edit, or delete connections of this device from Contrail Insights Dashboard either in Settings page or Topology page. Contrail Insights will no longer get this device Connection Information from Contrail.

In both LLDP and USER mode, deleting or updating this device in Contrail will no longer take effect on the device configuration on Contrail Insights.

### Starting from Contrail Insights Version 3.1.9

To enable Contrail Insights monitoring on these added devices:

- From the Contrail Insights Dashboard, select Settings > Network Devices to edit the network devices discovered by Contrail Insights.
- **2.** Add Source **SNMP**, **gRPC**, or **JTI** and the corresponding configurations, such as credentials, sensors, MIBs, and so on) in the Contrail Insights Dashboard and Contrail Insights will automatically start monitoring those devices.

| Show Devices: • SNMP JTI<br>Search Devices | ⊖gRPC ○NETC | ONF Ounconfigur      | ed + Ad       | d Device Ed | lit Conr | nection | Info  |
|--------------------------------------------|-------------|----------------------|---------------|-------------|----------|---------|-------|
| Network Device Name                        | Method      | Management IP        | Interfaces    | MIBs        | Edit     | Copy    | Delet |
| 5c4-qfx8                                   | LLDP        | 10.87.110.118        | 47 Interfaces | 0 MIBs 🖪    | \$       | ß       | Û     |
| 5c3-qfx10                                  | LLDP        | 10.87.110.107        | 67 Interfaces | 0 MIBs 🗈    | \$       | ß       | Ŵ     |
| 5c1-qfx6                                   | LLDP        | 10.87.110.98         | 91 Interfaces | 0 MIBs 🗈    | ¢        | ß       | Û     |
| 5c3-qfx8                                   | LLDP        | 10.87.110.109        | 89 Interfaces | 0 MIBs 🗈    | ¢        | ß       | Û     |
| 5c3-qfx9                                   | LLDP        | 10.87.110.103        | 91 Interfaces | 0 MIBs 🗈    | ¢        | ß       | Û     |
| 5c2-qfx1                                   | LLDP        | 10.87.110.125        | 62 Interfaces | 0 MIBs 🗈    | \$       | ß       | Û     |
| 5c4-srx5400-1                              | LLDP        | 10.87.79.141         | 39 Interfaces | 0 MIBs 🗈    | ¢        | ß       | Û     |
| 5c3-qfx14                                  | LLDP        | 10.84.130.50         | 44 Interfaces | 0 MIBs 🗈    | ¢        | ß       | Û     |
|                                            | ~           | ← <mark>1</mark> 2 → | »             |             |          |         |       |

#### Figure 46: Network Devices Discovered from Contrail Associated with Method LLDP

By default, all the network devices discovered from Contrail are associated with Method **LLDP**. It means Contrail Insights will automatically discover the Connection between network devices and hosts. However, you can also change the Method to **USER** in Contrail Insights Dashboard Settings page so that you can edit the connection manually. Note that the Connection between network devices and hosts will be discovered only when the network devices are Juniper QFX series or EX series.

Contrail Insights will still synchronize the device ChassisType and SNMP credentials with Contrail. Any update of these fields in Contrail will be reflected here. If you delete devices from Contrail, those deleted devices will also be removed from Contrail Insights.

If you change the Method to **LLDP Disabled** in Contrail Insights, Contrail Insights will assume user will take care of the device Connection Information themselves. User can add, edit, or delete connections of this device from Contrail Insights Dashboard in the Settings page or Topology page.

### **RELATED DOCUMENTATION**

| Contrail Insights Network Device Monitoring Common Issues   230 |  |
|-----------------------------------------------------------------|--|
| Contrail Insights JTI (UDP) Monitoring   211                    |  |
| Contrail Insights JTI (gRPC) Monitoring   219                   |  |
| Contrail Insights SNMP Monitoring   224                         |  |

# **SNMP Traps in Contrail Insights**

#### IN THIS SECTION

- Configuring Devices to Forward SNMP Traps | 71
- Configuring Contrail Insights to Enable SNMP Traps Monitoring from Network Devices | 74
- Install MIBs in Contrail Insights Network Agents | 78

Contrail Insights supports monitoring of SNMP traps sent from network devices. Traps are unsolicited messages sent from an SNMP agent to remote network management systems or trap receivers.

### **Configuring Devices to Forward SNMP Traps**

For Contrail Insights to listen to SNMP traps from devices, you need to configure the devices to forward the traps because they are not forwarded by default. This can be done either manually from the Junos OS CLI of the device or through Contrail Insights software development kit (SDK).

### Check the SNMP Trap Configuration on Device

#### Before Contrail Insights Version 3.1:

In Contrail Insights version 3.0, Contrail Insights only supports SNMPv2 traps. After the device is configured to forward SNMP traps, you can verify the configuration by logging into the Junos OS CLI and running the following command:

show snmp

The output should be similar to the following example:

```
trap-options {
    source-address {device_ip};
}
trap-group snmp-trap-metallb-test {
    version v2;
```

```
destination-port 42597;
categories {
    link;
    authentication;
}
targets {
    {collector_1_ip};
    {collector_2_ip};
}
}
```

For additional details regarding configuration, refer to SNMP Traps in Contrail Insights.

### After Contrail Insights Version 3.1:

When Contrail Insights version 3.1 or later is installed, SNMP trap configuration on the device needs to be updated because the configuration for the devices on Contrail Insights version 3.0 is no longer valid. In Contrail Insights version 3.1 or later, Contrail Insights supports both SNMPv2 and SNMPv3. You need to configure the device using the following sample configuration so that Contrail Insights will collect the SNMP traps.

After the device is configured to forward SNMP traps, you can verify the configuration by logging into Junos OS CLI and running the following command:

show snmp v3

The output should be similar to the following example for SNMPv2:

**NOTE**: The security-name public in the following configuration refers to the SNMPv2 community name you set in your device. Set the SNMPv2 community name before you add this SNMP trap configuration.

```
....
SNMP v2c Configuration
....
target-address appformix_snmp_v2 {
    address x.x.x.x;
    port 42597;
    tag-list appformix_snmp_v2;
    target-parameters appformix_snmp_v2;
}
```

```
target-parameters appformix_snmp_v2 {
    parameters {
        message-processing-model v2c;
        security-model v2c;
        security-level none;
        security-name public; //this is the snmp v2c community name
    }
    notify-filter appformix_snmp_v2;
}
notify appformix_snmp_v2 {
    type trap;
    tag appformix_snmp_v2;
}
notify-filter appformix_snmp_v2 {
    oid .1 include;
}
```

The output should be similar to the following example for SNMPv3:

```
. . .
SNMP v3 Configuration
. . .
target-address appformix_snmp_v3 {
    address x.x.x.x;
    port 42597;
    tag-list appformix_snmp_v3;
    target-parameters appformix_snmp_v3;
}
target-parameters appformix_snmp_v3 {
    parameters {
        message-processing-model v3;
        security-model usm;
        security-level authentication;
        security-name acelio;
    }
    notify-filter appformix_snmp_v3;
}
notify appformix_snmp_v3 {
    type trap;
    tag appformix_snmp_v3;
}
notify-filter appformix_snmp_v3 {
```

```
oid .1 include;
```

}

The variables security-model, security-level, and security-name are related to the SNMPv3 configuration you set in this device. Configure the device with SNMPv3 credentials before you enable SNMPv3 traps.

# Configuring Contrail Insights to Enable SNMP Traps Monitoring from Network Devices

### Enable Listening to SNMP Traps for Network Devices

In Contrail Insights Dashboard, **Settings > Network Devices**, you can add or edit SNMP device configuration and enable Contrail Insights to collect the SNMP traps for those configured devices. As long as you have posted the snmp\_trap\_network\_device plug-in from Ansible, Contrail Insights will automatically start listening on SNMP traps from all SNMP network devices configured in Contrail Insights.

**NOTE**: The field SnmpEngineId is needed when you want to enable SNMPv3 traps for a device. This field is not required for normal SNMP polling.

### Create Network Device JSON File for SNMPv2c

The list of network devices that needs to be monitored should be added to a JSON file with the following format. There can be multiple devices in the JSON file.

```
{
    "NetworkDeviceList": [
    {
        "NetworkDevice": {
            "MetaData": {
                "SnmpConfig": {
                "Version": "2c",
                "OIDList": ["TCP-MIB::tcp",
                "IF-MIB::ifTable",
                "enterprises.2636.3.1.13.1"],
                "Community": "public"}
        },
    }
}
```

```
"Name": "QFX0",
"NetworkDeviceId": "QFX0",
"ManagementIp": "x.x.x.x",
"ChassisType": "tor",
"Source": ["user.snmp"],
"InterfaceList": [
],
"ConnectionInfo": []
}
}
```

The user.snmp needs to be included in Source field. Contrail Insights automatically starts monitoring the traps sent from all user.snmp devices configured in Contrail Insights. For more details about other fields and how to post network devices using Ansible, refer to Configure Network Device from JSON File.

### Create Network Device JSON File for SNMPv3

The list of network devices that needs to be monitored should be added to a JSON file using the following format. There can be multiple devices in the JSON file. For SNMPv3 traps, you need to specify the SnmpEngineId for SnmpConfig.

```
{
  "NetworkDeviceList": [
   {
      "NetworkDevice": {
        "MetaData": {
          "SnmpConfig": {
            "Version": "3",
            "Password": "pwd",
            "Level": "authPriv",
            "PrivKey": "privkey",
            "PrivProtocol": "DES",
            "Protocol": "MD5",
            "SnmpEngineId": "80000a4c010a574478",
            "OIDList": ["TCP-MIB::tcp",
                        "IF-MIB::ifTable",
                        "enterprises.2636.3.1.13.1"],
            "Username": "user"}
       },
        "Name": "QFX0",
```

```
"NetworkDeviceId": "QFX0",
    "ManagementIp": "x.x.x.x",
    "ChassisType": "tor",
    "Source": ["user.snmp"],
    "InterfaceList": [
    ],
    "ConnectionInfo": []
    }
  }
]
```

### Configuring Contrail Insights Network Device Monitoring Plug-Ins

Contrail Insights needs to be configured at the time of installation to enable the SNMP trap plug-in. Contrail Insights has a built-in SNMP trap plug-in in the certified\_plugins folder in the Ansible installation directory. This needs to be included in the plug-in descriptor in the appformix\_plugins variable in group\_vars/ all.

# network\_device\_file\_name is optional, if you want to add devices from UI, then you don't need it network\_device\_file\_name: <path\_to\_above\_json\_file> appformix\_plugins: - { plugin\_info: certified\_plugins/snmp\_trap\_network\_device.json }

### Enable SNMP Trap to Show in Contrail Insights Dashboard

There is a built-in SNMP trap rule that is configured in profiles/network\_device\_snmp\_trap\_profile.json to enable SNMP trap pop-up in the Contrail Insights Dashboard Alarm page. The trap is posted to Contrail Insights by default and every time traps are sent to Contrail Insights Agent, the traps appear in the Contrail Insights Dashboard Alarm page and display detailed information about the traps Contrail Insights receives.

| (6) network_device_ | snmp_trap |                                                                  |                          |                                                |
|---------------------|-----------|------------------------------------------------------------------|--------------------------|------------------------------------------------|
|                     | <1m       | triggered                                                        | On <b>5b9-qfx2</b> , snm | <b>p.trap</b> is equal to the threshold of 1 . |
| 众 network_devi      | 1m        | triggered On 5b9-qfx2, snmp.trap is equal to the threshold of 1. |                          |                                                |
|                     | 1m        | triggered                                                        | On 5b9-qfx2, snm         | <b>p.trap</b> is equal to the threshold of 1 . |
| Timestamp           | Severity  | Network                                                          |                          | Details                                        |
| 4/22/2019           | none      | Device                                                           | Timestamp                | 1555957034000                                  |
| 11:17:16            |           | 5b9-                                                             | roomKey                  | f0a9611c-6187-11e9-aa2f-0242ac130007           |
|                     |           | qtx2                                                             | snmpTrapOID              | authenticationFailure                          |
| 众 network_devi      | 2m        | triggered                                                        | On <b>5b9-qfx2</b> , snm | p.trap is equal to the threshold of 1 .        |
| 众 network_devi      | 3m        | triggered                                                        | On 5b9-qfx2, snm         | <b>p.trap</b> is equal to the threshold of 1 . |
| Timestamp           | Severity  | Network                                                          |                          | Details                                        |
| 4/22/2019           | none      | Device                                                           | snmpTrapEnterprise       | jnxProductQFX520032C32Q                        |
| 11:15:31            |           | 5b9-<br>qfx2                                                     | snmpTrapOID              | jnxLicenseInfringeSingle                       |
|                     |           |                                                                  | svel InTimeInstance      | 101352197                                      |
| ↓ network_devi      | 4m        | enabled                                                          |                          |                                                |

Figure 47: SNMP Traps Enabled and Displayed in Contrail Insights Dashboard.

### **SNMP Trap Data for External Notification**

When Contrail Insights receives a SNMP trap, Contrail Insights displays the trap in **Dashboard > Alarms** as rule network\_device\_snmp\_trap and sends it to Apache Kafka, if Kafka has been configured in Contrail Insights. You can associate the rule network\_device\_snmp\_trap with external notifiers such as PagerDuty, ServiceNow, Slack, Custom Notifier, and so on.

Following is an example JSON file sent to external notifiers for SNMP trap:

```
{'status': {
    'description': 'NetworkDevice sample_device: SNMP Trap Received for OID=linkUp',
    'timestamp': 1555549001000,
    'entityType': 'network_device',
    'state': 'triggered',
    'entityDetails': {},
    'entityId': 'sample_device',
```

```
'metaData': {
      'snmpTrapOID': 'linkUp',
      'Timestamp': 1555548996000,
      'ifAdminStatus': '1',
      'roomKey': 'sample_device',
      'ifIndex': '545',
      'ifName': 'irb.20',
      'ifOperStatus': '1',
      'sysUpTimeInstance': '1028117810'}
 },
  'kind': 'Alarm',
  'spec': {
    'aggregationFunction': 'sum',
    'intervalDuration': 1,
    'severity': 'none',
    'module': 'alarms',
    'intervalCount': 1,
    'metricType': 'snmp.trap',
    'name': 'network_device_snmp_trap',
    'eventRuleId': 'NETWORK_DEVICE_SNMP_TRAP',
    'mode': 'event',
    'intervalsWithException': 1,
    'threshold': 1,
    'comparisonFunction': 'equal'},
'apiVersion': 'v2'}
```

You can find a brief description of the SNMP trap in the status > description field, detailed information of the SNMP trap in the status > metaData field, and status > entityId tells you which network device this trap belongs to.

### Install MIBs in Contrail Insights Network Agents

When Contrail Insights receives the traps from devices, Contrail Insights might not be able to decode the OID into a proper user understandable string if corresponding MIBs are not installed in your Contrail Insights Agents. You need to download the MIBs and either manually copy all of the \*.txt MIB files to all network agents /usr/share/snmp/mibs/ or use Contrail Insights Ansible to deploy the MIB files.

To install MIBs from Ansible see Custom SNMP Plug-Ins.

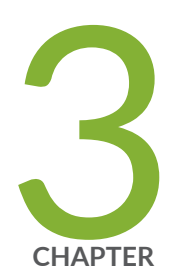

# Monitoring

Charts | 80 Contrail Insights Platform Health | 86 Health Monitor | 90 Heat Map | 93 Monitor Service Instances | 100 Metrics Collected by Contrail Insights | 104 Reports | 132 Endpoint Monitoring with Service Groups | 136 Service Monitoring from the UI | 156 Contrail Insights VNF Monitoring | 208 Contrail Insights JTI (UDP) Monitoring | 211 Contrail Insights JTI (gRPC) Monitoring | 219 Contrail Insights SNMP Monitoring | 224 Contrail Insights NETCONF CLI Monitoring | 227 Contrail Insights Network Device Monitoring Common Issues | 230

# Charts

#### IN THIS SECTION

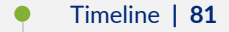

- Chart Legend | 81
- Chart Data Values | 84
- Alarms on Charts | 84

With Contrail Insights Charts, you can view real-time and historical values of all metrics that Contrail Insights monitors. Charts provide you with a way to view metrics for multiple entities across layers and organized by physical host, project, or aggregate. The charts update with the latest data streamed from the Contrail Insights Platform without needing to refresh. You can select which entities to display on the charts, and select the time period that is displayed. When you hover over the charts, a pop-up box shows the actual values for the selected entities at a specific point in time. Figure 48 on page 80 shows real-time metric values streamed from the Contrail Insights Platform.

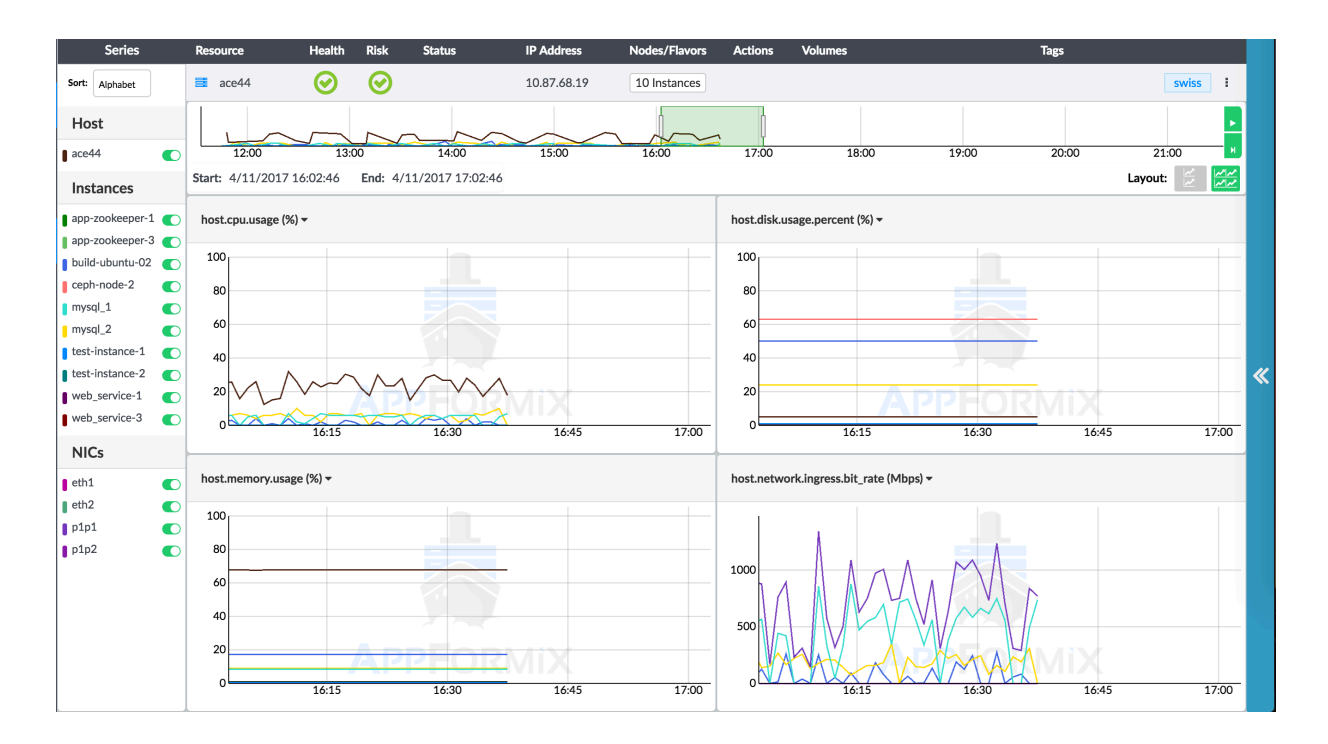

### Figure 48: Real-Time Metric Values Streamed from the Contrail Insights Platform

### Timeline

The Timeline at the top of the page provides navigation to a specific point in time that you want to view. The green rectangle on the Timeline can be dragged left or right, or resized to change the time window displayed in the charts. To the right of the Timeline, the play/pause button (top button) allows you to pause and start the charts from moving. The live button (bottom button) resets the view to the current time. Figure 49 on page 81 shows navigation using the green rectangle for a timeline from 16:43:43 to 17:34:43.

### Figure 49: Chart Timeline For Viewing Metrics for Specific Times

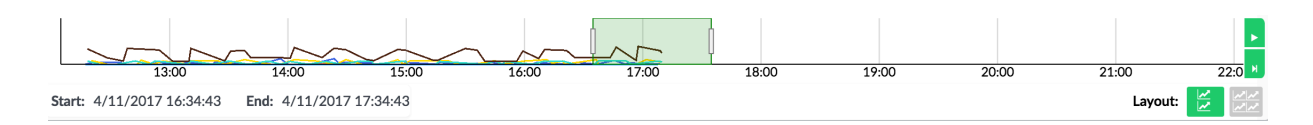

### **Chart Legend**

The chart legend shows which entities are currently being displayed in the charts. You can select a subset of entities to display to improve the clarity of the charts and focus on specific entities. By default, the entities are sorted alphabetically, but they can be sorted by a specific metric as well. Figure 50 on page 82 shows the chart legend.

Figure 50: Chart Legend Showing Entities Currently Displayed

|                 | Series          |   |  |  |  |  |
|-----------------|-----------------|---|--|--|--|--|
| Sort:           | Alphabet        |   |  |  |  |  |
| Host            |                 |   |  |  |  |  |
| ace4            | 14              |   |  |  |  |  |
| Inst            | tances          |   |  |  |  |  |
| app-            | zookeeper-1     |   |  |  |  |  |
| app-            | zookeeper-3     |   |  |  |  |  |
| build-ubuntu-02 |                 |   |  |  |  |  |
| ceph-node-2     |                 |   |  |  |  |  |
| e mys           | mysql_1         |   |  |  |  |  |
| e mys           | mysql_2         |   |  |  |  |  |
| test-           | test-instance-1 |   |  |  |  |  |
| test-           | test-instance-2 |   |  |  |  |  |
| e web           | _service-1      |   |  |  |  |  |
| web_service-3   |                 |   |  |  |  |  |
| NIC             | Cs              |   |  |  |  |  |
| eth1            |                 |   |  |  |  |  |
| eth2            | 2               | 0 |  |  |  |  |
| <b>p1</b> p3    | 1               |   |  |  |  |  |
| <b>p1</b> p2    | 2               |   |  |  |  |  |

When selecting a metric by which to sort, the top 10 entities will be selected, as shown in Figure 51 on page 83.

### Figure 51: Chart Legend Sort by Metrics and Selected Entities

| Sort:       | Alphabet             | ace44      |
|-------------|----------------------|------------|
| Ho          | Alphabet             |            |
| HU          | Appformix.Agent.Resp | oonse_time |
| ace4        | Host.Cpu.lo_walt     |            |
| Inst        | Host.Cpu.Normalized  | load_15m   |
| app-        | Host.Cpu.Normalized, | load_1m    |
| app-        | Host.Cpu.Normalized  | load_5m    |
| build       | Host.Cpu.Usage       |            |
| ceph        | Instance.Cou.Usage   |            |
| myse        | Hort Dick lo Bood    |            |
| test-       | HUSLIDISK.IO.Reau    |            |
| test-       | Host.Disk.lo.Write   |            |
| web         | Host.Disk.Read_respo | nse_time   |
| web         | Host.Disk.Response_t | ime        |
| NIC         | Host.Disk.Usage.Byte | 5          |
| eth1        |                      | host.mer   |
| eth2        | 0                    | 100        |
| <b>p1p1</b> | L 💽                  |            |
| p1p2        | 2 💽                  | 80         |
|             |                      | 60         |
|             |                      | 40         |
|             |                      | 20         |
|             |                      | 0 6:45     |

### **Chart Data Values**

At the center of the page, the charts show the latest data for up to four different metrics, updating in real-time from a stream of data from the Contrail Insights Platform. When the cursor is positioned over the charts, a pop-up box shows the data values at that particular time. Charts can be zoomed in or out using the mouse scroll wheel. You can choose to display two or four charts at a time. Figure 52 on page 84 shows the chart data values pop-up box for a particular time.

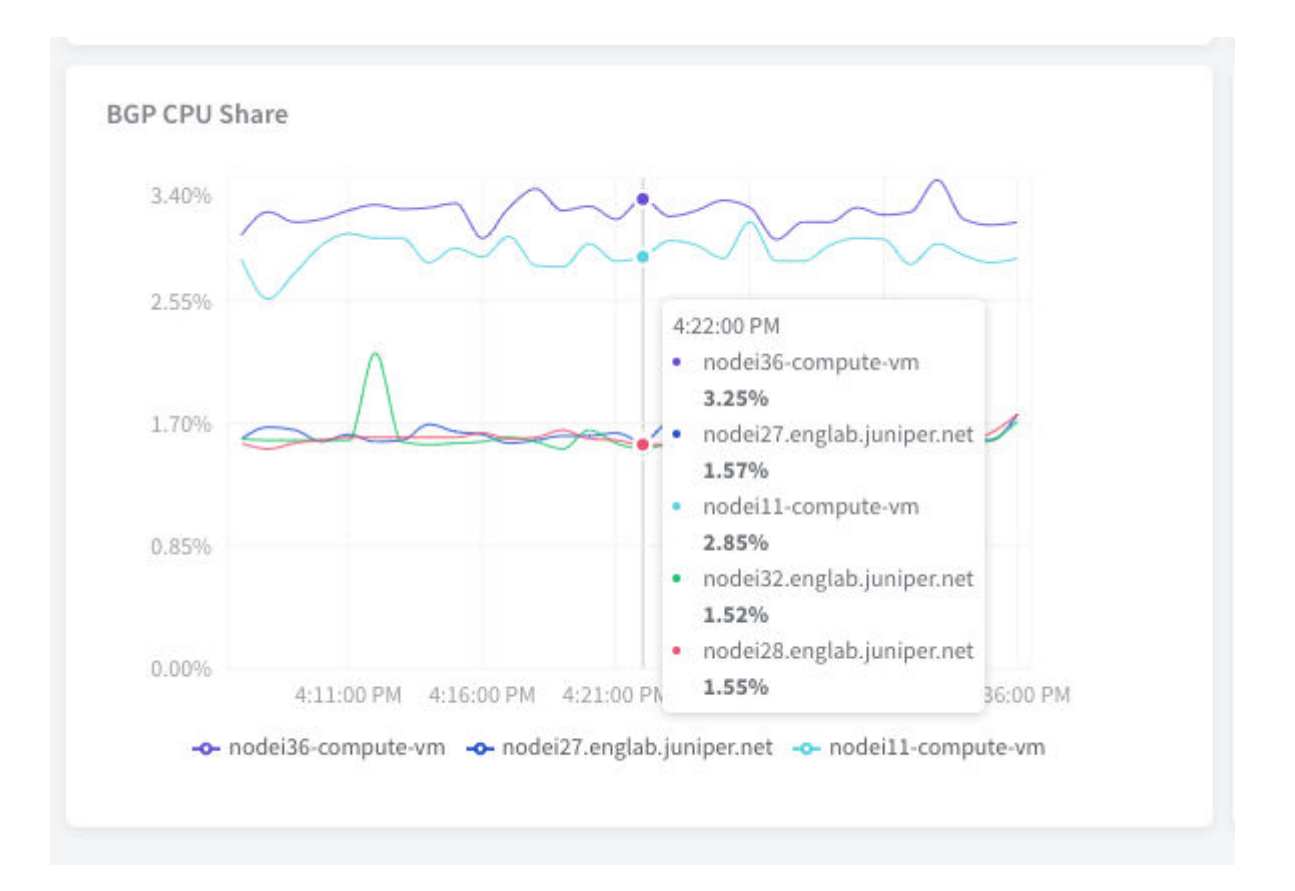

#### Figure 52: Chart Data Values Pop-Up Box for a Particular Time

### **Alarms on Charts**

Alarms can be viewed without navigating away from the charts. There is a blue expand button to the right side of the charts that overlays the alarms history and configuration on top of the charts view.

Any alarms that occur while on the page will display as symbols on the chart. A circle appears at the time a new alarm enters learning state. A triangle pointing to the right indicates the time at which an alarm

became active. A triangle pointing to the left indicates the time at which an alarm became inactive. If any symbol is clicked, then a pop-up box will display the details about the alarm that fired. Figure 53 on page 85 shows the alarms history and state from the charts view.

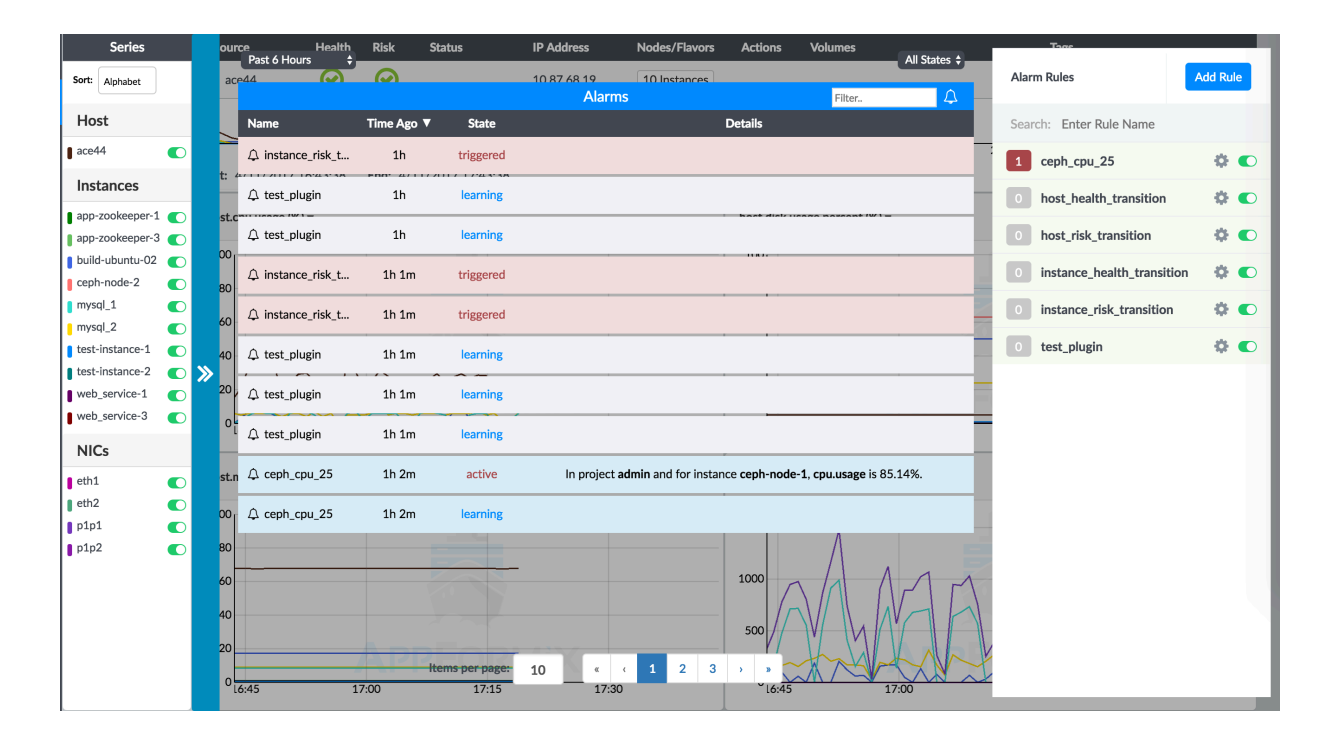

### Figure 53: Alarms History and State from the Charts View

### **RELATED DOCUMENTATION**

| Alarms                                 |  |
|----------------------------------------|--|
| Capacity Planning                      |  |
| Chargeback                             |  |
| Health Monitor                         |  |
| Heat Map                               |  |
| Metrics Collected by Contrail Insights |  |
| Notifications                          |  |
| Extensibility Using Plug-Ins           |  |
| Reports                                |  |
| Service Monitoring from the UI         |  |

# **Contrail Insights Platform Health**

#### IN THIS SECTION

- Contrail Insights Controller | 87
- Contrail Insights OpenStack Adapter | 87
- Contrail Insights Agent | 88
- Other Components | 88

All the Contrail Insights Platform components can be monitored from the Contrail Insights Platform Health page. To access this page, click the menu in the top right corner, and from the drop down list, select **Platform Health**. This page provides useful data such as connection statuses, usage statistics, and errors that provide an overview of the health of the components.

#### Figure 54: Contrail Insights Platform Health Page

|                    | liX      | Cluster:                                     |         | Alarms (0) Online         | Search | Q English \$ | Light Mode \$ | ≡ |
|--------------------|----------|----------------------------------------------|---------|---------------------------|--------|--------------|---------------|---|
| Clusters           | 쓭        | AppFormix Platform Health                    |         |                           |        |              |               |   |
| Dashboard          | æ        | ✓ 10.87.68.51 Affected Component(s): MongoDB |         |                           |        |              |               |   |
| Charts             | Latal.   | ► Agent                                      |         |                           |        |              |               |   |
| Alarms             | •        | ► Controller                                 |         |                           |        |              |               |   |
|                    | _        | ► DataManager                                |         |                           |        |              |               |   |
| Composite Alarms   |          | ► MongoDB                                    |         |                           |        |              |               |   |
| Application Events |          | OpenStack Adapter                            |         |                           |        |              |               |   |
| Heat Map           | <u>•</u> | EventStreamProcess                           | 0       | Last Updated: 11/13 16:01 |        |              |               |   |
| Diam               | -        | OpenStackDiscoveryProcess                    | 0       | Last Updated: 11/13 16:01 |        |              |               |   |
| Fiall              | =        | CassandraUsageProcess                        | 0       | Last Updated: 11/13 16:01 |        |              |               |   |
| Reports            | B        | ScaleIOUsageProcess                          | $\odot$ | Last Updated: 11/13 16:01 |        |              |               |   |
|                    |          | ContrailUsageProcess                         | $\odot$ | Last Updated: 11/13 16:01 |        |              |               |   |
| Chargeback         | Ş        | OpenStackServiceProcess                      | $\odot$ | Last Updated: 11/13 16:01 |        |              |               |   |
| Network Topology   |          | 10.87.68.52 Affected Component(s): MongoDB   |         |                           |        |              |               |   |
|                    |          | 10.87.68.72 Affected Component(s): MongoDB   |         |                           |        |              |               |   |
|                    |          |                                              |         |                           |        |              |               |   |
|                    |          |                                              |         |                           |        |              |               |   |
| Toggle             | <b>«</b> |                                              |         |                           |        |              |               |   |

This page shows relevant health statistics for each of the Contrail Insights Platform components, namely, Controller, OpenStack Adapter, Agent, DataManager, Mongo, Redis, and HAProxy.

In addition to the UI, these health statistics can also be obtained using APIs.

### **Contrail Insights Controller**

Health panel for Contrail Insights controller shows the RedisConnectionStatus, MongoConnectionStatus, ProcessStatuses, CeleryTaskStatus. For ProcessStatuses, the time the process last sent an update is tracked, hence checking liveness of the process, and errors logged by the process since last update.

API:

http://<appformix-vip>:<appformix-port>/appformix/controller/v2.0/controller\_health

The response is a task\_id.

Using this task\_id, call the following endpoint to get the result:

http://<appformix-vip>:<appformix-port>/appformix/controller/v2.0/task/<task\_id>/result

### Contrail Insights OpenStack Adapter

Similar to the Controller panel, OpenStack Adapter panel shows the statuses of various processes and any error logs.

API:

http://<appformix-vip>:<appformix-port>/appformix/openstack\_adapter/v2.0/status

#### Figure 55: OpenStack Adapter Panel

| OpenStack Adapter         |                           |                           |                                                                                                    |
|---------------------------|---------------------------|---------------------------|----------------------------------------------------------------------------------------------------|
| EventStreamProcess        | Ø                         | Last Updated: 11/13 14:47 | server error while processing your request.                                                                                                   |
| OpenStackDiscoveryProcess | ${\boldsymbol{ \oslash}}$ | Last Updated: 11/13 14:46 | - Exception in getting cinder quotas for project_id<br>49eee5ad0f6747e8b7b9dcb21bda469a; EndpointNotFound(u'publicUBL                         |
| CassandraUsageProcess     | Ø                         | Last Updated: 11/13 14:47 | endpoint for volumev2 service not found',)                                                                                                    |
| ScaleIOUsageProcess       | Ø                         | Last Updated: 11/13 14:47 | - Exception in getting cinder quotas for project_id                                                                                           |
| ContrailUsageProcess      | ${\boldsymbol{ \oslash}}$ | Last Updated: 11/13 14:47 | 18dd0c8b99cb466597cbc03865a344ff: EndpointNotFound(u'publicURL<br>endpoint for volumev2 service not found')                                   |
| OpenStackServiceProcess   | Ø                         | Last Updated: 11/13 14:47 | chapolite for volumev2 service not roundly                                                                                                    |
| HorizonUsageProcess       | 7 Errors                  | Last Updated: 11/13 14:43 | <ul> <li>Exception in getting cinder quotas for project_id</li> <li>58e06c06edcd4adb8f5ece90a64da8dc: EndpointNotFound(u'publicURL</li> </ul> |

# Contrail Insights Agent

The Contrail Insights Agent panel shows all the regular host level metrics along with host's Health and Risk.

### Figure 56: Host Level Metrics with Health and Risk

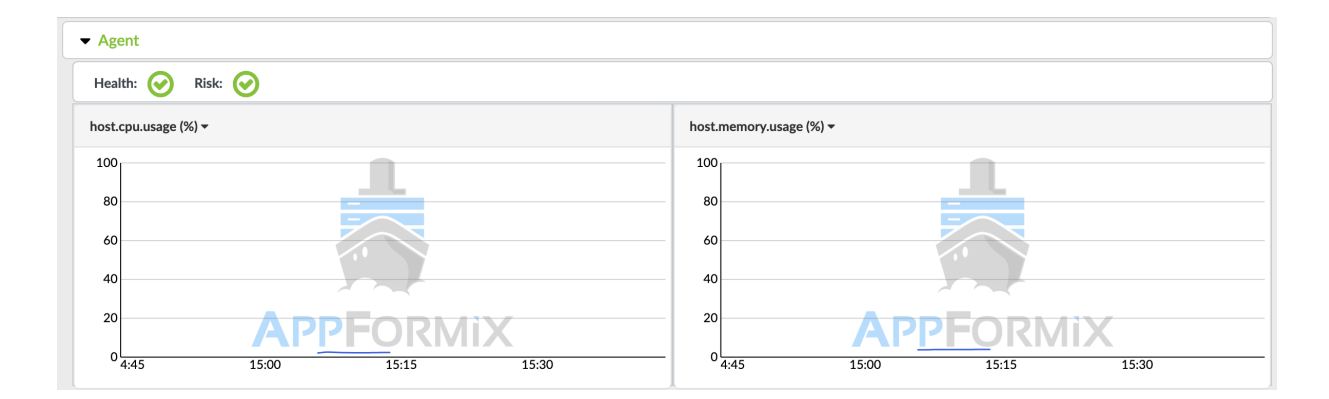

### **Other Components**

The captured metrics for other components can be seen on the UI, as shown in the following figures.

### Figure 57: MongoDB Metrics

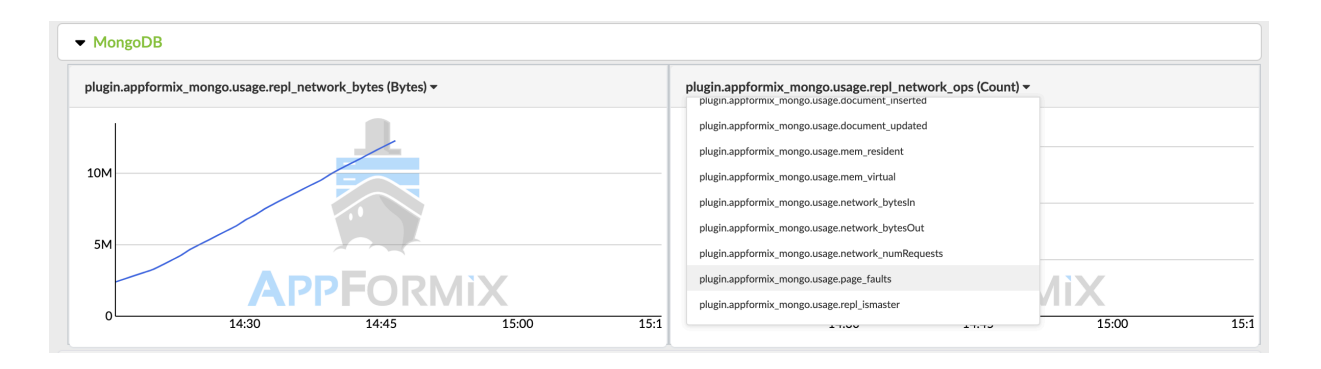

### Figure 58: Redis Metrics

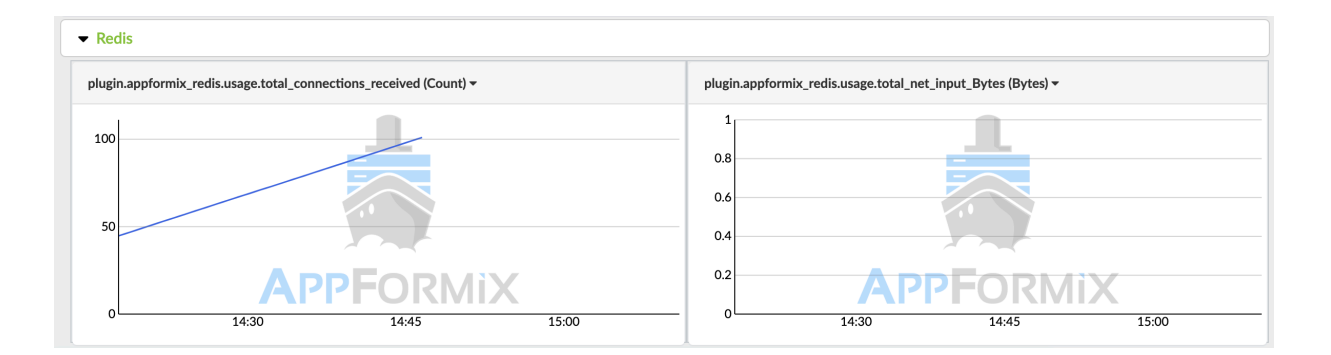

### Figure 59: Data Manager Metrics

| # Failed Writes:       0 / 85 (0%)         # Failed Operations:       0 / 113 (0%)         # Failed Operations:       0 / 113 (0%)         # Connections Closed:       0         # Reconnections:       0         # Connection Timeouts:       0         # Connection Timeouts:       0         # Connection Timeouts:       0         # Last Updated:       11/13 14:44:25         # plugin.appformix_data_manager.health.summarizer_failed_writes_in_last_60m (count) *         plugin.appformix_data_manager.health.summarizer_failed_writes_in_last_60m (count) *                                                                                                    | API                                                                                                    | Service                                                              | Summari                                                                                                    | zer                                                                                                    | Purger                                                                                                    |                                                           |
|----------------------------------------------------------------------------------------------------|----------------------------------------------------------------------------------------------------|----------------------------------------------------------------------|----------------------------------------------------------------------------------------------------|----------------------------------------------------------------------------------------------------|----------------------------------------------------------------------------------------------------|-----------------------------------------------------------|
| appformix_data_manager.health.summarizer_failed_writes_in_last_60m (count)                                                                                                    | # Failed Writes:<br># Failed Operations:<br># Connections Close<br># Reconnections:<br># Connection Timeo<br>Last Updated: | 0 / 85 (0%)<br>0 / 113 (0%)<br>d: 0<br>0<br>uts: 0<br>11/13 14:44:25 | # Failed Writes:<br># Failed Operations:<br># Connections Closed:<br># Reconnections:<br># Connection Timeouts:<br>Last Updated: | 0 / 1 (0%)<br>0 / 60 (0%)<br>2<br>0<br>11/13 14:44:26                                                                                                    | # Failed Writes:<br># Failed Operations:<br># Connections Closed:<br># Reconnections:<br># Connection Timeouts:<br>Last Updated: | 0 / 0 (0%)<br>0 / 0 (0%)<br>0<br>0<br>0<br>11/13 14:44:27 |
| plugin.appformix_data_manager.health.api_service_connections_closed         plugin.appformix_data_manager.health.api_service_connections_closed         plugin.appformix_data_manager.health.api_service_connections_timed_out         plugin.appformix_data_manager.health.api_service_failed_operations         plugin.appformix_data_manager.health.api_service_failed_operations         plugin.appformix_data_manager.health.api_service_failed_operations         plugin.appformix_data_manager.health.api_service_failed_operations         plugin.appformix_data_manager.health.api_service_failed_operations         plugin.appformix_data_manager.health.api_service_failed_operations         plugin.appformix_data_manager.health.api_service_failed_operations |                                                                                                    |                                                                      |                                                                                                    |                                                                                                    |                                                                                                    |                                                           |
| plugin.appformix_data_manager.health.api_service_connections_timed_out<br>plugin.appformix_data_manager.health.api_service_failed_operations<br>plugin.appformix_data_manager.health.api_service_failed_writes                                                                                                    | appformix_data_manager.healt                                                                                               | h.summarizer_failed_writes_in_la                                     | ast_60m (count) → pl                                                                                                    | ugin.appformix_data_mana<br>Search Metric                                                                                                    | ger.health.summarizer_largest_do                                                                                                 | cument_in_last_60m (MB                                    |
| plugin.appformix_data_manager.health.api_service_failed_writes                                                                                                    | appformix_data_manager.healt                                                                                               | h.summarizer_failed_writes_in_la                                     | ast_60m (count) → pl                                                                                                    | ugin.appformix_data_mana<br>Search Metric<br>plugin.appformix_data_manager.hu<br>plugin.appformix_data_manager.hu                                                                         | ger.health.summarizer_largest_doo                                                                                                | cument_in_last_60m (MB                                    |
| plugin.appformix data manager.health.api service successful writes                                                                                                    | appformix_data_manager.healt                                                                                               | h.summarizer_failed_writes_in_la                                     | ast_60m (count) → pl                                                                                                    | ugin.appformix_data_mana<br>Search Metric<br>plugin.appformix_data_manager.hr<br>plugin.appformix_data_manager.hr<br>plugin.appformix_data_manager.hr<br>plugin.appformix_data_manager.hr | ger.health.summarizer_largest_do                                                                                                 | cument_in_last_60m (MB                                    |

### Figure 60: HAProxy Metrics

|           | ху                                                      |                                                                                                 |
|-----------|---------------------------------------------------------|-------------------------------------------------------------------------------------------------|
| plugin.ap | pformix_haproxy.usage.CurrSslConns (Count) <del>~</del> | plugin.appformix_haproxy.usage.SslCacheLookups (Count) -<br>pugn.appromix_haproxy.usage.rvoproc |
| 1         |                                                         | plugin.appformix_haproxy.usage.PipesFree                                                        |
| 0.0       |                                                         | plugin.appformix_haproxy.usage.PlpesUsed                                                        |
| 0.8       |                                                         | plugin.appformix_haproxy.usage.PoolAlloc_MB                                                     |
| 0.6       |                                                         | plugin.appformix_haproxy.usage.PoolFalled                                                       |
| 0.4       |                                                         | plugin.appformix_haproxy.usage.PoolUsed_MB                                                      |
| 0.4       |                                                         | plugin.appformix_haproxy.usage.SessRate                                                         |
| 0.2       |                                                         | plugin.appformix_haproxy.usage.SslCacheLookups                                                  |
| 0         | APPFURINIA                                              | plugin.appformix_haproxy.usage.SslCacheMisses                                                   |
| 0         | 14:30 14:45 15:00                                       | 15:: 15:00 15::                                                                                 |

### API:

Use the /data/metrics API to collect all the data for the platform node for the above plug-ins. To get data for a specific platform node, note its host\_id. Then enter the following in your browser:

http://<appformix-vip>:<appformix-port>/appformix/controller/v2.0/data/metrics?
start=<start\_time\_in\_ms>&end=<end\_time\_in\_ms>&entity\_type=host&entity\_id=<host\_id>

The DataManager statistics can also be queried using:

http://<appformix-vip>:<appformix-port>/version/2.0/health\_status

# **Health Monitor**

Contrail Insights Health Monitor indicates the health and risk for a resource in the infrastructure. Health is an indicator that a resource is currently operating outside of user-specified performance policy. Risk is an indicator that a resource may be unhealthy in the future.

For example, if the Contrail Insights Platform is not receiving heartbeats from a host, then that host and all of its instances are marked as unhealthy. The reason for the unhealthy state is indicated as *missed heartbeat*. The following video provides an overview of the Contrail Insights health analysis.

### Video: Contrail Insights Analytics

The health and risk are determined by monitoring alarms. Contrail Insights supplies default health and risk profiles. You can modify the health or risk profile to suit your environment.

In the Settings page, select **SLA Settings > Health**. A health profile can be configured separately for hosts and instances. Similarly, a risk profile can be configured separately for hosts and instances. The health and risk profiles can only be configured by an administrator. The profiles apply globally across all users. Figure 61 on page 91 shows the health and risk profile.

| AppFormix Settings    | Health Profile          |                                                                                                    |
|-----------------------|-------------------------|----------------------------------------------------------------------------------------------------|
| Auth Settings         | Host Aggregate Contrail | Instance Project Network Device Virtual Network                                                                      |
| Services Settings     |                         |                                                                                                    |
| Notification Settings |                         | OpenStack Service Group                                                                                              |
| SLA Settings          |                         |                                                                                                    |
| - Health              | Profile has been        | applied. Please delete profile to add or remove rules.                                                               |
| - Risk                | Threshold: All Rules    |                                                                                                    |
| - Scheduling          | Rule Name               | Rule Description                                                                                                    |
| Chargeback            | host_heartbeat_health   | Generate Infrastructure alert for heartbeat if sum<br>over 1s duration interval is equal 0 in 1 of last 1 intervals. |
| Oversubscription      |                         |                                                                                                    |
| Plugins               | Delete Profile          |                                                                                                    |
| Network Devices       |                         |                                                                                                    |
| Process Monitoring    |                         |                                                                                                    |
| Kafka                 |                         |                                                                                                    |
| API Documentation     |                         |                                                                                                    |
| About                 |                         |                                                                                                    |

### Figure 61: Health Profile

To configure a new health or risk profile, first delete the existing profile by clicking **Delete Profile**, as shown in Figure 61 on page 91. After a profile is deleted, select the add button to specify a new set of rules that constitute the profile.

A profile consists of multiple rules that are defined by clicking **Add New Rule**, as shown in Figure 62 on page 92. Each rule specifies conditions that are monitored by Contrail Insights. Select **Any of Rules** or **All of Rules** to specify how multiple rules in a profile are combined. Click **Create Profile** to save the profile. Figure 62 on page 92 shows the Add New rule side pane.

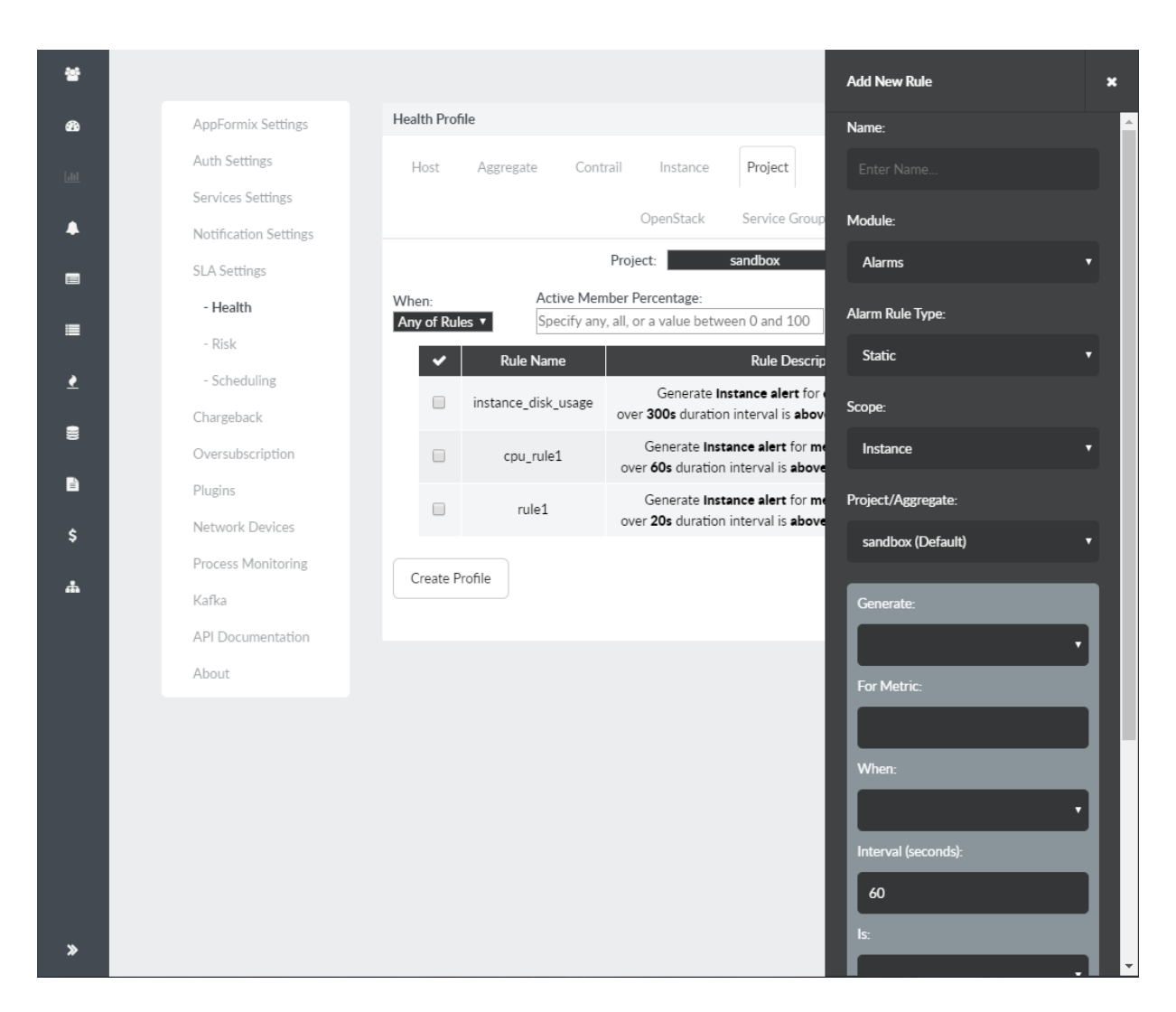

### Figure 62: Health Monitor Profile Configuration Using the Add New Rule Pane

### **RELATED DOCUMENTATION**

| Alarms                                 |  |
|----------------------------------------|--|
| Capacity Planning                      |  |
| Chargeback                             |  |
| Charts                                 |  |
| Heat Map                               |  |
| Metrics Collected by Contrail Insights |  |
| Notifications                          |  |
| Extensibility Using Plug-Ins           |  |

Reports

Service Monitoring from the UI

# **Heat Map**

#### IN THIS SECTION

- Using the Heat Map | 93
- Temperature Scale | 94
- Filtering Entities | 97

Contrail Insights provides a real-time Heat Map of resources. Heat Map is a visual depiction of the relationship between hosts and instances that allows you to understand infrastructure performance at a glance.

Heat Map can also be thought of as a tool to understand usage patterns of physical infrastructure components that provide metric correlation for an ever-changing virtual infrastructure. In addition, one can consider it as a tool for visualizing the usage patterns of entities of the virtual infrastructure itself.

### Using the Heat Map

Use the top context menu to select the scope of entities to display. In the following example, **Infrastructure** is selected, which displays all hosts. In Figure 63 on page 94 there are three hosts, each represented by a rectangle. Under each host rectangle is a square for each virtual machine executing on the host. Figure 63 on page 94 shows a heat map of infrastructure components displaying usage patterns.

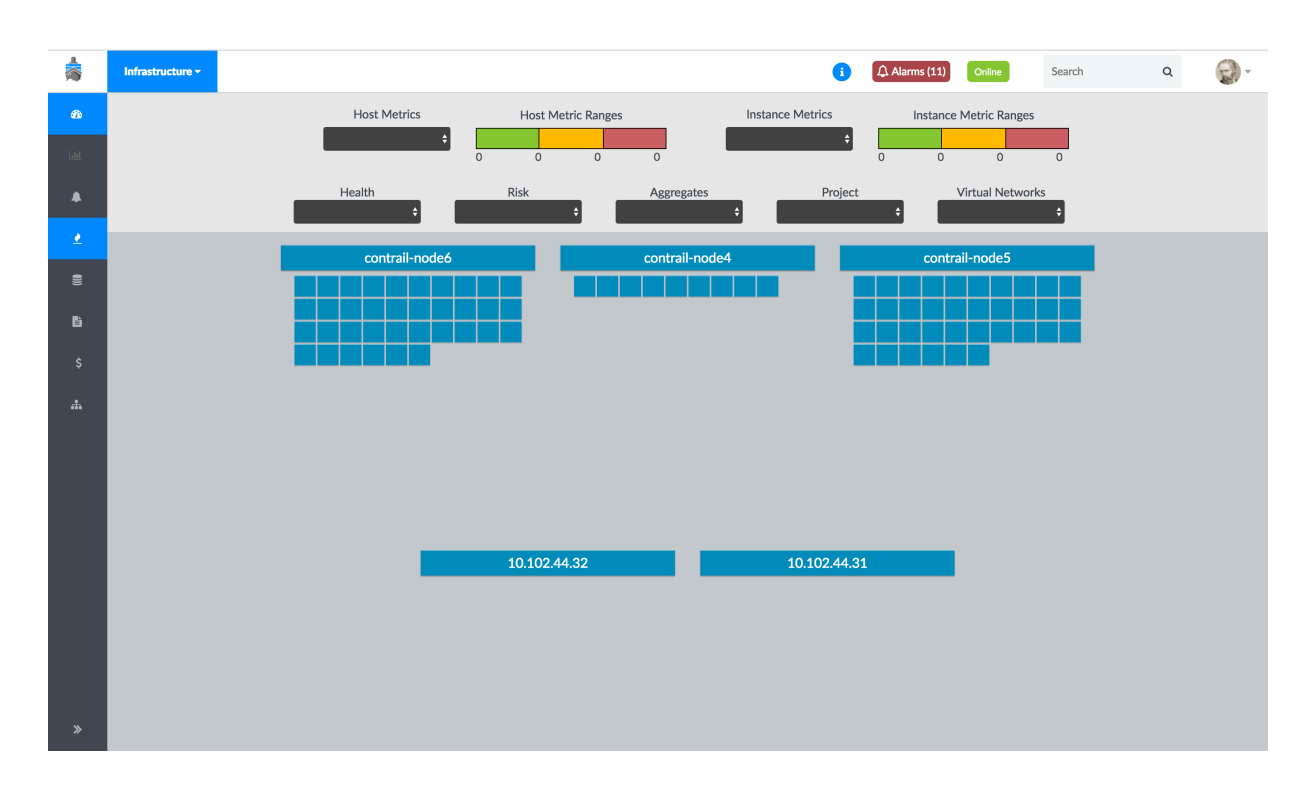

### Figure 63: Heat Map of Infrastructure Components Displaying Usage Patterns

### **Temperature Scale**

The *temperature* of an entity is displayed for a metric selected from the drop-down lists for host and instance. The temperature scale is automatically determined by Contrail Insights using machine learning that evaluates values of the metric across the infrastructure.

### Example: Using the Heat Map

In Figure 64 on page 95, the instance.memory.usage metric is selected.

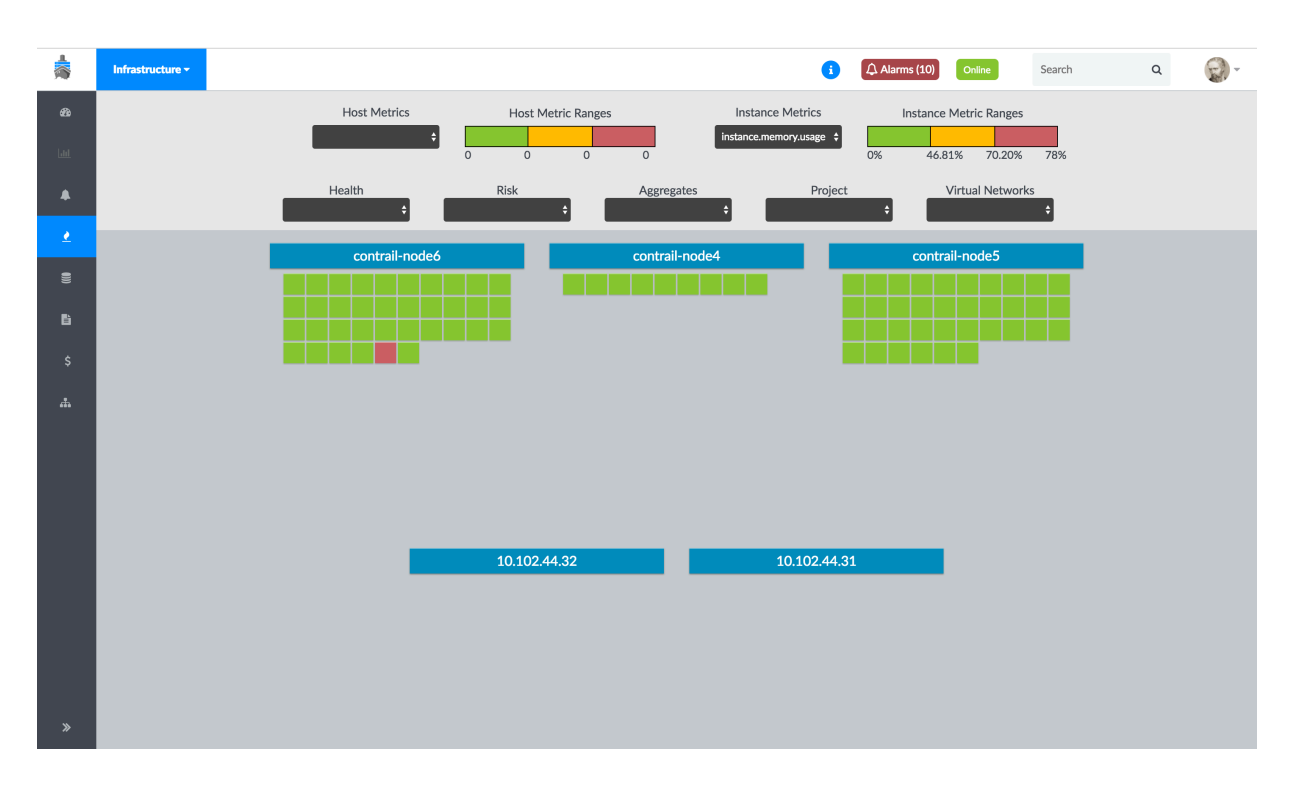

### Figure 64: Heat Map Showing Instance Memory Usage Metrics

Each instance is colored according to its memory usage and the temperature scale determined by Contrail Insights. The temperature scale is displayed in metric range at the top. In Figure 64 on page 95, instances are colored according to the following scale:

Green Using between 0-46.8% of memory capacity.

Yellow Using between 46.81-70.19% of memory capacity.

**Red** Using between 70.20-78% of memory capacity.

The range ends at 78% in this example because that is the maximum value from the last hour across all instances. The scale changes according to the recent resource consumption learned by Contrail Insights.

Simultaneously, a host metric can be selected to show the temperature of hosts, as shown in Figure 65 on page 96.

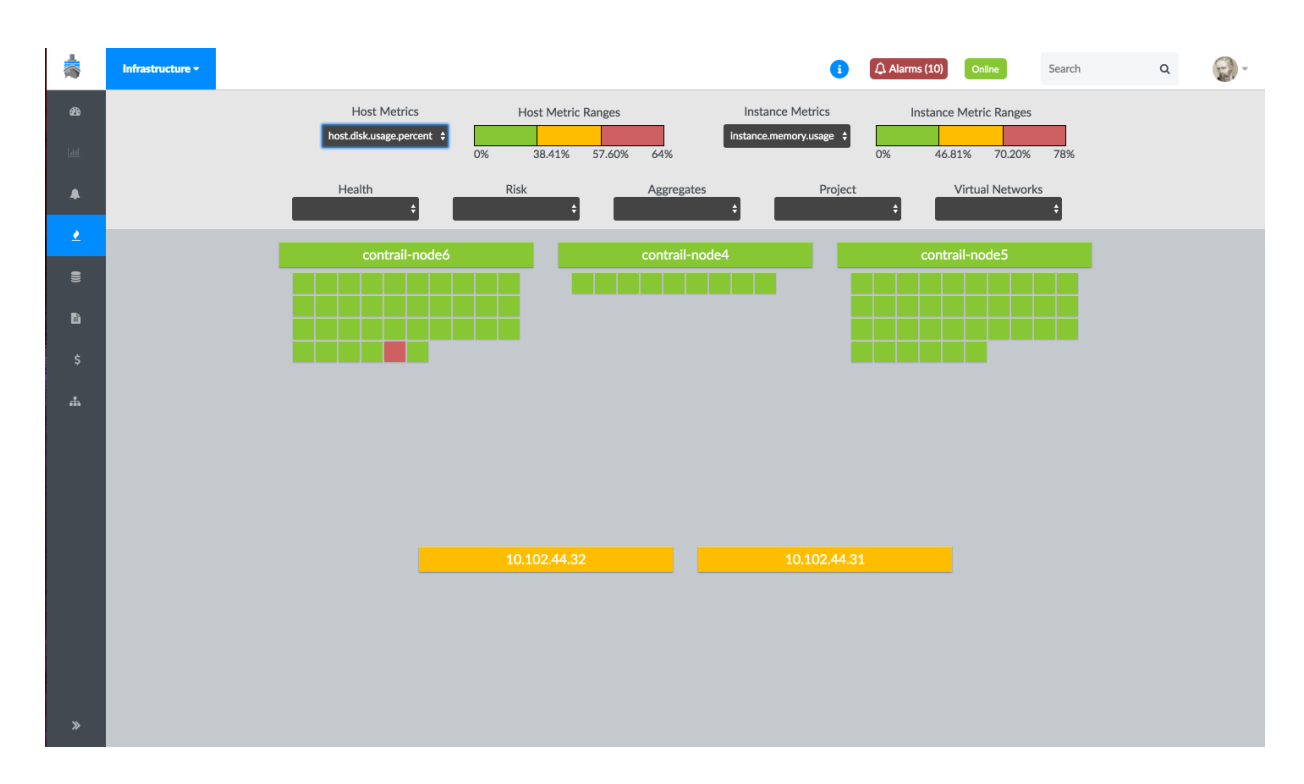

### Figure 65: Selected Host Metric Showing Temperature of Hosts

To display the exact values of metrics for an entity, place the cursor over the entity. A pop-up box displays a metric table. Scroll to the metric to view its last reported value. In Figure 66 on page 97, the mouse cursor is hovering over a host to display its metric table.

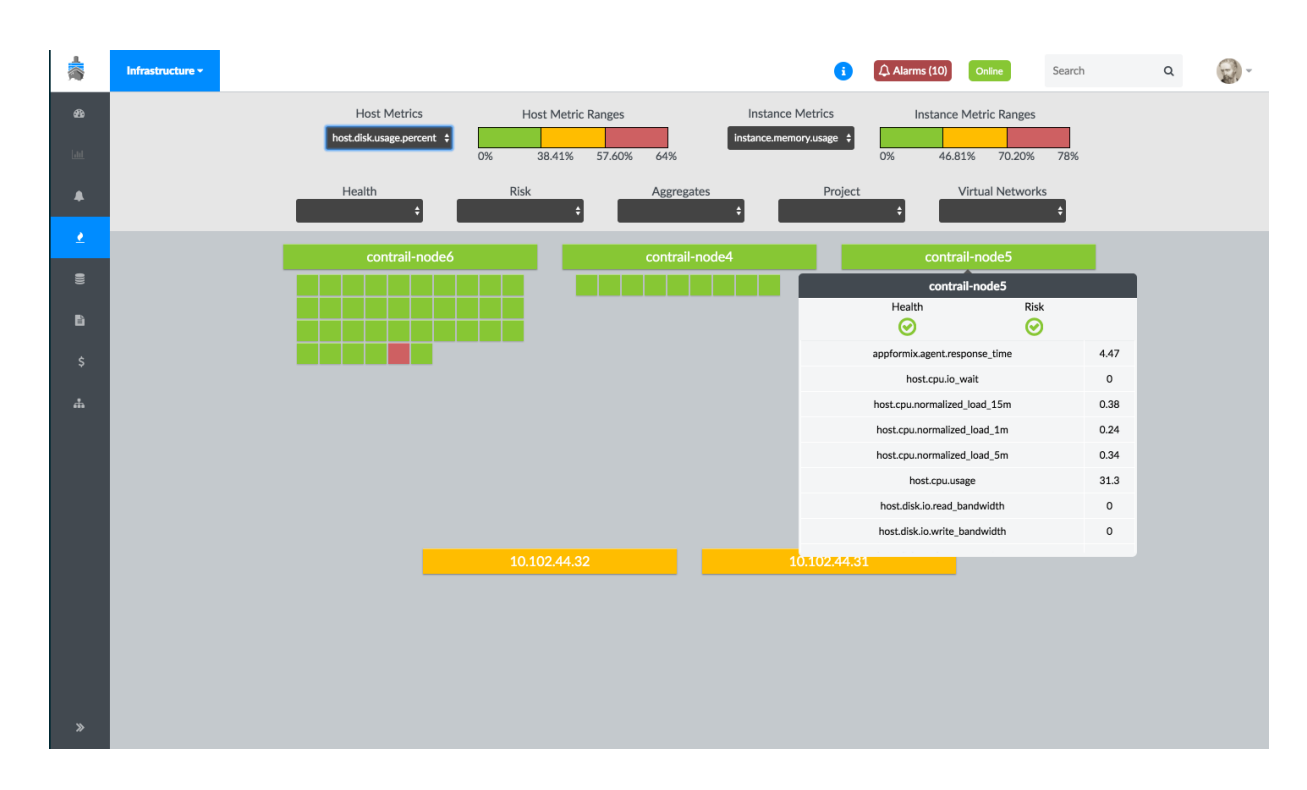

### Figure 66: Heat Map Host Metric Details Table

### **Filtering Entities**

Entities in the view can have multiple filters applied to them. These filters help you:

- View the temperature of a subset of entities in a logical group.
- Visualize how a subset of instances are distributed across hosts.

To filter resources, select a value for any given filter in the row of filters. Entities not selected by the filter will be depicted in gray. Entities that are selected by the filter will be colored according to the temperature scale.

In Figure 67 on page 98, **Bad** is selected from the Health filter to display any entity that has bad health, according to user-defined health profiles.

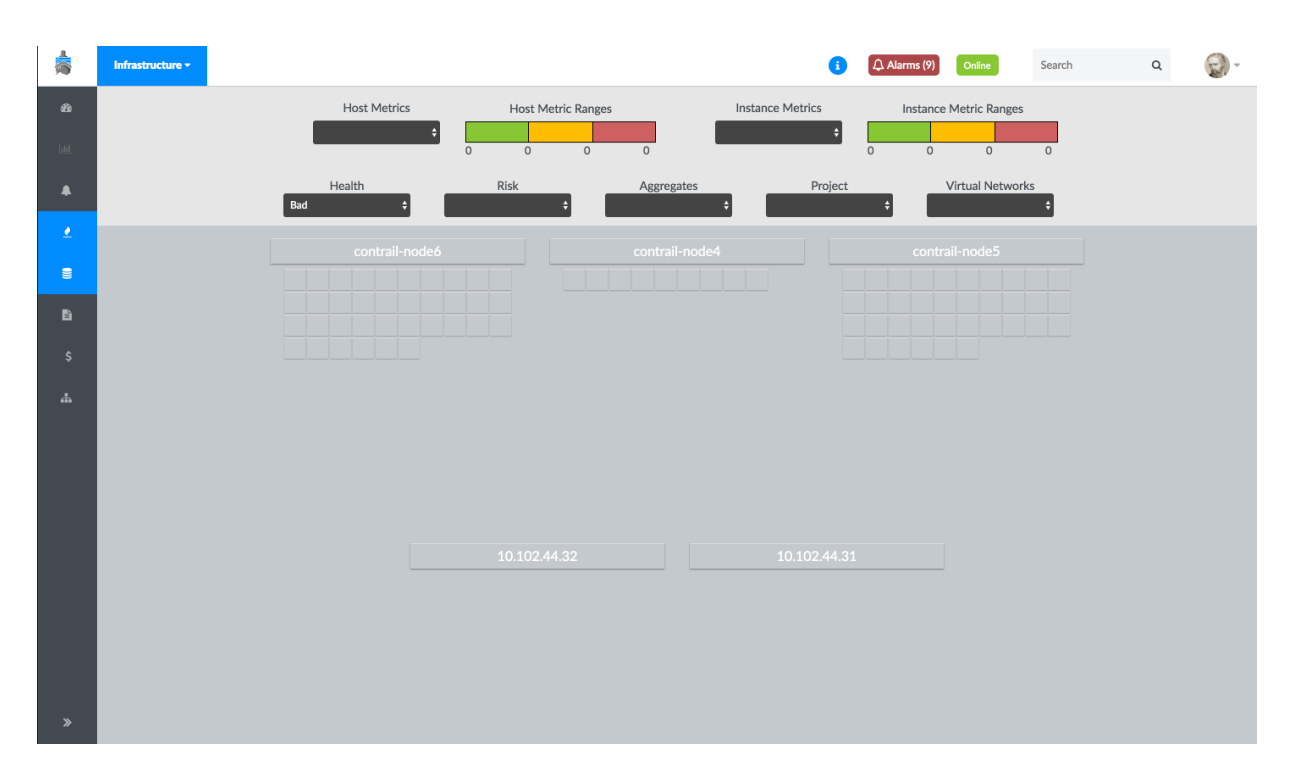

### Figure 67: Heat Map Health Filter to Identify Any Entity with Bad Health

The Heat Map can be further filtered to see all of the resources that belong to a specific virtual network. This can be done by selecting a virtual network from the Virtual Network filter. In Figure 68 on page 99, instances attached to **test-net** are colored blue because an Instance Metric has not been selected.

### Figure 68: Heat Map Virtual Network Filter

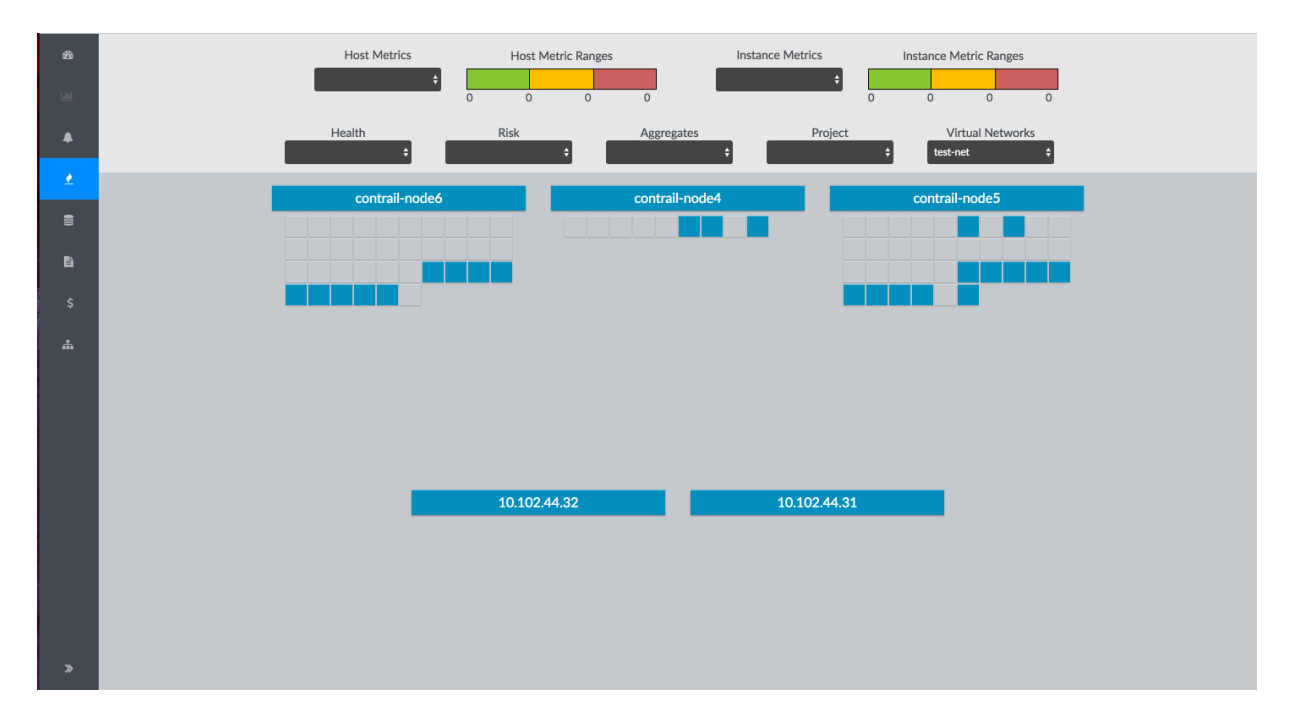

Multiple filters can be applied at the same time. In Figure 69 on page 99, instances that belong to both **admin** project and **demo-shared-net** virtual network are colored blue. All other instances are gray.

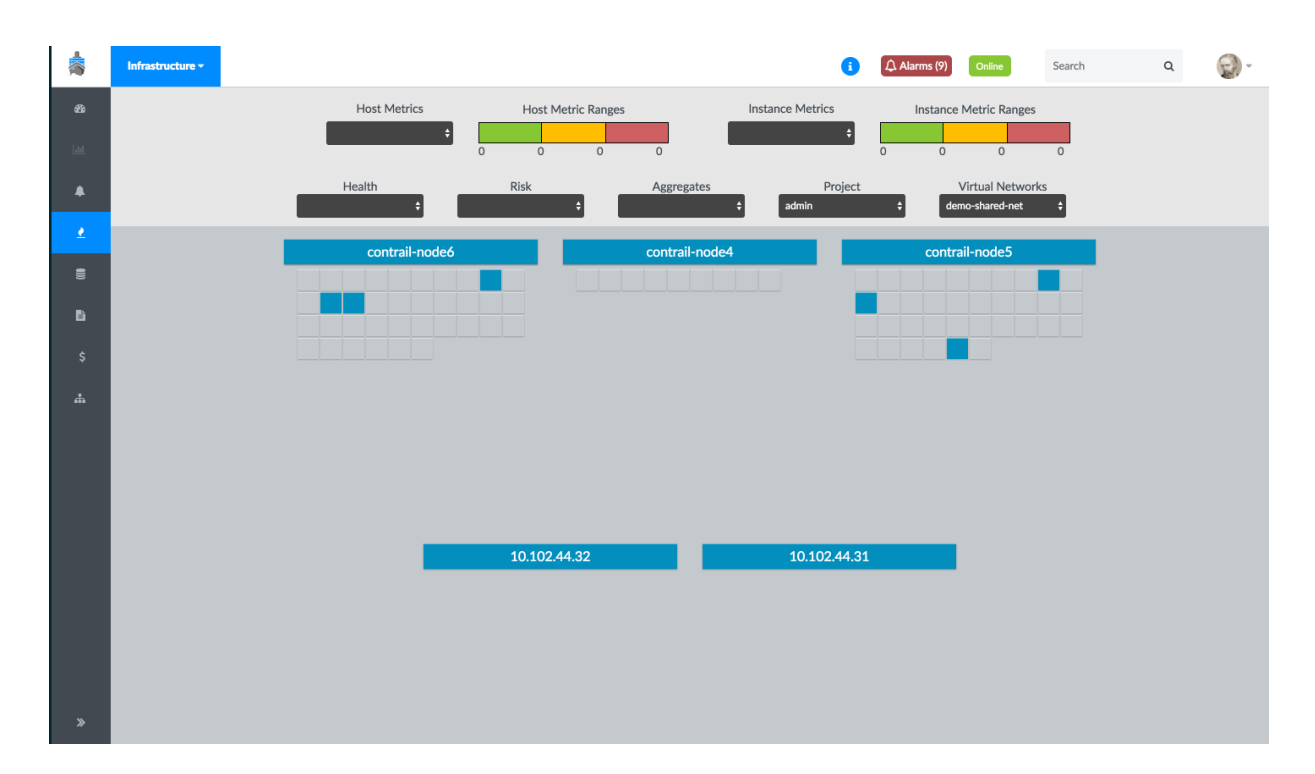

### Figure 69: Heat Map Using Multiple Filters

### **RELATED DOCUMENTATION**

| Alarms                                 |  |
|----------------------------------------|--|
| Capacity Planning                      |  |
| Chargeback                             |  |
| Charts                                 |  |
| Health Monitor                         |  |
| Metrics Collected by Contrail Insights |  |
| Notifications                          |  |
| Extensibility Using Plug-Ins           |  |
| Reports                                |  |
| Service Monitoring from the UI         |  |

## **Monitor Service Instances**

#### IN THIS SECTION

- Viewing Service Instances on Contrail Insights UI | 101
- Monitoring Service Instance Status (Analytics Profile) | 101
- Alarm and Notification | 103

Starting in Contrail Insights Release 3.3.7, you can monitor service instances that are created by using the Contrail Command user interface (UI), from the Contrail Insights UI. A service instance is used to launch a VNF or PNF device as part of a service chain. For more information, see Example: Creating a Transparent Service Chain by Using Contrail Command.

Contrail Insights uses Contrail Server Sent Events (SSE) to fetch service instances from the Contrail API server that are created by using Contrail Command. Contrail Insights discovers service instances that have port tuples configured and records these service instances only if the virtual machines are present in the Contrail Insights database. After the service instances are recorded, the service instance is represented as an instance aggregate on the Contrail Insights Dashboard with the prefix ServiceInstance\_.

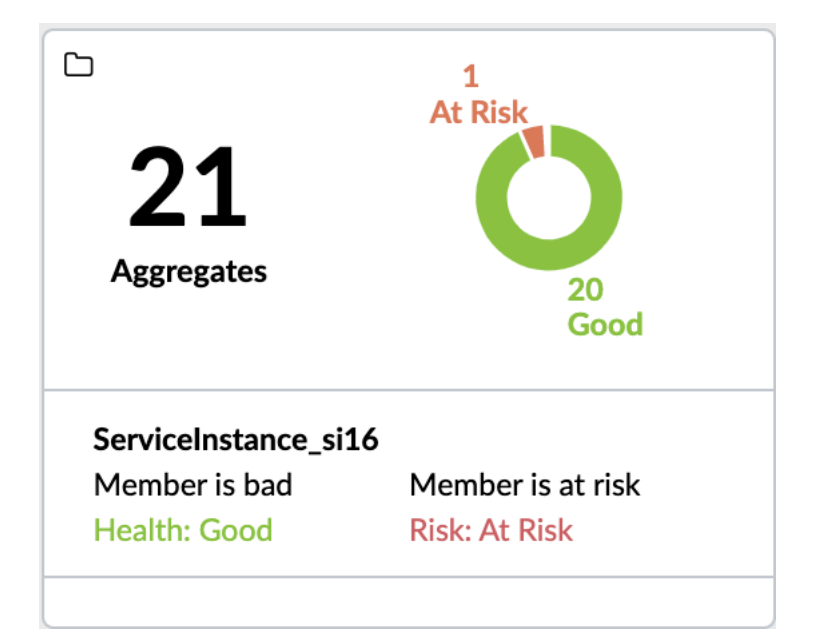

Figure 70: Service Instance and Aggregates displayed on the Dashboard

### Viewing Service Instances on Contrail Insights UI

Follow these steps to view and to monitor service instances from the Contrail Insights user interface (UI).

- From the Dashboard view, select Aggregates from the Context menu. The Aggregate list appears.
- 2. Select ServiceInstance\_< service instance name> from the Aggregate list.

The service instance and the associated virtual machines are displayed.

### Monitoring Service Instance Status (Analytics Profile)

After you have navigated to the Aggregate page, you can view and monitor health, risk, and status of all virtual machines of a service instance.

A health and risk profile is added against every instance aggregate when the service instance is created. If any of the virtual machines in the aggregate is marked **NOT ACTIVE**, then the profile is marked 'at risk'. 'At risk' represents a **PARTIALLY\_ACTIVE** state. If all the virtual machines in the aggregate are bad, then the profile health is marked 'BAD'. 'BAD' represents an **INACTIVE** state.

**1.** PARTIALLY\_ACTIVE**State**—**vmm2-vn2 in Paused State** image shows the **ServiceInstance\_si16** instance aggregate is at risk with virtual machine **vmm2-vn2** in the paused state.

| Cluster:     | Aggregates 🕶   | Aggregate<br>ServiceInstance_si16 - | Instance<br>Select O          | ne 🕶   |        |            |            |                             |                  | 🗘 Alarms (0) | Online              | Search              | Q Engli | ish 🗸 Lig  | ht Mode 🗸   | ≡   |
|--------------|----------------|-------------------------------------|-------------------------------|--------|--------|------------|------------|-----------------------------|------------------|--------------|---------------------|---------------------|---------|------------|-------------|-----|
| Filter by Na | ime or Source  |                                     |                               |        |        | 2<br>Total | 1<br>Bad   | <b>1</b><br><sub>Risk</sub> | <b>1</b><br>Good |              |                     |                     |         |            |             |     |
| Resource     |                | View                                | Health                        | Risk   | Status |            | IP Address | Nodes/Flavor                | s                | Volumes      |                     |                     | Tags    |            |             |     |
|              |                |                                     |                               |        |        |            |            |                             |                  |              |                     |                     |         |            |             |     |
| C Service    | elnstance_si16 | Lad                                 | $\odot$                       | •      |        |            |            | 2 Instances                 |                  |              |                     |                     |         |            |             |     |
| Service      | elnstance_si16 |                                     | <ul><li>⊘</li><li>●</li></ul> | 0<br>0 | Paused |            | Ø          | 2 Instances                 | €                | Ŷ            | Host:<br>5b2s3-node | Project:<br>2 admin | Servio  | celnsta Se | ervicelnsta | . 1 |

### Figure 71: vmm2-vn2 in Paused State

Service Instance in the Partially Active State image shows an example of the si16 service instance in Partially Active state in the Contrail Command UI.

### Figure 72: Service Instance in the Partially Active State

| Partially Active      | DISPLAY_NAME =                | SERVICE TEMPLATE 荣            | FORWARDER                                        | 25 ⊕               | NETWO  | RKS 👙                    |                  |           |
|-----------------------|-------------------------------|-------------------------------|--------------------------------------------------|--------------------|--------|--------------------------|------------------|-----------|
| × [ 0                 | si16                          | firewall (transparent, versio | n 2) -                                           |                    | Left:v | n1, Right:vn2            | 0                | ۶ ش       |
| Details               |                               |                               | Permissions                                      |                    |        |                          |                  | TEXT CODE |
| Instance Name         | si16                          |                               | Owner                                            |                    |        | :983f67b09164f4d9b74765r | :3a5fb4f8        |           |
| Display Name          | si16                          |                               | Owner permissions                                |                    | 1      | Read, Write, Refer       |                  |           |
| UUID                  | a761bc91-8099-4357-9785-e1    | 109a3b6c47                    | Global permissions                               |                    |        |                          |                  |           |
| Template              | undefined (undefined, version | undefined)                    | Share                                            |                    |        |                          |                  |           |
| Instance(s)           |                               |                               |                                                  |                    |        |                          |                  |           |
| HA Mode               |                               |                               |                                                  |                    |        |                          |                  |           |
| Networks              | Left:vn1, Right:vn2           |                               |                                                  |                    |        |                          |                  |           |
| Service Health Checks |                               |                               |                                                  |                    |        |                          |                  |           |
| Port Tuples           | si16port_tuple0-8ec2aac0-27c  | dd-4313-955e-e7f8267b55f8;    |                                                  |                    |        |                          |                  |           |
| Interface Route Table |                               |                               |                                                  |                    |        |                          |                  |           |
| Route Aggregate       |                               |                               |                                                  |                    |        |                          |                  |           |
| Availability Zone     |                               |                               |                                                  |                    |        |                          |                  |           |
| Status                | Partially Active              |                               |                                                  |                    |        |                          |                  |           |
| Statuses              |                               |                               |                                                  |                    |        |                          |                  |           |
| Instance Status       |                               |                               | Virtual Machine                                  | Status             | Pov    | ver State                | Networks         |           |
|                       |                               |                               | vmm2-vn2                                         | PAUSED             | pau    | ised                     | vn2: xx.xx.xx.xx |           |
|                       |                               |                               | vm2-vn1                                          | ACTIVE             | run    | ning                     | vn1:xx.xx.xx.xx  |           |
| Interface Status      |                               |                               | Interface                                        |                    | Status | Health Status            | IP Address       |           |
|                       |                               |                               | default-domain:admin:3<br>4b8b-9e60-76b6bcd82b4  | a7e5e6a-fe95-<br>c | Active |                          | 2012/012/012/01  |           |
|                       |                               |                               | default-domain:admin:0<br>4d22-a28e-a8ecbe40dfd4 | 8871b56-6b6f-<br>4 | Active |                          | ີອດີວອີບອີບ      |           |

2. INACTIVE**State**—**vm2-vn1** in Paused State image shows the **ServiceInstance\_si16** instance aggregate is at risk and in bad health with virtual machine **vm2-vn1** in the paused state.
#### Figure 73: vm2-vn1 in Paused State

| Cluster:       | Aggregates + | Aggregate<br>ServiceInstance_si16 - | Instance<br>Select O | ne 🕶 |        |            |            |                      |           | Alarms (1) | Online              | Search              | Q    | English V    | Light Mode 💙 | ≡ |
|----------------|--------------|-------------------------------------|----------------------|------|--------|------------|------------|----------------------|-----------|------------|---------------------|---------------------|------|--------------|--------------|---|
| Filter by Name | e or Source  |                                     |                      |      |        | 2<br>Total | 2<br>Bad   | 2<br><sub>Risk</sub> | 0<br>Good |            |                     |                     |      |              |              |   |
| Resource       |              | View                                | Health               | Risk | Status |            | IP Address | Nodes/Flavor         | rs        | Volumes    |                     |                     | Tags | ;            |              |   |
| 🗅 ServiceIn    | stance_si16  | Lat.                                | 0                    | 0    |        |            |            | 2 Instances          |           |            |                     |                     |      |              |              |   |
| ⊖ vmm2-vn      | 12           | Lat                                 | 0                    | 0    | Paused |            | ø          | mini                 | €         | Ø          | Host:<br>5b2s3-node | Project:<br>2 admin |      | ServiceInsta | ServiceInsta | : |
| ⊖ vm2-vn1      |              | Lat                                 | 0                    | 0    | Paused |            | ø          | mini                 | €         | Ø          | Host:<br>5b2s3-node | Project:<br>2 admin |      | ServiceInsta | ServiceInsta | 1 |

**Service Instance in the Inactive State** image shows an example of the si16 service instance in the Inactive state in the Contrail

Command

UI.

### Figure 74: Service Instance in the Inactive State

| Inactive              | DISPLAY_NAME 🌩               | SERVICE TEMPLATE 🖨               | FORWARDERS 🌻                |                     | NETWORKS 🌻     |                    |                  |           |
|-----------------------|------------------------------|----------------------------------|-----------------------------|---------------------|----------------|--------------------|------------------|-----------|
| · •                   | si16                         | firewall (transparent, version 2 | ) -                         |                     | Left:vn1, Righ | t:vn2              |                  | / 1       |
| Details               |                              | F                                | Permissions                 |                     |                |                    |                  | TEXT CODE |
| Instance Name         | si16                         | (                                | Owner                       |                     | c983f67l       | 009164f4d9b74765c3 | 3a5fb4f8         |           |
| Display Name          | si16                         | 0                                | Owner permissions           |                     | Read, W        | rite, Refer        |                  |           |
| UUID                  | a761bc91-8099-4357-9785-e    | 1109a3b6c47 0                    | Global permissions          |                     | -              |                    |                  |           |
| Template              | undefined (undefined, versio | n undefined) S                   | Share                       |                     | -              |                    |                  |           |
| Instance(s)           |                              |                                  |                             |                     |                |                    |                  |           |
| HA Mode               | -                            |                                  |                             |                     |                |                    |                  |           |
| Networks              | Left:vn1, Right:vn2          |                                  |                             |                     |                |                    |                  |           |
| Service Health Checks |                              |                                  |                             |                     |                |                    |                  |           |
| Port Tuples           | si16port_tuple0-8ec2aac0-2   | rdd-4313-955e-e7f8267b55f8;      |                             |                     |                |                    |                  |           |
| Interface Route Table | -                            |                                  |                             |                     |                |                    |                  |           |
| Route Aggregate       | -                            |                                  |                             |                     |                |                    |                  |           |
| Availability Zone     |                              |                                  |                             |                     |                |                    |                  |           |
| Status                | Inactive                     |                                  |                             |                     |                |                    |                  |           |
| Statuses              |                              |                                  |                             |                     |                |                    |                  |           |
| Instance Status       |                              |                                  | Virtual Machine             | Status              | Power State    | e                  | Networks         |           |
|                       |                              |                                  | vmm2-vn2                    | •                   | paused         |                    | vn2: 300.300.300 |           |
|                       |                              |                                  |                             | PAUSED              |                |                    |                  |           |
|                       |                              |                                  | vmz-vn1                     | PAUSED              | paused         |                    | V01:30.30.30.30  |           |
| Interface Status      |                              |                                  | Interface                   | Status              |                | Health Status      | IP Address       |           |
|                       |                              |                                  | default-domain:admin:3a7e5e | 5a-fe95- 🛛 🔵 Active |                |                    | 301,301,301,301  |           |
|                       |                              |                                  | default-domain:admin:08871b | 56-6b6f-            |                |                    | 305.305.305.305  |           |
|                       |                              |                                  | 4d22-a28e-a8ecbe40dfd4      |                     |                |                    |                  |           |

## Alarm and Notification

You can setup a notification service for Contrail Insights to forward triggered alarms from the **Settings**>**Notification Settings** page. You can create an alarm by selecting **Instance** as **Scope**, and selecting **ServiceInstance**\_*service instance name>* as the **Instance** Aggregate.

The triggered alarm notification will then be sent to the configured notification service with information on metric\_name, value, and details on the service instance.

# **Metrics Collected by Contrail Insights**

#### IN THIS SECTION

- Host CPU Data Metrics | **105**
- Host Disk Metrics | 106
- Host Memory Usage | **107**
- Host Mount Metrics | 108
- Host Network Data | 109
- Instances | 110
- Network Device | 112
- Contrail Release 5.0 vRouter Plug-In | 116
- Contrail vRouter on a Host | **118**
- OpenStack Project in Chart View | 119
- RabbitMQ Service | 120
- ScalelO Service | 124
- gRPC Sensors | 129

A *metric* is a measured value for an element in the infrastructure. Contrail Insights Agent collects and calculates metrics for hosts and instances. Contrail Insights metrics are organized into hierarchical categories based on the type of metric.

Some metrics are s of total capacity. In such cases, the category of the metric determines the total capacity by which the is computed. For instance, host.cpu.usage indicates the percentage of CPU consumed relative to the total CPU available on a host. In contrast, instance.cpu.usage is the percentage of CPU consumed relative to the total CPU available to an instance. As an example, consider an instance that is using 50% of one core on a host with 20 cores. The instance's host.cpu.usage will be 2.5%. If the instance has been allocated two cores, then its instance.cpu.usage will be 25%.

Alarms can be configured for any metric. Many metrics can also be displayed in charts. When an alarm triggers for a metric, the alarm is plotted on charts at the time of the event. In this way, metrics that cannot be plotted directly as a chart are still visually correlated in time with other metrics.

Contrail Insights Agent collects both raw metrics and calculated metrics. Raw metrics are values read directly from the underlying infrastructure. Calculated metrics are metrics that Contrail Insights Agent derives from raw metrics.

## Host CPU Data Metrics

Table 4 on page 105 lists the calculated metrics available for the host CPU data.

#### **Table 4: Host CPU Data Metrics**

| Metric                          | Unit    | Chart | Alarm |
|---------------------------------|---------|-------|-------|
| host.cpu.usage                  | %       | x     | x     |
| host.cpu.io_wait                | %       | x     | x     |
| host.cpu.per_core.usage         | %       | _     | x     |
| host.cpu.per_core.user.usage    | %       | _     | x     |
| host.cpu.temperature            | degree  | _     | x     |
| host.cpu.normalized_load_1m     | loadavg | x     | x     |
| host.cpu.normalized_load_5m     | loadavg | x     | x     |
| host.cpu.normalized_load_15m    | loadavg | x     | x     |
| host.cpu.cores.state_transition | 0 or 1  | -     | x     |
| host.disk.smart.predict_failure | 0 or 1  | _     | x     |
| host.heartbeat                  | 0 or 1  | _     | x     |

host.cpu.normalized\_load

Normalized load is calculated as a ratio of the number of running and ready-to-run threads to the number of CPU cores. This family of metrics indicate the level of demand for CPU. If the value exceeds 1, then more threads are ready to run than exists CPU cores to perform the execution. Normalized load is a provided as an average over 1-minute, 5-minute, and 15-minute intervals.

| host.cpu.temperature            | CPU temperature is derived from multiple temperature sensors in the processor(s) and chassis. This temperature provides a general indicator of temperature in degrees Celsius inside a physical host.                                                                                                    |
|---------------------------------|----------------------------------------------------------------------------------------------------|
| host.disk.smart.predict_failure | Contrail Insights Agent calculates <i>predict_failure</i> using multiple<br>S.M.A.R.T. counters provided by disk hardware. The agent will set<br><i>predict_failure</i> to true (value=1) when it determines from a combination<br>of S.M.A.R.T. counters that a disk is likely to fail. An alarm triggered for<br>this metric contains the disk identifier in the metadata.                    |
| host.heartbeat                  | The <i>host.heartbeat</i> indicates if Contrail Insights Agent is functioning on<br>a host. Contrail Insights Platform periodically checks the status of each<br>host by making a status request to Contrail Insights Agent. The<br><i>host.heartbeat</i> metric is incremented for each successful response.<br>Alarms can be configured to detect missed heartbeats over a given<br>interval. |

# Host Disk Metrics

Table 5 on page 106 lists the raw metrics available for host disk.

## **Table 5: Host Disk Metrics**

| Metric                              | Unit  | Chart | Alarm |
|-------------------------------------|-------|-------|-------|
| host.disk.io.read                   | MBps  | x     | x     |
| host.disk.io.write                  | MBps  | x     | х     |
| host.disk.response_time             | ms    | x     | х     |
| host.disk.read_response_time        | ms    | х     | х     |
| host.disk.write_response_time       | ms    | х     | х     |
| host.disk.smart.hdd.command_timeout | count | _     | х     |

## Table 5: Host Disk Metrics (Continued)

| Metric                                            | Unit  | Chart | Alarm |
|---------------------------------------------------|-------|-------|-------|
| host.disk.smart.hdd.current_pending_sector_count  | count | _     | x     |
| host.disk.smart.hdd.offline_uncorrectable         | count | _     | x     |
| host.disk.smart.hdd.reallocated_sector_count      | count | _     | x     |
| host.disk.smart.hdd.reported_uncorrectable_errors | count | _     | x     |
| host.disk.smart.ssd.available_reserved_space      | count | _     | x     |
| host.disk.smart.ssd.media_wearout_indicator       | count | _     | x     |
| host.disk.smart.ssd.reallocated_sector_count      | count | _     | x     |
| host.disk.smart.ssd.wear_leveling_count           | count | _     | x     |
| host.disk.usage.bytes                             | GB    | x     | x     |
| host.disk.usage.percent                           | %     | x     | x     |

# Host Memory Usage

Table 6 on page 107 lists the raw metrics available for host memory usage.

## Table 6: Metrics for Host Memory Usage

| Metric            | Unit | Chart | Alarm |
|-------------------|------|-------|-------|
| host.memory.usage | %    | x     | x     |

## Table 6: Metrics for Host Memory Usage (Continued)

| Metric                       | Unit          | Chart | Alarm |
|------------------------------|---------------|-------|-------|
| host.memory.dirty.rate       | dirty pages/s | x     | x     |
| host.memory.page_in_out.rate | dirty pages/s | x     | x     |
| host.memory.page_fault.rate  | dirty pages/s | x     | x     |
| host.memory.swap.usage       | dirty pages/s | x     | x     |

# Host Mount Metrics

Table 7 on page 108 lists the raw metrics available for host mount.

#### **Table 7: Host Mount Metrics**

| Metric                   | Unit   | Chart | Alarm |
|--------------------------|--------|-------|-------|
| host.mount.usage         | %      | х     | х     |
| host.mount.io.read       | MBps   | х     | х     |
| host.mount.io.write      | MBps   | x     | x     |
| host.mount.detect_change | 1 or 0 | _     | х     |
| host.mount.usage.bytes   | GB     | х     | _     |

# Host Network Data

Table 8 on page 109 lists the raw metrics available for host network data.

## Table 8: Host Network Data Metrics

| Metric                                        | Unit       | Chart | Alarm |
|-----------------------------------------------|------------|-------|-------|
| host.network.ingress.bit_rate                 | Mbps       | x     | x     |
| host.network.egress.bit_rate                  | Mbps       | x     | x     |
| host.network.ingress.packet_rate              | packets/s  | x     | x     |
| host.network.egress.packet_rate               | packets/s  | x     | x     |
| host.network.ingress.errors                   | errors/s   | x     | x     |
| host.network.egress.errors                    | errors/s   | x     | x     |
| host.network.ingress.drops                    | drops/s    | x     | x     |
| host.network.egress.drops                     | drops/s    | x     | x     |
| host.network.ipv4tables.rule_count            | count      | x     | x     |
| host.network.ipv6tables.rule_count            | count      | x     | x     |
| openstack.host.disk_gb.allocated.count        | count      | x     | x     |
| openstack.host.disk_gb.allocated.percentage   | percentage | _     | x     |
| openstack.host.memory_mb.allocated.count      | count      | x     | x     |
| openstack.host.memory_mb.allocated.percentage | percentage | -     | x     |

## Table 8: Host Network Data Metrics (Continued)

| Metric                                    | Unit       | Chart | Alarm |
|-------------------------------------------|------------|-------|-------|
| openstack.host.vcpus_allocated.count      | count      | x     | x     |
| openstack.host.vcpus_allocated.percentage | percentage | _     | x     |

# Instances

## Table 9 on page 110 lists the raw metrics available for instances.

### Table 9: Raw Metrics for Instances

| Metric                               | Chart | Alarm |
|--------------------------------------|-------|-------|
| instance.cpu.usage                   | х     | х     |
| instance.disk.io.read_bandwidth      | х     | x     |
| instance.disk.io.read_iops           | x     | x     |
| instance.disk.io.read_iosize         | x     | x     |
| instance.disk.io.read_response_time  | x     | x     |
| instance.disk.io.write_bandwidth     | x     | x     |
| instance.disk.io.write_iops          | x     | x     |
| instance.disk.io.write_iosize        | x     | x     |
| instance.disk.io.write_response_time | x     | x     |

## Table 9: Raw Metrics for Instances (Continued)

| Metric                               | Chart | Alarm |
|--------------------------------------|-------|-------|
| instance.disk.usage.bytes            | x     | x     |
| instance.disk.usage.percentage       | x     | x     |
| instance.memory.usage                | x     | x     |
| instance.network.egress.bit_rate     | x     | х     |
| instance.network.egress.drops        | x     | x     |
| instance.network.egress.errors       | x     | x     |
| instance.network.egress.packet_rate  | x     | x     |
| instance.network.ingress.bit_rate    | x     | x     |
| instance.network.ingress.drops       | x     | x     |
| instance.network.ingress.errors      | x     | x     |
| instance.network.ingress.packet_rate | x     | х     |

Table 10 on page 111 lists the calculated metric available for instances.

### **Table 10: Calculated Metrics for Instances**

| Metric             | Chart | Alarm |
|--------------------|-------|-------|
| instance.heartbeat | _     | x     |

**instance.heartbeat** The *instance.heartbeat* indicates whether an instance is running. Contrail Insights Agent periodically checks the state of host processes associated with each

instance. The **instance.heartbeat** metric is incremented for each successful status check. Alarms may be configured to detect missed heartbeats over a given interval.

## **Network Device**

Contrail Insights can collect network device metrics using SNMP or Juniper Telemetry Interface (JTI). See Configure Network devices from the UI and Configure Network Devices from JSON File for configuration and monitoring information.

Table 11 on page 112 lists some of the metrics available per interface with SNMP network device monitoring. For the complete list, refer to the files present in the certified\_plugins/ directory in the Contrail Insights installation TAR file. See Contrail Insights SNMP Monitoring.

| Metric                                 | Unit       | Chart | Alarm |
|----------------------------------------|------------|-------|-------|
| snmp.interface.out_discards            | discards/s | x     | x     |
| snmp.interface.in_discards             | discards/s | x     | x     |
| snmp.interface.in_errors               | errors/s   | x     | x     |
| snmp.interface.out_unicast_packets     | packets/s  | x     | x     |
| snmp.interface.in_octets               | octets/s   | x     | x     |
| snmp.interface.in_unicast_packets      | packets/s  | x     | x     |
| snmp.interface.out_packet_queue_length | count      | x     | x     |
| snmp.interface.speed                   | bits/s     | x     | x     |
| snmp.interface.out_octets              | octets/s   | x     | x     |

Table 11: Metrics Available per Interface with SNMP Network Device Monitoring

| Metric                                 | Unit      | Chart | Alarm |
|----------------------------------------|-----------|-------|-------|
| snmp.interface.in_unknown_protocol     | packets/s | x     | x     |
| snmp.interface.in_non_unicast_packets  | packets/s | x     | x     |
| snmp.interface.out_errors              | errors/s  | x     | x     |
| snmp.interface.out_non_unicast_packets | packets/s | x     | x     |

### Table 11: Metrics Available per Interface with SNMP Network Device Monitoring (Continued)

Table 12 on page 113 lists some of the metrics available per interface with JTI network device monitoring. For the complete list, refer to the file jti\_config\_all\_sensors.json in the certified\_plugins/ directory of the Contrail Insights installation TAR file.

### Table 12: Metrics Available per Interface with JTI Network Device Monitoring

| Metric                                                      | Unit       | Chart | Alarm |
|-------------------------------------------------------------|------------|-------|-------|
| junos.system.linecard.interface.egress_errors.if_errors     | errors/s   | x     | x     |
| junos.system.linecard.interface.egress_errors.if_discard    | discards/s | ×     | x     |
| junos.system.linecard.interface.egress_stats.if_1sec_pkts   | packets/s  | x     | x     |
| junos.system.linecard.interface.egress_stats.if_octets      | octets/s   | x     | х     |
| junos.system.linecard.interface.egress_stats.if_mc_pkts     | packets/s  | x     | х     |
| junos.system.linecard.interface.egress_stats.if_bc_pkts     | packets/s  | x     | х     |
| junos.system.linecard.interface.egress_stats.if_1sec_octets | octets/s   | x     | x     |
| junos.system.linecard.interface.egress_stats.if_pkts        | packets/s  | x     | х     |

| Metric                                                                    | Unit      | Chart | Alarm |
|---------------------------------------------------------------------------|-----------|-------|-------|
| junos.system.linecard.interface.egress_stats.if_uc_pkts                   | packets/s | x     | x     |
| junos.system.linecard.interface.egress_stats.if_pause_pkts                | packets/s | x     | x     |
| junos.system.linecard.interface.ingress_errors.if_in_fifo_errors          | errors/s  | x     | x     |
| junos.system.linecard.interface.ingress_errors.if_in_frame_errors         | errors/s  | x     | x     |
| junos.system.linecard.interface.ingress_errors.if_in_l3_incompletes       | packets/s | x     | x     |
| junos.system.linecard.interface.ingress_errors.if_in_runts                | packets/s | x     | x     |
| junos.system.linecard.interface.ingress_errors.if_errors                  | errors/s  | x     | x     |
| junos.system.linecard.interface.ingress_errors.if_in_l2chan_errors        | errors/s  | x     | x     |
| junos.system.linecard.interface.ingress_errors.if_in_resource_errors      | errors/s  | x     | x     |
| junos.system.linecard.interface.ingress_errors.if_in_qdrops               | drops/s   | x     | x     |
| junos.system.linecard.interface.ingress_errors.if_in_l2_mismatch_timeouts | packets/s | x     | x     |
| junos.system.linecard.interface.ingress_stats.if_1sec_pkts                | packets/s | x     | x     |
| junos.system.linecard.interface.ingress_stats.if_octets                   | octets/s  | x     | x     |
| junos.system.linecard.interface.ingress_stats.if_mc_pkts                  | packets/s | x     | x     |
| junos.system.linecard.interface.ingress_stats.if_bc_pkts                  | packets/s | x     | x     |

## Table 12: Metrics Available per Interface with JTI Network Device Monitoring (Continued)

| Metric                                                       | Unit      | Chart | Alarm |
|--------------------------------------------------------------|-----------|-------|-------|
| junos.system.linecard.interface.ingress_stats.if_1sec_octets | octets/s  | x     | x     |
| junos.system.linecard.interface.ingress_stats.if_error       | errors/s  | x     | x     |
| junos.system.linecard.interface.ingress_stats.if_pkts        | packets/s | x     | x     |
| junos.system.linecard.interface.ingress_stats.if_uc_pkts     | packets/s | x     | x     |
| junos.system.linecard.interface.ingress_stats.if_pause_pkts  | packets/s | x     | х     |

### Table 12: Metrics Available per Interface with JTI Network Device Monitoring (Continued)

Table 13 on page 115 lists the metrics available per interface queue with JTI network device monitoring. For the complete list, refer to the file jti\_config\_all\_sensors.json in the certified\_plugins/ directory of the Contrail Insights installation TAR file.

Table 13: Metrics Available per Interface Queue with JTI Network Device Monitoring

| Metric                                                                  | Unit      | Chart | Alarm |
|-------------------------------------------------------------------------|-----------|-------|-------|
| junos.system.linecard.interface.egress_queue_info.bytes                 | bytes/s   | x     | x     |
| junos.system.linecard.interface.egress_queue_info.packets               | packets/s | x     | x     |
| junos.system.linecard.interface.egress_queue_info.allocated_buffer_size | bytes     | x     | x     |
| junos.system.linecard.interface.egress_queue_info.avg_buffer_occupancy  | bytes     | x     | x     |
| junos.system.linecard.interface.egress_queue_info.cur_buffer_occupancy  | bytes     | x     | x     |
| junos.system.linecard.interface.egress_queue_info.peak_buffer_occupancy | bytes     | x     | x     |
| junos.system.linecard.interface.egress_queue_info.red_drop_bytes        | bytes/s   | x     | x     |

| Metric                                                              | Unit      | Chart | Alarm |
|---------------------------------------------------------------------|-----------|-------|-------|
| junos.system.linecard.interface.egress_queue_info.red_drop_packets  | packets/s | x     | x     |
| junos.system.linecard.interface.egress_queue_info.rl_drop_bytes     | bytes/s   | x     | x     |
| junos.system.linecard.interface.egress_queue_info.rl_drop_packets   | packets/s | x     | x     |
| junos.system.linecard.interface.egress_queue_info.tail_drop_packets | packets/s | x     | x     |

### Table 13: Metrics Available per Interface Queue with JTI Network Device Monitoring (Continued)

## Contrail Release 5.0 vRouter Plug-In

Table 14 on page 116 lists metrics published by the Contrail Release 5.0 vRouter plug-in. See ServiceMonitoring Ansible Variables to configure Contrail monitoring using Ansible.

### Table 14: Metrics for Contrail Release 5.0 vRouter Plug-In

| Metric                                                              | Unit  | Chart | Alarm |
|---------------------------------------------------------------------|-------|-------|-------|
| plugin.contrail.vrouter.v5. aged_flows                              | count | x     | x     |
| plugin.contrail.vrouter.v5. total_flows                             | count | x     | x     |
| plugin.contrail.vrouter.v5. exception_packets                       | count | x     | x     |
| plugin.contrail.vrouter.v5.<br>drop_stats_flow_queue_limit_exceeded | count | x     | x     |
| plugin.contrail.vrouter.v5. drop_stats_flow_table_full              | count | x     | x     |
| plugin.contrail.vrouter.v5. drop_stats_vlan_fwd_enq                 | count | ×     | x     |

| plugin.contrail.vrouter.v5. drop_stats_vlan_fwd_tx                    | count | x | x |
|-----------------------------------------------------------------------|-------|---|---|
| plugin.contrail.vrouter.v5. flow_export_drops                         | count | x | x |
| plugin.contrail.vrouter.v5. flow_export_sampling_drops                | count | x | x |
| plugin.contrail.vrouter.v5. flow_rate_active_flows                    | count | x | x |
| plugin.contrail.vrouter.v5. flow_rate_deleted_flows                   | count | x | x |
| plugin.contrail.vrouter.v5. flow_rate_added_flows                     | count | x | x |
| plugin.contrail.vrouter.v5. drop_stats_vhost_ds_discard               | count | x | x |
| plugin.contrail.vrouter.v5. drop_stats_vhost_ds_pull                  | count | x | x |
| plugin.contrail.vrouter.v5. drop_stats_vhost_ds_flow_no_memory        | count | x | x |
| plugin.contrail.vrouter.v5. drop_stats_vhost_ds_flow_invalid_protocol | count | x | x |
| plugin.contrail.vrouter.v5. drop_stats_vhost_ds_flow_action_drop      | count | x | x |
| plugin.contrail.vrouter.v5. drop_stats_vhost_ds_interface_drop        | count | x | x |
| plugin.contrail.vrouter.v5. drop_stats_vhost_ds_duplicated            | count | x | x |
| plugin.contrail.vrouter.v5. drop_stats_vhost_ds_push                  | count | x | x |
| plugin.contrail.vrouter.v5. drop_stats_vhost_ds_invalid_nh            | count | x | x |
| plugin.contrail.vrouter.v5. drop_stats_vhost_ds_invalid_protocol      | count | x | x |
| plugin.contrail.vrouter.v5. drop_stats_vhost_ds_drop_pkts             | count | x | x |

# Contrail vRouter on a Host

Table 15 on page 118 lists raw metrics available for an Contrail vRouter on a host.

| Metric                                                       | Chart | Alarm |
|--------------------------------------------------------------|-------|-------|
| plugin.contrail.vrouter.aged_flows                           | x     | x     |
| plugin.contrail.vrouter.total_flows                          | x     | x     |
| plugin.contrail.vrouter.exception_packets                    | x     | x     |
| plugin.contrail.vrouter.drop_stats_flow_queue_limit_exceeded | x     | x     |
| plugin.contrail.vrouter.drop_stats_flow_table_full           | x     | x     |
| plugin.contrail.vrouter.drop_stats_vlan_fwd_enq              | x     | x     |
| plugin.contrail.vrouter.drop_stats_vlan_fwd_tx               | x     | x     |
| plugin.contrail.vrouter.flow_export_drops                    | x     | x     |
| plugin.contrail.vrouter.flow_export_sampling_drops           | x     | x     |
| plugin.contrail.vrouter.flow_rate_active_flows               | x     | x     |
| plugin.contrail.vrouter.flow_rate_added_flows                | x     | x     |
| plugin.contrail.vrouter.flow_rate_deleted_flows              | x     | x     |

## OpenStack Project in Chart View

Table 16 on page 119 lists the raw metrics available in the OpenStack Project Chart View. See ContrailInsights Role-Based Access to grant Contrail Insights permissions to read-only OpenStack users.

| Table 1/. Dave | Matulas fau ( |             |        |
|----------------|---------------|-------------|--------|
| Table 10: Raw  | Metrics for Q | Эрепътаск Р | rojeci |

| Metric                                                | Chart | Alarm |
|-------------------------------------------------------|-------|-------|
| openstack.project.active_instances.count              | x     | x     |
| openstack.project.active_instances.percentage         | _     | x     |
| openstack.project.floating_ip.allocated.count         | x     | x     |
| openstack.project.floating_ip.allocated.percentage    | _     | x     |
| openstack.project.ram.allocated.count                 | x     | x     |
| openstack.project.ram.allocated.percentage            | _     | x     |
| openstack.project.security_group.allocated.count      | x     | x     |
| openstack.project.security_group.allocated.percentage | _     | x     |
| openstack.project.total_disk_usage_gb_hours.count     | _     | x     |
| openstack.project.total_hours.count                   | _     | x     |
| openstack.project.total_memory_usage_mb_hours.count   | _     | x     |
| openstack.project.total_vcpu_usage_hours.count        | _     | x     |
| openstack.project.vcpus.allocated.count               | -     | x     |

| Metric                                                 | Chart | Alarm |
|--------------------------------------------------------|-------|-------|
| openstack.project.vcpus.allocated.percentage           | _     | x     |
| openstack.project.virtual_network.allocated.count      | x     | x     |
| openstack.project.virtual_network.allocated.percentage | _     | x     |
| openstack.project.volume.allocated.count               | x     | x     |
| openstack.project.volume.allocated.percentage          | _     | x     |
| openstack.project.volume_gb.allocated.count            | x     | x     |
| openstack.project.volume_gb.allocated.percentage       | _     | x     |

## Table 16: Raw Metrics for OpenStack Project (Continued)

## RabbitMQ Service

Table 17 on page 120 lists the raw metrics available for RabbitMQ monitoring.

### Table 17: Raw Metrics for RabbitMQ Monitoring

| Metric                                                       | Unit       | Chart | Alarm |
|--------------------------------------------------------------|------------|-------|-------|
| rabbit.cluster.connection_totals.blocked_connections         | count      | x     | x     |
| rabbit.cluster.connection_totals.blocked_connections_details | messages/s | x     | x     |
| rabbit.cluster.message_stats.ack                             | count      | x     | x     |
| rabbit.cluster.message_stats.ack_details                     | messages/s | x     | x     |

| Metric                                           | Unit       | Chart | Alarm |
|--------------------------------------------------|------------|-------|-------|
| rabbit.cluster.message_stats.deliver             | count      | x     | x     |
| rabbit.cluster.message_stats.deliver_details     | messages/s | x     | x     |
| rabbit.cluster.message_stats.deliver_get         | count      | x     | x     |
| rabbit.cluster.message_stats.deliver_get_details | messages/s | x     | x     |
| rabbit.cluster.message_stats.get                 | count      | x     | x     |
| rabbit.cluster.message_stats.get_details         | messages/s | x     | x     |
| rabbit.cluster.message_stats.publish             | count      | x     | x     |
| rabbit.cluster.message_stats.publish_details     | messages/s | x     | x     |
| rabbit.cluster.message_stats.redeliver           | count      | x     | x     |
| rabbit.cluster.message_stats.redeliver_details   | messages/s | x     | x     |
| rabbit.cluster.object_totals.channels            | count      | x     | x     |
| rabbit.cluster.object_totals.connections         | count      | x     | x     |
| rabbit.cluster.object_totals.consumers           | count      | x     | x     |
| rabbit.cluster.object_totals.exchanges           | count      | x     | x     |
| rabbit.cluster.object_totals.queues              | count      | x     | x     |

| Metric                                                      | Unit       | Chart | Alarm |
|-------------------------------------------------------------|------------|-------|-------|
| rabbit.cluster.queue_totals.blocked_queues                  | count      | x     | x     |
| rabbit.cluster.queue_totals.blocked_queues_details          | messages/s | x     | x     |
| rabbit.cluster.queue_totals.consumer_utilisation_percent    | count      | x     | x     |
| rabbit.cluster.queue_totals.messages                        | count      | x     | x     |
| rabbit.cluster.queue_totals.messages_details                | messages/s | x     | x     |
| rabbit.cluster.queue_totals.messages_ready                  | count      | x     | x     |
| rabbit.cluster.queue_totals.messages_ready_details          | messages/s | x     | x     |
| rabbit.cluster.queue_totals.messages_unacknowledged         | count      | x     | x     |
| rabbit.cluster.queue_totals.messages_unacknowledged_details | messages/s | x     | x     |
| rabbit.queue.consumers                                      | count      | _     | x     |
| rabbit.queue.consumer_utilisation                           | count      | _     | x     |
| rabbit.queue.messages                                       | count      | -     | x     |
| rabbit.queue.messages_ready                                 | count      | _     | x     |
| rabbit.queue.messages_ready_detail                          | count      | -     | x     |
| rabbit.queue.memory                                         | count      | -     | x     |

| Metric                                      | Unit  | Chart | Alarm |
|---------------------------------------------|-------|-------|-------|
| rabbit.queue.messages_detail                | count | _     | x     |
| rabbit.queue.messages_unacknowledged        | count | _     | x     |
| rabbit.queue.messages_unacknowledged_detail | count | _     | x     |
| rabbit.queue.state                          | count | _     | x     |
| rabbit.node.sockets_total                   | count | x     | x     |
| rabbit.node.fd_total                        | count | x     | x     |
| rabbit.node.sockets_used_percent            | count | x     | x     |
| rabbit.node.run_queue                       | count | x     | x     |
| rabbit.node.proc_used_percent               | count | x     | x     |
| rabbit.node.proc_total                      | count | x     | x     |
| rabbit.node.mem_used_percent                | count | x     | x     |
| rabbit.node.uptime                          | count | x     | x     |
| rabbit.node.disk_usage_ratio                | count | x     | x     |
| rabbit.node.disk_free_alarm                 | count | x     | x     |
| rabbit.node.fd_used_percent                 | count | x     | x     |

| Metric                      | Unit  | Chart | Alarm |
|-----------------------------|-------|-------|-------|
| rabbit.node.mem_limit       | count | x     | x     |
| rabbit.node.mem_alarm       | count | x     | x     |
| rabbit.node.disk_free       | count | x     | x     |
| rabbit.node.sockets_used    | count | x     | x     |
| rabbit.node.processors      | count | x     | x     |
| rabbit.node.running         | count | x     | x     |
| rabbit.node.disk_free_limit | count | x     | x     |
| rabbit.node.fd_used         | count | x     | x     |
| rabbit.node.proc_used       | count | x     | x     |
| rabbit.node.mem_used        | count | x     | x     |
| rabbit.node.heartbeat       | count | x     | x     |
| rabbit.node.latency         | count | x     | x     |

# ScalelO Service

Table 18 on page 125 lists the raw metrics available for ScaleIO monitoring.

## Table 18: Raw Metrics for ScaleIO Monitoring

| Metric                                   | Unit  | Chart | Alarm |
|------------------------------------------|-------|-------|-------|
| numOfDevices                             | count | x     | x     |
| numOfProtectionDomains                   | count | х     | x     |
| numOfSdc                                 | count | x     | x     |
| numOfSds                                 | count | x     | x     |
| numOfStoragePools                        | count | x     | x     |
| numOfVtrees                              | count | x     | x     |
| num Of Snapshots                         | count | x     | x     |
| numOfVolumes                             | count | x     | x     |
| numOfThickBaseVolumes                    | count | x     | x     |
| numOfThinBaseVolumes                     | count | x     | x     |
| numOfVolumesInDeletion                   | count | x     | x     |
| numOfMappedToAllVolumes                  | count | x     | x     |
| numOfUnmappedVolumes                     | count | x     | x     |
| capacityAvailableForVolumeAllocationInKb | Kbyte | x     | x     |
| capacityInUseInKb                        | Kbyte | x     | x     |

| Metric                    | Unit      | Chart | Alarm |
|---------------------------|-----------|-------|-------|
| capacityLimitInKb         | Kbyte     | x     | x     |
| unusedCapacityInKb        | Kbyte     | x     | x     |
| spareCapacityInKb         | Kbyte     | x     | x     |
| protectedCapacityInKb     | Kbyte     | х     | x     |
| maxCapacityInKb           | Kbyte     | x     | x     |
| snapCapacityInUseInKb     | Kbyte     | x     | x     |
| thickCapacityInUseInKb    | Kbyte     | x     | x     |
| thinCapacityInUseInKb     | Kbyte     | x     | x     |
| bckRebuildReadBandwidth   | Kbyte/sec | x     | x     |
| bckRebuildWriteBandwidth  | Kbyte/sec | x     | x     |
| fwdRebuildReadBandwidth   | Kbyte/sec | x     | x     |
| fwdRebuildWriteBandwidth  | Kbyte/sec | x     | x     |
| normRebuildReadBandwidth  | Kbyte/sec | x     | x     |
| normRebuildWriteBandwidth | Kbyte/sec | x     | x     |
| primaryReadBandwidth      | Kbyte/sec | x     | x     |

| Metric                  | Unit      | Chart | Alarm |
|-------------------------|-----------|-------|-------|
| primaryWriteBandwidth   | Kbyte/sec | x     | x     |
| rebalanceReadBandwidth  | Kbyte/sec | x     | x     |
| rebalanceWriteBandwidth | Kbyte/sec | x     | x     |
| secondaryReadBandwidth  | Kbyte/sec | x     | x     |
| secondaryWriteBandwidth | Kbyte/sec | x     | x     |
| totalReadBandwidth      | Kbyte/sec | x     | x     |
| totalWriteBandwidth     | Kbyte/sec | x     | x     |
| bckRebuildReadlops      | IOPS      | x     | x     |
| bckRebuildWritelops     | IOPS      | x     | x     |
| fwdRebuildReadlops      | IOPS      | x     | x     |
| fwdRebuildWritelops     | IOPS      | x     | x     |
| normRebuildReadlops     | IOPS      | x     | x     |
| normRebuildWritelops    | IOPS      | x     | x     |
| primaryReadlops         | IOPS      | x     | x     |
| primaryWritelops        | IOPS      | x     | x     |

| Metric                 | Unit  | Chart | Alarm |
|------------------------|-------|-------|-------|
| rebalanceReadlops      | IOPS  | x     | x     |
| rebalanceWritelops     | IOPS  | x     | x     |
| secondaryReadlops      | IOPS  | x     | x     |
| secondaryWritelops     | IOPS  | x     | x     |
| totalReadlops          | IOPS  | x     | x     |
| totalWritelops         | IOPS  | x     | x     |
| bckRebuildReadlosize   | Kbyte | x     | x     |
| bckRebuildWritelosize  | Kbyte | x     | x     |
| fwdRebuildReadlosize   | Kbyte | x     | x     |
| fwdRebuildWriteIosize  | Kbyte | x     | x     |
| normRebuildReadlosize  | Kbyte | x     | x     |
| normRebuildWritelosize | Kbyte | x     | x     |
| primaryReadlosize      | Kbyte | x     | x     |
| primaryWritelosize     | Kbyte | x     | x     |
| rebalanceReadlosize    | Kbyte | x     | x     |

| Metric               | Unit  | Chart | Alarm |
|----------------------|-------|-------|-------|
| rebalanceWritelosize | Kbyte | x     | x     |
| secondaryReadlosize  | Kbyte | х     | x     |
| secondaryWritelosize | Kbyte | х     | x     |
| totalReadlosize      | Kbyte | х     | x     |
| totalWritelosize     | Kbyte | x     | x     |

## gRPC Sensors

Table 19 on page 129 lists the available gRPC sensors. To enable these sensors, see Custom Sensors for JTI, gRPC, and NETCONF.

NOTE: These sensors are applicable only for Juniper network devices.

Table 19: gRPC Sensors

| Sensor                                                        | Chart | Alarm |
|---------------------------------------------------------------|-------|-------|
| /junos/services/label-switched-path/usage/                    | x     | x     |
| /components/                                                  | x     | x     |
| /junos/system/subscriber-management/infra/sdb/<br>statistics/ | x     | x     |

## Table 19: gRPC Sensors (Continued)

| Sensor                                                                                                  | Chart | Alarm |
|----------------------------------------------------------------------------------------------------|-------|-------|
| /junos/task-memory-information/task-memory-overall-<br>report/task-memory-stats-list/task-memory-stats/ | x     | x     |
| /junos/task-memory-information/task-memory-overall-<br>report/task-size-block-list/task-size-block/     | x     | x     |
| /lldp/interfaces/interface/state/                                                                       | x     | x     |
| /interfaces/                                                                                            | x     | x     |
| /bgp-rib/afi-safis/afi-safi/ipv4-unicast/loc-rib/                                                       | x     | x     |
| /bgp-rib/afi-safis/afi-safi/ipv6-unicast/loc-rib/                                                       | x     | x     |
| /bgp-rib/afi-safis/afi-safi/ipv4-unicast/neighbors/                                                     | x     | x     |
| /bgp-rib/afi-safis/afi-safi/ipv6-unicast/neighbors/                                                     | x     | x     |
| /junos/system/linecard/qmon/                                                                            | x     | x     |
| /junos/system/linecard/optics/                                                                          | x     | x     |
| /junos/system/linecard/packet/usage/                                                                    | x     | x     |
| /junos/system/linecard/firewall/                                                                        | x     | x     |
| /junos/rsvp-interface-information/                                                                      | x     | x     |
| /junos/system/linecard/npu/memory                                                                       | x     | x     |
| /junos/system/linecard/cpu/memory/                                                                      | x     | x     |

## Table 19: gRPC Sensors (Continued)

| Sensor                                                                        | Chart | Alarm |
|-------------------------------------------------------------------------------|-------|-------|
| /lacp/                                                                        | x     | x     |
| /network-instances/network-instance/protocols/<br>protocol/isis/levels/level/ | x     | x     |
| /junos/services/segment-routing/interface/ingress/<br>usage/                  | x     | x     |
| /junos/services/segment-routing/interface/egress/<br>usage/                   | x     | x     |
| /lldp/                                                                        | x     | x     |
| /mpls/                                                                        | x     | x     |
| /nd6-information/                                                             | x     | x     |
| /arp-information/                                                             | x     | x     |
| /junos/system/subscriber-management/infra/<br>network/ppp/                    | x     | x     |
| /network-instances/network-instance/protocols/<br>protocol/bgp/               | x     | x     |
| /network-instances/network-instance/protocols/<br>protocol/isis/levels/level/ | x     | x     |
| /junos/services/segment-routing/sid/usage/                                    | x     | x     |

## Reports

 $\triangleright$ 

#### IN THIS SECTION

- Report Generation | 133
- Project Report Generation | 134
- Host Report Generation | 135

Contrail Insights Reports enable analysis of how infrastructure resources are consumed by instances over time. You can generate a report over a specified time period, organized by different scopes: project or host. In each case, the report shows the resource utilization by each instance that is in a project or scheduled on a host. Dashboard displays a report in both graphical or tabular formats. You can also download report data as a HTML-formatted report, raw comma-separated value (CSV) file, or JSON-formatted data for further analysis. The following video provides an overview of the Contrail Insights reports that help you understand how resources are being used in an OpenStack cluster.

#### Video: Contrail Insights Reports

The graphical view provides a quick, visual overview of resource utilization by instance using histograms. The bins of the histogram represent the number of instances that used a given percentage of a resource, such as CPU utilization. Using the histograms, you can quickly identify patterns that indicate underprovisioned or over-provisioned instances. The dark blue bars of the histrogram depict the resource utilization by instances on a particular project or host. The light blue bars depict the total resource utilization across all hosts or projects, so that you can understand the resource utilization in context of the entire infrastructure. Figure 75 on page 132 shows a graphical view of resource utilization.

#### Figure 75: Report Graphical View of Resource Utilization by Instance

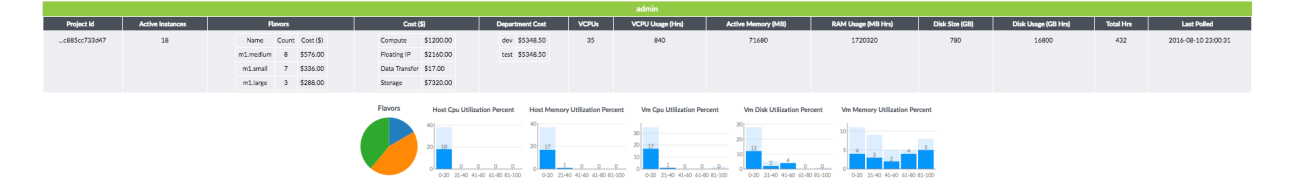

The tabular format shows additional detail in an interactive table that can be sorted and filtered. With the tabular display, as shown in Figure 76 on page 133 you can view resource utilization for a particular instance.

Figure 76: Report Tabular View of Resource Utilization for a Particular Instance

| ace44        |           |                  |       |            |            |             |                 |                  |                 |                         |                       |                    |           |                        |                    |
|--------------|-----------|------------------|-------|------------|------------|-------------|-----------------|------------------|-----------------|-------------------------|-----------------------|--------------------|-----------|------------------------|--------------------|
| Server Name  | Server Id | Active Instances |       | Flavor     | 5          | Cost (\$    | ) CPU Utilizati | on (%) Normalize | d CPU Load (1m) | Normalized CPU Load (5n | n) Normalized CPU Loa | d (15m) CPU loWait | VCPUs     | Memory Utilization (%) | Swap Memory Used   |
| ace44        | ace44     | 10               | Na    | me Co      | unt Cost ( | \$) \$624.0 | 0 8.83          |                  | 0.07            | 0.07                    | 0.07                  | 0.78               | 17        | 59.89                  | 0                  |
|              |           |                  | m1.m  | edium 4    | \$288.     | 00          |                 |                  |                 |                         |                       |                    |           |                        |                    |
|              |           |                  | m1.s  | small :    | \$240.     | 00          |                 |                  |                 |                         |                       |                    |           |                        |                    |
|              |           |                  | m1.I  | large :    | \$96.0     | 0           |                 |                  |                 |                         |                       |                    |           |                        |                    |
| _            |           |                  |       |            |            |             |                 |                  |                 |                         |                       |                    |           |                        |                    |
|              |           |                  |       |            |            | ace44 Insta | nces            |                  |                 |                         |                       | Filter             |           |                        |                    |
| Instance Nam | e Insta   | nce Id Flav      | or 1  | Time Since | Created    | Cost (\$)   | Host CPU (%)    | Instance CPU (%) | Allotted VCPL   | Is Host Memory (%)      | Instance Memory (%)   | Allotted RAM (MB)  | VM Disk ( | %) Disk Used (GB)      | Allotted Disk (GB) |
| controller   | dc0f7     | 80b3570 m1.m     | edium | 72 days, 2 | 3 hours    | \$72.00     | 0.6             | 9                | 2               | 17.33                   | 72.42                 | 4096               | 39        | 15.78                  | 40                 |
| zwx-comput   | e06c3b    | a380581 m1.l     | arge  | 84 days,   | 1 hours    | \$96.00     | 1.03            | 5.84             | 4               | 11.82                   | 19.62                 | 8192               | 9         | 7.84                   | 80                 |
| web3         | c6cb0     | Odf3bcc6 m1.s    | imall | 61 days, 2 | 2 hours    | \$48.00     | 0               | 0.03             | 1               | 8.92                    | 83.02                 | 2048               | 18        | 3.76                   | 20                 |
| ceph-monito  | rcd202    | 2605c1b3 m1.s    | imall | 41 days,   | 4 hours    | \$48.00     | 0               | 0.29             | 1               | 8.91                    | 66.3                  | 2048               | 11        | 2.32                   | 20                 |
| ceph-admin   | ece81     | 14e13e4f m1.s    | imall | 41 days,   | 4 hours    | \$48.00     | 0               | 0.02             | 1               | 6.34                    | 52.86                 | 2048               | 6         | 1.25                   | 20                 |
| web1         | aa588     | 548d227 m1.s     | imall | 61 days, 3 | 2 hours    | \$48.00     | 0               | 0.02             | 1               | 2.93                    | 18.45                 | 2048               | 3         | 0.73                   | 20                 |
| controller1  | 500cc     | 1596a394 m1.m    | edium | 87 days,   | 0 hours    | \$72.00     | 0               | 0                | 2               | 0                       | 0                     | 4096               | 0         | 0                      | 0                  |
| web2         | 4270a     | a4a12aa5 m1.s    | imall | 61 days,   | 2 hours    | \$48.00     | 0               | 0                | 1               | 0                       | 0                     |                    | 0         | 0                      | 0                  |
| controller0  | f72d3     | le82dd3c m1.m    | edium | 87 days,   | 0 hours    | \$72.00     | 0               | 0                | 2               | 0                       | 0                     | 4096               | 0         | 0                      | 0                  |
| controller   | d2a7      | 719f1d0f m1.m    | edium | 87 days,   | 0 hours    | \$72.00     | 0               | 0                | 2               | 0                       | 0                     | 0 4096             |           | 0                      | 0                  |

In all views of the reports, you can also view costs charged for infastructure resource usage. The rate structure for resources is configurable in the Chargeback Settings.

## **Report Generation**

To generate a report:

1. Select the type of report-Project, Host-and a context appropriate for the report type.

For example, a project report can be generated for all projects or a single project. Figure 77 on page 133 shows the report configuration action bar.

#### Figure 77: Report Configuration Action Bar

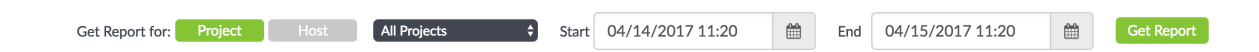

- **2.** Select a date range for the report. The report summarizes resource consumption and cost for the specified period.
- 3. Click Get Report to start generation of the report.

After the report is generated, it is presented in a list of available reports.

4. (Optional) A report can be deleted by clicking the trash can icon.

## **Project Report Generation**

A project report may be generated for a single project or for all projects (provided you are authorized to access the project or all projects). A project report shows resource allocations, actual usage, and charges.

Resource allocation includes static allocations of resources, such as vCPUs, floating IP addresses, and storage volumes.

Actual resource usage is displayed for each instance in the project, and as the aggregate sum of usage by all instances in the project. Resource usage shows the actual physical resources consumed by an instance, such as CPU usage percentage, memory usage percentage, network I/O, and disk I/O.

The cost charged for resource usage is shown for each instance in the project. In addition, a cost breakdown by flavor type, and by resource type (compute, network, storage) is shown for the project as a whole. Figure 78 on page 134 and Figure 79 on page 134 show the graphical and tabular views for a project report.

## Figure 78: Project Report Graphical View for Admin and Admin Instances

| Project Id   | Active Instances | Flavors              | Cost (\$)                  | Department Cost                         | VCPUs            | VCPU Usage (Hm)            | Active Memory (MB)           | RAM Usage (MB Hrs)            | Disk Size (GB) | Disk Usage (G8 Hrs) | Total Hrs | Last Polled         |
|--------------|------------------|----------------------|----------------------------|-----------------------------------------|------------------|----------------------------|------------------------------|-------------------------------|----------------|---------------------|-----------|---------------------|
| c885cc733d47 | 18               | Name Count Cost (\$) | Compute \$1200.00          | dev \$5348.50                           | 35               | 840                        | 71680                        | 1720320                       | 790            | 16800               | 432       | 2016-08-10 23:00:31 |
|              |                  | m1.medium 8 \$576.00 | Floating IP \$2160.00      | test \$5348.50                          |                  |                            |                              |                               |                |                     |           |                     |
|              |                  | m1.smail 7 \$336.00  | Data Transfer \$17.00      |                                         |                  |                            |                              |                               |                |                     |           |                     |
|              |                  | m1.large 3 \$288.00  | Storage \$7320.00          |                                         |                  |                            |                              |                               |                |                     |           |                     |
|              |                  |                      |                            |                                         |                  |                            |                              |                               |                |                     |           |                     |
|              |                  |                      | Flavors Host Cpu Utilizati | ion Percent Host Memory                 | Utilization Perc | ent Vm Cpu Utilization Per | vent Vm Disk Utilization Per | cent Vm Memory Utilization Pe | rcent          |                     |           |                     |
|              |                  |                      | 40                         | 40                                      |                  |                            | 30                           | 10                            |                |                     |           |                     |
|              |                  |                      |                            | 20 17                                   |                  | 20 17                      | 20                           |                               |                |                     |           |                     |
|              |                  |                      |                            |                                         |                  | 50                         | 10 12                        | 5 4 3 2 4                     |                |                     |           |                     |
|              |                  |                      | 0.00 2140 414              | 0 0 0 0 0 0 0 0 0 0 0 0 0 0 0 0 0 0 0 0 | 0 0              |                            | 0.00 2140 4140 4140          | 0 0 0 21 40 41 40 41 40       | 81,100         |                     |           |                     |
|              |                  |                      |                            |                                         |                  |                            |                              |                               |                |                     |           |                     |

Figure 79: Project Report Tabular View for Admin and Admin Instances

|               |                  |                                          |                                                           |                                                            |                                                |                                 |       | admin            |                    |                     |                   |                     |                |                     |
|---------------|------------------|------------------------------------------|-----------------------------------------------------------|------------------------------------------------------------|------------------------------------------------|---------------------------------|-------|------------------|--------------------|---------------------|-------------------|---------------------|----------------|---------------------|
| Project Id    | Active Instances | Flar                                     | vors                                                      | Cost (\$)                                                  |                                                | Nepartment Cost                 | VCPUs | VCPU Usage (Hrs) | Active Memory (MB) | RAM Usage (MB Hrs)  | Disk Size (GB)    | Disk Usage (GB Hrs) | Total Hrs      | Last Polled         |
| c885cc733d47  | 18               | Name<br>mi.medium<br>mi.small<br>milange | Count Cost (\$)<br>8 \$576.00<br>7 \$336.00<br>3 \$288.00 | Compute 5<br>Floating IP 5<br>Data Transfer 5<br>Storage 5 | \$1200.00<br>\$2160.00<br>\$17.00<br>\$7320.00 | dev \$5348.50<br>test \$5348.50 | 35    | 840              | 71680              | 1720320             | 780               | 16800               | 432            | 2016-08-10 23:00:31 |
|               |                  |                                          |                                                           |                                                            |                                                |                                 |       | admin Instances  |                    |                     |                   |                     |                | Filter,             |
| Instance Name | Instance Id      | Flavor                                   | Time Since Created                                        | Cost (\$)                                                  | Host CPU (%)                                   | Instance CPI                    | 100   | Allotted VCPUs   | Host Memory (%) 1  | Instance Memory (%) | Allotted RAM (MB) | VM Disk (%)         | Disk Used (GB) | Allotted Disk (GB)  |
| compute1      |                  | milarge                                  | 119 days, 3 hours                                         | \$96.00                                                    | 2.15                                           | 7.51                            |       | 4                | 23.01              | 19.5                | 8192              | 9                   | 7.3            | 80                  |
| controller    | dc0f780b3570     | m1.medium                                | 67 days, 23 hours                                         | \$72.00                                                    | 0.65                                           | 9.03                            |       | 2                | 17.33              | 74.79               | 4096              | 39                  | 15.78          | 40                  |
| compute       | b9df730b1ca7     | ml.medium                                | 65 days, 0 hours                                          | \$72.00                                                    | 2.04                                           | 14.39                           |       | 2                | 16.73              | 85.98               | 4096              | 14                  | 5.99           | 40                  |
| compute2      | 585fc963d6d7     | m1.medium                                | 33 days, 0 hours                                          | \$72.00                                                    | 0.08                                           | 2.77                            |       | 2                | 12.92              | 95.97               | 4096              | 19                  | 7.88           | 40                  |
| x-controller  | 63874262a716     | m1.medium                                | 147 days, 0 hours                                         | \$72.00                                                    | 0.59                                           | 5.55                            |       | 2                | 12.9               | 84.59               | 4096              | 45                  | 27.39          | 60                  |
| compute1      | 2ddd8e037ea0     | m1.medium                                | 33 days, 1 hours                                          | \$72.00                                                    | 0.01                                           | 0.17                            |       | 2                | 12.87              | 38.28               | 4096              | 1                   | 0.69           | 40                  |
| compute3      | 68950b85d39e     | m1.medium                                | 28 days, 3 hours                                          | \$72.00                                                    | 0.09                                           | 2.63                            |       | 2                | 12.79              | 97.05               | 4096              | 19                  | 7.67           | 40                  |
| controller    | 847026176d90     | m1.medium                                | 119 days, 4 hours                                         | \$72.00                                                    | 3.22                                           | 21.01                           |       | 2                | 12.73              | 94.64               | 4096              | 32                  | 13.15          | 40                  |
| zwx-compute   | 06c3ba380581     | milarge                                  | 79 days, 1 hours                                          | \$96.00                                                    | 1.03                                           | 5.83                            |       | 4                | 11.82              | 19.5                | 8192              | 9                   | 7.43           | 80                  |
| compute       | 3c7798124645     | milarge                                  | 119 days, 4 hours                                         | \$96.00                                                    | 2.96                                           | 9.41                            |       | 4                | 9.88               | 21.41               | 8192              | 4                   | 3.89           | 80                  |
| ceph-monitor  | cd202605c1b3     | m1.small                                 | 36 days, 3 hours                                          | \$48.00                                                    | 0                                              | 0.14                            |       | 1                | 8.91               | 66.31               | 2048              | 11                  | 2.32           | 20                  |
| ceph-node     | Bf6acddca198     | m1.small                                 | 36 days, 3 hours                                          | \$48.00                                                    | 0                                              | 2.04                            |       | 1                | 8.22               | 64.65               | 2048              | 56                  | 22.7           | 40                  |
| ceph-node2    | 008fed7510b4     | m1.small                                 | 36 days, 1 hours                                          | \$48.00                                                    | 0                                              | 2.53                            |       | 1                | 6.68               | 65.53               | 2048              | 57                  | 22.94          | 40                  |
| ceph-admin    | ece814e13e4f     | m1.small                                 | 36 days, 3 hours                                          | \$48.00                                                    | 0                                              | 0.06                            |       | 1                | 6.34               | 52.8                | 2048              | 5                   | 1.19           | 20                  |
| centos-6.6    | a839a06ba925     | m1.medium                                | 102 days, 23 hours                                        | \$72.00                                                    | 0                                              | 2.1                             |       | 2                | 6.03               | 19.42               | 4096              | 0                   | 0.37           | 40                  |
| zwx-rabbit    | as2ce19d1817     | m1.small                                 | 147 days, 0 hours                                         | \$48.00                                                    | 0                                              | 1.14                            |       | 1                | 5.96               | 44.22               | 2048              | 10                  | 2.12           | 20                  |
| ceph-node3    | 61da0aec7b6b     | m1.small                                 | 19 days, 4 hours                                          | \$48.00                                                    | 0                                              | 0.05                            |       | 1                | 3.21               | 22.58               | 2048              | 50                  | 20.27          | 40                  |
| centos-6.6.1  | 6ba218f79b64     | m1.small                                 | 62 days, 22 hours                                         | \$48.00                                                    | 0                                              | 3.78                            |       | 1                | 1.4                | 15.83               | 2048              | 0                   | 0.07           | 20                  |

## Host Report Generation

A host report can be generated for all hosts or the set of hosts in a host aggregate. Only users with administrator role may generate a host report.

A host report shows the aggregate resource usage of a host, and a breakdown of resource usage by each instance scheduled on a host.

A host report also shows the cost charged for each instance on a host, as well as the total cost and total cost per flavor type. This provides an indication of the revenue generated by a host. Figure 80 on page 135 and Figure 81 on page 135 show the graphical and tabular views for a host report.

### Figure 80: Host Report Graphical View

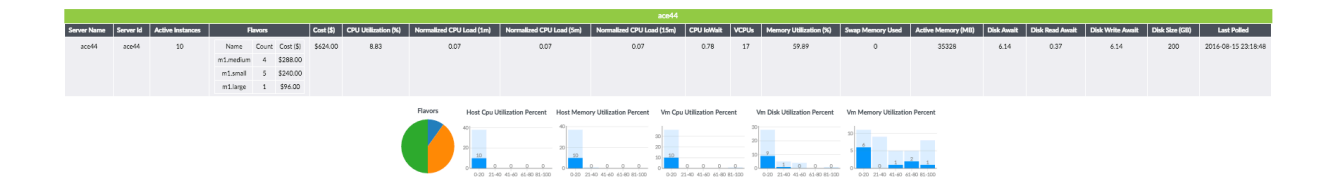

### Figure 81: Host Report Tabular View

| ace44         |           |                  |        |          |          |             |           |                 |              |                    |                        |                       |                 |           |                        |                    |
|---------------|-----------|------------------|--------|----------|----------|-------------|-----------|-----------------|--------------|--------------------|------------------------|-----------------------|-----------------|-----------|------------------------|--------------------|
| Server Name   | Server Id | Active Instances | ;      | Fla      | ivors    |             | Cost (\$  | ) CPU Utilizati | on (%) Norma | ized CPU Load (1m) | Normalized CPU Load (5 | n) Normalized CPU Loa | i (15m) CPU loW | ait VCPUs | Memory Utilization (%) | Swap Memory Used   |
| ace44         | ace44     | 10               | N      | lame     | Count    | Cost (\$    | ) \$624.0 | 0 8.83          |              | 0.07               | 0.07                   | 0.07                  | 0.78            | 17        | 59.89                  | 0                  |
|               |           |                  | m1.n   | medium   | 4        | \$288.0     | D         |                 |              |                    |                        |                       |                 |           |                        |                    |
|               |           |                  | m1     | .small   | 5        | \$240.0     | D         |                 |              |                    |                        |                       |                 |           |                        |                    |
|               |           |                  | m1     | large    | 1        | \$96.00     | )         |                 |              |                    |                        |                       |                 |           |                        |                    |
| -             |           |                  |        |          | -        |             |           |                 |              |                    |                        |                       |                 |           |                        |                    |
|               |           |                  |        |          |          | ace44 Insta | inces     |                 |              |                    |                        | Filter.               |                 |           |                        |                    |
| Instance Name | e Instar  | nce Id Fla       | vor    | Time Sin | ice Crea | ited        | Cost (\$) | Host CPU (%)    | Instance CPU | %) Allotted VCP    | Us Host Memory (%) ↓   | Instance Memory (%)   | Allotted RAM (M | 3) VM Dis | ik (%) Disk Used (GB)  | Allotted Disk (GB) |
| controller    | dc0f7     | 80b3570 m1.m     | nedium | 72 day   | s, 23 ho | ours        | \$72.00   | 0.6             | 9            | 2                  | 17.33                  | 72.42                 | 4096            | 3         | 9 15.78                | 40                 |
| zwx-compute   | 06c3b     | a380581 m1.      | large  | 84 day   | ys, 1 ho | urs         | \$96.00   | 1.03            | 5.84         | 4                  | 11.82                  | 19.62                 | 19.62 8192      |           | 7.84                   | 80                 |
| web3          | c6cb0     | df3bcc6 m1.      | .small | 61 day   | ys, 2 ho | urs         | \$48.00   | 0               | 0.03         | 1                  | 8.92                   | 83.02                 | 83.02 2048      |           | 8 3.76                 | 20                 |
| ceph-monito   | rcd202    | 605c1b3 m1.      | .small | 41 day   | ys, 4 ho | urs         | \$48.00   | 0               | 0.29         | 1                  | 8.91                   | 66.3                  | 2048            | 1         | 1 2.32                 | 20                 |
| ceph-admin    | ece81     | .4e13e4f m1.     | .small | 41 day   | ys, 4 ho | urs         | \$48.00   | 0               | 0.02         | 1                  | 6.34                   | 52.86                 | 2048            | é         | 1.25                   | 20                 |
| web1          | aa588     | 548d227 m1.      | .small | 61 day   | ys, 2 ho | urs         | \$48.00   | 0               | 0.02         | 1                  | 2.93                   | 18.45                 | 2048            | 3         | 0.73                   | 20                 |
| controller1   | 500cd     | 596a394 m1.m     | nedium | 87 day   | ys, 0 ho | urs         | \$72.00   | 0               | 0            | 2                  | 0                      | 0                     | 4096            | c         | 0 0                    | 0                  |
| web2          | 4270a     | 4a12aa5 m1.      | .small | 61 day   | ys, 2 ho | urs         | \$48.00   | 0               | 0            | 1                  | 0                      | 0                     | 2048            | C         | 0 0                    | 0                  |
| controller0   | f72d3     | e82dd3c m1.m     | nedium | 87 da    | ys, 0 ho | urs         | \$72.00   | 0               | 0            | 2                  | 0                      | 0                     | 4096            |           | 0 0                    | 0                  |
| controller    | d2a77     | 719f1d0f m1.m    | nedium | 87 day   | ys, 0 ho | urs         | \$72.00   | 0               | 0            | 2                  | 0                      | 0                     | 4096            |           | 0 0                    | 0                  |

## **Endpoint Monitoring with Service Groups**

#### IN THIS SECTION

- Monitor Service Groups on User-Specified Agents | 137
- Add Service Groups Using Contrail Insights Dashboard | 137
- Add Service Groups Using Ansible | 143
- View Service Groups | 147
- Create Alarms for Service Groups | 149
- Health and Risk SLA for Service Groups | 152
- Service Group Configuration Examples | 154

Service group is a logical collection of URL endpoints that can be monitored as a single entity. This feature performs continuous monitoring of all endpoints, monitors their reachability, and collects corresponding latency metrics. Contrail Insights supports charting of metrics collected for each endpoint.

There are two ways to add Service Groups in Contrail Insights:

- **1.** Add service groups using the Contrail Insights Dashboard.
- **2.** Add service groups using Ansible.

**NOTE**: Based on your system setup the REST calls being made can take more time. Use appformix\_agent\_timeout\_rest\_client in the group\_vars/all file to set a timeout value suitable to your system. The default value is two (2) seconds. Example:

appformix\_agent\_timeout\_rest\_client: 5

## Monitor Service Groups on User-Specified Agents

By default, service groups are monitored from the Contrail Insights Platform nodes. You can monitor service groups on specific Contrail Insights Agent by specifying them in the Ansible inventory.

Example:

In the Ansible inventory directory, edit the inventory/hosts file to add the following:

```
[appformix_service_group_agents]
172.16.70.220
172.16.70.221
```

Now service groups are monitored on the Agents specified below the appformix\_service\_group\_agents tag.

## Add Service Groups Using Contrail Insights Dashboard

To add a service group to the Dashboard:

1. Select Settings in the top right of the Dashboard as shown in Figure 82 on page 137.

|                  | liΧ | Cluster: Infrastructure - |                | l | 🗘 Alarms (0) 🛛 Online | Search | Q        |
|------------------|-----|---------------------------|----------------|---|-----------------------|--------|----------|
| Clusters         | *   |                           |                |   |                       |        | user     |
| Dashboard        | ø   | Physical Infrastructure   |                |   |                       | ×      | Settings |
| Charts           |     |                           |                |   |                       |        | Logout   |
| Alarms           | ٠   | 2 🔿                       | 1 0            |   |                       |        |          |
| Composite Alarms |     | Aggregates 2<br>Good      | Host 1<br>Good |   |                       |        |          |
| Heat Map         |     | Virtual Infrastructure    |                |   |                       |        |          |
| Plan             | 8   | Ţ                         |                |   |                       |        |          |
| Reports          | B   | 1 🔿                       |                |   |                       |        |          |
| Chargeback       |     | Project 1<br>Good         |                |   |                       |        |          |
| Network Topology | ሐ   |                           |                |   |                       |        |          |
|                  |     |                           |                |   |                       |        |          |
|                  |     |                           |                |   |                       |        |          |
|                  |     |                           |                |   |                       |        |          |
|                  |     |                           |                |   |                       |        |          |
|                  |     |                           |                |   |                       |        |          |
|                  |     |                           |                |   |                       |        |          |
| Toggle           |     |                           |                |   |                       |        |          |

#### Figure 82: Settings in Dashboard

## 2. Select Services Settings.

### Figure 83: Services Settings for Service Groups

|                  | liX   | Cluster: |                                    |                    |         |                 |              |          | Alarms (0) | Online | Search | ۹ | ≡ |
|------------------|-------|----------|------------------------------------|--------------------|---------|-----------------|--------------|----------|------------|--------|--------|---|---|
| Clusters         | *     |          |                                    |                    |         |                 |              |          |            |        |        |   |   |
| Dashboard        | 80    |          | AppFormix Settings                 | AppFormix Settings |         |                 |              |          |            |        |        |   |   |
| Charts           | Land. | (        | Auth Settings<br>Services Settings | Connectivity       | Storage | Discovery State | Add Clusters | Options  |            |        |        |   |   |
| Alarms           | •     |          | Notification Settings              |                    |         |                 | AppFormix    | Platform |            |        |        |   |   |
| Composite Alarms | -     |          | SLA Settings                       | Controller         |         |                 |              |          | ×          |        |        |   |   |
| Heat Man         |       |          | Chargeback                         | DataManager        |         |                 |              |          | ×          |        |        |   |   |
| Theat thap       | ÷     |          | Oversubscription                   | MongoDB            |         |                 |              |          | ×          |        |        |   |   |
| Plan             |       |          | Plugins                            | Redis              |         |                 |              |          | ×          |        |        |   |   |
| Reports          | B)    |          | Kafka                              |                    |         |                 |              |          |            |        |        |   |   |
| Chargeback       | \$    |          | API Documentation                  |                    |         |                 |              |          |            |        |        |   |   |
| Network Topology | ф.    |          | About                              |                    |         |                 |              |          |            |        |        |   |   |
|                  |       |          |                                    |                    |         |                 |              |          |            |        |        |   |   |
|                  |       |          |                                    |                    |         |                 |              |          |            |        |        |   |   |
|                  |       |          |                                    |                    |         |                 |              |          |            |        |        |   |   |
|                  |       |          |                                    |                    |         |                 |              |          |            |        |        |   |   |
|                  |       |          |                                    |                    |         |                 |              |          |            |        |        |   |   |
|                  |       |          |                                    |                    |         |                 |              |          |            |        |        |   |   |
|                  |       |          |                                    |                    |         |                 |              |          |            |        |        |   |   |
|                  |       |          |                                    |                    |         |                 |              |          |            |        |        |   |   |

**3.** In the Services Settings panel, select the **Service Groups** tab and complete the necessary fields.

|                  | liX      | Cluster: |                    |                   |             |                 |           |          |           |         | Alarms (0) | Online | Search | Q | ≡ |
|------------------|----------|----------|--------------------|-------------------|-------------|-----------------|-----------|----------|-----------|---------|------------|--------|--------|---|---|
| Clusters         | *        |          |                    |                   |             |                 |           |          |           |         |            |        |        |   |   |
| Dashboard        | 60       |          | AppFormix Settings | Services Settings |             |                 |           |          |           |         |            |        |        |   |   |
| Charts           | lat.     |          | Auth Settings      | RabbitMQ          | MySQL       | OpenStack Servi | es Co     | ntrail   | Cassandra | ScaleIO |            |        |        |   |   |
| Alarms           |          |          | Services Settings  |                   |             |                 |           |          |           |         |            |        |        |   |   |
| Composite Alarma | _        |          | SLA Settings       | Service Groups    | )₊          |                 |           |          |           |         |            |        |        |   |   |
| Composite Alarms |          |          | Chargeback         |                   | Cluster N   | ame             |           | Username |           | Edit    | ů          |        |        |   |   |
| Heat Map         | <u> </u> |          | Oversubscription   | _                 |             |                 |           |          |           |         |            |        |        |   |   |
| Plan             |          |          | Plugins            |                   | RabbitMQ UR | £               | Node<br>- |          | Agent URL | Edit    | -          |        |        |   |   |
| Reports          | B        |          | Network Devices    |                   |             |                 |           |          |           |         |            |        |        |   |   |
| Chargeback       | \$       |          | API Documentation  |                   |             |                 |           |          |           |         |            |        |        |   |   |
| Network Topology | <b>њ</b> |          | About              |                   |             |                 |           |          |           |         |            |        |        |   |   |
|                  |          |          |                    |                   |             |                 |           |          |           |         |            |        |        |   |   |
|                  |          |          |                    |                   |             |                 |           |          |           |         |            |        |        |   |   |
|                  |          |          |                    |                   |             |                 |           |          |           |         |            |        |        |   |   |
|                  |          |          |                    |                   |             |                 |           |          |           |         |            |        |        |   |   |

### Figure 84: Service Groups Tab

**4.** Contrail Insights supports monitoring of OpenStack URLs, regular URLs, and ICMP (Internet Control Message Protocol) URLs.
To monitor ICMP endpoint URLs:

a. Click Add Service Group.

|                  | 1iX | Cluster: |                            |                   |       |                    |              |                   |              | Alarms (0) | Online | Search | Q | ≡ |
|------------------|-----|----------|----------------------------|-------------------|-------|--------------------|--------------|-------------------|--------------|------------|--------|--------|---|---|
| Clusters         | *   |          |                            |                   |       |                    |              |                   |              |            |        |        |   |   |
| Dashboard        | Ð   |          | AppFormix Settings         | Services Settings |       |                    |              |                   |              |            |        |        |   |   |
| Charts           |     |          | Auth Settings              | RabbitMQ          | MySQL | OpenStack Services | Contrail     | Cassandra         | ScaleIO      |            |        |        |   |   |
| Alarms           |     |          | Services Settings          | Contra Course     |       |                    |              |                   |              |            |        |        |   |   |
| Composite Alarms |     |          | SLA Settings               | Service Groups    |       | Son éco Group Namo |              | Endos             | inte         | ŵ          |        |        |   |   |
| Heat Map         |     |          | Chargeback                 |                   |       | Service Group Name |              | Enapoi            | ints         |            |        |        |   |   |
|                  | ·   |          | Oversubscription           |                   |       |                    | + Add OpenSt | ack Service Group | + Add Servic | te Group   |        |        |   |   |
| Plan             | 8   |          | Plugins<br>Network Devices |                   |       |                    |              |                   |              |            |        |        |   |   |
| Reports          | B   |          | Kafka                      |                   |       |                    |              |                   |              |            |        |        |   |   |
| Chargeback       |     |          | API Documentation          |                   |       |                    |              |                   | /            |            |        |        |   |   |
| Network Topology |     |          | About                      |                   |       |                    |              |                   |              |            |        |        |   |   |
|                  |     |          |                            |                   |       |                    |              |                   |              |            |        |        |   |   |
|                  |     |          |                            |                   |       |                    |              |                   |              |            |        |        |   |   |
|                  |     |          |                            |                   |       |                    |              |                   |              |            |        |        |   |   |
|                  |     |          |                            |                   |       |                    |              |                   |              |            |        |        |   |   |
|                  |     |          |                            |                   |       |                    |              |                   |              |            |        |        |   |   |

Figure 85: Add Service Group to Monitor ICMP Endpoint URLs

**b.** Complete the indicated fields, as shown in Figure 86 on page 139.

For Protocol, select **ICMP Ping** from the drop-down list.

#### Figure 86: Add Service Group Details for ICMP

| APPFORMIX        | Cluster:                                               |                                  | (Alarms (0) Online Search             | Q English 🗘 Light Mode 🗘 🗮 |
|------------------|--------------------------------------------------------|----------------------------------|---------------------------------------|----------------------------|
| Clusters         |                                                        |                                  |                                       |                            |
| Dashboard 2      | AppFormix Settings Services Settings                   |                                  |                                       |                            |
| Charts Life      | Auth Settings RabbitMQ My                              | ySQL OpenStack Services Contrail | Cassandra ScalelO                     |                            |
| Alarms 🌲         | Services Settings Notification Settings Service Groups |                                  |                                       |                            |
| Composite Alarms | SLA Settings                                           | Service Group Name               | Endpoints 🛍                           |                            |
| Heat Map 👲       | Chargeback                                             | + Add OpenSt                     | ack Service Group + Add Service Group |                            |
| Plan             | Plugins Service Group                                  | Name Protoco                     | l l                                   | •                          |
| Reports 📑        | Network Devices                                        | ICMP                             | Ping 🗘 🕇                              |                            |
| Chargeback \$    | API Documentation Endpoint<br>About Endform            | URL Interval                     | Interval (every N minutes)            |                            |
| Network Topology |                                                        | www.google.com                   | 2                                     | -                          |
|                  |                                                        | <b></b> 1                        |                                       |                            |
|                  | + Add Endpo                                            | oint                             |                                       |                            |
|                  | Setup                                                  | <b></b>                          |                                       |                            |
|                  |                                                        |                                  |                                       |                            |
|                  | • Add Endp                                             | ant                              |                                       |                            |

- **c.** Enter the ICMP endpoint you want to monitor in the URL field and the interval at which it needs to be monitored.
- **d.** Click **Add Endpoint** when done configuring the endpoint. Multiple endpoints can be monitored under a single service group.
- e. When done adding endpoints for this specific Service Group, click Setup.

To monitor OpenStack endpoint URLs:

a. Click Add Openstack Service Group.

Figure 87: Add OpenStack Service Group

|                  | iХ                                                                                                    | Cluster:                                                                                                    |                                                                                                    |                                                                                                    |                                                                                                    |                                                                                                    |                                                                                                    |                                                                                                    |                                                                                                    |                                                                                                    | () Alarms (0)                                                                                                    | Online                                                                                                    | Search                                                                                                    | Q                                                                                                    | ≡                                                                                                    |
|------------------|----------------------------------------------------------------------------------------------------|----------------------------------------------------------------------------------------------------|----------------------------------------------------------------------------------------------------|----------------------------------------------------------------------------------------------------|----------------------------------------------------------------------------------------------------|----------------------------------------------------------------------------------------------------|----------------------------------------------------------------------------------------------------|----------------------------------------------------------------------------------------------------|----------------------------------------------------------------------------------------------------|----------------------------------------------------------------------------------------------------|----------------------------------------------------------------------------------------------------|----------------------------------------------------------------------------------------------------|----------------------------------------------------------------------------------------------------|----------------------------------------------------------------------------------------------------|----------------------------------------------------------------------------------------------------|
| Clusters         | ¥                                                                                                    |                                                                                                    |                                                                                                    |                                                                                                    |                                                                                                    |                                                                                                    |                                                                                                    |                                                                                                    |                                                                                                    |                                                                                                    |                                                                                                    |                                                                                                    |                                                                                                    |                                                                                                    |                                                                                                    |
| Dashboard        | æ                                                                                                    |                                                                                                    | AppFormix Settings                                                                                                    | Serv                                                                                                    | ices Settings                                                                                                    |                                                                                                    |                                                                                                    |                                                                                                    |                                                                                                    |                                                                                                    |                                                                                                    |                                                                                                    |                                                                                                    |                                                                                                    |                                                                                                    |
|                  | Lat.                                                                                                    |                                                                                                    | Auth Settings<br>Services Settings                                                                                                    | ŗ                                                                                                    | RabbitMQ                                                                                                    | MySQL                                                                                                    | OpenStack Services                                                                                                    | Contrail                                                                                                    | Cassandra                                                                                                    | ScaleIO                                                                                                    |                                                                                                    |                                                                                                    |                                                                                                    |                                                                                                    |                                                                                                    |
| Alarms           | •                                                                                                    |                                                                                                    | Notification Settings                                                                                                    | s                                                                                                    | Service Groups                                                                                                    |                                                                                                    |                                                                                                    |                                                                                                    |                                                                                                    |                                                                                                    |                                                                                                    |                                                                                                    |                                                                                                    |                                                                                                    |                                                                                                    |
| Composite Alarms | •                                                                                                    |                                                                                                    | SLA Settings                                                                                                    |                                                                                                    |                                                                                                    |                                                                                                    | Service Group Name                                                                                                    |                                                                                                    | Endpoi                                                                                                    | nts                                                                                                    | Û                                                                                                    |                                                                                                    |                                                                                                    |                                                                                                    |                                                                                                    |
| Heat Map         |                                                                                                    |                                                                                                    | Chargeback                                                                                                    |                                                                                                    |                                                                                                    |                                                                                                    |                                                                                                    |                                                                                                    |                                                                                                    |                                                                                                    |                                                                                                    |                                                                                                    |                                                                                                    |                                                                                                    |                                                                                                    |
|                  | _                                                                                                    |                                                                                                    | Oversubscription                                                                                                    |                                                                                                    |                                                                                                    |                                                                                                    |                                                                                                    | + Add OpenS                                                                                                    | tack Service Group                                                                                                    | + Add Servi                                                                                                    | ce Group                                                                                                    |                                                                                                    |                                                                                                    |                                                                                                    |                                                                                                    |
| Plan             | 8                                                                                                    |                                                                                                    | Plugins                                                                                                    |                                                                                                    |                                                                                                    |                                                                                                    |                                                                                                    |                                                                                                    |                                                                                                    |                                                                                                    |                                                                                                    |                                                                                                    |                                                                                                    |                                                                                                    |                                                                                                    |
| Reports          | B                                                                                                    |                                                                                                    | Kafka                                                                                                    |                                                                                                    |                                                                                                    |                                                                                                    |                                                                                                    |                                                                                                    |                                                                                                    |                                                                                                    |                                                                                                    |                                                                                                    |                                                                                                    |                                                                                                    |                                                                                                    |
| Chargeback       | s                                                                                                    |                                                                                                    | API Documentation                                                                                                    |                                                                                                    |                                                                                                    |                                                                                                    |                                                                                                    |                                                                                                    |                                                                                                    |                                                                                                    |                                                                                                    |                                                                                                    |                                                                                                    |                                                                                                    |                                                                                                    |
| Network Topology |                                                                                                    |                                                                                                    | About                                                                                                    |                                                                                                    |                                                                                                    |                                                                                                    |                                                                                                    |                                                                                                    |                                                                                                    |                                                                                                    |                                                                                                    |                                                                                                    |                                                                                                    |                                                                                                    |                                                                                                    |
|                  |                                                                                                    |                                                                                                    |                                                                                                    |                                                                                                    |                                                                                                    |                                                                                                    |                                                                                                    |                                                                                                    |                                                                                                    |                                                                                                    |                                                                                                    |                                                                                                    |                                                                                                    |                                                                                                    |                                                                                                    |
|                  |                                                                                                    |                                                                                                    |                                                                                                    |                                                                                                    |                                                                                                    |                                                                                                    |                                                                                                    |                                                                                                    |                                                                                                    |                                                                                                    |                                                                                                    |                                                                                                    |                                                                                                    |                                                                                                    |                                                                                                    |
|                  |                                                                                                    |                                                                                                    |                                                                                                    |                                                                                                    |                                                                                                    |                                                                                                    |                                                                                                    |                                                                                                    |                                                                                                    |                                                                                                    |                                                                                                    |                                                                                                    |                                                                                                    |                                                                                                    |                                                                                                    |
|                  |                                                                                                    |                                                                                                    |                                                                                                    |                                                                                                    |                                                                                                    |                                                                                                    |                                                                                                    |                                                                                                    |                                                                                                    |                                                                                                    |                                                                                                    |                                                                                                    |                                                                                                    |                                                                                                    |                                                                                                    |
|                  |                                                                                                    |                                                                                                    |                                                                                                    |                                                                                                    |                                                                                                    |                                                                                                    |                                                                                                    |                                                                                                    |                                                                                                    |                                                                                                    |                                                                                                    |                                                                                                    |                                                                                                    |                                                                                                    |                                                                                                    |
|                  | Clusters Clusters Clusters Clusters Clusters Composite Alarms Composite Alarms Heat Map Plan Reports Chargeback Network Topology | Clusters     2       Clusters     2       Dashbaard     2       Chars     2       Alarms     2       Alarms     2       Plant     2       Plant     2       Reports     2       Network Topology     3 | Clusters     Image: state state st | Custers     Suster       Custers     A       Dashboard     A       Cars     A       Alarns     A       Alarns     A       Composite Alarns     C       Random     C       Pashboard     C       Alarns     A       Composite Alarns     C       Raperus     C       Pash     C       Raperus     C       Network Topology     A | Custer     Custer       Custers     Services       Dashboard     A       Chars     A       Alarns     A       Alarns     A       Composite Alarns     Services Settings       Chargeback     Chargeback       Pan     Plugins       Raports     APD Coursentaction       Network Topology     A | Custers     Custers       Dashboard     AppFormix Settings       Carros     Add       Atarns     Add       Composite Atarns     Bathboard       Rear Map     Chargeback       Pan     Chargeback       Rapeorts     Add       Network Topology     A | Custors     Services       Dashboard     A       Cars     A       Alarns     A       Alarns     A       Composite Alarns     Chargeback       Pashboard     Pashboard       AppFormik Settings     Services Settings       Auth Settings     Service Groups       Composite Alarns     Chargeback       Pash     Pageback       Raports     A       Network Topology     A | Custers       Services         Dashboard       Apformik Settings         Custers       Auth Settings         Custers       Auth Settings         Custers       Auth Settings         Custers       Auth Settings         Custers       Auth Settings         Custers       Auth Settings         Custers       Auth Settings         Custers       Sarvices Settings         Custers       Custers         Pane       Custers         Network Topology       Auth         About       About | Cutters       Services         Dashboard       AppFormula Settings         Cutters       Add         Cutters       AppFormula Settings         Auth Settings       Services Settings         Auth Settings       Services Groups Name         Composite Alarms       Pageback         Pane       Pageback         Pargeback       AphD Documentation         About       About | Cutters       Services         Dashboard       A         Cutters       A         Cutters       A         Cutters       A         Cutters       A         Cutters       A         Cutters       A         Cutters       A         Cutters       A         Cutters       A         Auros       A         Alarros       A         Composite Alarros       B         Pare Composite Alarros       B         Reports       B         Network Topology       A | Cutres       Service         Dashboard       A         Cutres       A         Cutres       A         Cutres       A         Cutres       A         Cutres       A         Cutres       A         Cutres       A         Cutres       A         Autres       A         Autres       A         Composite Alarres       B         Pare       D         Pareboard       A         Approx       B         Approx       B         Approx | Cutrer       Cutrer         Cutrer       A         Dashboard       A         Cutrer       A         Cutrer       A         Cutrer       A         Cutrer       A         Cutrer       A         Cutrer       A         Cutrer       A         Cutrer       A         Auron       A         Auron       A         Auron       A         Composite Alarren       B         Raperian       B         Raperian       B         Network Topology       A | Cutrix Image: Control (Control (Contr | Currer Currer     Currer     Curre | Cutrer Image: Cutrer     Cutrer Image: Cutrer     Cutrer Image: |

**b.** From the drop-down list, select the type of OpenStack service endpoint that needs to be monitored. This will autogenerate a service group name, which you can modify, if needed.

#### Figure 88: Autogenerated Service Group Name

|                  | iX         | Cluster:                           | (Å, Alarms (0)                                                      | Online | Search | ۹ 🔳 |
|------------------|------------|------------------------------------|---------------------------------------------------------------------|--------|--------|-----|
| Clusters         | *          |                                    |                                                                     |        |        |     |
| Dashboard        | 60         | AppFormix Settings                 | Services Settings                                                   |        |        |     |
| Charts           | <u>lan</u> | Auth Settings<br>Services Settings | RabbitMQ MySQL OpenStack Services Controll Cassandra ScaleIO        |        |        |     |
| Alarms           |            | Notification Settings              | Service Groups                                                      |        |        |     |
| Composite Alarms | m          | SLA Settings<br>Chargeback         | Service Group Name Endpoints 🗍                                      |        |        |     |
| Heat Map         | ₹          | Oversubscription                   | + Add OpenStack Service Group + Add Service Group                   |        |        |     |
| Plan             | 8          | Plugins                            | OpenStack Service Group: Glance                                     |        |        |     |
| Reports          | в          | Network Devices                    | Service Group Name                                                  |        |        |     |
|                  | -          | Kafka                              | AppFormixGlanceServiceGroup                                         |        |        |     |
| Chargeback       | \$         | API Documentation                  | AppFormix Credentials                                               |        |        |     |
| Network Topology | .#-        | About                              | Username Password Refresh Token                                     |        |        |     |
|                  |            |                                    | username True \$                                                    |        |        |     |
|                  |            |                                    | Endpoint URL REST Type Username 的                                   |        |        |     |
|                  |            |                                    | Endpoint Name URL REST Type Username (Optional)                     |        |        |     |
|                  |            |                                    | glanceEndpoint http://glanceendpoint.c                              |        |        |     |
|                  |            |                                    | Password (Optional) Interval (every N minutes) Data (Optional JSON) |        |        |     |
|                  |            |                                    | Password 2 Data (JSON) + Add Endpoint                               |        |        |     |
|                  |            |                                    | Setup                                                               |        |        |     |
|                  |            |                                    |                                                                     |        |        |     |
|                  |            |                                    |                                                                     |        |        |     |

- c. Enter the Username and Password for the Contrail Insights Credentials.
- **d.** Enter the OpenStack endpoint you want to monitor in the URL field, the interval at which it needs to be monitored, and the type of REST call that needs to be made.
- **e.** Click **Add Endpoint** when done configuring the endpoint. Multiple endpoints can be monitored under a single service group.

To monitor regular endpoint URLs:

a. Click Add Service Group.

|         |                 |    |          |                       |                   |        |                    |               |                   |              |               | _      |        |   | _ |
|---------|-----------------|----|----------|-----------------------|-------------------|--------|--------------------|---------------|-------------------|--------------|---------------|--------|--------|---|---|
| 5       | APPFORM         | IX | Cluster: |                       |                   |        |                    |               |                   |              | La Alarms (0) | Online | Search | Q | = |
| CI      | usters          | ¥  |          |                       |                   |        |                    |               |                   |              |               |        |        |   |   |
| Di      | ashboard        | æ  |          | AppFormix Settings    | Services Settings |        |                    |               |                   |              |               |        |        |   |   |
| <i></i> |                 |    |          | Auth Settings         | 2.11/21/0         | M. COL |                    | Controll      | Constant          | S1-10        |               |        |        |   |   |
| , ci    |                 |    |          | Services Settings     | KabbitMQ          | MYSQL  | Openstack Services | Contrall      | Cassandra         | ScaleIU      |               |        |        |   |   |
| AI      | arms            | ٠  |          | Notification Settings | Service Groups    |        |                    |               |                   |              |               |        |        |   |   |
| c       | omposite Alarms | -  |          | SLA Settings          | _                 |        | Service Group Name |               | Endooi            | nts          | Ĥ             |        |        |   |   |
|         |                 |    |          | Chargeback            |                   |        |                    |               |                   |              |               |        |        |   |   |
| н       | еат мар         | ŕ  |          | Oversubscription      |                   |        |                    | + Add OpenSta | ack Service Group | + Add Servic | ce Group      |        |        |   |   |
| Pl      | an              |    |          | Plugins               |                   |        |                    |               |                   | 1            |               |        |        |   |   |
| Re      | ports           | B  |          | Network Devices       |                   |        |                    |               |                   |              |               |        |        |   |   |
|         |                 |    |          | Kafka                 |                   |        |                    |               |                   | /            |               |        |        |   |   |
| Cł      | hargeback       | \$ |          | API Documentation     |                   |        |                    |               |                   |              |               |        |        |   |   |
| N       | etwork Topology |    |          | About                 |                   |        |                    |               |                   |              |               |        |        |   |   |
|         |                 |    |          |                       |                   |        |                    |               |                   |              |               |        |        |   |   |
|         |                 |    |          |                       |                   |        |                    |               |                   |              |               |        |        |   |   |
|         |                 |    |          |                       |                   |        |                    |               |                   |              |               |        |        |   |   |
|         |                 |    |          |                       |                   |        |                    |               |                   |              |               |        |        |   |   |
|         |                 |    |          |                       |                   |        |                    |               |                   |              |               |        |        |   |   |
|         |                 |    |          |                       |                   |        |                    |               |                   |              |               |        |        |   |   |

**b.** Complete the indicated fields, as shown in Figure 90 on page 142. Default Protocol is **HTTP**/ **HTTPS**.

Figure 90: Add Service Group Endpoint Details

**c.** To add more endpoints, click **Add Endpoint**. Following is an example where three endpoints are configured for one service group.

Figure 89: Add Service Group to Monitor Regular Endpoint URLs

|                  | iX    | Cluster: |                       |                   |                 |                    |            |                     |            |              | Alarms (7 |  |
|------------------|-------|----------|-----------------------|-------------------|-----------------|--------------------|------------|---------------------|------------|--------------|-----------|--|
| Clusters         | *     |          |                       |                   |                 |                    |            |                     |            |              |           |  |
| Dashboard        | ø     |          | AppFormix Settings    | Services Settings |                 |                    |            |                     |            |              |           |  |
|                  | Lahal |          | Auth Settings         | RabbitMQ          | MySQL           | OpenStack Servi    | ces        | Contrail C          | assandra   | ScaleIO      |           |  |
|                  |       |          | Services Settings     |                   |                 |                    |            |                     |            |              |           |  |
| Alarms           | •     |          | Notification Settings | Service Groups    |                 |                    |            |                     |            |              |           |  |
| Composite Alarms |       |          | SLA Settings          |                   | s               | iervice Group Name |            |                     | Endpoi     | nts          | ŵ         |  |
| Heat Map         |       |          | Chargeback            |                   |                 |                    | _          |                     |            |              |           |  |
|                  |       |          | Oversubscription      | Service           | Group Name      |                    |            | + Add OpenStack Ser | vice Group | + Add Servic | te Group  |  |
| Plan             |       |          | Plugins               | Test_Gr           | oup             |                    |            |                     |            |              |           |  |
| Reports          | B     |          | Network Devices       | Endpoint          | U               | 21                 | RFST Type  | Userna              | ame        |              | ŵ         |  |
| Chargeback       | \$    |          | ABI Documentation     | one               | ht              | tp://google.com    | GET        |                     |            |              | 0         |  |
|                  |       |          | About                 | two               | ht              | tp://youtube.com   | GET        |                     |            |              | Û         |  |
| Network Topology | 4     |          | , aout                | three             | ht              | tp://facebook.com  | GET        |                     |            |              | Û         |  |
|                  |       |          |                       | Er                | dpoint Name     | UR                 |            | REST Ty             | pe         | Username (O  | otional)  |  |
|                  |       |          |                       | Endp              | oint Name       | URL                |            | GET                 | \$         | Username     |           |  |
|                  |       |          |                       | Pass              | word (Optional) | Interval (every    | N minutes) | Data (Optiona       | al JSON)   |              | _         |  |
|                  |       |          |                       | Passv             | vord            | 2                  |            | Data (JSON)         |            | + Add Endpo  | int       |  |
|                  |       |          |                       |                   |                 |                    |            |                     |            |              |           |  |
|                  |       |          |                       | Setu              | P               |                    |            |                     |            |              |           |  |
|                  |       |          |                       |                   |                 |                    |            |                     |            |              |           |  |

Figure 91: Add Three Endpoints for One Service Group

- d. When done adding endpoints for this specific Service Group, click Setup.
- 5. The Service Group will show as successfully added. It can be deleted by clicking the Trash icon.

|                  | iX       | Cluster:                  |                   | Submission S | uccessful          |               | ×                 |              | (Alarms (0) | Online | Search |  |
|------------------|----------|---------------------------|-------------------|--------------|--------------------|---------------|-------------------|--------------|-------------|--------|--------|--|
| Clusters         | *        |                           |                   |              |                    |               |                   |              |             |        |        |  |
| Dashboard        | 60       | AppFormix Settings        | Services Settings |              |                    |               |                   |              | /           |        |        |  |
|                  | Lat.     | Auth Settings             | RabbitMO          | MySOL        | OpenStack Services | Contrail      | Cassandra         | ScaleIO      |             |        |        |  |
|                  |          | Services Settings         |                   |              |                    |               |                   | /            |             |        |        |  |
| Alarms           | •        | Notification Settings     | Service Groups    |              |                    |               |                   |              |             |        |        |  |
| Composite Alarms | •        | SLA Settings              |                   | s            | ervice Group Name  |               | Endpoints         |              | ۵           |        |        |  |
| Heat Map         | <u>.</u> | Chargeback                |                   |              | Test_Group         |               | 3 Endpoint        | s            | ů 👞         |        |        |  |
|                  |          | Oversubscription          |                   |              | 1                  | + Add OpenSta | ack Service Group | + Add Servic | e Group     |        |        |  |
| Plan             | 8        | Plugins<br>Natural Davies |                   |              | -/                 |               |                   |              |             |        |        |  |
| Reports          | B .      | Network Devices           |                   |              | /                  |               |                   |              |             |        |        |  |
| Chargeback       | \$       | API Documentation         |                   |              |                    |               |                   |              |             |        |        |  |
|                  |          | About                     |                   |              |                    |               |                   |              |             |        |        |  |

Figure 92: Add Service Group Successful

# Add Service Groups Using Ansible

**Profile Overview**—In the directory **agent/tools/ansible/profiles/**, there are five profiles each pertaining to an OpenStack service. The prefix of each file is the name of the OpenStack service; either **cinder**,

=

**glance**, **keystone**, **neutron**, or **nova**. The suffix is **\*\_default\_service\_profile.json.j2**. For example, the profile for the OpenStack service Glance is named **glance\_default\_service\_profile.json.j2**.

The default layout of the Glance profile is shown in the following example. The other profiles have an identical layout, just with the corresponding OpenStack service listed.

#### Glance Profile Example:

```
{
    "ServiceGroupName": "AppformixGlanceServiceGroup",
    "Protocol": "http_or_https",
    "Endpoints": [
        {
            "Url": "{{ glance_url }}",
            "EndpointName": "glanceEndpoint",
            "Method": "GET",
            "Interval": 2
        }
    ],
    "ServiceGroupId": "GlanceServiceGroupId",
    "RefreshTokenData": {
        "RefreshToken": "False",
        "Username": "admin",
        "AuthType": "openstack",
        "Password": "",
        "AuthUrl": "",
        "Project": ""
    }
}
```

ICMP Profile Example:

```
{
    "ServiceGroupId": "ICMP_service_group_id",
    "Protocol": "icmp_ping",
    "ServiceGroupName": "ICMP_test",
    "Endpoints": [{
        "EndpointName": "icmp",
        "Url": "127.0.0.1",
        "Interval": 2
```

}] }

Add an HTTP Profile – Profiles support unauthenticated and authenticated endpoints.

## **Unauthenticated Endpoint**

To add an unauthenticated endpoint:

- 1. Add the variable that the Url key is mapped to to your group\_vars/all file.
- 2. Confirm this variable is mapped to a working endpoint.

For example: In the group\_vars/all, if you are using the Glance profile, add the glance\_url variable as shown here:

glance\_url: "http://0.0.0.0:9292"

#### **Authenticated Endpoint**

To add an endpoint that needs authentication, a RefreshToken is required. A RefreshToken enables access to endpoints that require authentication, as well as keeps that access by getting a new token when the current one is about to expire.

To obtain a refresh token:

- 1. Set the RefreshToken field in the RefreshTokenData dictionary to be True.
- 2. Then provide Username, Password, and AuthUrl in the same RefreshTokenData.

## **GET and POST Examples for Refresh Token**

#### **GET Example:**

```
{
    "ServiceGroupName": "AppformixGlanceServiceGroup",
    "Protocol": "http_or_https",
    "Endpoints": [
        {
            "Url": "{{ glance_url }}",
            "EndpointName": "glanceEndpoint",
            "Method": "GET",
            "Interval": 2
        }
    ],
```

```
"ServiceGroupId": "GlanceServiceGroupId",
"RefreshTokenData": {
    "RefreshToken": "True",
    "Username": "admin",
    "AuthType": "openstack",
    "Password": "password",
    "AuthUrl": "auth_url",
    "Project": ""
}
```

## **POST Example:**

```
{
    "ServiceGroupName": "AppformixGlanceServiceGroup",
    "Protocol": "http_or_https",
    "Endpoints": [
        {
            "Url": "{{ glance_url }}",
            "EndpointName": "glanceEndpoint",
            "Method": "POST",
            "Interval": 2,
            "Data": "{\"AuthType\":\"openstack\", \"UserName\": \"admin\", \"Password\":
\"password\"}"
       }
    ],
    "ServiceGroupId": "GlanceServiceGroupId",
    "RefreshTokenData": {
        "RefreshToken": "True",
        "Username": "admin",
        "AuthType": "openstack",
        "Password": "password",
        "AuthUrl": "auth_url",
        "Project": ""
   }
}
```

## Add a Profile or Multiple Profiles to Ansible

Using Ansible, a profile corresponding to a service group can be added to the Contrail Insights Dashboard during the installation.

To add a profile to the Contrail Insights Dashboard:

- 1. Add the variable appformix\_service\_connectivity\_profiles to your group\_vars/all file.
- **2.** Map the variable to a list of dictionaries. Each dictionary in the list should only contain one key and one value.
  - The key should always be connectivity\_profiles.
  - The value should be the path of the profile you want added to the Contrail Insights Dashboard during installation. An example follows:

```
appformix_service_connectivity_profiles: [{ connectivity_profiles: 'profiles/
glance_default_service_profile.json.j2' }]
```

To add multiple profiles, repeat these steps for as many profiles as needed.

# View Service Groups

Successfully added service groups are viewable from the Dashboard.

To view service groups from the Dashboard:

1. Select Infrastructure > Service Groups.

#### Figure 93: Infrastructure > Service Groups

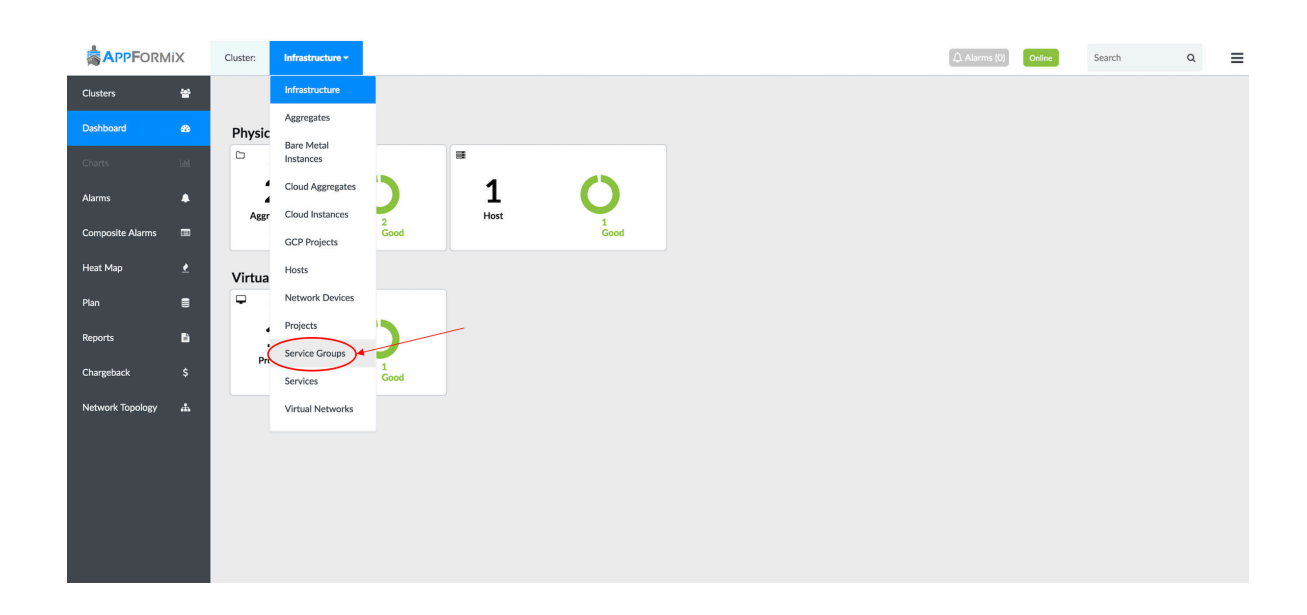

2. Select the Service Group you want to view.

|                  | 1iX | Cluster: Service Groups - | Service Group<br>Select One <del>•</del> |          |               |          |                      | Alarms (0 | Online | Search | Q | ≡ |
|------------------|-----|---------------------------|------------------------------------------|----------|---------------|----------|----------------------|-----------|--------|--------|---|---|
| Clusters         | *   | Filter by Name or Source  | Test_Group                               | 2        | 1<br>Tota     | 0<br>Bad | 1<br><sub>Good</sub> |           |        |        |   |   |
| Dashboard        |     | Resource                  | View                                     | Health R | isk Endpoints |          |                      |           |        |        |   |   |
| Charts           |     | Test_Group                | Lat                                      | ⊘ (      | 3 Endpoint:   | 5        |                      |           |        |        |   |   |
| Alarms           | ٠   |                           |                                          |          |               |          |                      |           |        |        |   |   |
| Composite Alarms |     |                           |                                          |          |               |          |                      |           |        |        |   |   |
| Heat Map         |     |                           |                                          |          |               |          |                      |           |        |        |   |   |
| Plan             |     |                           |                                          |          |               |          |                      |           |        |        |   |   |
| Reports          | B   |                           |                                          |          |               |          |                      |           |        |        |   |   |
| Chargeback       |     |                           |                                          |          |               |          |                      |           |        |        |   |   |
| Network Topology | 4   |                           |                                          |          |               |          |                      |           |        |        |   |   |
|                  |     |                           |                                          |          |               |          |                      |           |        |        |   |   |
|                  |     |                           |                                          |          |               |          |                      |           |        |        |   |   |
|                  |     |                           |                                          |          |               |          |                      |           |        |        |   |   |
|                  |     |                           |                                          |          |               |          |                      |           |        |        |   |   |
|                  |     |                           |                                          |          |               |          |                      |           |        |        |   |   |

## Figure 94: Select Service Group

3. Click Charts to view data being collected for this Service Group's endpoints.

|                  | liX | Cluster:    | Service Groups - | Service Group<br>Select One • |         |         |             |          |                      | 🗘 Alarm | (0) Online | Search | ۹ | ≡ |
|------------------|-----|-------------|------------------|-------------------------------|---------|---------|-------------|----------|----------------------|---------|------------|--------|---|---|
| Clusters         | *   | Filter by N | ame or Source    |                               |         |         | 1<br>Total  | O<br>Bad | 1<br><sub>Good</sub> |         |            |        |   |   |
| Dashboard        | 6   | Resource    |                  | View                          | Health  | Risk    | Endpoints   |          |                      |         |            |        |   |   |
| Charts           |     | Test_Gro    | мир              |                               | $\odot$ | $\odot$ | 3 Endpoints |          |                      |         |            |        |   |   |
| Alarms           | ٠   |             |                  | X                             |         |         |             |          |                      |         |            |        |   |   |
| Composite Alarms |     |             |                  |                               |         |         |             |          |                      |         |            |        |   |   |
| Heat Map         |     |             |                  |                               |         |         |             |          |                      |         |            |        |   |   |
| Plan             | 8   |             |                  |                               |         |         |             |          |                      |         |            |        |   |   |
| Reports          | B   |             |                  |                               |         |         |             |          |                      |         |            |        |   |   |
| Chargeback       |     |             |                  |                               |         |         |             |          |                      |         |            |        |   |   |
| Network Topology | 4   |             |                  |                               |         |         |             |          |                      |         |            |        |   |   |
|                  |     |             |                  |                               |         |         |             |          |                      |         |            |        |   |   |
|                  |     |             |                  |                               |         |         |             |          |                      |         |            |        |   |   |
|                  |     |             |                  |                               |         |         |             |          |                      |         |            |        |   |   |
|                  |     |             |                  |                               |         |         |             |          |                      |         |            |        |   |   |

Select **Charts** to view the Charts display and endpoint details.

|                  | iX     | Cluster: | Service Groups * | Service Group<br>Test_Group + |              |                 |                        |                | 🗘 Alarms (0)  | Online              | Search   | ۹  | ≡        |
|------------------|--------|----------|------------------|-------------------------------|--------------|-----------------|------------------------|----------------|---------------|---------------------|----------|----|----------|
| Clusters         | 쓭      |          |                  |                               |              | Service Group I | Endpoints Availability |                |               |                     |          |    |          |
| Dashboard        | ß      |          |                  |                               |              | Real Time       | Historical             |                |               |                     |          |    |          |
| Charts           |        |          |                  |                               |              | En              | ndpoints               |                |               |                     |          |    |          |
| Alarms           |        |          |                  |                               |              | 📀 one           |                        |                |               |                     |          |    |          |
| Composite Alarms |        |          |                  |                               |              | ⊘ three         |                        |                |               |                     |          |    |          |
| Lost Man         |        |          |                  |                               |              | 🕑 two           |                        |                |               |                     |          |    |          |
| неас мар         | ×<br>- |          |                  |                               |              |                 |                        | -              |               |                     |          |    |          |
| Plan             |        |          |                  |                               |              |                 |                        |                |               |                     |          |    |          |
| Reports          | B      |          |                  |                               |              |                 |                        |                |               |                     |          |    |          |
| Chargeback       |        |          |                  |                               |              |                 |                        |                |               |                     |          |    |          |
| Network Topology | ሔ      |          |                  |                               |              |                 |                        |                |               |                     |          |    |          |
|                  |        |          |                  | Endooi                        | nt Details 🗳 |                 |                        |                | Endo          | 11:21:48<br>cy (ms) |          |    |          |
|                  |        | Endpoint | URL              | Endpon                        | Method       | Username        | Series                 | latency (ms) - | one 58        | 9.3                 |          |    |          |
|                  |        | one      | http://          | /google.com                   | GET          |                 | Alphabet               |                | two 45        |                     |          |    |          |
|                  |        | two      | http://          | /youtube.com                  | GET          |                 | Search Series          | 200            | $\rightarrow$ |                     | $\frown$ | _  |          |
|                  |        | three    | http://          | /facebook.com                 | GET          |                 | Endpoints              | 150            |               | $\backslash$        | /        |    | -        |
|                  |        |          |                  |                               |              |                 | l one                  | 100<br>50<br>0 | 11:20 Apr-1   | 0 11:21:48          | 1:25     | 11 | <u> </u> |
|                  |        |          |                  |                               |              |                 |                        |                |               |                     |          |    |          |

# Create Alarms for Service Groups

To create alarms for service groups:

**1.** After a service group is created, navigate to the Alarms page and click **Add Rule**.

|                  | liX | Cluster:                                     |               | Search Q Englis          | h 🗘 🔳    |
|------------------|-----|----------------------------------------------|---------------|--------------------------|----------|
| Clusters         | *   | Latest Alarm States * Group By: 10 minutes * | All States \$ | Alarm Rules              | vdd Rule |
| Dashboard        | Ð   | Alarms                                       | Filter.       | Security Entry Dule Name |          |
| Charts           |     | Name I ime Ago V State Details               |               | appformix platform       | 8.0      |
| Alarms           |     | Alarms per Page: 10                          |               | appformix_platform       | * •      |
| Composite Alarms |     |                                              |               | host_health_transition   | ۵ 🜑      |
| Heat Map         |     |                                              |               | 0 host_risk_transition   | ۵ 🔹      |
| Plan             |     |                                              |               | 0 host_scheduling_tra    | ۵        |
| Penaste          |     |                                              |               | 0 instance_health_tra    | ۵ 🜑      |
| Reports          | •   |                                              |               | instance_risk_trans      | ¢ 🖸      |
| Chargeback       |     |                                              |               | 0 network_device_snmp    | 0        |
| Network Topology |     |                                              |               |                          |          |
|                  |     |                                              |               |                          |          |
|                  |     |                                              |               |                          |          |
|                  |     |                                              |               |                          |          |
|                  |     |                                              |               |                          |          |
|                  |     |                                              |               |                          |          |
|                  |     |                                              |               |                          |          |
|                  |     |                                              |               |                          |          |

# Figure 95: Creating an Alarm for Service Group

**2.** For Scope, select **Service Group** and for Metric, select **service\_group.heartbeat** (default). For Alarm Rule Type, both static and dynamic alarms are supported for service groups.

Figure 96: Adding Alarm Rules for Service Group

|                  | liX | Cluster:                                     | Alarms (0) | Online Search | Q English 🗘 Light Mode 🗘 🗮 |
|------------------|-----|----------------------------------------------|------------|---------------|----------------------------|
| Clusters         | *   | Latest Alarm States + Group By: 10 minutes + |            | All States \$ | Add New Dule               |
| Dashboard        | đà  | Alarms                                       |            | Filter.       |                            |
| Charts           |     | Name Time Ago ♥ State                        | Details    |               | Name:                      |
| Alasaa           |     | Alarms per Page: 10                          |            |               | aiam                       |
| AldTITS          |     |                                              |            |               | Module:                    |
| Composite Alarms |     |                                              |            |               | Alarms \$                  |
| Heat Map         |     |                                              |            |               | Alarm Rule Type:           |
| Plan             |     |                                              |            |               | Static     Dynamic         |
| Reports          | B   |                                              |            |               | Scope:                     |
| Chargeback       | s   |                                              |            | 3 <u></u>     | → Service Group 🗘          |
| Matural Tradem   |     |                                              |            |               | Service Group:             |
| Network Topology |     |                                              |            |               | Test_group +               |
|                  |     |                                              |            |               | Generate:                  |
|                  |     |                                              |            |               | Generate Alert \$          |
|                  |     |                                              |            |               | For Metric:                |
|                  |     |                                              |            |               | service_group.heartbeat \$ |
|                  |     |                                              |            |               | When:                      |
|                  |     |                                              |            |               | Max ¢                      |
|                  |     |                                              |            |               | Interval (seconds):        |
|                  |     |                                              |            |               | 60                         |
|                  |     |                                              |            |               | ls:                        |

3. Complete any further details and click Save to confirm.

|                  | liX | Cluster:                                     | () Alarms (0) | Online        | Search           | ۹         | English | • = |
|------------------|-----|----------------------------------------------|---------------|---------------|------------------|-----------|---------|-----|
| Clusters         | *   | Latest Alarm States + Group By: 10 minutes + |               | All States \$ | Add New Rule     |           |         | ×   |
| Dashboard        | ø   | Alarms<br>Nama Tima Ann V Stata Datalle      | Filter        | 4             | activice circup. |           |         |     |
| Charts           |     |                                              |               | _             | Test_group       |           |         |     |
| Alarms           | ٨   | Alarms per Page: 10                          |               |               | Generate:        |           |         |     |
| Composite Alarms |     |                                              |               |               | Generate Ale     | rt        |         |     |
| Heat Map         |     |                                              |               |               | For Metric:      |           |         |     |
| Plan             | 8   |                                              |               |               | service_group    | p.latency |         |     |
| Reports          | B   |                                              |               |               | When:            | -         |         |     |
| Champback        |     |                                              |               |               | Interval (secon  | ds):      |         |     |
| Chargeback       |     |                                              |               |               | 60               |           |         |     |
| Network Topology | ф.  |                                              |               |               | ls:              |           |         |     |
|                  |     |                                              |               |               | Above            | <b>.</b>  |         |     |
|                  |     |                                              |               |               | Threshold (ms)   |           |         |     |
|                  |     |                                              |               |               | 1                |           |         |     |
|                  |     |                                              |               |               | Severity:        | -         |         |     |
|                  |     |                                              |               |               | none             |           |         |     |
|                  |     |                                              |               |               | None             |           |         |     |
|                  |     |                                              |               |               | Advanced         |           |         |     |
|                  |     |                                              |               |               | +                |           |         |     |

# Figure 97: Saving Alarm Rules for Service Group

**4.** After the alarms are triggered, they are visible on the Dashboard as active or inactive based on the rules set.

# Figure 98: Service Group Triggered Alarm Visible on Dashboard

|                  | liX | Cluster:                                 |                   |                                                 | Alarms (1) Offline | Search Q                 | English 🗘 🗮 |
|------------------|-----|------------------------------------------|-------------------|-------------------------------------------------|--------------------|--------------------------|-------------|
| Clusters         | *   | Latest Alarm States \$ Group By: 10 minu | tes \$            |                                                 | All States \$      | Alarm Rules              | Add Rule    |
| Dashboard        | 0   |                                          |                   | Alarms                                          | Filter.            |                          |             |
|                  |     | Name Time A                              | go ▼ State        | Details                                         |                    | Search: Enter Rule Name  |             |
| Charts           |     | (4) alarm                                |                   |                                                 |                    | 1 alarm                  | \$ <b>C</b> |
| Alarms           |     | ậ alarm ≤1m in ti                        | e future active   | On host os7, service_group.latency is 104.56ms. |                    | appformix_platform_      | 🗘 🜑         |
| Composite Alarms | -   | ậ alarm <1m in ti                        | e future active   | On host os7, service_group.latency is 72.42ms.  |                    | appformix_platform_      | 🗘 🜑         |
| Heat Map         |     | _ alarm <1m in ti                        | e future active   | On host os7, service_group.latency is 58.97ms.  |                    | 0 host_health_transition | on 🔅 🜑      |
| Plan             |     | 众 alarm <1m in th                        | e future learning |                                                 |                    | 0 host_risk_transition   | 0           |
|                  | -   |                                          |                   |                                                 |                    | host_scheduling_tra.     |             |
| Reports          | Ð   |                                          |                   | Alarms per Page: 10                             |                    | instance_health_tra      | . 💠 🜑       |
| Chargeback       |     |                                          |                   | $\mathbf{X}$                                    |                    | 0 instance_risk_trans    | . ¢ 🔿       |
| Network Topology |     |                                          |                   |                                                 |                    | o network_device_snm     | np 🕸 🜑      |
|                  |     |                                          |                   |                                                 |                    |                          |             |

# Health and Risk SLA for Service Groups

To create health and risk service-level agreements (SLAs) for service groups:

**1.** Select Settings in the top right of the Dashboard.

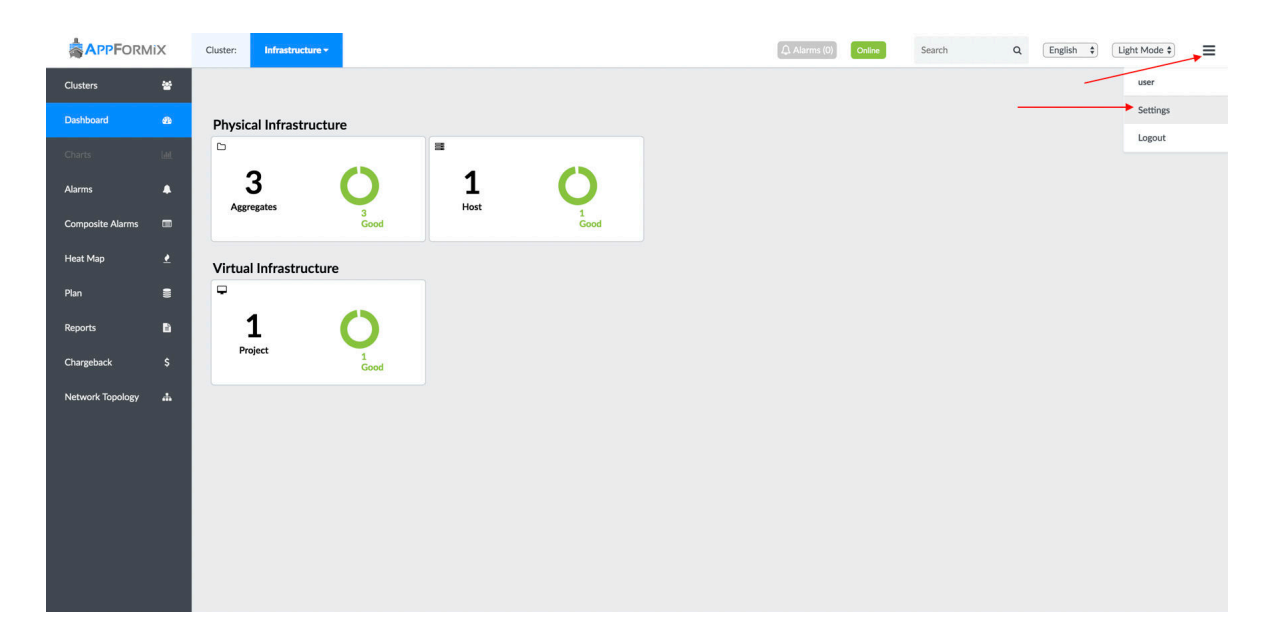

2. In Settings, select SLA Settings.

|                  | liX      | Cluster: |                                    |                   |         |                 |              |         | (1) Alarms (0) | Online | Search | a        | English \$ | Light Mode \$ | ≡ |
|------------------|----------|----------|------------------------------------|-------------------|---------|-----------------|--------------|---------|----------------|--------|--------|----------|------------|---------------|---|
| Clusters         | *        |          |                                    |                   |         |                 |              |         |                |        |        |          |            |               |   |
| Dashboard        | 60       |          | AppFormix Settings                 | AppFormix Setting | s       |                 |              |         |                |        |        |          |            |               |   |
| Charts           | 546      |          | Auth Settings<br>Services Settings | Connectivity      | Storage | Discovery State | Add Clusters | Options |                |        |        |          |            |               |   |
| Alarms           | •        |          | Notification Settings              |                   |         |                 | AppFormix F  | latform |                |        |        |          |            |               |   |
| Composite Alarms | -        |          | SLA Settings                       | Controller        |         |                 |              |         |                |        |        | <b>~</b> |            |               |   |
| Heat Map         | <u>*</u> |          | Chargeback                         | DataManager       |         |                 |              |         |                |        |        | <b>~</b> |            |               |   |
| Plan             | =        |          | Oversubscription                   | MongoDB           |         |                 |              |         |                |        |        | <b>*</b> |            |               |   |
|                  | -        |          | Network Devices                    | Redis             |         |                 |              |         |                |        |        | <b>~</b> |            |               |   |
| Reports          | •        |          | API Documentation                  |                   |         |                 |              |         |                |        |        |          |            |               |   |
| Chargeback       | \$       |          | About                              |                   |         |                 |              |         |                |        |        |          |            |               |   |
| Network Topology | .th.     |          |                                    |                   |         |                 |              |         |                |        |        |          |            |               |   |
|                  |          |          |                                    |                   |         |                 |              |         |                |        |        |          |            |               |   |
|                  |          |          |                                    |                   |         |                 |              |         |                |        |        |          |            |               |   |
|                  |          |          |                                    |                   |         |                 |              |         |                |        |        |          |            |               |   |
|                  |          |          |                                    |                   |         |                 |              |         |                |        |        |          |            |               |   |
|                  |          |          |                                    |                   |         |                 |              |         |                |        |        |          |            |               |   |

**3.** In Health Profile, click the **Service Group** tab.

Figure 99: Health Profile Service Group Tab

|                  | iX       | Cluster: |                                    |               |              |           |                 |                |                                                 | Alarms (0)                                       | Online                   | Search   | Q | English \$ | Light Mode \$ | ≡ |
|------------------|----------|----------|------------------------------------|---------------|--------------|-----------|-----------------|----------------|-------------------------------------------------|--------------------------------------------------|--------------------------|----------|---|------------|---------------|---|
| Clusters         | *        |          |                                    |               |              |           |                 |                |                                                 |                                                  |                          |          |   |            |               |   |
| Dashboard        | £        |          | AppFormix Settings                 | Health Profil | e            |           |                 |                |                                                 |                                                  |                          |          |   |            |               |   |
| Charts           | taut.    |          | Auth Settings<br>Services Settings | Host          | Aggregate    | Contrail  | Instance        | Project        | Network Device                                  | Virtual Network                                  | OpenStack                | AWS Host |   |            |               |   |
| Alarms           |          |          | Notification Settings              |               |              |           |                 | Se             | rvice Group                                     |                                                  |                          |          |   |            |               |   |
| Composite Alarms | -        |          | SLA Settings                       |               |              | Р         | rofile has been | applied. Pleas | se delete profile to ade                        | d or remove rules.                               |                          |          |   |            |               |   |
| Heat Map         | <u>•</u> |          | - Health<br>- Risk                 | Threshold:    | All Rules    |           |                 |                |                                                 |                                                  |                          |          |   |            |               |   |
| Plan             |          |          | - Scheduling                       |               | Rule Na      | ame       |                 |                | Rule                                            | Description                                      |                          |          |   |            |               |   |
| Reports          | ь        |          | Chargeback                         |               | host_heartbe | at_health |                 | ove            | Generate infrastruct<br>er 1s duration interval | ure alert for heartbea<br>is equal 0 in 1 of las | t if sum<br>1 intervals. |          |   |            |               |   |
|                  |          |          | Oversubscription                   |               | <b></b>      |           |                 |                |                                                 |                                                  |                          |          |   |            |               |   |
| Chargeback       | \$       |          | Plugins                            | Delete Pro    | nie          |           |                 |                |                                                 |                                                  |                          |          |   |            |               |   |
| Network Topology | <u>ش</u> |          | Network Devices                    |               |              |           |                 |                |                                                 |                                                  |                          |          |   |            |               |   |
|                  |          |          | API Documentation                  |               |              |           |                 |                |                                                 |                                                  |                          |          |   |            |               |   |
|                  |          |          | About                              |               |              |           |                 |                |                                                 |                                                  |                          |          |   |            |               |   |
|                  |          |          |                                    |               |              |           |                 |                |                                                 |                                                  |                          |          |   |            |               |   |
|                  |          |          |                                    |               |              |           |                 |                |                                                 |                                                  |                          |          |   |            |               |   |

**4.** By default, Contrail Insights has a Health/Risk profile created for all the service groups. Click **Delete Profile** to add new profiles and set up a new SLA.

Figure 100: Delete Profile in Service Groups to Add New Profile or New SLA

|                  |      | Charles  |                       |            |               |             |                  |                |                                                 | () Alama (0)                                     | -                               | Count    | 0 | (Forth A) | (P-10-10-4)  | _ |
|------------------|------|----------|-----------------------|------------|---------------|-------------|------------------|----------------|-------------------------------------------------|--------------------------------------------------|---------------------------------|----------|---|-----------|--------------|---|
| APPFORI          |      | Cluster: |                       |            |               |             |                  |                |                                                 | (U)                                              | Online                          | Search   | ų | English 😜 | Light Mode 😜 | = |
| Clusters         | *    |          |                       |            |               |             |                  |                |                                                 |                                                  |                                 |          |   |           |              |   |
| Dashboard        | ß    |          | AppFormix Settings    | Health Pro | file          |             |                  |                |                                                 |                                                  |                                 |          |   |           |              |   |
| Charts           | GM - |          | Auth Settings         | Host       | Aggregate     | Contrail    | Instance         | Project        | Network Device                                  | Virtual Network                                  | OpenStack                       | AWS Host |   |           |              |   |
|                  |      |          | Services Settings     |            |               |             |                  | Se             | nice Group                                      |                                                  |                                 |          |   |           |              |   |
| Alarms           | •    |          | Notification Settings |            |               |             |                  | 56             | vice oroup                                      |                                                  |                                 |          |   |           |              |   |
| Composite Alarme | -    |          | SLA Settings          |            |               |             |                  |                |                                                 |                                                  |                                 |          |   |           |              |   |
| composite Alarma |      |          | - Health              |            |               | F           | Profile has been | applied. Pleas | e delete profile to add                         | d or remove rules.                               |                                 |          |   |           |              |   |
| Heat Map         | . ₹  |          | - Risk                | Threshol   | d: All Rules  |             |                  |                |                                                 |                                                  |                                 |          |   |           |              |   |
| Plan             | 8    |          | - Scheduling          |            | Rule N        | ame         |                  |                | Rule                                            | Description                                      |                                 |          |   |           |              |   |
|                  |      |          | Chargeback            |            | service_group | _heartbeat  |                  | Genera         | te service_group aler<br>r 1s duration interval | t for service_group.h<br>is equal 0 in 1 of last | eartbeat if sum<br>1 intervals. |          |   |           |              |   |
| Reports          |      |          | Oversubscription      |            |               | 1           |                  |                |                                                 |                                                  |                                 |          |   |           |              |   |
| Chargeback       | \$   |          | Plugins               | Delete P   | rofile        | $\setminus$ |                  |                |                                                 |                                                  |                                 |          |   |           |              |   |
| Network Topology | 4    |          | Network Devices       |            |               |             |                  |                |                                                 |                                                  |                                 |          |   |           |              |   |
|                  |      |          | API Documentation     |            |               |             |                  |                |                                                 |                                                  |                                 |          |   |           |              |   |
|                  |      |          | About                 |            |               |             |                  |                |                                                 |                                                  |                                 |          |   |           |              |   |
|                  |      |          |                       |            |               |             |                  |                |                                                 |                                                  |                                 |          |   |           |              |   |
|                  |      |          |                       |            |               |             |                  |                |                                                 |                                                  |                                 |          |   |           |              |   |
|                  |      |          |                       |            |               |             |                  |                |                                                 |                                                  |                                 |          |   |           |              |   |
|                  |      |          |                       |            |               |             |                  |                |                                                 |                                                  |                                 |          |   |           |              |   |

When a service group is in bad health, it is reflected on the service groups Dashboard view based on the profile.

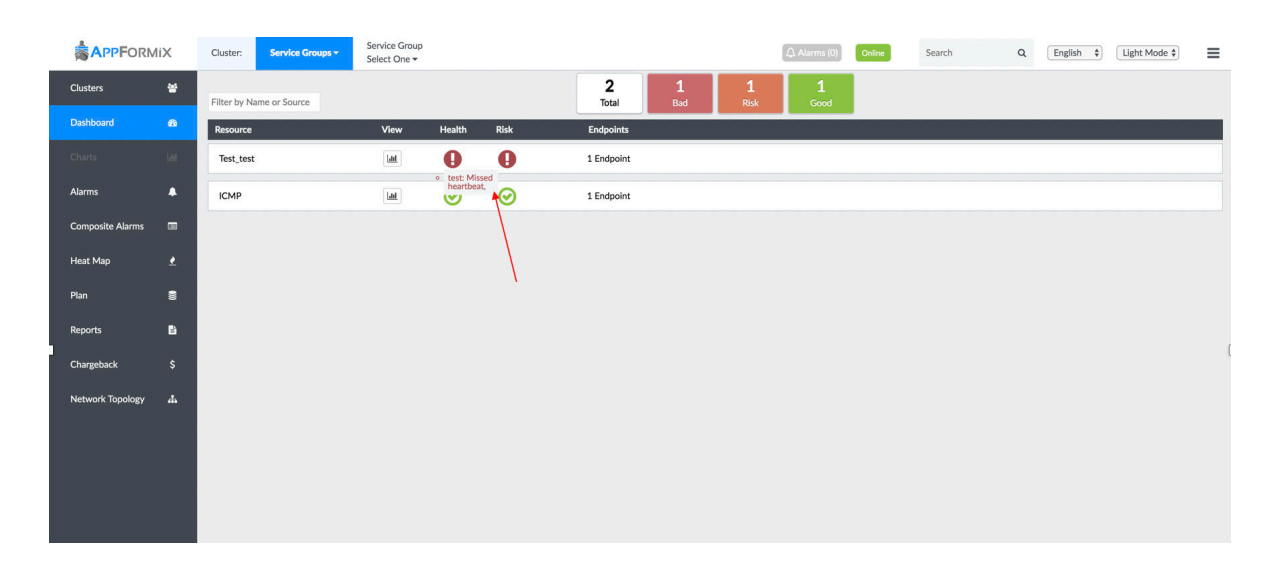

#### Figure 101: Example Service Group Alert for Missed Heartbeat on Dashboard

# Service Group Configuration Examples

Following are service group configuration examples.

**OpenStack Service Group configuration example:** 

```
{
    "ServiceGroupName": "AppformixGlanceServiceGroup",
    "Protocol": "http_or_https",
    "Endpoints": [
       {
            "Url": "glance_url",
            "EndpointName": "glanceEndpoint",
            "Method": "GET",
            "Interval": 2
       }
    ],
    "ServiceGroupId": "GlanceServiceGroupId",
    "RefreshTokenData": {
        "RefreshToken": "False",
        "Username": "openstack_admin",
        "AuthType": "openstack",
        "Password": "openstack_password",
```

}

}

#### ICMP Service Group configuration example:

```
{
    "ServiceGroupId": "ICMP_service_group_id",
    "Protocol": "icmp_ping",
    "ServiceGroupName": "ICMP_test",
    "Endpoints": [{
        "EndpointName": "icmp",
        "Url": "127.0.0.1",
        "Interval": 2
    }]
}
```

**Regular Service Group configuration example:** 

```
{
    "ServiceGroupName": "ServiceGroup",
    "Protocol": "http_or_https",
    "Endpoints": [
        {
            "Url": "url",
            "EndpointName": "endpoint",
            "Method": "GET",
            "Interval": 2
        }
    ],
    "ServiceGroupId": "ServiceGroupId"
}
```

#### Service Group Alarm configuration example:

Service Group alarms have their own scope service\_group.

```
{
    "Severity": "none",
    "IntervalDuration": "60s",
    "Module": "alarms",
    "ServiceGroupId": "Service_Group_Id",
```

```
"ComputeMultipleBaselines": false,
"IntervalCount": 1,
"EventRuleType": "static",
"IntervalsWithException": 1,
"Name": "alarm_name",
"LearningPeriodStart": 0,
"ComparisonFunction": "above",
"EventRuleScope": "service_group",
"AggregationFunction": "max",
"Sensitivity": "",
"DisplayEvent": true,
"MetricType": "service_group.heartbeat",
"Threshold": 0,
"Mode": "alert"
```

# Service Monitoring from the UI

#### IN THIS SECTION

}

- Ceph Monitoring | 157
- Contrail Monitoring | 162
- Cassandra Monitoring | **176**
- MySQL Monitoring | **179**
- OpenStack Services Monitoring | 184
- RabbitMQ Monitoring | **190**
- ScaleIO Monitoring | **199**
- Swift Service Monitoring | 206

# Ceph Monitoring

#### IN THIS SECTION

- Ceph Service Monitoring | 157
- Monitor Ceph OSD and Monitor Nodes | 159
- Service Alarms | 161
- Configuration | 162

Ceph is a unified, distributed storage system that provides object storage and block storage. Contrail Insights monitors Ceph performance, availability, and usage, with both charts and alarms.

In addition, Contrail Insights Agent can be installed on the Ceph object storage daemon (OSD) and monitor hosts, for real-time health and performance monitoring of the storage hosts that power a Ceph storage cluster.

## Ceph Service Monitoring

From the context menu, select **Services > Ceph**. The Ceph service monitoring page displays a summary of the current usage of a Ceph cluster, including total cluster capacity, used capacity, and number of OSDs, pools, objects. The Health Status table displays errors and warnings of your Ceph cluster. Details about usage of each storage pool are shown in table and chart views.

Figure 102 on page 158 shows the Ceph service monitoring page and storage pool usage details in a table.

|                  | ΛiX | Services - Servic<br>Ceph | e Nodes<br>Select One ▼ |                   | <b>i</b> 🗘 A  | larms (1) Online Searc               | th Q               |
|------------------|-----|---------------------------|-------------------------|-------------------|---------------|--------------------------------------|--------------------|
| Dashboard        | 8   | Capacity (GB)             | Capacity Used (GB)      | Capacity Used (%) | OSDs          | Pools                                | Objects            |
| Charts           | ш   | 29.9                      | 8 0.08                  | 0 27              | 2             | 5                                    | 0                  |
| Alarms           | •   | 2/./                      | 0.00                    | 0.27              | 4             | 5                                    | U                  |
| Heat Map         | ,   |                           |                         |                   |               |                                      |                    |
|                  | ÷   |                           | Pool Usage Percent      |                   |               | Health Status                        |                    |
| Plan             | 8   | 10                        |                         |                   | Severity      | Summary                              |                    |
| Penorts          | в   |                           |                         |                   | HEALTH_ERR 57 | 6 pgs are stuck inactive for more th | an 300 seconds     |
| Reports          |     | 5                         | 5                       |                   | HEALTH_WARN   | 576 pgs stale                        |                    |
| Chargeback       | \$  |                           |                         |                   | HEALTH_WARN   | 576 pgs stuck stale                  |                    |
|                  |     |                           |                         |                   | HEALTH_WARN   | too many PGs per OSD (576 > r        | nax 300)           |
| Network Topology | đ.  | 0                         | 0 0 0 0                 | 0                 | HEALTH_WARN   | 2/2 in osds are down                 |                    |
|                  |     |                           | % Used                  |                   |               |                                      |                    |
|                  |     |                           |                         | Chart             | Table         |                                      |                    |
|                  |     |                           |                         | Ceph              | Details       |                                      | Filter             |
|                  |     | Pools                     | Used %                  | Used (GB)         | Replicas      | Objects                              | Max Available (GB) |
|                  |     | rbd                       | 0                       | 0                 | 2             | 0                                    | 14.95              |
|                  |     | volumes                   | 0                       | 0                 | 2             | 0                                    | 14.95              |
|                  |     | vms                       | 0                       | 0                 | 2             | 0                                    | 14.95              |
|                  |     | images                    | 0                       | 0                 | 2             | 0                                    | 14.95              |
|                  |     | backups                   | 0                       | 0                 | 2             | 0                                    | 14.95              |
| Toggle           | «   |                           |                         |                   |               |                                      |                    |

# Figure 102: Ceph Service Summary of Current Usage of Ceph Cluster

Figure 103 on page 159 shows the Ceph service monitoring page and storage pool usage details in a chart.

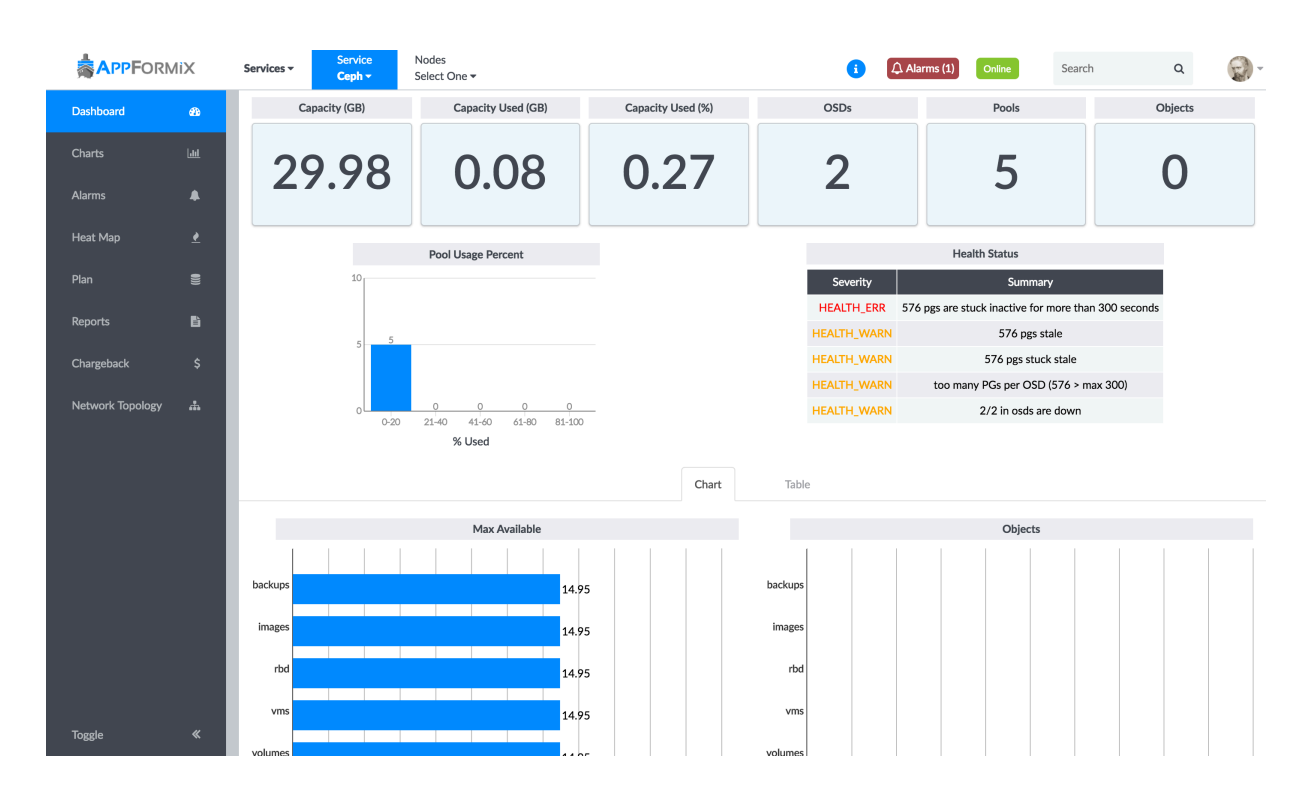

## Figure 103: Ceph Service Summary of Storage Pool Usage in Chart View

# Monitor Ceph OSD and Monitor Nodes

With Contrail Insights Agent installed on the Ceph storage hosts, details are available about each OSD and Monitor node in the cluster. Using the context menu, select **Services > Ceph > Nodes**. Each host in the list has a tag of ceph-osd or ceph-monitor. When a host with a ceph-osd tag is selected, a summary of host performance metrics are shown, as well as the health and status of each OSD on the host. See Figure 104 on page 160 for an example summary.

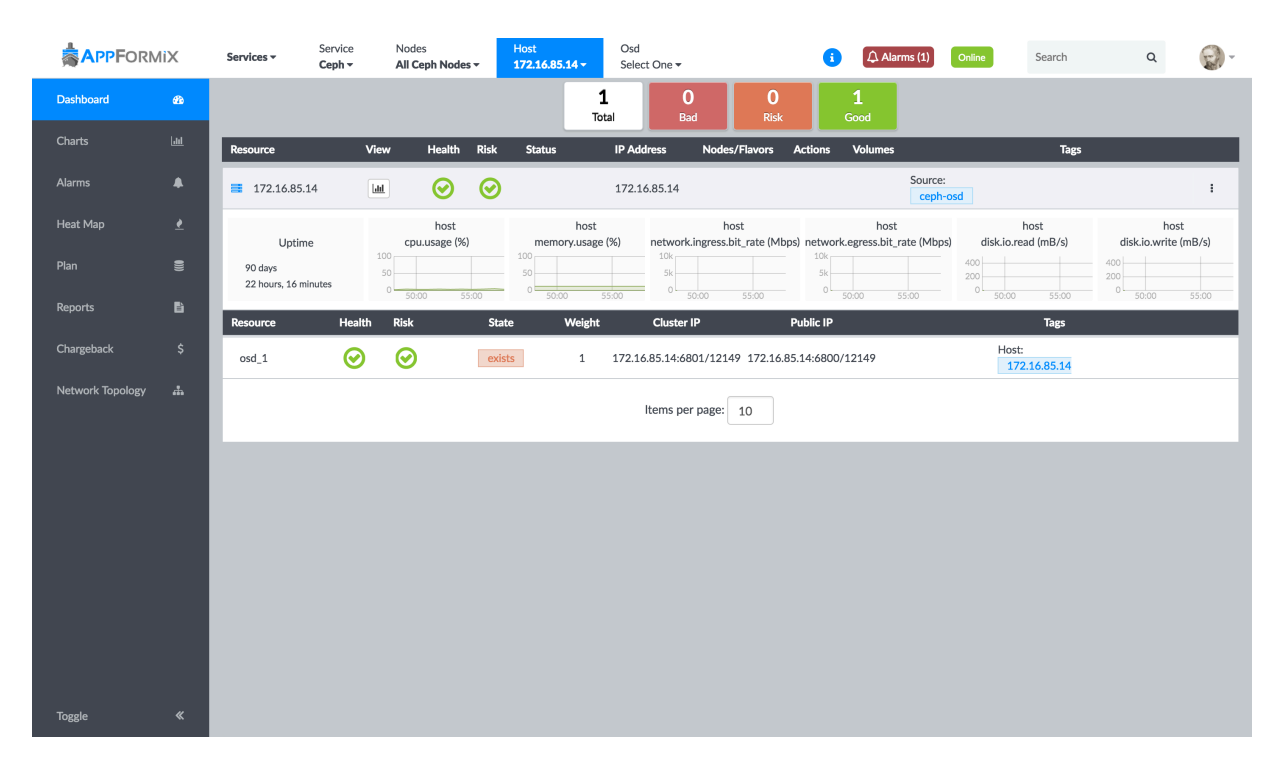

# Figure 104: Performance Metrics, Health, and Status for Each OSD on Host

All of the Contrail Insights host monitoring functionality is available for the storage host, including Charts and Alarms. Navigate to Charts and Alarms in the left menu.

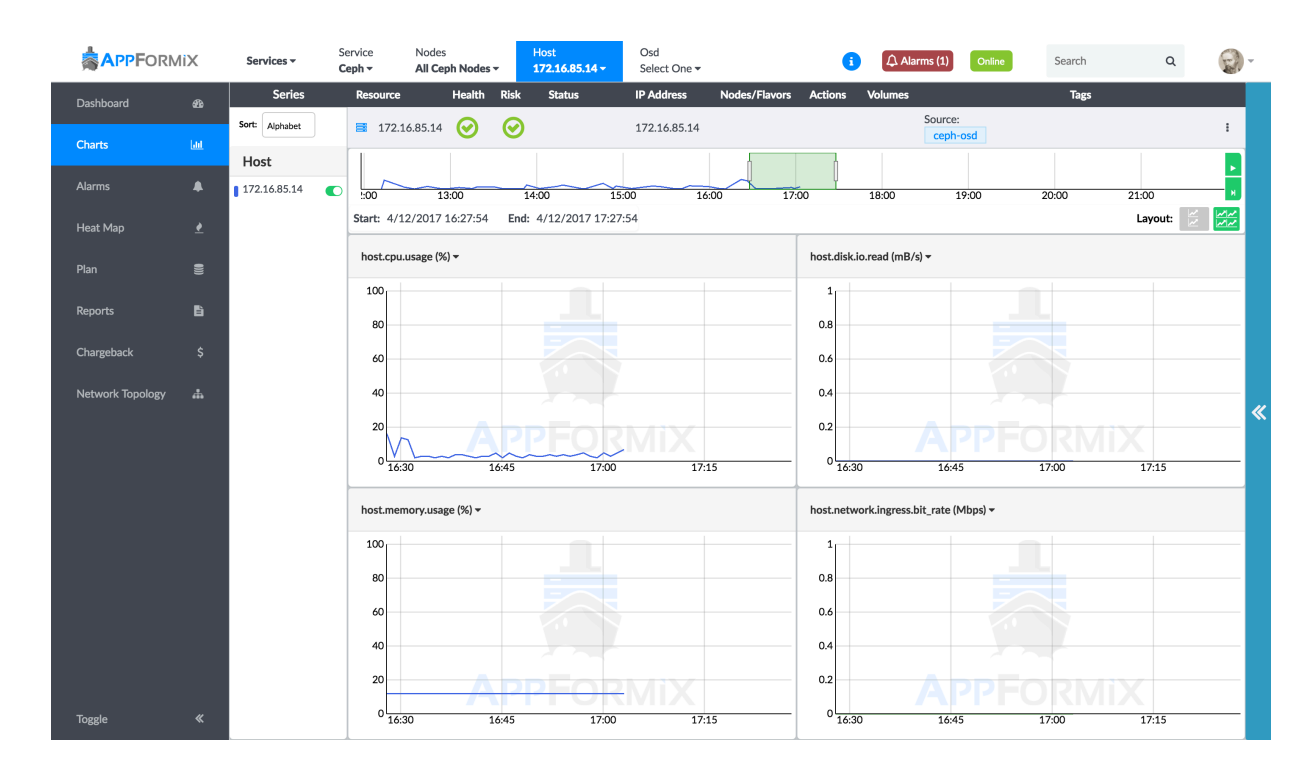

# Figure 105: Navigating to Host Chart View from Monitoring Nodes

# **Service Alarms**

Alarms can be configured to monitor the Ceph cluster metrics at the cluster, pool, or host level.

To configure an alarm for cluster-wide and per-pool metrics, select **Alarms** in the left menu. Choose the **Service Alarms** module, and select **ceph** from the Service drop-down list. Ceph service alarms can be created to monitor a *cluster* or a *pool*. With cluster scope, an alarm can be configured for cluster-wide metrics, such as the cluster storage usage. With pool scope, an alarm can be configured to monitor perpool metrics for one or multiple pools.

To configure an alarm for a Ceph storage host, select the **Alarms** module in the Alarms pane. An alarm can be configured for one or multiple Ceph storage hosts. See Configuring Alarms in Alarms for details.

As with all alarms in Contrail Insights, Notifications can be configured for Ceph alarms. Figure 106 on page 162 shows the alarm state for the Ceph cluster metrics.

|                  | liX        |                         |            |          |                                         | 3                 | Alarms (1) | Online | Search                   | Q            |        |
|------------------|------------|-------------------------|------------|----------|-----------------------------------------|-------------------|------------|--------|--------------------------|--------------|--------|
| Dashboard        | æ          | Latest Alarm States \$  |            |          |                                         |                   | All Stat   | es 🛊   | Add New                  |              | ×      |
| Charts           | <u>.ul</u> |                         |            |          | Alarms                                  | FI                | lter       | 4      |                          |              |        |
|                  |            | Name                    | Time Ago ▼ | State    | Details                                 |                   |            |        | ceph_alarm               |              |        |
| Alarms           | •          | ∴ ceph_cpu_25           | 21h 47m    | active   | In project admin and for instance ceph- | node-1, cpu.usage | is 85.5%.  | - 1    | Module:                  |              |        |
| Heat Map         | ₹          | $\triangle$ test_plugin | 1d 46m     | learning |                                         |                   |            | - 1    | Service_Alarms           |              | ¢      |
| Plan             |            |                         |            |          |                                         |                   |            |        | Alarm Rule Type:         |              |        |
| Reports          | ß          |                         |            |          |                                         |                   |            |        | Static                   |              | ÷      |
| Chargeback       | \$         |                         |            |          |                                         |                   |            |        | Service:                 |              |        |
| Network Topology | ሔ          |                         |            |          |                                         |                   |            |        | ceph                     |              | ÷      |
|                  |            |                         |            |          |                                         |                   |            |        | Metric Scope:            |              |        |
|                  |            |                         |            |          |                                         |                   |            |        | pool                     |              | ÷      |
|                  |            |                         |            |          |                                         |                   |            |        | Object:                  |              |        |
|                  |            |                         |            |          |                                         |                   |            |        | You have selected 1 obje | cts.         | ÷      |
|                  |            |                         |            |          |                                         |                   |            |        | Generate:                |              |        |
|                  |            |                         |            |          |                                         |                   |            |        | Alert                    |              | ÷      |
|                  |            |                         |            |          |                                         |                   |            |        | For Metric:              |              |        |
| Toggle           | "          |                         |            |          | Items per page: 10                      |                   |            |        | ceph.pool.pool_usage     | gb.UsedPerce | ent \$ |

#### Figure 106: Alarm State for Ceph Cluster Metrics

# Configuration

See Service Monitoring Ansible Variables for steps to configure Contrail Insights using Ansible to monitor a Ceph cluster.

# **Contrail Monitoring**

#### IN THIS SECTION

- Service Monitoring Dashboard | 163
- Configuring Alarms | 166
- Setting Health and Risk Rules for Contrail BGP Peers and XMPP Peers | 167
- Flow Monitoring with Contrail vRouter | 171
- Configuring Contrail Cluster Connection Details | **172**
- Configuring Dynamic Alarms Data Purge Rate | 175

Contrail Networking is a software-defined networking (SDN) platform based on the open-source network virtualization project, OpenContrail. The Contrail Networking platform automates and orchestrates the creation of highly scalable virtual networks.

Contrail Insights provides monitoring and orchestration for the Contrail Service. See the Service Monitoring Ansible Variables instructions for how to configure Contrail monitoring.

# Service Monitoring Dashboard

Contrail Insights service monitoring Dashboard for a Contrail cluster displays the overall state of the cluster and its components.

Contrail Insights provides real-time liveness for following five Contrail service groups.

- Analytics Nodes
- Config Nodes
- Controller Nodes
- DB Nodes
- vRouter

Figure 107 on page 164 shows real-time liveness for each Contrail service.

Starting with Contrail Insights Release 3.3.0, vRouter Contrail service group is also supported. These service groups run on all hosts that are configured during the Contrail Networking installation.

#### Group Select One <del>•</del> Alarms (0) Online Search Q English V Light Mode V Cluster Serv Clusters \* 6 Dashbo Charts $\odot$ $\odot$ ٨ Alarm $\odot$ $\odot$ Com $\bigcirc$ Heat Ma Plan

#### Figure 107: Contrail Real-Time Liveness

Contrail Insights also provides a historical liveness view of each Contrail service.

Figure 108 on page 164 show a historical liveness view.

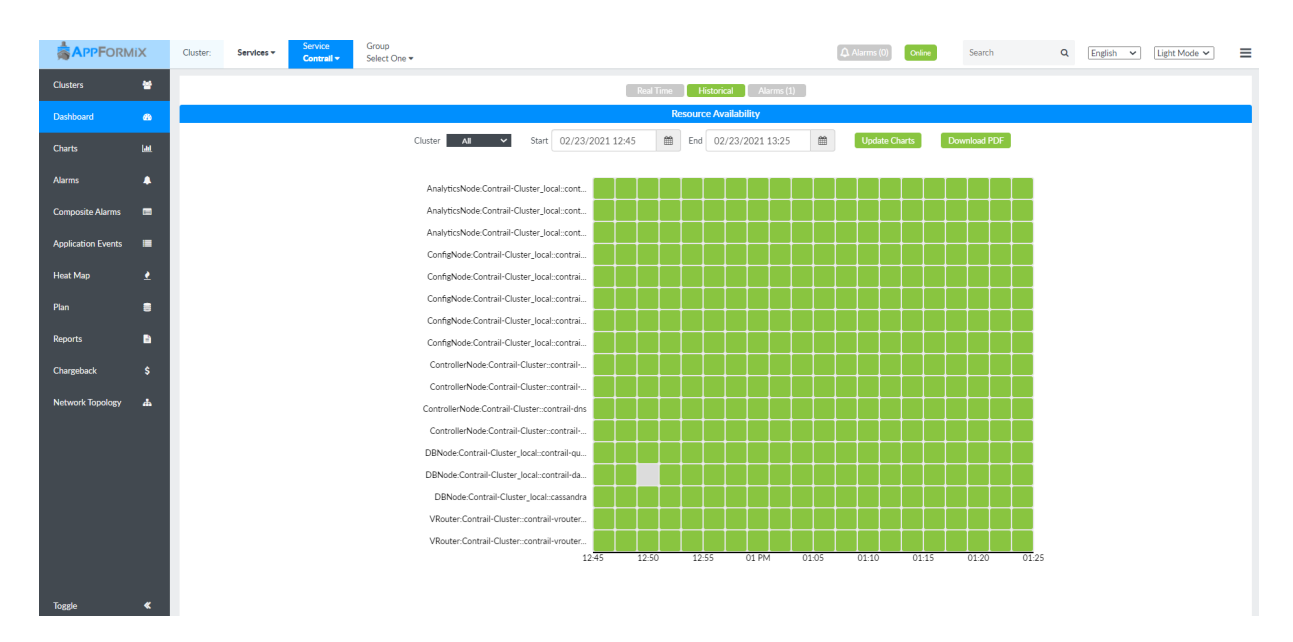

#### Figure 108: Contrail Historical Liveness

In addition, any alarm generated by the Contrail Service can also be accessed from the Contrail Insights Dashboard.

Figure 109 on page 165 shows examples of Contrail service alarms.

| ces 🕶 | Service<br>Contrail - | Group<br>Select C | ine *                                                                                         |                |                    | E C            | Alarms (0) Online     | Search                                   | c         |
|-------|-----------------------|-------------------|-----------------------------------------------------------------------------------------------|----------------|--------------------|----------------|-----------------------|------------------------------------------|-----------|
|       |                       |                   | Real Time                                                                                     | Historical     | Narms (36)         |                |                       |                                          |           |
|       |                       |                   |                                                                                               | Alarms         |                    |                |                       | Filter                                   |           |
|       | Name                  |                   | Description                                                                                   | Group          | Time               | State          |                       | Туре                                     |           |
| [     | afx1.appformix.ju     | niper.net         | ContrailConfig missing or incorrect. Configuration pushed to Ifmap as ContrailConfig          | analytics-node | 5/18/2017 07:16:03 | unacknowledged | default-global-syste  | em-config:system-defined<br>incorrect    | d-conf-   |
|       | afx1.appformix.ju     | niper.net         | Process(es) reporting as non-functional.                                                      | analytics-node | 5/18/2017 07:16:03 | unacknowledged | default-global-systen | n-config:system-defined-<br>connectivity | process-  |
|       | afx1.appformix.ju     | niper.net         | Process Failure.                                                                              | analytics-node | 5/18/2017 07:16:03 | unacknowledged | default-global-systen | n-config:system-defined-<br>status       | process-  |
|       | afx1.appformix.ju     | niper.net         | System Info Incomplete.                                                                       | analytics-node | 5/18/2017 07:16:03 | unacknowledged | default-global-system | m-config:system-defined<br>sysinfo       | -partial- |
|       | afx1.appformix.ju     | niper.net         | ContrailConfig missing or incorrect. Configuration pushed to Ifmap as ContrailConfig $\ldots$ | config-node    | 5/18/2017 07:17:01 | unacknowledged | default-global-syste  | em-config:system-defined<br>incorrect    | d-conf-   |
|       | afx1.appformix.ju     | niper.net         | Process(es) reporting as non-functional.                                                      | config-node    | 5/18/2017 07:17:01 | unacknowledged | default-global-system | n-config:system-defined-<br>connectivity | process-  |
|       | afx1.appformix.ju     | niper.net         | Process Failure.                                                                              | config-node    | 5/18/2017 07:17:01 | unacknowledged | default-global-system | n-config:system-defined-<br>status       | process-  |
|       | afx1.appformix.ju     | niper.net         | System Info Incomplete.                                                                       | config-node    | 5/18/2017 07:17:01 | unacknowledged | default-global-system | m-config:system-defined<br>sysinfo       | -partial- |
|       | afx1.appformix.ju     | niper.net         | ContrailConfig missing or incorrect. Configuration pushed to Ifmap as ContrailConfig $\ldots$ | control-node   | 5/18/2017 07:16:02 | unacknowledged | default-global-syste  | em-config:system-defined<br>incorrect    | d-conf-   |
|       | afx1.appformix.ju     | niper.net         | Process(es) reporting as non-functional.                                                      | control-node   | 5/18/2017 07:16:02 | unacknowledged | default-global-system | n-config:system-defined-<br>connectivity | process-  |
|       |                       |                   |                                                                                               |                |                    |                |                       |                                          |           |
|       |                       |                   |                                                                                               |                |                    |                |                       |                                          |           |
|       |                       |                   |                                                                                               |                |                    |                |                       |                                          |           |

Figure 109: Contrail Service Alarms

Contrail Insights monitors the real-time status of every element of the Contrail cluster. You can select an element from the **Group** list for the Contrail service. For example, if you select **Analytics Nodes** service group, the Dashboard displays each service on every host that is configured for that particular service group. Liveness statistics and basic metrics are also available for each service in this view. Figure 110 on page 165 shows statistics and metrics for the Contrail analytics nodes.

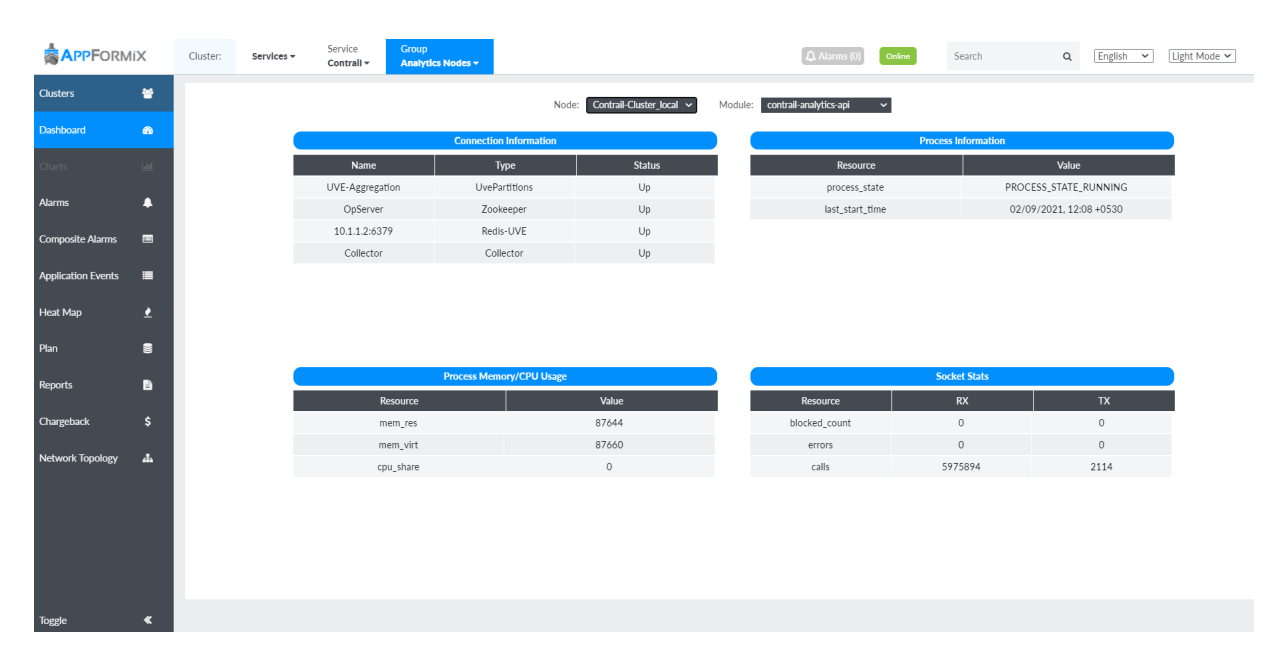

## Figure 110: Contrail Service Analytics Nodes Statistics

For Contrail **Config Nodes**, Contrail Insights enables a **Peer** view for **XMPP** and **BGP** peers. The information provides some *rx* and *tx* reachability statistics, as shown in Figure 111 on page 166.

#### Figure 111: Contrail Service XMPP Peers

| APPFORMI          | ×        | Cluster: | Services * | Service<br>Contrall - | Group<br>Config Nodes • | Peer Group<br>XMPP Peers + |               |    |    |       |            |            |      |        | 6         | () Ala     | ırms (4) | Online | Se | sarch   | Q       | <b>@</b> - |
|-------------------|----------|----------|------------|-----------------------|-------------------------|----------------------------|---------------|----|----|-------|------------|------------|------|--------|-----------|------------|----------|--------|----|---------|---------|------------|
| Clusters          | *        |          |            |                       |                         | Resource                   |               |    |    |       |            | Last State |      |        |           | Identifi   | er       |        | н  | ealth   | Risk    |            |
| Dashboard         | 60       |          |            |                       | contrail                | node3:10_1_1_50            |               |    |    |       |            | Active     |      |        |           | contrail-n | ode4     |        | (  | <b></b> | (       |            |
| Charts            | Lat.     |          |            |                       | contrail                | node3:10_1_1_66            |               |    |    |       |            | Active     |      |        |           | contrail-n | ode5     |        | (  | 0       | 0       |            |
| Alarms            | •        |          |            |                       | contrail                | node3:10_1_1_82            |               |    |    |       |            | Active     |      |        |           | contrail-n | ode6     |        |    | 0       | $\odot$ |            |
| Heat Map          | <u>•</u> |          |            |                       |                         |                            |               |    |    |       |            |            |      |        |           |            |          |        |    |         |         |            |
| Plan              | 8        |          |            |                       |                         |                            |               |    |    |       |            |            |      |        |           |            |          |        |    |         |         |            |
| Reports           | B        |          |            |                       |                         |                            |               |    |    | Chart | Table      |            |      |        |           |            |          |        |    |         |         |            |
| Chargeback        | \$       |          |            |                       |                         |                            |               |    |    | Type: | otal ‡     |            |      |        |           |            |          |        |    |         |         |            |
| Network Topology  | <i>ф</i> |          |            |                       |                         | nx                         | _update_stats |    |    |       |            |            |      | tx_upd | ate_stats |            |          |        |    |         |         |            |
| Mesh Connectivity | <b>Ф</b> |          |            | u                     | nreach                  | 4.00                       |               |    |    |       | unreach    |            | 3.00 |        |           |            |          |        |    |         |         |            |
|                   |          |          |            |                       | total                   | 5.00                       |               |    |    |       | total      |            | 3.00 |        |           |            |          |        |    |         |         |            |
|                   |          |          |            |                       | reach 1.00              |                            |               |    |    |       | reach      |            |      |        |           |            |          |        |    |         |         |            |
|                   |          |          |            | end,                  | _of_rib                 |                            |               |    |    |       | end_of_rib |            |      |        |           |            |          |        |    |         |         |            |
|                   |          |          |            |                       | 0 2                     | 4                          | 6 8           | 10 | 12 | 14    | 0          | 1 2        | 3 4  | 5      | 6 7       | 8          | 9 10     | 11     | 12 |         |         |            |
| Toggle            | «        |          |            |                       |                         |                            | Count         |    |    |       |            |            |      | c      | ount      |            |          |        |    |         |         |            |

# **Configuring Alarms**

An alarm can be configured for any of the Contrail metrics collected. In the Alarm panel, select the **Alarms** module. Then select **Contrail** from the **Scope** list. Additionally, notifications can also be configured for Contrail alarms. Figure 112 on page 167 shows the Alarm pane for configuring Contrail alarms. For more information, see Alarms and Notifications.

NOTE: Entity Type and Entity Names are mandatory fields.

Figure 112: Alarm Pane for Configuring Contrail Service Alarms

| Add New Rule                       | × |
|------------------------------------|---|
| Name:                              |   |
| contrail_alarm                     |   |
| Module:                            |   |
| Alarms                             | ÷ |
| Alarm Rule Type:                   |   |
| Static                             | ÷ |
| Scope:                             |   |
| Contrail                           | ÷ |
| Select Entity Type<br>Entity Type: |   |
| ~                                  | ÷ |
| Nodes                              |   |
| Services                           |   |
| Cluster                            |   |
| BGP Peers                          |   |
| vRouters                           |   |
| XMPP Peers                         |   |
| Tenants                            |   |
| For Metric:                        |   |

# Setting Health and Risk Rules for Contrail BGP Peers and XMPP Peers

In addition to Health and Risk rules that are preconfigured by Contrail Insights, you can set Health and Risk rules for two additional modules by following these steps:

1. Select Settings from the Dashboard as shown in Figure 113 on page 168.

The AppFormix Settings page is displayed.

| Cluster: Infrastruct | ture <del>-</del> |                            |           |                              | Alarms (0) Online   | Search            | Q. English | Light Mode                            |
|----------------------|-------------------|----------------------------|-----------|------------------------------|---------------------|-------------------|------------|---------------------------------------|
| Management In        | frastructure      |                            |           |                              |                     |                   |            | admin (default)                       |
| 17<br>Contrail       | C)<br>17<br>Good  | 5<br>Nova                  | S<br>Good | <b>11</b><br><sub>Heat</sub> | Bad<br>5<br>At Risk | <b>1</b><br>Swift |            | Settings<br>Platform Health<br>Logout |
| <b>1</b><br>Glance   | Cood              | ₩<br>1<br>Keystone         |           |                              |                     |                   |            |                                       |
| Physical Infrastr    | ructure           |                            |           |                              |                     |                   |            |                                       |
| B<br>Aggregates      | e<br>B<br>Good    | ≅<br>3<br>Hosts            |           | ■<br>2<br>Network Devices    | Cood                |                   |            |                                       |
| Virtual Infrastru    | cture             |                            |           |                              |                     |                   |            |                                       |
| Projects             | Cood              | ©<br>4<br>Virtual Networks | 4<br>Good |                              |                     |                   |            |                                       |

#### Figure 113: Select Settings from the Dashboard

2. Click SLA Settings and then click Health or Risk.

Existing rules if any are displayed in the Contrail tab.

**3.** To apply a new rule, delete the existing rule by clicking **Delete Profile** as shown in Figure 114 on page 169.

| Health Profi | le          |          |                |                                                                                                    |                           |                     |           |               |  |
|--------------|-------------|----------|----------------|----------------------------------------------------------------------------------------------------|---------------------------|---------------------|-----------|---------------|--|
| Host         | Aggregate   | Contrail | Instance       | Project                                                                                                    | Network Device            | Virtual Network     | OpenStack | Service Group |  |
|              |             |          |                |                                                                                                    |                           |                     |           |               |  |
|              |             |          | Profile has be | en applied. Ple                                                                                                    | ease delete profile to ac | ld or remove rules. |           |               |  |
| Threshold    | : All Rules |          |                |                                                                                                    |                           |                     |           |               |  |
|              | Rule N      | lame     |                |                                                                                                    | Rul                       | e Description       |           |               |  |
|              | contrail_h  | eartbeat |                | Generate <b>contrail alert</b> for <b>contrail.cluster.heartbeat</b> if <b>sum</b> over <b>1s</b> duration interval is <b>equal 0</b> in <b>1</b> of last <b>1</b> intervals. |                           |                     |           |               |  |
| Delete Pro   | ofile       |          |                |                                                                                                    |                           |                     |           |               |  |

4. After you have deleted the existing rule, click Add New Rule. See Figure 115 on page 170.

The Add New Rule pane is displayed.

**5.** From the Entity Type list in the Add New Rule pane, select **BGP Peers** or **XMPP Peers**. See Figure 115 on page 170.

#### Add New Rule Health Profile Name: Contrail Network Device Virtual Network ESX Host ESX Instance ESX Project Host Aggregate contrail\_bgp\_pee Module: When: Any of Rules \$ Add New Rule Alarms Rule Name ŵ Generate contrail alert for contrail.cluster.heartbeat if sum Alarm Rule Type: contrail\_heartbeat Û over 1s duration interval is equal 0 in 1 of last 1 intervals. Static Create Profile Scope Contrail 🗹 Select Entity Type Entity Type: XMPP Peers You have selected 1 entity Generate Alert trail.xmpp\_peer.rx\_update\_stats.re: \$

## Figure 115: Setting Health or Risk Rules for Contrail Services

#### 6. Click Save.

The new rule is also added to the table as shown in Figure 116 on page 171.

## 7. Then select SLA Settings > Health or Risk > Contrail tab.

Select both rules by selecting the check box next to the Rule Name as shown in Figure 116 on page 171, and then click **Create Profile**.

|       | Host        | Aggregate   | Contrail | Network Device                 | Virtual Network                                                    | ESX Host                             | ESX Instance                                                   | ESX Proj   | ect  |
|-------|-------------|-------------|----------|--------------------------------|--------------------------------------------------------------------|--------------------------------------|----------------------------------------------------------------|------------|------|
| When: | Any of I    | Rules \$    |          |                                |                                                                    |                                      |                                                                | Add New    | Rule |
|       | ~           | Rule N      | ame      |                                | Rule                                                               | Description                          |                                                                |            | Û    |
|       |             | contrail_he | eartbeat | Geno                           | erate <b>contrail alert</b> for<br>r <b>1s</b> duration interval i | contrail.cluster<br>s equal 0 in 1 o | <b>:heartbeat</b> if <b>sum</b><br>of last <b>1</b> intervals. |            | Ŵ    |
|       |             | contrail_xm | npp_peer | Generate <b>contrai</b><br>ove | I alert for contrail.xm<br>r 1s duration interval is               | pp_peer.rx_upda<br>s above 0 in 1 d  | ate_stats.reachable<br>of last <b>1</b> intervals.             | if average | ŵ    |
| Crea  | ate Profile |             |          |                                |                                                                    |                                      |                                                                |            |      |

#### Figure 116: Creating Health Profile for Contrail XMPP Peer

**8.** (Optional) You can also view XMPP and BGP peer resource and health information from the Contrail Insights Dashboard.

For example, to view XMPP Peer resource and health information, click **Dashboard** and select **Services** from the context menu.

From the Service list, select Contrail, and select Config Nodes from the Group list.

Finally, from the Peer Group list, select **XMPP Peers** to view XMPP peer resource and health information. See Figure 117 on page 171.

#### Figure 117: Viewing XMPP Peer Resource and Health

| Cluster: | Services - | Service<br>Contrail - | Group<br>Config Nodes - | Peer Group<br>XMPP Peers - |        |      | Alarms (13) | Online  | Search  | Q                 | = |
|----------|------------|-----------------------|-------------------------|----------------------------|--------|------|-------------|---------|---------|-------------------|---|
|          |            |                       | Resource                |                            | Health | Risk | Las         | t State |         | Identifier        |   |
|          |            | a3s32_en              | glab_juniper_net:10_8   | 4_7_44                     | Ø      | Ø    | A           | ctive   | a3s32.e | nglab.juniper.net |   |

#### Flow Monitoring with Contrail vRouter

When the Contrail vRouter is installed on a compute node, Contrail Insights provides debug mode functionality in the Network Topology panel.

In this mode, the top flows on each compute node are available for visualization with details on flow tuples, packets, and bytes. Figure 118 on page 172 shows the flow monitoring details and visualization.

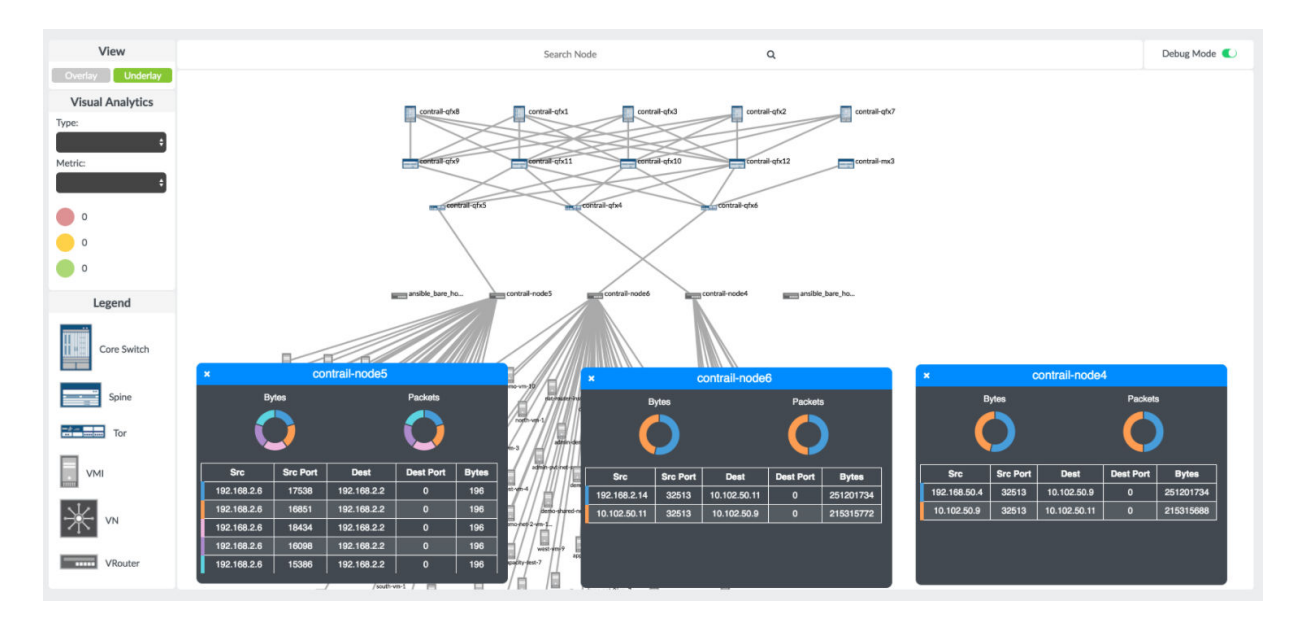

Figure 118: Flow Monitoring with Contrail vRouter

In debug mode, you can analyze details on the *top-n* flows on any compute part of the Network Topology view. Figure 119 on page 172 shows the Contrail flow details.

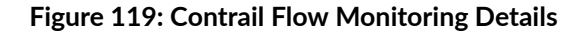

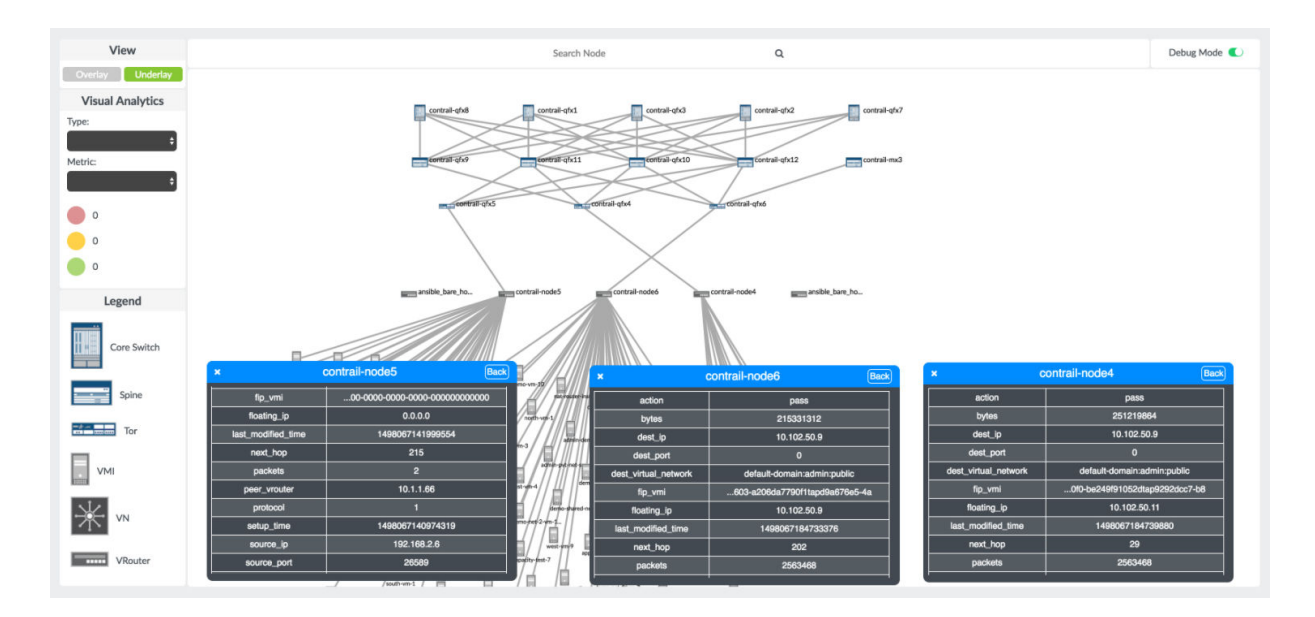

# **Configuring Contrail Cluster Connection Details**

Contrail service monitoring is supported by the following Contrail Insights adapters:

- OpenStack
- Kubernetes
- Network Device Adapter

**NOTE**: Network Device Adapter for monitoring Contrail service can only be used when Contrail Analytics endpoints are not authenticated.

• If more than one adapters are deployed, there is internal precedence to decide which adapter should monitor Contrail. Precedence ranking is as follows: Openstack, Kubernetes, Network Device Adapter.

In order for Contrail Insights to monitor Contrail metrics, the Contrail Insights Platform host must be able to open connections to the Analytics API and Config API. For example, ports 8081 and 8082 on the Contrail controller.

Contrail cluster connection details can be configured in Contrail Insights Dashboard or Ansible playbooks.

To configure Contrail cluster connection details from the Dashboard:

1. Select Settings > Service Settings. Then select the Contrail tab, as shown in Figure 120 on page 173.

## Figure 120: Configure Contrail Cluster Connection Details

| ntrail        | Cassandra | Service Groups |                                  |      |            |
|---------------|-----------|----------------|----------------------------------|------|------------|
|               | Analytics | ; URL          | Config URL                       | Edit | Û          |
|               |           |                |                                  |      | dd Chuster |
| Analytics URL |           |                | Config URL                       | + A  | ad Cluster |
|               |           |                | http://contrail.example.com:8082 |      |            |

2. Click Add Cluster.

Enter the cluster name, analytics URL, and configuration URL. The URLs should specify only the protocol, address, and optional port.

For example, http://contrail.example.com:8081 for the analytics URL and http://contrail.example.com:8082 for the configuration URL.

3. Click Setup. On success, a Submission Successful message appears in the Dashboard.

Contrail service monitoring is configured by the Ansible role appformix\_contrail\_config. This Ansible role is applied to the appformix\_controller group of hosts. Ansible performs the configuration if the variables are set as extra vars, group vars, etc.

For configuration using Ansible playbooks, see <u>Service Monitoring Ansible Variables</u> for steps to configure Contrail Insights to monitor a Contrail cluster.

Configuration of Contrail uses the same OpenStack credentials as provided for Contrail Insights to access OpenStack services. The Ansible role reads the credentials from environment variables (for example, OS\_USERNAME, OS\_PASSWORD). Administrator credentials to the OpenStack cluster are also needed. Contrail Insights connects to the analytics and configuration nodes of Contrail.

# **Contrail Configuration Starting with Contrail Insights Release 2.15**

Starting with Contrail Insights Release 2.15, connections to Contrail are configured by providing complete URLs to access the analytics and configuration API services.

• The URL for Contrail analytics API (contrail\_analytics\_url) should specify protocol, address, and port.

For example, http://contrail.example.com:8081.

• The URL for Contrail configuration API (contrail\_config\_url) should specify protocol, address, and port.

For example, http://contrail.example.com:8082.

• In certain cases, optional variables can be specified as well.

For example, in the Dashboard, when the Contrail cluster name (contrail\_cluster\_name) is not provided, a default variable value (*default\_contrail\_cluster*) is set.

# **Contrail Configuration Prior to Contrail Insights Release 2.15**

For releases prior to Contrail Insights Release 2.15, the configuration is specified as a single hostname by which both the analytics and configuration APIs are accessed.

Contrail Insights connects to port 8081 for the analytics API and port 8082 for the configuration API.

Hostname (contrail\_host) is the IP address or hostname of the Contrail API server.
## **Configuring Dynamic Alarms Data Purge Rate**

You can configure dynamic alarms data purge rate by using the Contrail Insights user interface (UI).

Follow these steps to configure dynamic alarms data purge rate.

1. Click Settings as shown in Figure 121 on page 175.

The Connectivity tab of the AppFormix Settings page is displayed.

### Figure 121: Click Settings Button

| uster:                | A Alarm                                                              | s (0) Online Search | Q English 💙 Light Mode 🌱 |
|-----------------------|----------------------------------------------------------------------|---------------------|--------------------------|
|                       |                                                                      |                     | admin (default)          |
| AppFormix Settings    | AppFormix Settings                                                   |                     | Settings                 |
| Services Settings     | Connectivity Storage Add Hosts Bare Metal Hosts User Stats Discovery | State Add Clusters  | Platform Health          |
| Notification Settings | Registered Applications Options                                      |                     | Logout                   |
| SLA Settings          |                                                                      |                     |                          |
| Chargeback            | AppFormix Platform                                                   |                     |                          |
| Oversubscription      | Controller                                                           | ×                   |                          |
| Plugins               | DataManager                                                          | ¥                   |                          |
| Network Devices       | MongoDB                                                              | ×                   |                          |
| Kafka                 | Redis                                                                | ×                   |                          |
| API Documentation     |                                                                      |                     |                          |
| About                 |                                                                      |                     |                          |
|                       |                                                                      |                     |                          |
|                       |                                                                      |                     |                          |
|                       |                                                                      |                     |                          |
|                       |                                                                      |                     |                          |

- 2. Click the Storage tab as shown in Figure 122 on page 176.
- 3. Enter the required values as shown in Figure 122 on page 176.

**NOTE**: Ensure that the values entered in the **Dynamic Alarm Training Data** and **Service Availability Data** fields are not zero.

4. Click Set Purge Rates to confirm.

| ppFormix Settings |         |            |                        |                       |                 |              |
|-------------------|---------|------------|------------------------|-----------------------|-----------------|--------------|
| Connectivity      | Storage | Add Hosts  | Bare Metal Hosts       | User Stats            | Discovery State | Add Clusters |
| Options           |         |            |                        |                       |                 |              |
|                   |         | DATA SIZE  | 89 MB                  | FILE SIZE             | 8 MB            |              |
| Smart Purger 🚺    |         |            |                        |                       |                 |              |
|                   |         |            | Enter the range of tin | ne to archive data fo | r               |              |
|                   |         | Alarms Da  | ta                     | 90                    | day(s)          |              |
|                   |         | RealTime I | Data                   | 2                     | day(s)          |              |
|                   |         | Capacity P | lanning Data           | 60                    | day(s)          |              |
|                   |         | Dynamic A  | larm Training Data     | 5                     | day(s)          |              |
|                   |         | Service Av | ailability Data        | 2                     | day(s)          |              |
|                   |         |            | Set Purg               | ge Rates              |                 |              |

### Figure 122: Configure Dynamic Alarms Data Purge Rate

# Cassandra Monitoring

Contrail Insights supports Cassandra monitoring.

The Cassandra configuration can be specified by using Ansible or by using the Contrail Insights UI.

However, before you begin, ensure that you specify the Cassandra plug-in in the group\_vars/all file.

1. Configuring Cassandra by using Ansible

Specify these variables in the group\_vars/all file.

When SSL is enabled on the Cassandra cluster, ensure that the Certificate Authority (CA) used for the certificates for the Cassandra nodes are trusted across all Contrail Insights platform nodes. In order for Contrail Insights containers to communicate with Cassandra, the CA file must be set as a group\_vars/all variable (appformix\_cassandra\_ssl\_ca) during installation. For SSL, Cassandra cluster must be added by using Ansible and not by using the UI.

### 2. Configuring Cassandra by using the Contrail Insights UI

Follow these steps to configure Cassandra by using the Contrail Insights UI.

- a. Navigate to the Settings>Service Settings page.
- b. Click the Cassandra tab and then click +Add Cluster.

Fields related to configuring Cassandra cluster are displayed as shown in Figure 123 on page 178.

| Services Settings |           |                    |          |                   |               |
|-------------------|-----------|--------------------|----------|-------------------|---------------|
| RabbitMQ          | MySQL     | OpenStack Services | Contrail | Cassandra ScalelO |               |
| Service Groups    |           |                    |          |                   |               |
|                   | Cluster N | ame                | Host     | Username          | Ŵ             |
|                   |           |                    |          |                   | + Add Cluster |
| Cluster Na        | ime       | Host               |          | Port (Optional)   |               |
|                   |           |                    |          |                   |               |
| Username          |           |                    | Password | 1                 |               |
|                   |           |                    |          |                   |               |
|                   |           |                    |          |                   |               |
| Setup             |           |                    |          |                   |               |

c. Enter the information as provided in Table 20 on page 178.

Table 20: Configuring Cassandra Cluster

| Field           | Action/Description                                |
|-----------------|---------------------------------------------------|
| Cluster Name    | Enter a name for the Cassandra cluster.           |
| Host            | Enter the Cassandra cluster host IP address.      |
| Port (Optional) | Enter the port number.<br>This field is optional. |
| Username        | Enter a user name for the Cassandra cluster.      |
| Password        | Enter a password for the Cassandra cluster.       |

d. Click Setup to save configuration.

# MySQL Monitoring

### IN THIS SECTION

- Resource Availability | 179
- Dashboard | 180
- Real-Time Charts | 180
- Service Alarms | 181
- Configuration | 182

A MySQL database is integral to the operation of OpenStack infrastructure services. Metrics for MySQL performance are available in real-time charts and alarms. Mulitple MySQL clusters can be configured to be monitored.

## **Resource Availability**

The availability of MySQL nodes for each of the configured MySQL clusters is recorded periodically. You can view both the current status, as well as the historical status over a specified period of time by selecting **All Services > MySQL** from the context menu at the top and, then select **Dashboard** from the left pane. Figure 124 on page 179 shows the historical resource availability for the MySQL nodes.

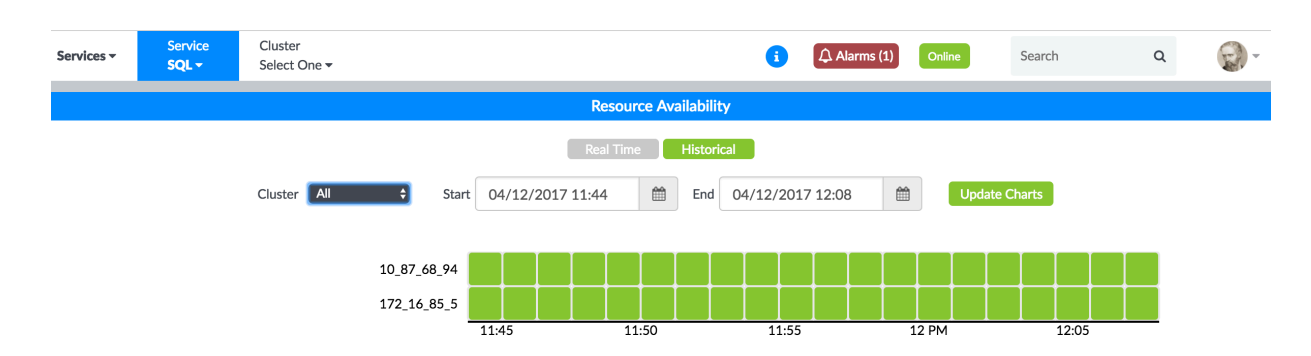

### Figure 124: MySQL Nodes Historical Availability

Figure 125 on page 180 shows the real-time resource availability for the MySQL nodes.

### Figure 125: MySQL Nodes Real-Time Availability

| Services - | Service<br><b>SQL -</b> | Cluster<br>Select One <del>▼</del> |   |         |                       | 1 | Alarms (1) | Online | Search | ۹ |  |
|------------|-------------------------|------------------------------------|---|---------|-----------------------|---|------------|--------|--------|---|--|
|            |                         |                                    |   |         | Resource Availability |   |            |        |        |   |  |
|            |                         |                                    |   |         | Real Time Historical  |   |            |        |        |   |  |
|            |                         |                                    | ļ |         | Nodes                 |   |            |        |        |   |  |
|            |                         |                                    |   | $\odot$ | 10_87_68_94           |   |            |        |        |   |  |
|            |                         |                                    |   | $\odot$ | 172_16_85_5           |   |            |        |        |   |  |
|            |                         |                                    |   |         |                       |   |            |        |        |   |  |

## Dashboard

Each MySQL cluster has a dashboard displaying real-time usage metrics for each of its nodes, as shown in Figure 126 on page 180.

| ervices 🔻   | Service<br>SQL -         | Cluster<br>default_mysql_cluster - |          |        |                      | 6          | 🗘 Alarm | s (1) | Online | Search | ۹     | (La |
|-------------|--------------------------|------------------------------------|----------|--------|----------------------|------------|---------|-------|--------|--------|-------|-----|
|             |                          |                                    |          | ٦      | Node: 10.87.68.94 \$ |            |         |       |        |        |       |     |
|             | Slow Queries Open Tables |                                    | n Tables |        | Questions            |            |         | Read  |        |        | Write |     |
| 0 39        |                          | 5                                  | 2.35K    | 35K 49 |                      |            |         | 0     |        |        |       |     |
| ι           | Uptime                   | De                                 | tails    |        | Clustered            | d Variable | S       |       |        | Thr    | eads  |     |
| 8 days 23 h | hours 43 minutes         | Resource                           | Value    |        | Resource             |            | Value   |       | Re     | source | Value |     |
|             |                          | Writes (per/s)                     | 0        |        | Repl Other Bytes     |            | 0       |       | Ru     | nning  | 1     |     |
|             |                          | Reads (per/s)                      | 0        |        | Commit Window        |            | 0       |       | Cor    | nected | 1     |     |
|             |                          | Queries (per/s)                    | 0.07     |        | Local Replays        |            | 0       |       | Cr     | eated  | 5     |     |
|             |                          | Insert                             | 0        |        | Connected            |            | ON      |       |        |        |       |     |
|             |                          | Delete                             | 0        |        | Cert Deps Distance   |            | 0       |       |        |        |       |     |

### Figure 126: Real-Time Usage Metrics for Cluster Nodes

## **Real-Time Charts**

From the context menu, select **All Services > MySQL**. Click the Charts icon from the left navigation pane. Figure 127 on page 181 shows MySQL performance metric charts.

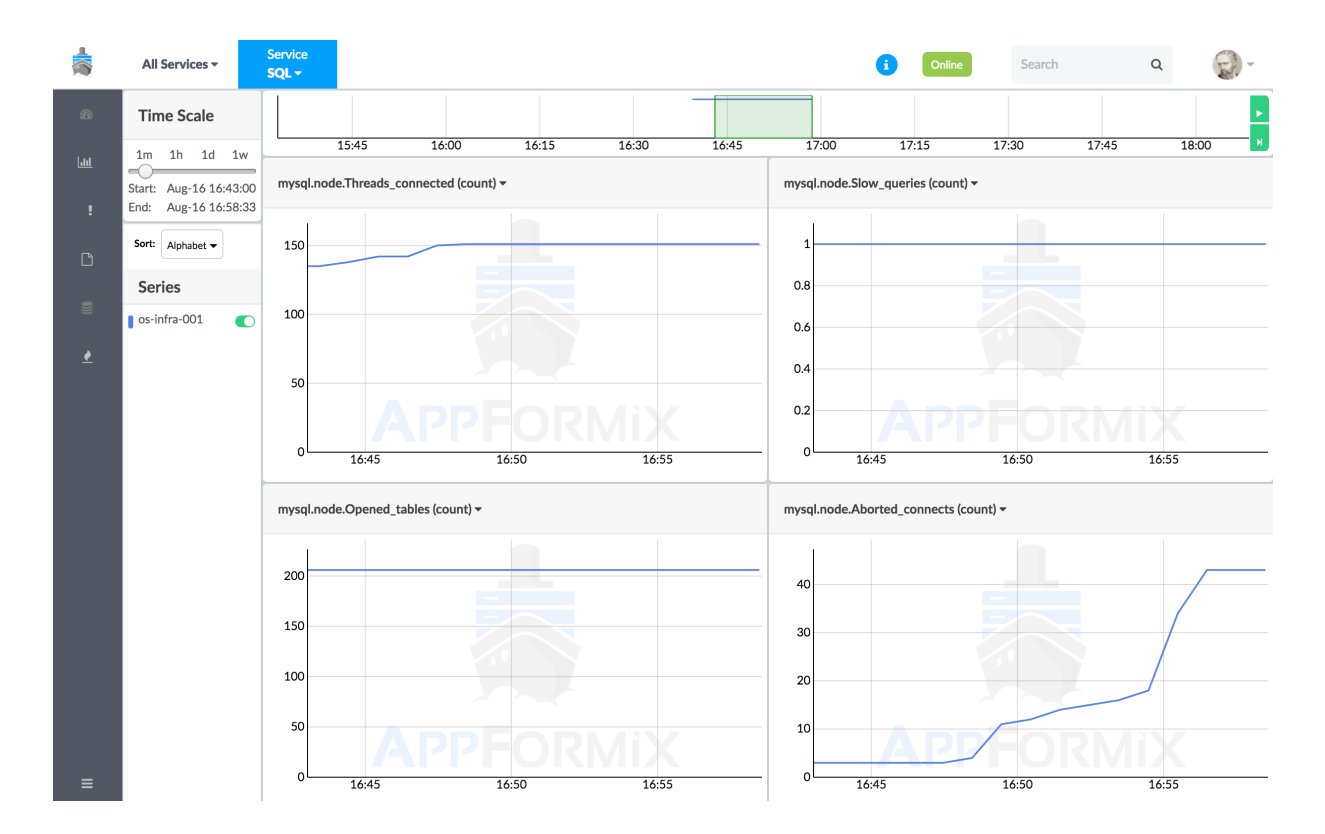

Figure 127: MySQL Performance Metric Charts

## **Service Alarms**

An alarm can be configured for any of the MySQL metrics collected. In the Alarm pane, select the **Service Alarms** module. Then select **mysql** from the Service drop-down list. MySQL alarms can be created for one or more MySQL nodes. Additionally, Notifications can also be configured for MySQL. Figure 128 on page 182 shows the Alarm Input pane for MySQL alarm configuration.

Figure 128: Alarm Input Pane for MySQL

| Add New                    | × |
|----------------------------|---|
| Name:                      |   |
| mysql_alarm_1              |   |
| Module:                    |   |
| Service_Alarms             | ¢ |
| Service:                   |   |
| mysql                      | ÷ |
| Metric Scope:              |   |
| node                       | ¢ |
|                            |   |
| Generate:                  |   |
| Event                      | ÷ |
| For Metric:                |   |
| mysqLnode.Aborted_connects | ÷ |
| When:                      |   |
| Value                      | ÷ |
| ls:                        |   |
| Above                      | ÷ |
| Threshold:                 |   |
| 3                          |   |
| Advanced                   |   |
| Save                       |   |
|                            |   |

## Configuration

For Contrail Insights to monitor MySQL metrics, there must exist a MySQL user with remote, readpermission. In this topic, we create a new user with read-only access to the database. Alternately, an existing user account can be used. To configure MySQL monitoring:

**1.** Create a read-only user account 'appformix' that can access the MySQL database from any host:

```
$ mysql -u root -p
mysql> grant SELECT on *.* to ''appformix''@''%''' identified by 'mypassword';
mysql> flush privileges;
```

Change 'mypassword' to a strong password. Optionally, you may restrict the 'appformix' account to only connect from a specific IP address or hostname by replacing '%' with the host on which Contrail Insights Platform runs.

- 2. Next, configure the MySQL connection details in Contrail Insights. From the Settings menu, select Service Settings. Then, select the MySQL tab.
- 3. Enter the host and port on which MySQL runs. The default port for MySQL is 3306.
- **4.** Enter the username and password from Step 1. Finally, click the **Setup** button. On success, the button changes to Submitted. Figure 129 on page 183 shows MySQL connection and credential settings.

| \$       |                       |                         | 🗘 Ala              | rms (1) Online | Search        | Q   | - (2) |
|----------|-----------------------|-------------------------|--------------------|----------------|---------------|-----|-------|
| æ        |                       |                         |                    |                |               |     |       |
|          | AppFormix Settings    | Services Settings       |                    |                |               |     |       |
|          | Services Settings     | RabbitMQ MySQL          | OpenStack Services | Contrail       | Cassandra     |     |       |
|          | Notification Settings | Chusten Marra           |                    | Usermana       | <b>5-1</b> 14 | ÷   |       |
| <u>•</u> | SLA Settings          | default mysgl cluster   | 10.87.68.94        | root           | Edit          | m n |       |
| 0))      | Tour                  | default_mysql_cluster   | 172.16.85.5        | root           | ×             | Û   |       |
| в        | Chargeback            |                         |                    |                |               |     |       |
|          | Oversubscription      |                         |                    |                | + Add Service | 2   |       |
| \$       | Plugins               | MySQL Hosts and Port    |                    |                |               |     |       |
| <b>#</b> | About                 | 10 87 68 94 172 16 85 5 | 3306               |                |               |     |       |
|          |                       | 10.07.00.74,172.10.00.0 | 0000               |                |               |     |       |
|          |                       | MySQL Credentials       |                    |                |               |     |       |
|          |                       | default_mysql_cluster   | root               | Password       |               |     |       |
|          |                       |                         |                    |                |               |     |       |
|          |                       | Update                  |                    |                |               |     |       |
|          |                       |                         |                    |                |               |     |       |

### Figure 129: My SQL Connection and Credential Settings

# **OpenStack Services Monitoring**

#### IN THIS SECTION

- Using Dashboard to View Current and Historical Status | 184
- Configuring Service Alarms | 187
- OpenStack Configuration Parameters | 189

Contrail Insights monitors Keystone, Nova, and Neutron services that power the OpenStack cloud management system. Starting with Release 3.3.4, Contrail Insights also monitors Octavia that provides load balancing services.

Contrail Insights performs status checks for processes that implement the services on both controller and compute hosts. The overall connectivity to each API and the status of components that comprise of these services, are also monitored.

Overall connectivity is monitored in the following ways:

- Component service list in the case of Nova and Keystone.
- API call for listing all load balancers in the case of Octavia.
- Agent list in the case of Neutron.

For example, if the nova-api sub-service is up and responds to the API call successfully, then the Health of the default\_openstack\_cluster\_status for Nova will be Good - even if an individual sub-service of Nova has failed.

As an alternative example, consider that the nova-scheduler is not running. In such a scenario, if the API call to list the status of Nova sub-services succeeds, then the default\_openstack\_cluster\_status will be Good. However, health of the nova-scheduler will be Bad.

## Using Dashboard to View Current and Historical Status

You can view the current status and the historical status of a service over a specified period of time in the Dashboard.

To view the current status or historical status of a service, select **Dashboard** from the left pane and select the name of a service from **Services** list.

To view the current status or historical status of a service,

1. Select **Dashboard** from the left pane and then select **Services** from the context menu at the top.

The Service list appears next to Services.

2. Select Keystone from the Service list.

The Resource Availability pane is displayed showing the OpenStack Keystone nodes in real-time (current status) availability. See Figure 130 on page 185.

### Figure 130: OpenStack Keystone Nodes Real-Time Availability

| Services - | Service<br>Keystone <del>-</del> |                                  | 3 | Alarms (2) | Online | Search | Q | <b>@</b> - |
|------------|----------------------------------|----------------------------------|---|------------|--------|--------|---|------------|
|            |                                  | Resource Availability            |   |            |        |        |   |            |
|            |                                  | Real Time Historical             |   |            |        |        |   |            |
|            |                                  |                                  |   |            |        |        |   |            |
|            |                                  | Cluster                          |   |            |        |        |   |            |
|            |                                  | default_openstack_cluster_status |   |            |        |        |   |            |
|            |                                  |                                  |   | •          |        |        |   |            |

Figure 131 on page 185 and Figure 138 on page 191 are examples of real-time availability of OpenStack Nova and OpenStack Neutron nodes.

| Service<br>Nova <del>-</del> |                                 |                                                                                                    | 1                                                                                | Alarms (2)                                                                                                    | Online                                                                                                    | Search                                                                                                    | Q                                                                                                    |                                                                                                    |
|------------------------------|---------------------------------|----------------------------------------------------------------------------------------------------|----------------------------------------------------------------------------------|----------------------------------------------------------------------------------------------------|----------------------------------------------------------------------------------------------------|----------------------------------------------------------------------------------------------------|----------------------------------------------------------------------------------------------------|----------------------------------------------------------------------------------------------------|
|                              |                                 | Resource Availability                                                                                                    |                                                                                  |                                                                                                    |                                                                                                    |                                                                                                    |                                                                                                    |                                                                                                    |
|                              |                                 | Real Time Historical                                                                                                    |                                                                                  |                                                                                                    |                                                                                                    |                                                                                                    |                                                                                                    |                                                                                                    |
|                              | Controller                      |                                                                                                    |                                                                                  | Нур                                                                                                    | ervisor                                                                                                    |                                                                                                    |                                                                                                    |                                                                                                    |
|                              | ece85@nova-cert                 |                                                                                                    | $\odot$                                                                          | ace32@nova-                                                                                                    | compute                                                                                                    |                                                                                                    |                                                                                                    |                                                                                                    |
|                              | @ ace85@nova-conductor          |                                                                                                    | $\odot$                                                                          | ace44@nova-                                                                                                    | compute                                                                                                    |                                                                                                    |                                                                                                    |                                                                                                    |
|                              | @ ace85@nova-consoleauth        |                                                                                                    | $\odot$                                                                          | ace86@nova-                                                                                                    | compute                                                                                                    |                                                                                                    |                                                                                                    |                                                                                                    |
|                              | ece85@nova-scheduler            |                                                                                                    | $\odot$                                                                          | ace88@nova-                                                                                                    | compute                                                                                                    |                                                                                                    |                                                                                                    |                                                                                                    |
|                              | efault_openstack_cluster_status |                                                                                                    | $\odot$                                                                          | ace92@nova-                                                                                                    | compute                                                                                                    |                                                                                                    |                                                                                                    |                                                                                                    |
|                              | Service<br>Nova -               | Service<br>Nova →         Controller         Image: Controller         Image: Controller | Service<br>Nova -<br>Resource Availability<br>Real Time Historical<br>Controller | Service<br>Nova →       Controller         Image: Controller       Image: Controller         Image: Controller       Image: Controller         Image: Controler       Image: Controller | Service<br>Nova →       Controller       Historical         Image: Controller       Historical         Image: Controller       Image: Controller         Image: Controller       Image: Controller | Service<br>Nova →       ① Alarms (2)       Online         Resource Availability         Real Time Historical         Image: Controller       Historical         Image: Outproller       Image: Outproller       Image: Outproller         Image: Outproller       Image: Outproller       Image: Outproller         Image: Outproller       Image: Outproller       Image: Outproller         Image: Outproller       Image: Outproller       Image: Outproller         Image: Outproller       Image: Outproller       Image: Outproller         Image: Outproller       Image: Outproller       Image: Outproller         Image: Outproller       Image: Outproller       Image: Outproller         Image: Outproller       Image: Outproller       Image: Outproller         Image: Outproller       Image: Outproller       Image: Outproller         Image: Outproller       Image: Outproller       Image: Outproller         Image: Outproller       Image: Outproller       Image: Outproller         Image: Outproller       Image: Outproller       Image: Outproller         Image: Outproller       Image: Outproller       Image: Outproller         Image: Outproller       Image: Outproller       Image: Outproller         Image: Outproller       Image: Outproller | Service<br>Now -       Contine       Search         Resource Availability         Real Time       Historical         Image: Controller       Historical         Image: Controller       Image: Controller         Image: Controller       Image: Controller         Image: Controller       Image: Controler         Image: | Service<br>Nowa→       Contine       Search       Q         Resource Availability         Real Time       Historical         Image: Controller       Image: Historical       Hypervisor       Image: Controller       Image: Controller       Image: Controler       Image: Controller       Image: Contro |

## Figure 131: OpenStack Nova Nodes Real-Time Availability

| Services - | Service<br>Neutron - |                                  |                       | C       | Alarms (2)        | Online         | Search | Q |  |
|------------|----------------------|----------------------------------|-----------------------|---------|-------------------|----------------|--------|---|--|
|            |                      |                                  | Resource Availability |         |                   |                |        |   |  |
|            |                      |                                  | Real Time Historical  |         |                   |                |        |   |  |
|            |                      | Controller                       |                       |         | Hypervis          | or             |        |   |  |
|            |                      | ece85@neutron-dhcp-agent         |                       | $\odot$ | ace32@neutron-lin | uxbridge-agent |        |   |  |
|            |                      | @ ace85@neutron-13-agent         |                       | $\odot$ | ace44@neutron-lin | uxbridge-agent |        |   |  |
|            |                      | @ ace85@neutron-metadata-agent   |                       | $\odot$ |                   | uxbridge-agent |        |   |  |
|            |                      | default_openstack_cluster_status |                       | $\odot$ | ace86@neutron-lin | uxbridge-agent |        |   |  |
|            |                      |                                  |                       | $\odot$ | ace88@neutron-lin | uxbridge-agent |        |   |  |
|            |                      |                                  |                       | $\odot$ | ace92@neutron-lin | uxbridge-agent |        |   |  |

### Figure 132: OpenStack Neutron Nodes Real-Time Availability

3. To view historical availability of a service, click **Historical** in the Resource Availability pane.

For example, Figure 133 on page 186 shows the historical availability of the OpenStack Keystone nodes.

### Figure 133: OpenStack Keystone Nodes Historical Availability

| Services 🕶 | Service<br>Keystone - |                                  |                  | 6            | Alarms (2) | Online | Search | Q    | - |
|------------|-----------------------|----------------------------------|------------------|--------------|------------|--------|--------|------|---|
|            |                       |                                  | Resource /       | vailability  |            |        |        |      |   |
|            |                       |                                  | Real Time        | Historical   |            |        |        |      |   |
|            |                       | Start                            | 04/13/2017 15:47 | End 04/13/20 | 017 16:11  | Update | Charts |      |   |
|            |                       | default_openstack_cluster_status | 03:50            | 03:55        | 04 PM      | 04:05  | 04     | 4:10 |   |

4. You can also view historical availability of a service in a particular period.

To view historical availability of a service for a particular period, select start date and time from the **Start** list and end date and time from the **End** list, and click **Update Charts**.

Figure 134 on page 187 and Figure 135 on page 187 are examples of historical availability of OpenStack Nova nodes and OpenStack Neutron nodes.

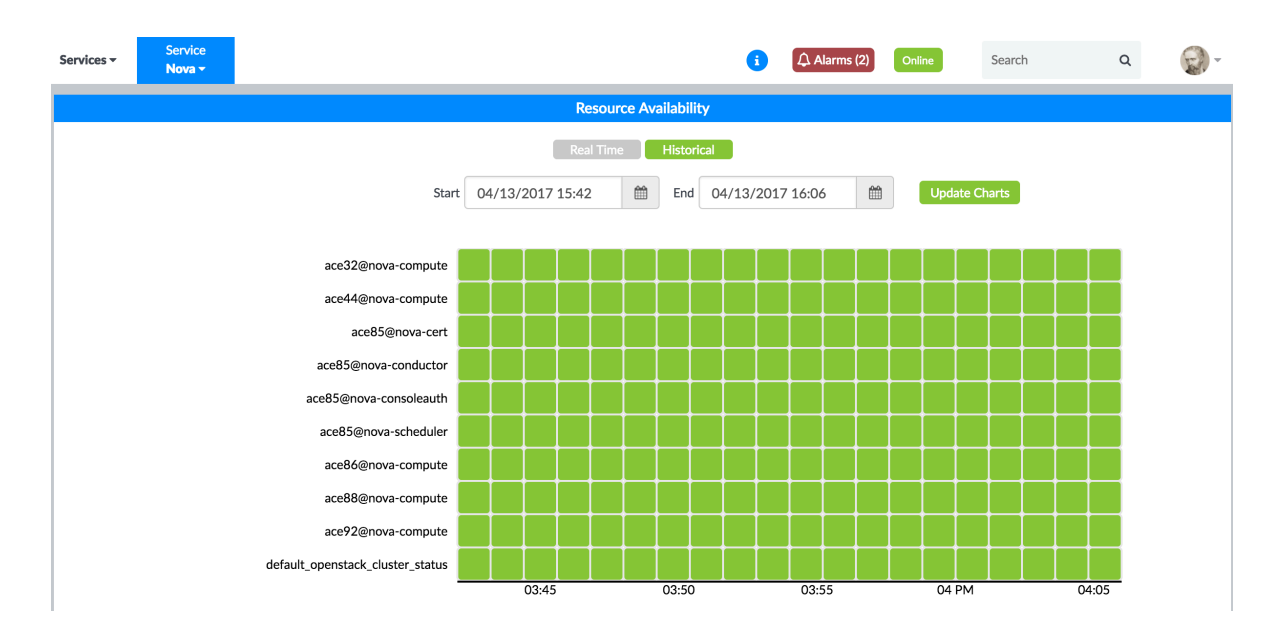

### Figure 134: OpenStack Nova Nodes Historical Availability

### Figure 135: OpenStack Neutron Nodes Historical Availability

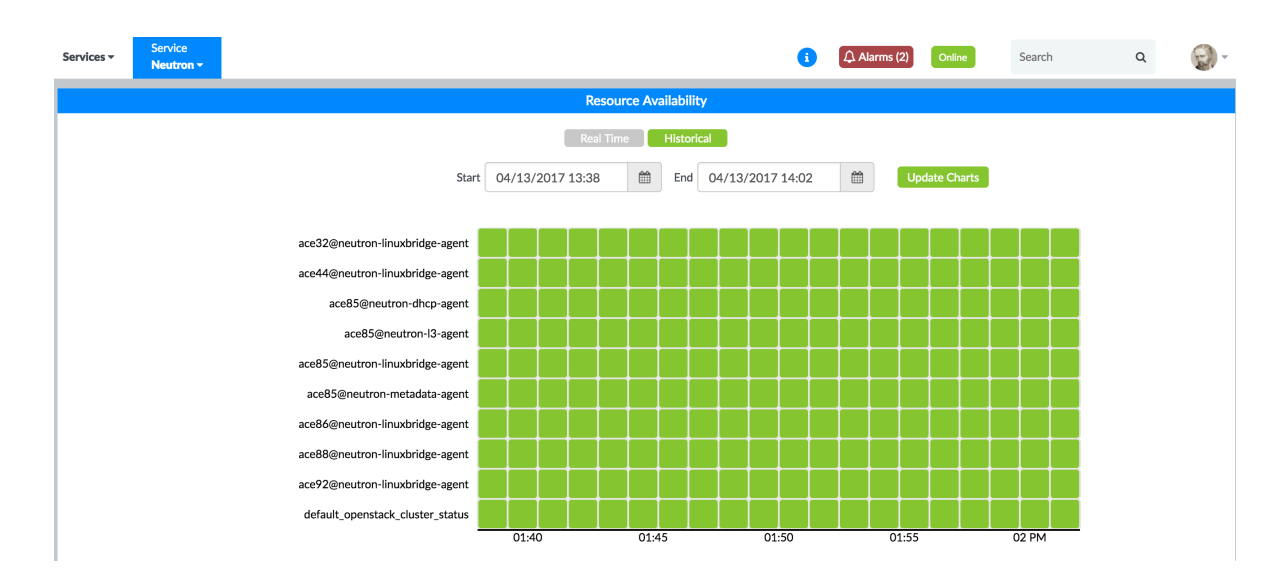

## **Configuring Service Alarms**

An alarm can be configured for any OpenStack services.

To configure an alarm, select the **Service Alarms** module from the Alarm pane. Then select **openstack** from the Service drop-down list.

The metrics for which alarms can be configured are broadly categorized into three scopes:

- **Cluster** Heartbeat metrics, such as liveness checks for Nova, Neutron, Octavia, and Keystone APIs.
- **Host** Allocation of resources on compute hosts. Alarms can be configured for absolute count or as a percentage of host capacity. Metrics include virtual CPU (vCPU), memory, and local storage.
- **Project** Allocation of resources by a project. Alarms can be configured for absolute count or as a percentage of project quota. Resource metrics include instances, vCPU, memory, storage, floating IP addresses, and security groups.

As with other alarms, notifications can also be configured for any OpenStack service alarm, as shown in Figure 136 on page 189.

SLA profiles can be configured for Nova, Neutron, Octavia, and Keystone by navigating to the **Settings** > **SLA Settings** page. You can then select the appropriate tab for the service. A list of rules can be defined for both Health and Risk.

### Figure 136: Alarm Input Pane for OpenStack Services

| Add New                                  | ×     |
|------------------------------------------|-------|
| Name:                                    |       |
| openstack_service_alarm_disks            |       |
| Module:                                  |       |
| Service_Alarms                           | ¢     |
| Alarm Rule Type:                         |       |
| Static                                   | ÷     |
| Service:                                 |       |
| openstack                                | •     |
| Metric Scope:                            |       |
| host                                     | •     |
| Object:                                  |       |
| You have selected 1 objects.             | •     |
|                                          | _     |
| Generate:                                |       |
| Event                                    | •     |
| For Metric:                              |       |
| openstack.host.disk_gb.allocated.percent | age ‡ |
| When:                                    |       |
| Value                                    | •     |
| le:                                      |       |
| Above                                    | •     |
| Threshold (%):                           |       |
| 50                                       |       |
| Severity:                                |       |
| warning                                  | ÷     |
| Notification:                            |       |
| None                                     | •     |
| Advanced                                 |       |
| Save                                     |       |
|                                          |       |

# **OpenStack Configuration Parameters**

The OpenStack configuration parameters provided during Contrail Insights installation are sufficient for monitoring OpenStack services. No additional configuration is required. To modify the current values,

from the Settings menu, select **Service Settings**. Then select the **OpenStack Services** tab. Figure 137 on page 190 shows the OpenStack services settings and configuration parameters.

| AppFormix Settings       Services Settings         Services Settings       RabbitMQ       MySQL       OpenStack Services       Contrail       Cassandra         Notification Settings       SLA Settings       Cluster Name       AuthServer Url       Username       Tenant Name       Edit       If         Tour       Chargeback       Intp://ace85.appformix.juniper.net.5000/v3       admin       admin       x       If         Oversubscription       Plugins       About       OpenStack Username       OpenStack Project Domain       OpenStack Project Domain         OpenStack User Domain       OpenStack Project Domain       Default       Default       Default         Default       OpenStack Tenant       Endpoint Type       Default       Default       Default                                                                                                    | AppFormix Settings       Services Settings         Services Settings       RabbitMQ       MySQL       OpenStack Services       Contrail       Cassandra         Notification Settings       SLA Settings       Image: Cluster Name       AuthServer Url       Image: Cluster Name       Edit       Image: Cluster Name       Image: Cluster Name       Cluster Name       Cluster Name       AuthServerUrl       Image: Cluster Name       Image: Cluster Name       Image: Cl                                                                                                    |                       | Alarms (1) Online S                                                      | earch      |
|----------------------------------------------------------------------------------------------------|----------------------------------------------------------------------------------------------------|-----------------------|--------------------------------------------------------------------------|------------|
| AppFormix Settings       Services Settings         Notification Settings       RabbittMQ       MySQL       OpenStack Services       Contrail       Cassandra         SLA Settings       SLA Settings       Cluster Name       AuthServer Url       Username       Tenant Name       Edit       Image: Cluster Name       Cluster Name                                                                                                    | AppFormix Settings       Services Settings         Notification Settings       RabbitMQ       MySQL       OpenStack Services       Contrail       Cassandra         SLA Settings       SLA Settings       Cluster Name       AuthServer U/I       Username       Tenant Name       Edit       Image: Cluster Name       Cluster Name       Cluster Name<                                                                                                    |                       |                                                                          |            |
| Services Settings       RabbitMQ       MySQL       OpenStack Services       Contrail       Cassandra         Notification Settings       SLA Settings       Image: Cluster Name       AuthServer Url       Username       Tenant Name       Edit       Image: Cluster Name       Image: Cluster Name | Services Settings   Notification Settings   SLA Settings   Tour   Chargeback   Oversubscription   Plugins   About   About   CopenStack Username   OpenStack Username   OpenStack Username   OpenStack Project Domain   OpenStack Project Domain   Default                                                                                                    | AppFormix Settings    | Services Settings                                                        |            |
| Notification Settings     Cluster Name     AuthServer Url     Username     Tenant Name     Edit     Telant       SLA Settings     Tour     Chargeback     http://ace85.appformix.juniper.net:5000/v3     admin     admin     x     Telant       Oversubscription     Plugins     OpenStack Username     OpenStack Vaername     OpenStack Project Domain       About     OpenStack User Domain     OpenStack Project Domain     Default       Default     OpenStack Tenant     Endpoint Type                                                                                                    | Notification Settings     Cluster Name     AuthServer Url     Username     Tenant Name     Edit     I       SLA Settings     Tour     Chargeback     http://ace85.appformix.juniper.net:5000/V3     admin     admin     x     I       Chargeback     Oversubscription     Edit     I     I     I     I       Plugins     About     OpenStack Username     OpenStack Username     OpenStack Project Domain       OpenStack User Domain     Openstack Iser Domain     Default     I                                                                                                    | Services Settings     | RabbitMO MySOI OnenStack Services Contrail Cass                          | andra      |
| SLA Settings Cluster Name AuthServer Url Username Tenant Name Edit II   Tour default_openstack http://ace85.appformix.juniper.net:5000/v3 admin admin x II   Oversubscription default_openstack http://ace85.appformix.juniper.net:5000/v3 admin x II   Oversubscription default_openstack http://ace85.appformix.juniper.net:5000/v3 admin x II   OpenStack Username OpenStack Project Domain v v v v   OpenStack User Domain OpenStack Project Domain v v v   Default OpenStack Tenant Endpoint Type v v                                                                                                    | SLA Settings Cluster Name AuthServer Url Username Tenant Name Edit I   Tour default_openstack http://ace85.appformix.juniper.net:5000/v3 admin admin x I   Chargeback Cluster Name Cluster Name AuthServerUrl admin x I   Oversubscription default_openstack http://ace85.appformix.juniper.net:5000/v3 admin x I   Plugins OpenStack Username OpenStack Password     About admin u u u u   OpenStack User Domain OpenStack Project Domain U u   Default Default Default u u                                                                                                    | Notification Settings |                                                                          |            |
| Tour   Chargeback   Oversubscription   Plugins   About   OpenStack Username   OpenStack Username   OpenStack Vare Domain   OpenStack Vare Domain   OpenStack Vare Domain   OpenStack Tenant   Endpoint Type                                                                                                    | Tour       default_openstack       http://ace85.appformix.juniper.net:5000/v3       admin       admin       X       IIII         Chargeback       Cluster Name       AuthServerUrl       IIIIIIIIIIIIIIIIIIIIIIIIIIIIIIIIIIII                                                                                                    | SLA Settings          | Cluster Name AuthServer Url Username Tenant Na                           | ame Edit 🟛 |
| Chargeback     Cluster Name     AuthServerUrl       Oversubscription     default_openstack     http://ace85.appformik.juniper.net:5000/v3       Plugins     OpenStack Username     OpenStack Password       About     admin                                                                                                    | Chargeback     Cluster Name     AuthServerUrl       Oversubscription     default_openstack     http://ace85.appformix.juniper.net:5000/v3       Plugins     OpenStack Username     OpenStack Password       About     admin     openStack User Domain       OpenStack User Domain     OpenStack Project Domain       Default     Default     Default                                                                                                    | Tour                  | default_openstack http://ace85.appformix.juniper.net:5000/v3 admin admin | · × 🕮      |
| Oversubscription     default_openstack     http://ace85.appformix_juniper.net:5000/v3       Plugins     OpenStack Username     OpenStack Password       About     admin     Intervention       OpenStack User Domain     OpenStack Project Domain       Default     Default     Default       OpenStack Tenant     Endpoint Type                                                                                                    | Oversubscription     default_openstack     http://ace85.appformix.juniper.net:5000/v3       Plugins     OpenStack Username     OpenStack Project OpenStack Project Domain       About     openStack User Domain     OpenStack Project Domain       Default     Default     Default                                                                                                    | Chargeback            | Cluster Name AuthServerUrl                                               |            |
| Plugins     OpenStack Username     OpenStack Password       About     admin                                                                                                    | Plugins     OpenStack Username     OpenStack Password       About     admin     OpenStack Vser Domain       OpenStack User Domain     OpenStack Project Domain       Default     Default                                                                                                    | Oversubscription      | default.openstack http://ace85.appformix.iuniper.net:500                 | 00/v3      |
| About       About     admin       OpenStack User Domain     OpenStack Project Domain       Default     Default       OpenStack Tenant     Endpoint Type                                                                                                    | About About | Plugins               | OpenStack Username OpenStack Password                                    |            |
| Default     Default       OpenStack Tenant     Endpoint Type                                                                                                    | OpenStack User Domain     OpenStack Project Domain       Default     Default                                                                                                    | About                 |                                                                          |            |
| OpenStack User Domain     OpenStack Project Domain       Default     Default       OpenStack Tenant     Endpoint Type                                                                                                    | OpenStack User Domain     OpenStack Project Domain       Default     Default                                                                                                    |                       | admin                                                                    |            |
| Default Default OpenStack Tenant Endpoint Type                                                                                                    | Default Default                                                                                                    |                       | OpenStack User Domain OpenStack Project Domain                           |            |
| OpenStack Tenant Endpoint Type                                                                                                    |                                                                                                    |                       | Default Default                                                          |            |
|                                                                                                    | OpenStack Tenant Endpoint Type                                                                                                    |                       | OpenStack Tenant Endpoint Type                                           |            |
| admin publicURL \$                                                                                                    | admin publicURL \$                                                                                                    |                       | admin publicURL \$                                                       |            |

Figure 137: OpenStack Services Settings and Configuration Parameters

# RabbitMQ Monitoring

IN THIS SECTION

- Resource Availability | **191**
- Dashboard | 191
- Real-Time Charts | **192**
- Service Alarms | **193**
- Alarms | **194**
- Configuration | 198

OpenStack depends on RabbitMQ to deliver messages between services. Contrail Insights Service Monitoring can be used to monitor RabbitMQ metrics through real-time charts. Service alarms can also be configured for these metrics.

## **Resource Availability**

The connectivity of nodes for each of the configured Rabbit clusters is recorded periodically. You can view both the current status, as well as the historical status over a specified period of time by selecting **Services > RabbitMQ** from the context menu at the top, and selecting **Dashboard** in the left pane.

## Dashboard

The Dashboard also provides detailed metrics for a single RabbitMQ cluster, as shown in Figure 138 on page 191. Select **Dashboard** in the left pane, then **Services > RabbitMQ** in the top context menu, and then select a Rabbit Cluster by name.

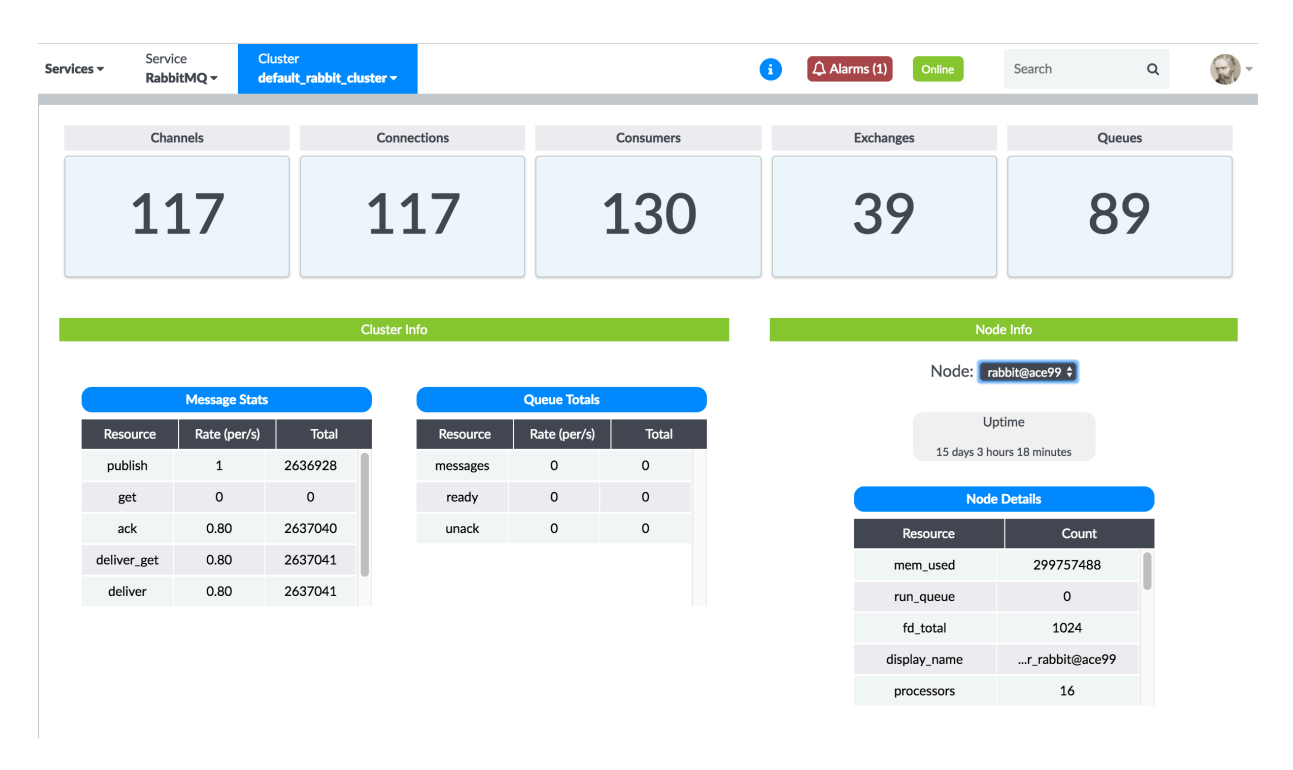

### Figure 138: Real-Time Usage Metrics for RabbitMQ Cluster

The counters in the top pane display the number of active channels, connections, consumers, exchanges, and queues. Below, tables display statistics about message rates across the cluster, and pernode resource consumption.

## **Real-Time Charts**

Contrail Insights UI provides a real-time view of RabbitMQ metrics.

Follow these steps to view RabbitMQ metrics in real time.

1. Select **Dashboard** from the left-nav pane.

The Contrail Insights dashboard is displayed.

2. When in the Dashboard view, select Services from the context menu.

The Service drop-down list is displayed.

3. Select RabbitMQ from the service drop-down list.

The Resource Availability page is displayed.

4. Click the Charts icon in the left-nav pane to view real-time metric charts.

Figure 139 on page 192 shows RabbitMQ real-time metric charts.

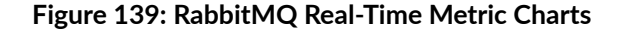

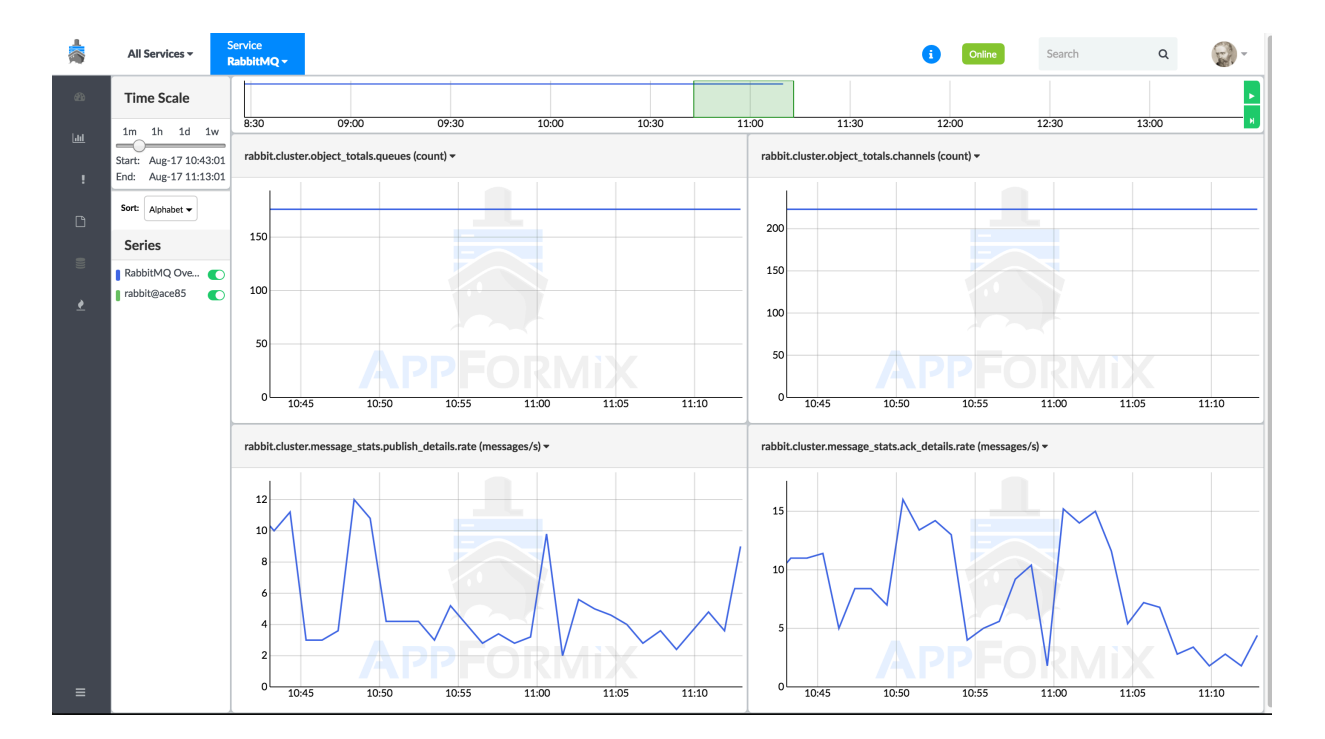

## **Service Alarms**

In releases prior to Contrail Insights Release 3.3.0, you can configure a service alarm to monitor RabbitMQ metrics by selecting **Alarms** from the left-nav pane. For more information on alarms, see Alarms.

Ensure that you select **Service\_Alarms** for the module, and **rabbit** for the service. An alarm can be configured for a metric on a per-cluster, per-node, or per-queue basis. After you have selected the appropriate metric scope, you then choose a metric to monitor. As with other alarms, you can optionally configure Notifications in the Advanced settings. Figure 140 on page 194 shows the RabbitMQ alarm configuration pane.

Figure 140: RabbitMQ Alarm Configuration

| Add New                                | ×  |
|----------------------------------------|----|
| Name:                                  |    |
| rabbit_mq_alarm_1                      |    |
| Module:                                |    |
| Service_Alarms                         | ÷  |
| Service:                               |    |
| rabbit                                 | ÷  |
| Metric Scope:                          |    |
| cluster                                | ÷  |
|                                        |    |
| Generate:                              |    |
| Event                                  | ÷  |
| For Metric:                            |    |
| rabbit.cluster.object_totals.connectio | r÷ |
| When:                                  |    |
| Value                                  | •  |
| k:                                     |    |
| Above                                  | •  |
| Threshold:                             |    |
| 50                                     |    |
| Advanced                               |    |
| Save                                   |    |

# Alarms

Starting with Contrail Insights Release 3.3.0, you can configure alarms to monitor RabbitMQ metrics. Follow these steps to configure alarms to monitor RabbitMQ metrics from the Contrail Insights UI. **1.** Select **Alarms** from the left-nave pane.

The Alarms page and the Alarms pane is displayed.

2. Click Add Rule in the Alarms pane on the left.

The Add New Rule pane is displayed. See Figure 141 on page 196.

## Figure 141: Configure Alarm - Add New Rule

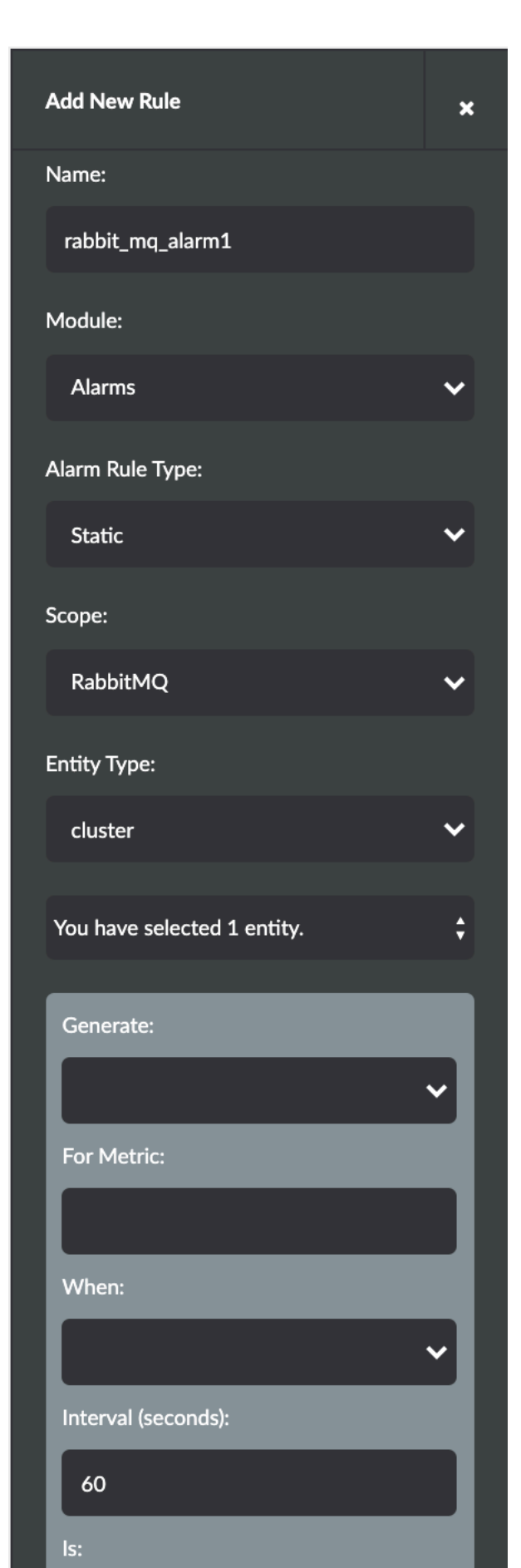

#### **3.** Enter the following information as given in Table 21 on page 197.

#### Table 21: Configure New Alarm

| Field           | Action/Description                                                 |
|-----------------|--------------------------------------------------------------------|
| Name            | Enter a name for the alarm.                                        |
| Module          | Select <b>Alarms</b> from the module drop-down list.               |
| Alarm Rule Type | Select Static or Dynamic from the drop-down list.                  |
| Scope           | Select <b>RabbitMQ</b> as the alarm scope from the drop-down list. |
| Entity Type     | Select <b>cluster</b> from the drop-down list.                     |

NOTE: An alarm can be configured for a metric on a per-cluster, per-node, or per-queue basis.

- 4. In the Generate section,
  - **a.** Select a generate option from the Generate drop-down list.

You can either select Generate Event or Generate Alert.

- b. Select a metric to monitor from the For Metric drop-down list.
- c. Select from when you want to monitor the metric from the When drop-down list.
- d. Enter the interval (in seconds) in the Interval (seconds) field.

60 seconds is the default value.

- e. Select the Is parameter from the Is drop-down list.
- **f.** Enter the threshold value in the Threshold (Number of connections in blocked or blocking state) field.
- g. Select the level of severity from Severity drop-down list.
- h. Select notification type from the Notification drop-down list.
- i. (Optional) Select the Advanced check box to configure the following advanced interval settings.

• Intervals with Exception

**1** is the default value.

• Of Last Intervals

**1** is the default value.

• Status

Options: Enable, Disable

5. Click Save to save configuration for this alarm.

## Configuration

For Contrail Insights to be able to collect metrics from RabbitMQ, the RabbitMQ management plug-in must be enabled, and Contrail Insights must be configured with user credentials to collect RabbitMQ metrics.

To configure RabbitMQ monitoring:

**1.** Enable the RabbitMQ plug-in by issuing the following commands on the host that runs RabbitMQ:

\$ rabbitmq-plugins enable rabbitmq\_management

- \$ service rabbitmq-server restart
- **2.** Contrail Insights requires RabbitMQ user credentials with privileges to read the metrics. You can use an existing RabbitMQ user with an *administrator* or *monitoring* role, or create a new user account. To create a user account with "monitoring" privileges, issue the following commands on the host that run RabbitMQ:"" "" ".\*"

\$ rabbitmqctl add\_user appformix mypassword \$ rabbitmqctl set\_user\_tags appformix monitoring \$ rabbitmqctl set\_permissions -p / appformix "" "" ".\*"

Replace the sample mypassword with a strong password.

**3.** Verify the settings by opening http://<rabbit-host>:15672/ in a Web browser, and log in with the RabbitMQ user credentials.

**4.** Configure Contrail Insights with the details of the RabbitMQ cluster. Click **Settings** from the Dashboard. In the Services Settings page, select the **RabbitMQ** tab.

Enter the Rabbit Cluster URL from Step 1. Enter the username and password from Step 2. Click **Setup**. On success, the button changes to *Submitted*. Figure 142 on page 199 shows the RabbitMQ URL and credential settings.

| -           |                       | (A Alarms (1) Online Search Q                           | - (2 |
|-------------|-----------------------|---------------------------------------------------------|------|
| <b>£</b> 3a |                       |                                                         |      |
| [.td        | AppFormix Settings    | Services Settings                                       |      |
|             | Services Settings     | RabbitMQ MySQL OpenStack Services Contrail Cassandra    |      |
|             | Notification Settings | Cluster Name RabbitMO URI Username Edit fit             |      |
| <u>*</u>    | SLA Settings          | default_rabbit_cluster http://ace99:15672 openstack 🗙 🛱 |      |
| 0)))        | Chargeback            |                                                         |      |
| È           | Oversubscription      | Cluster Name 5. Pablit LIPI                             |      |
| \$          | Plugins               |                                                         |      |
| A           | About                 | default_rabbit_cluster http://ace99:15672               |      |
|             |                       | Rabbit Credentials                                      |      |
|             |                       | openstack Password                                      |      |
|             |                       |                                                         |      |
|             |                       | Update                                                  |      |
|             |                       |                                                         |      |

### Figure 142: RabbitMQ URL and Credential Settings

# ScaleIO Monitoring

#### IN THIS SECTION

- Dashboard | 200
- Real-Time Charts | 200
- Real-Time Status of ScaleIO Components | 201
- Service Alarms | 203
- Per-Instance Storage Volume Metrics | 204
- Configuration | 205

ScaleIO provides software-defined block storage. Contrail Insights metrics for ScaleIO performance and availability are available in real-time charts and alarms.

## Dashboard

The Contrail Insights service monitoring dashboard for a ScaleIO cluster displays the overall state of the cluster and its components. It also displays real-time storage capacity and read/write bandwidths of the cluster, as shown in Figure 143 on page 200.

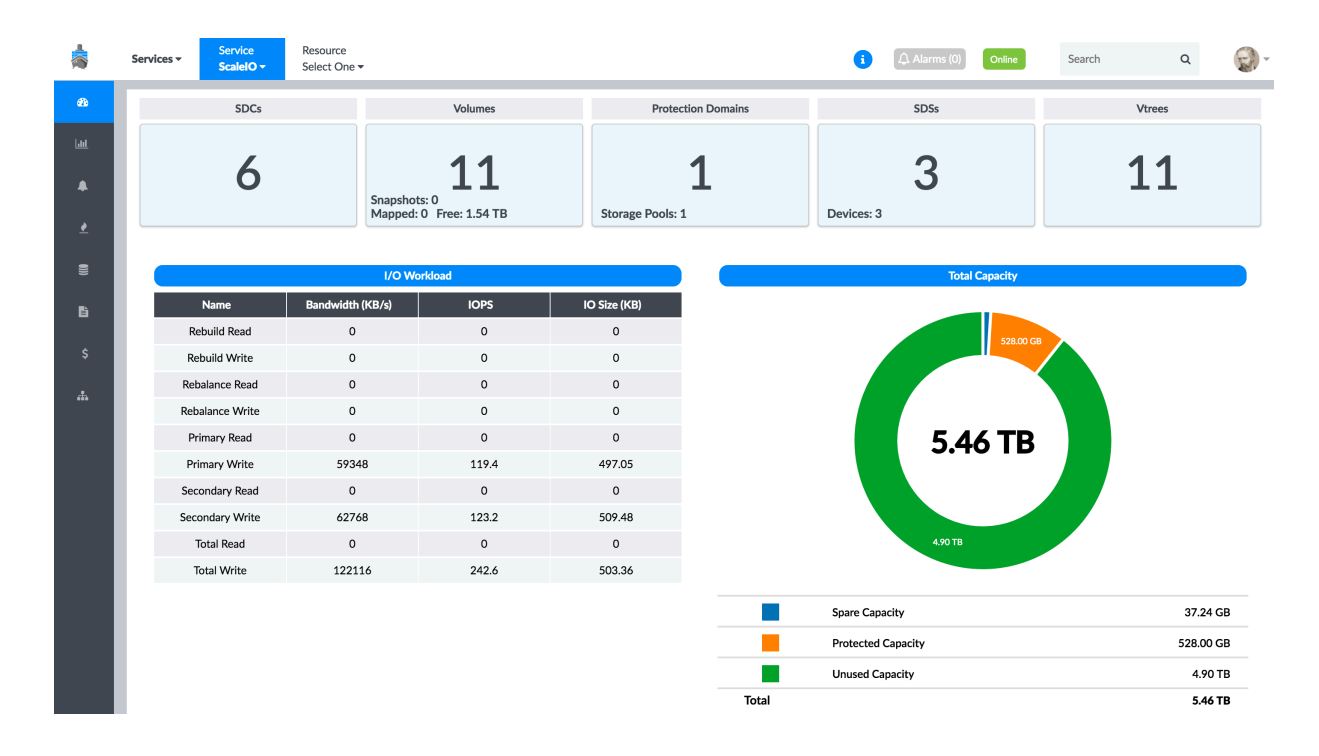

### Figure 143: Real-Time Usage Metrics for ScaleIO Cluster

## **Real-Time Charts**

To view cluster-wide metrics in the charts, select **Services > ScaleIO** from the top context menu. Select the Charts icon from the left pane. Figure 144 on page 201 shows the ScaleIO service summary of cluster metrics in a chart view.

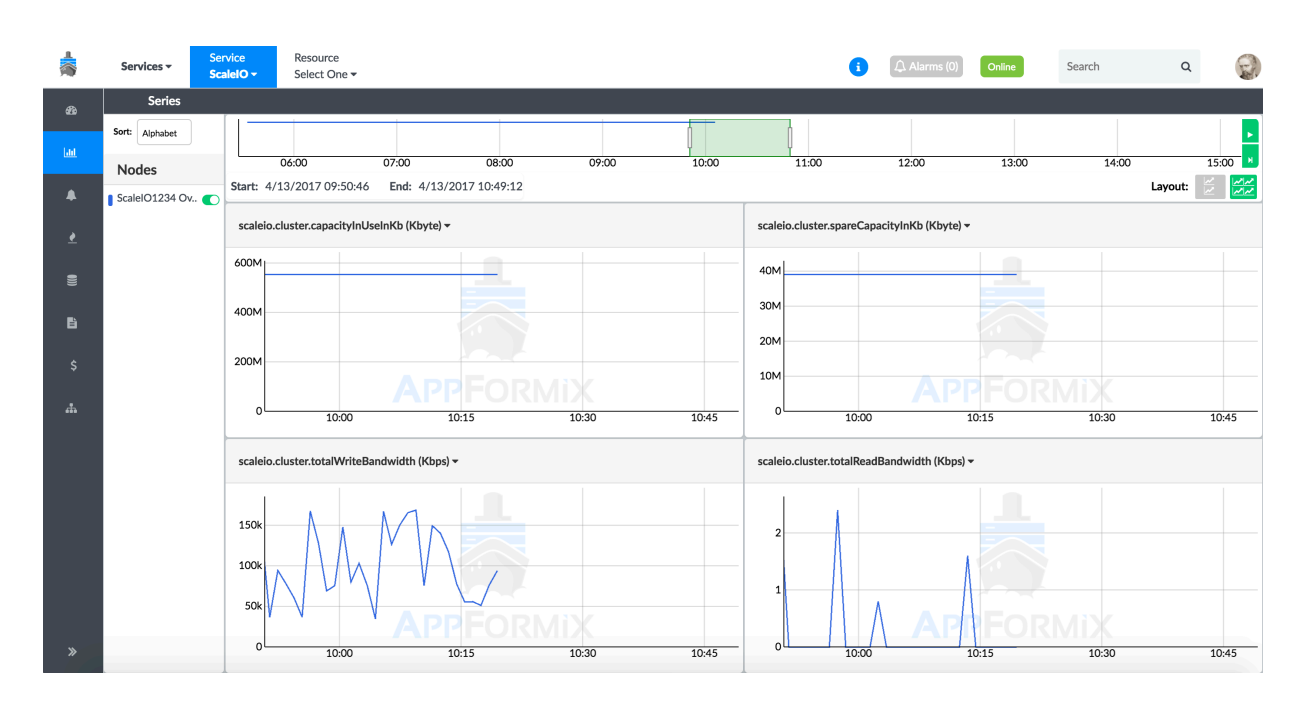

## Figure 144: ScaleIO Service Summary of Cluster Metrics in Chart View

## **Real-Time Status of ScaleIO Components**

Contrail Insights monitors the real-time status of every element of the ScaleIO cluster. You can select an element from the **Resource** drop-down list.

### SDS

Figure 145 on page 201 shows the real-time status of SDS elements of the ScaleIO cluster.

| vices <del>-</del> | Service<br>ScalelO <del>-</del> | Resource<br>SDSs - |         |                      |            | i 🗘 Alarms (        | 0) Online       | Search  | Q           |
|--------------------|---------------------------------|--------------------|---------|----------------------|------------|---------------------|-----------------|---------|-------------|
|                    |                                 |                    |         | S                    | ds Details |                     |                 | Filter  |             |
|                    | Name                            | ID                 | IP List | MDM Connection State | e State    | Allocation Failures | Protection Doma | in ID V | ersion Info |
| SE                 | OS_[10.87.68.51]                | 3d756bc90000       | 0002    | 0                    | Normal     | None                | 73ccd9bb0000    | 0000 R  | 2_0.12000.0 |
| SE                 | DS_[10.87.68.52]                | 3d756bc80000       | 0001    | $\odot$              | Normal     | None                | 73ccd9bb0000    | 0000 R  | 2_0.12000.0 |
| SE                 | OS_[10.87.68.53]                | 3d756bc70000       | 0000    | (8)                  | Normal     | None                | 73ccd9bb0000    | 0000 R  | 2_0.12000.0 |

### Figure 145: Real-Time Status of SDSs of the ScaleIO Cluster

## SDC

Figure 146 on page 202 shows the real-time status of SDC elements of the ScaleIO cluster.

| Servic | es ▼ Sca | rvice Resource<br>aleIO - SDCs - |                      |             | 6                         | Alarms (0) Online Search  | ۹ 🌍          |
|--------|----------|----------------------------------|----------------------|-------------|---------------------------|---------------------------|--------------|
|        |          |                                  |                      | Sdc I       | Details                   |                           | Filter       |
|        | Name     | ID                               | MDM Connection State | IP          | Memory Allocation Failure | Socket Allocation Failure | Version Info |
|        | SDC_00   | aa7d8a5100000000                 | 8                    | 10.87.68.55 | None                      | None                      | None         |
|        | SDC_04   | aa7d8a5500000004                 | $\odot$              | 10.87.68.56 | None                      | None                      | R2_0.12000.0 |
|        | SDC_01   | aa7d8a520000001                  | Ø                    | 10.87.68.51 | None                      | None                      | R2_0.12000.0 |
|        | SDC_02   | aa7d8a530000002                  | $\odot$              | 10.87.68.52 | None                      | None                      | R2_0.12000.0 |
|        | SDC_03   | aa7d8a540000003                  | (*)                  | 10.87.68.53 | None                      | None                      | R2_0.12000.0 |
|        | SDC_05   | aa7d8a5600000005                 | $\odot$              | 10.87.68.55 | None                      | None                      | R2_0.12000.0 |

### Figure 146: Real-Time Status of SDCs of the ScaleIO Cluster

#### **Protection Domain**

Figure 147 on page 202 shows the real-time status of the protection domains of the ScaleIO cluster.

### Figure 147: Real-Time Status of Protection Domains of the ScalelO Cluster

| Services | Service<br>ScaleIO - | Resource ProtectionDomains - | •                        | 🗘 Alarms (0) | Online | Search | a 😭 |
|----------|----------------------|------------------------------|--------------------------|--------------|--------|--------|-----|
|          |                      |                              | ProtectionDomain Details |              |        | Filter |     |
|          | Na                   | me                           | ID                       |              |        | State  |     |
|          | det                  | ault                         | 73ccd9bb0000000          |              |        | 0      |     |

Storage Pools

Figure 148 on page 202 shows the real-time status of the storage pools of the ScaleIO cluster.

### Figure 148: Real-Time Status of Storage Pools of the ScaleIO Cluster

| Services - | Service<br>ScaleIO - | Resource<br>Storage P | ools 🗸               |                             |                         | i 🗘 Alarms (0)       | Online Sea       | rch Q                | Ð |
|------------|----------------------|-----------------------|----------------------|-----------------------------|-------------------------|----------------------|------------------|----------------------|---|
|            |                      |                       |                      | Sto                         | oragePool Details       |                      |                  | Filter               |   |
| Name       | ID                   | •                     | Protection Domain ID | Capacity Critical Threshold | Capacity High Threshold | Parallel Jobs/Device | Spare Percentage | Zero Padding Enabled |   |
| defaul     | t c83415d5           | 00000000              | 73ccd9bb0000000      | 90                          | 80                      | 2                    | 34               | false                |   |

Devices

Figure 149 on page 203 shows the real-time status of the devices of the ScaleIO cluster.

| Servic | es 🔻 | Service<br>ScaleIO - | Resource<br>Devices - |              |                   |              | i (         | Alarms (0) Online | Search Q        |  |
|--------|------|----------------------|-----------------------|--------------|-------------------|--------------|-------------|-------------------|-----------------|--|
|        |      |                      |                       |              | Dev               | ice Details  |             |                   | Filter          |  |
|        | Name |                      | ID                    | Max Capacity | Current Path Name | Device State | Error State | SDS ID            | Storage Pool ID |  |
|        | -    | 6bd9                 | 9c05d00020000         | 1.82 TB      | /dev/sdb          | Normal       | None        | 3d756bc90000002   | c83415d50000000 |  |
|        | -    | 6bd8                 | Bc05e00010000         | 1.82 TB      | /dev/sdb          | Normal       | None        | 3d756bc80000001   | c83415d50000000 |  |
|        | -    | 6bd                  | fc05f0000000          | 1.82 TB      | /dev/sdb          | Normal       | None        | 3d756bc70000000   | c83415d50000000 |  |

### Figure 149: Real-Time Status of Devices of the ScaleIO Cluster

### Volumes

Figure 150 on page 203 shows the real-time status of the volumes of the ScaleIO cluster.

| Service | Service<br>ScaleIO - | Resource<br>Volumes - |                    |                  |              | 6        |                  | Search Q         |   |
|---------|----------------------|-----------------------|--------------------|------------------|--------------|----------|------------------|------------------|---|
|         |                      |                       |                    | Vo               | lume Details |          |                  | Filter           | - |
|         | ID                   |                       | Created Time       | Volume Type      | Size         | SDC Info | VTree ID         | Storage Pool ID  |   |
| - 1     | 45fe554c00000        | 08                    | 3/3/2017 00:39:29  | ThickProvisioned | 24.00 GB     |          | 0fe2d89a00000008 | c83415d50000000  |   |
|         | 45fe554b00000        | 007                   | 3/3/2017 00:39:27  | ThickProvisioned | 24.00 GB     |          | 0fe2d89900000007 | c83415d50000000  |   |
|         | 45fe554a000000       | 006                   | 3/3/2017 00:38:54  | ThickProvisioned | 24.00 GB     |          | Ofe2d89800000006 | c83415d500000000 |   |
|         | 45fe5547000000       | 003                   | 3/3/2017 00:36:03  | ThickProvisioned | 24.00 GB     |          | 0fe2d89500000003 | c83415d50000000  |   |
|         | 45fe554600000        | 002                   | 2/28/2017 23:18:35 | ThickProvisioned | 24.00 GB     |          | 0fe2d8940000002  | c83415d50000000  |   |
|         | 45fe554500000        | 001                   | 2/27/2017 18:52:07 | ThickProvisioned | 24.00 GB     |          | 0fe2d89300000001 | c83415d50000000  |   |
|         | 45fe5544000000       | 000                   | 2/27/2017 00:29:52 | ThickProvisioned | 24.00 GB     |          | 0fe2d89200000000 | c83415d50000000  |   |
|         | 45fe554d000000       | 009                   | 3/3/2017 00:39:31  | ThickProvisioned | 24.00 GB     |          | 0fe2d89b0000009  | c83415d50000000  |   |
|         | 45fe554900000        | 005                   | 3/3/2017 00:38:49  | ThickProvisioned | 24.00 GB     |          | 0fe2d89700000005 | c83415d50000000  |   |
|         | 45fe554e000000       | 00a                   | 3/3/2017 00:39:32  | ThickProvisioned | 24.00 GB     |          | 0fe2d89c0000000a | c83415d50000000  |   |
|         | 45fe554f000000       | 04                    | 3/10/2017 16:36:12 | ThickProvisioned | 24.00 GB     |          | 0fe2d89d000000b  | c83415d50000000  |   |

### Figure 150: Real-Time Status of Volumes of the ScaleIO Cluster

## Service Alarms

An alarm can be configured for any of the ScaleIO metrics collected. In the Alarm pane, select the **Service Alarms** module. Then select **scaleio** from the Service drop-down list. Additionally, notifications can also be configured for ScaleIO alarms, as shown in Figure 151 on page 204.

### Figure 151: Alarm Input Pane for ScaleIO

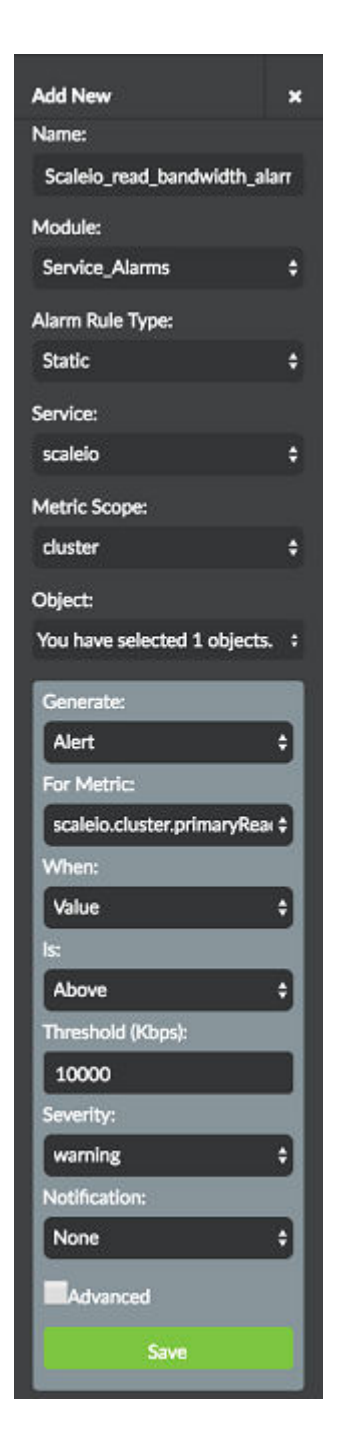

## Per-Instance Storage Volume Metrics

When a virtual machine mounts a storage volume, Contrail Insights Agent monitors the disk latency and throughput to the network attached storage volume. Instance metrics for storage I/O and latency (such

as disk.\* metrics) are available on a per-volume basis in the charts. An alarm on such a metric will indicate the volume for which the alarm triggered.

## Configuration

For Contrail Insights to monitor ScaleIO metrics, there must exist a ScaleIO user with admin authorization of the cluster. ScaleIO cluster connection details can be configured in Contrail Insights. From the Settings menu, select **Service Settings**. Then, select the **ScaleIO** tab.

Enter the cluster name and host on which ScaleIO runs. Enter the username and password, then click **Setup**. On success, the button changes to Submitted. Figure 152 on page 205 shows the ScaleIO services and credentials settings.

| RabbitMQ     MySQL     OpenStack Services     Contrail     Cassandra     ScalelO       Image: Cluster Name     ScalelO IP     Username     Edit     Image: Cluster Name       ScalelO1234     10.87.68.51     admin     Image: Cluster Name       Face ScalelO Hosts and Cluster Name       Host IP     Cluster Name     Cluster Name       ScalelO Credentials       Username     Password | ervices Settings |                 |                    |              |           |           |      |
|----------------------------------------------------------------------------------------------------|------------------|-----------------|--------------------|--------------|-----------|-----------|------|
| Cluster NameScaleIO IPUsernameEditImScaleIO123410.87.68.51adminImIm+ Add ServiceScaleIO Hosts and Cluster NameHost IPCluster NameCluster NameScaleIO CredentialsUsernamePassword                                                                                                    | RabbitMQ         | MySQL           | OpenStack Services | Contrail     | Cassandra | Sca       | lelO |
| ScaleIO123410.87.68.51admin✔★ Add ServerScaleIO Hosts and Cluster NameHost IPCluster NameScaleIO CredentialsUsernamePassword                                                                                                    |                  | Cluster Name    | ScaleIO IP         |              | Username  | Edit      | Û    |
| + Add Service         ScaleIO Hosts and Cluster Name         Host IP       Cluster Name         ScaleIO Credentials         Username       Password                                                                                                    |                  | ScalelO1234     | 10.87.68.51        |              | admin     | ø         | Û    |
| ScalelO Hosts and Cluster Name         Host IP       Cluster Name         ScalelO Credentials         Username       Password                                                                                                    |                  |                 |                    |              |           |           |      |
| Host IP     Cluster Name       ScaleIO Credentials     Password                                                                                                    | ScaleIO Hosts ar | nd Cluster Name |                    |              |           | + Add Sen | lice |
| ScaleIO Credentials       Username       Password                                                                                                    | Host IP          |                 |                    | Cluster Name |           |           |      |
| Username Password                                                                                                    | ScaleIO Credent  | ials            |                    |              |           |           |      |
|                                                                                                    | Username         |                 |                    | Password     |           |           |      |
|                                                                                                    | Username         |                 |                    | Password     |           |           |      |

### Figure 152: ScaleIO Services and Credentials Settings

# Swift Service Monitoring

#### IN THIS SECTION

- OpenStack Swift Service Hierarchy | 206
- Dashboard | 206

The OpenStack Object Store project, known as Swift, offers cloud storage software so that you can store and retrieve lots of data with a simple API. It's built for scale and optimized for durability, availability, and concurrency across the entire data set. Swift is ideal for storing unstructured data that can grow without bound.

### **OpenStack Swift Service Hierarchy**

The Object Storage system organizes data in a hierarchy, as follows:

Account Represents the top-level of the hierarchy.

- **Container** Defines a namespace for objects. An object with the same name in two different containers represents two different objects. You can create any number of containers within an account.
- **Object** Stores data content, such as documents, images, and so on. You can also store custom metadata with an object.

### Dashboard

Contrail Insights provides an easy way for you to examine the object storage usage of your OpenStack cluster. Contrail Insights automatically discovers all of the Swift Containers in your OpenStack cluster and shows you the details of these discovered Swift Containers. Contrail Insights syncs with OpenStack every minute and updates the Swift Containers information.

Select **Dashboard > Services > Swift** to view all of the Swift Containers in your OpenStack cluster in the Contrail Insights Dashboard, as shown in Figure 153 on page 207.

| APPFORMIX        |        | Cluster: | Services - | Service<br>Select One <del>▼</del> |         | Alarms (0) | Online Search Q | ≡ |
|------------------|--------|----------|------------|------------------------------------|---------|------------|-----------------|---|
| Clusters         | 쓭      |          |            |                                    |         |            |                 |   |
| Dashboard        | æ      |          | Ca         | ssandra                            | Ceph    | Contrail   | Openstack       |   |
| Charts           | Lat.   |          | Cass       | andra                              | Ceph    | Contrail   | Openstack       |   |
| Composite Alarms | =      |          | F          | RabbitMQ                           | ScaleIO | SQL        | Swift           |   |
| Heat Map<br>Plan | ₹<br>∭ |          | Rab        | bitMO                              | ScaleIO | SOL        | Swift           |   |
| Reports          | Ê      |          |            |                                    |         | • •        |                 |   |
| Chargeback       |        |          |            |                                    |         |            |                 |   |
| Network Topology | 4      |          |            |                                    |         |            |                 |   |
| Toggle           | *      |          |            |                                    |         |            |                 |   |

Figure 153: Swift Containers in OpenStack Cluster

Figure 154 on page 207 shows an example of a Swift Container displaying in the Contrail Insights Dashboard.

### Figure 154: Swift Container Details

| Container Details |                |                                      |                |              |  |  |  |  |  |
|-------------------|----------------|--------------------------------------|----------------|--------------|--|--|--|--|--|
| Project Name      | Container Name | Container Id                         | Container Size | Object Count |  |  |  |  |  |
| admin             | container1     | 3a14c380-4cbd-11e9-88ac-0242ac120005 | 0 bytes        | 1            |  |  |  |  |  |

Contrail Insights provides the following information for a Swift Container: Project Name, Container Name, Container Id, Container Size, and Object Count.

### **Change History Table**

Feature support is determined by the platform and release you are using. Use Feature Explorer to determine if a feature is supported on your platform.

| Release | Description                                                                                                 |
|---------|----------------------------------------------------------------------------------------------------|
| 3.3.4   | Starting with Release 3.3.4, Contrail Insights also monitors Octavia that provides load balancing services. |
| 3.3.0   | Starting with Contrail Insights Release 3.3.0, vRouter Contrail service group is also supported.            |

# **Contrail Insights VNF Monitoring**

#### IN THIS SECTION

- Contrail Insights VNF Configuration | 208
- Contrail Insights VNF Monitoring | 208

# Contrail Insights VNF Configuration

Contrail Insights will identify all the instances on the hosts/devices where Contrail Insights Agent is installed. You need to specify the following in your group\_vars/all:

appformix\_kvm\_instance\_discovery: true

After you install Agent on hosts/devices, Contrail Insights identifies all the instances running on those hosts/devices.

In addition to posting those instances, Contrail Insights will also post instances with name prefixed as vsrx and vjunos network devices. You can go to the Contrail Insights Dashboard **Settings -> Network Devices** and input essential information for those devices.

If your VNF has a name prefix other than vsrx and vjunos, you can manually add those network devices from the Settings page. Select **Virtual** as your Chassis Type and input this VNF's Instance ID.

# **Contrail Insights VNF Monitoring**

Contrail Insights supplies VNF monitoring by using both instance metrics (instance CPU, memory, disk usage, and so on.) and SNMP Network Device metrics (interface, TCP states, routes metrics, and so on.). You can travel between instance and network device of this VNF easily. As you can see in Figure 155 on page 209 and Figure 156 on page 209, you can find the instance tag in device view and device tag in instance view.

## Figure 155: Instance Tag in Network Device View

| Cluster:<br>netdemo | Network      | Devices 🕶 | Net<br><b>vju</b> | twork Device<br>nos0 <del>-</del> |               |                   |                 |                  | Alarms (4) | Online | S         | earch                | Q    | English \$ | = |
|---------------------|--------------|-----------|-------------------|-----------------------------------|---------------|-------------------|-----------------|------------------|------------|--------|-----------|----------------------|------|------------|---|
| Filter by Na        | me or Source |           |                   |                                   |               | <b>O</b><br>Total | <b>O</b><br>Bad | <b>O</b><br>Risk | 0<br>Good  |        |           |                      |      |            |   |
| Resource            |              | View      | Health            | Risk M                            | anagement IP  | Node Type         | S               | witch Type       | Sourc      | e      | Descripti | on                   | Tage | 5          |   |
| 📕 vjunos(           | 0 🔍 🔍        |           | 0                 |                                   | .0.84.159.138 | physical-rou      | ter             |                  | user.s     | nmp    | 6         | Instance:<br>vjunos0 |      |            | : |
| Items per page: 10  |              |           |                   |                                   |               |                   |                 |                  |            |        |           |                      |      |            |   |

Figure 156: Device Tag in Instance View

| Cluster:<br>netdemo     | Projects -       | Proje<br><b>Defa</b> | ct<br>ult_AppFo | ormix_Proj                  | ect (Default) | Instance<br>vjunos0                              | e<br>D <del>v</del>                                           |                      | A A                                            | Alarms (4)                      | Online                  | Search                          |                                  | Q                   | English |   |  |
|-------------------------|------------------|----------------------|-----------------|-----------------------------|---------------|--------------------------------------------------|---------------------------------------------------------------|----------------------|------------------------------------------------|---------------------------------|-------------------------|---------------------------------|----------------------------------|---------------------|---------|---|--|
| Filter by Nam           | ne or Source     |                      |                 |                             |               | <b>1</b><br>Total                                | <b>O</b><br>Bad                                               | 0<br>Ris             | (                                              | <b>1</b><br>Good                |                         |                                 |                                  |                     |         |   |  |
| Resource                |                  | View                 | Health          | Risk                        | Status        | IP Add                                           | lress No                                                      | des/Flavors          | Actions                                        | Volumes                         |                         |                                 | Tags                             |                     |         |   |  |
| 🖨 vjunos0               |                  |                      | $\odot$         | $\odot$                     | Active        | ¢                                                | <b>)</b>                                                      |                      | ◙                                              | ¢                               | Host:<br>NFX150         | Project:<br>D_1 Default_        | Device:<br>A vjunos0             |                     |         | i |  |
|                         | QEMU In<br>vjuno | stance<br>s0         |                 | insta<br>cpu.usage<br>15:00 | 20:00         | instanc<br>memory.usz<br>100<br>50<br>0<br>15:00 | e (%)<br>ge (%)<br>20:00<br>disk.io.write<br>400<br>0<br>15:4 | network.ingr         | Instance<br>ess.bit_rate (<br>0 20:00<br>nB/s) | (Mbps) netw<br>10k<br>5k<br>0 0 | insta<br>orrk.egress.bi | ance<br>it_rate (Mbps)<br>20:00 | disk.io.read_<br>400<br>200<br>0 | instance<br>bandwid | 20:00   |   |  |
|                         |                  |                      |                 |                             |               |                                                  | vjunos0 S                                                     | itatus Time          | line                                           |                                 |                         |                                 |                                  |                     | Filter  |   |  |
|                         |                  | Time                 |                 |                             |               | Instance Status                                  |                                                               |                      |                                                |                                 |                         | Host                            |                                  |                     |         |   |  |
| 05/17/2019, 17:15 -0700 |                  |                      |                 |                             |               |                                                  | Active                                                        |                      |                                                |                                 |                         | ansible_bare                    |                                  |                     |         |   |  |
| 05/17/2019, 17:13 -0700 |                  |                      |                 |                             |               |                                                  | C                                                             | Deleted ansible_bare |                                                |                                 |                         |                                 |                                  |                     |         |   |  |
| 05/17/2019, 17:02 -0700 |                  |                      |                 |                             |               |                                                  |                                                               | Active               |                                                | ansible_bare                    |                         |                                 |                                  |                     |         |   |  |
| 05/17/2019, 16:31 -0700 |                  |                      |                 |                             |               |                                                  | C                                                             | Deleted              |                                                | ansible_bare                    |                         |                                 |                                  |                     |         |   |  |

For the Network Topology page, click the VNF object to show the connection between this VNF and its host. Also, the pop up of this object is linked to both the Network Device and Instance view.

Figure 157: Connection Between VNF and Host

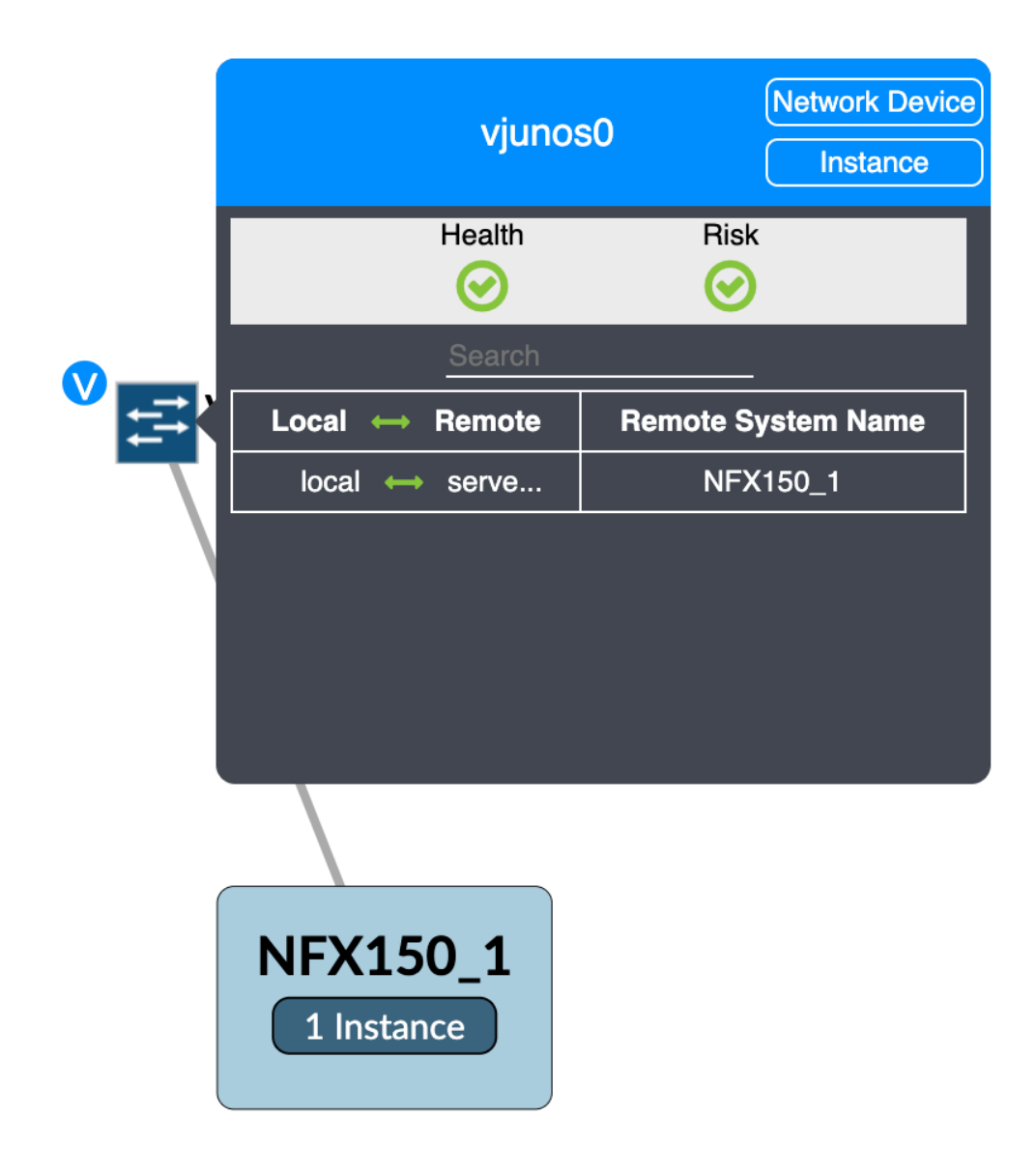
# **Contrail Insights JTI (UDP) Monitoring**

#### IN THIS SECTION

- Configure JTI Device | 211
- JTI Monitoring Special Requirements | 213
- JTI Out of Band Configuration | 214
- Troubleshooting | 217
- Packages Needed for JTI Network Device Monitoring | 219

# **Configure JTI Device**

Contrail Insights supports UDP-based Junos Telemetry Interface (JTI) from network devices. With network devices supporting UDP-based JTI, Contrail Insights is able to stream data from the devices.

When configuring JTI devices, you can select all the sensors that need to be monitored. Using the required and optional configuration parameters that you input in the Configure Network Device page, Contrail Insights will push the configuration to the device and enable the device to stream data to collectors.

To configure a JTI device:

- 1. Select Settings in the top right of the Dashboard, then select Network Devices.
- 2. Click +Add Device and complete the configuration parameter fields. See Figure 158 on page 212.

|                    |           | Configure        | Network Device         |             | ×      |
|--------------------|-----------|------------------|------------------------|-------------|--------|
| JTI Config         | gurations | Sensor           | Configurations         | Selected Se | nsors  |
| Device OS Version: | 17.2R1    | Resource:        | /junos/system/lineca 🖨 | test-sensor | Ŵ      |
| Device Username:   | root      | Sensor Name:     | cpu-memory             |             |        |
| Device Password:   | •••••     | Resource Filter: | optional               |             |        |
| Net Config Port:   | 830       |                  | + Add                  |             |        |
| Reporting Rate:    | 60        |                  |                        |             |        |
| Payload Size:      | 0         |                  |                        |             |        |
| DSCP:              | 20        |                  |                        |             |        |
| Back               |           | Dele             | ete Source             | 1           | Submit |

Figure 158: JTI Configuration Parameters in Configure Network Device Page

**3.** To allow Contrail Insights to configure the network device, have the following settings on your device and supply the device username and password:

set system services netconf ssh

Following is an example configuration that Contrail Insights adds on the device:

```
streaming-server appformix-telemetry {
    remote-address x.x.x.x; # collector ip, Contrail Insights will automatically assign the
collector
    remote-port 42596;
}
export-profile appformix {
    local-address y.y.y.y; # Device local ip to send out data, need to be a revenue port
    local-port 21112;
    dscp 20;
    reporting-rate 60;
    format gpb;
    transport udp;
}
sensor test-sensor {
    server-name appformix-telemetry;
    export-name appformix;
    resource /junos/system/linecard/interface/;
}
```

4. In addition, you need to enable JTI plug-ins in your group\_vars/all to enable JTI monitoring in Contrail Insights and define appformix\_install\_jti\_dependencies:

```
appformix_plugins:
    - { plugin_info: 'certified_plugins/jti_config_all_sensors.json' }
appformix_install_jti_dependencies: true
```

# JTI Monitoring Special Requirements

Traffic from JTI sensors is injected into the forwarding path, so the collector must be reachable by means of in-band connectivity. JTI sensor traffic does not get forwarded through the router's management interface (for example, fxp0). Contrail Insights Collector in Figure 159 on page 213 includes Contrail Insights Agent and network devices.

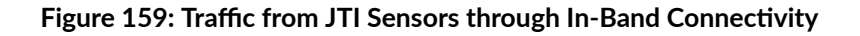

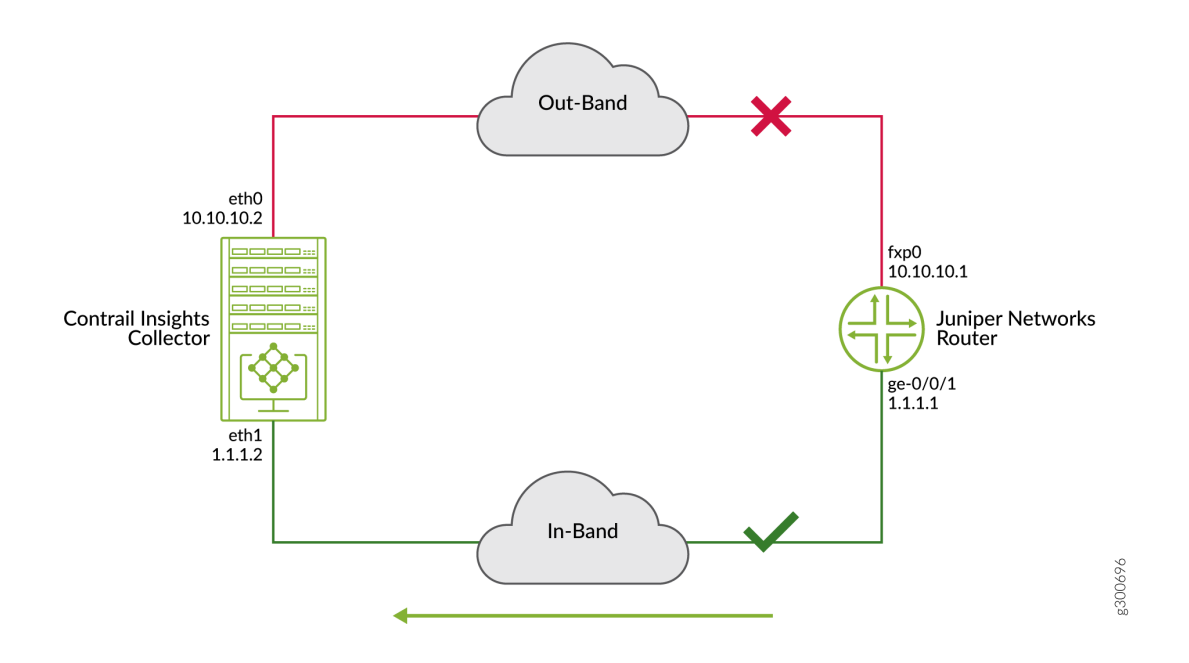

In Contrail Insights, you can edit ManagementIp and MetaData.JtiConfig.LocalAddress in the device JSON file. If MetaData.JtiConfig.LocalAddress is not specified, Contrail Insights uses the ManagementIp as the device in-band IP setting in device. In addition, Contrail Insights configures the device so that it streams its JTI data to one of the appformix\_network\_agents nodes.

You can specify jti\_inband\_ip in the Ansible inventory files to specify the in-band IP address of the collector (server). See Figure 159 on page 213.

[appformix\_network\_agents]
10.10.10.2 ansible\_ssh\_user='user' ansible\_ssh\_pass='pwd' jti\_inband\_ip='1.1.1.2'

**NOTE**: If the jti\_inband\_ip is not specified in the Ansible inventory file, Contrail Insights uses the hostname of the appformix\_network\_agents node.

### JTI Out of Band Configuration

Contrail Insights configures the devices properly based on user input including sensor name, sensor path, collector IP address, and device source IP address.

In some scenarios, user does not want to share credentials with Contrail Insights. As a result, Contrail Insights does not have the device credentials to configure the devices. Alternatively, you can use out of band JTI configuration scripts in SDK instead. Contrail Insights will discover all JTI network devices in your environment and push configurations to your devices using the script. This script only works when you have only one JTI collector in your setup.

Example out\_of\_band\_jti\_configuration.py script:

```
from jnpr.junos import Device
from jnpr.junos.utils.config import Config
import sys
import rest
import json
import os
# 1) This script runs inside appformix-controller container.
# 2) It assumes that appformix_token.rst file is present in the current directory
# 3) It assumes that NETCONF user and password is supplied as arg1, arg2 for
# the script and netconf ssh port as arg4
# 4) It takes collector inband ip as a argument as arg3. It assumes that there
# is only one collector for JTI.
# TODO: Read JTI distribution map from plugin definition, read jti_inband_ip
# from server definition and assign the devices to its correct collector. The
# blocking item here is we don't have v2 API for plugin definition
```

```
with open('appformix_token.rst') as json_file:
    data = json.load(json_file)
APPFORMIX_MASTER_TOKEN = data['Token']['TokenId']
DEVICE_NETCONF_USERNAME = sys.argv[1]
DEVICE_NETCONF_PASSWORD = sys.argv[2]
# jti_inband_ip of appformix_platform
APPFORMIX_CONFIG_COLLECTOR_DATA_IP = sys.argv[3]
NETCONF_PORT = sys.argv[4]
# You can change the following parameters based on requirement
LOCAL_PORT = '21112'
PAYLOAD_SIZE = '5000'
APPFORMIX_JTI_LISTEN_PORT = '42596'
HEADERS = {'content-type': 'application/json',
           'X-Auth-Type': 'appformix',
           'X-Auth-Token': APPFORMIX_MASTER_TOKEN}
url = 'http://localhost:80/appformix/controller/v2.0/network_devices'
resp = rest.get(url=url, headers=HEADERS)
result = json.loads(resp.text)
devices = []
for entry in result['NetworkDeviceProfile']:
    if 'user.jti' in entry['NetworkDevice']['Source']:
        device_config = {'ip': entry['NetworkDevice']['ManagementIp'],
                         'sensor_list':
                         entry['NetworkDevice']['MetaData']['JtiConfig']['SensorList'],
                         'device_data_ip':
                         entry['NetworkDevice']['MetaData']['JtiConfig']['LocalAddress'],
                         'report_rate':
                         entry['NetworkDevice']['MetaData']['JtiConfig']['ReportRate']}
       devices.append(device_config)
for entry in devices:
    # Create a Device Object
   print "Connecting to device {}".format(entry['ip'])
   dev = Device(host=entry['ip'],
                 user=DEVICE_NETCONF_USERNAME,
                 password=DEVICE_NETCONF_PASSWORD,
                 port=NETCONF_PORT)
    try:
       dev.open()
```

```
cu = Config(dev)
except Exception as e:
   print "Fail to connect to device {}: {}".format(
       entry['ip'], e)
    continue
print "Configuring the streaming-server in device"
# Update the streaming-server, update the collector' in_band ip
msg = ("set services analytics streaming-server " +
       "appformix-telemetry remote-address {} remote-port {}").format(
            APPFORMIX_CONFIG_COLLECTOR_DATA_IP, APPFORMIX_JTI_LISTEN_PORT)
cu.load(msg, format='set')
print "Configuring the export-profile in device"
# Update the analytics export-profile, update the device's in_band ip
msg = ("set services analytics export-profile appformix " +
       "local-address {}").format(entry['device_data_ip'])
cu.load(msg, format='set')
msg = ("set services analytics export-profile appformix " +
       "transport udp format gpb reporting-rate {} " +
       "local-port {} payload-size {}")
msg = msg.format(entry['report_rate'], LOCAL_PORT, PAYLOAD_SIZE)
cu.load(msg, format='set')
# Commit the change to device, rollback if commit fail
try:
    cu.commit()
except Exception as e:
   print "Fail to configure device {}".format(e)
    cu.rollback()
    continue
# Add sensor to the device
for sensor in entry['sensor_list']:
   print "Configuring the sensor {} in device".format(sensor['Resource'])
   msg = ("set services analytics sensor {} resource {} " +
           "export-name appformix server-name appformix-telemetry")
   msg = msg.format(sensor['Name'], sensor['Resource'])
   cu.load(msg, format='set')
try:
    cu.commit()
except Exception as e:
```

```
print "Fail to configure device sensor {}".format(e)
```

```
cu.rollback()
dev.close()
print "Closing connection to device {}".format(entry['ip'])
```

### Troubleshooting

**1.** On the Contrail Insights Platform host, check if the Agent is listening on UDP port 42596 by running the following command.

netstat -lanp | grep 42596

If not, check if plug-in is posted. Check the jti\_network\_device plug-in from plugin\_definition endpoint in the Contrail Insights Platform API to see if the distribution\_map in **Config > ObjectList** is correct.

- **2.** Check the network device configuration. On the device, from the CLI Configuration mode, running show service analytics should have:
  - A streaming server named "appformix-telemetry"
  - An export profile named "appformix"
  - And a sensor named "Interface\_Sensor"

If any of these items are missing, look at the following file and check the log for authentication failures.

/var/log/appformix/controller/appformix/appformix\_celery\_queue\_server\_worker\_celery.log

- 3. Check if data is being received at Contrail Insights Platform host. Run tcpdump to check if data is received by the Contrail Insights Platform host on UDP port 42596. If data is not being received from the network device on UDP port 42596, then it is likely that the in-band connectivity is not working. The local-address configured in streaming server "appformix-telemetry" must be able to reach the Contrail Insights Platform host address configured in the export profile.
- 4. Check if data is being dropped by kernel. Following is an example output of tcpdump:

root@ubuntu:/home/acelio# tcpdump -nli p1p1 port 42596
tcpdump: verbose output suppressed, use -v or -vv for full protocol decode

listening on p1p1, link-type EN10MB (Ethernet), capture size 65535 bytes 14:18:32.373370 IP 10.87.68.120.21112 > 10.87.68.13.42596: UDP, length 2320

If your output is similar to the following example, it indicates AppFormix-VM is dropping packets coming from the device, which can be a maximum transmission unit (MTU) issue:

root@ubuntu:~# tcpdump -nli eth0 port 42596 tcpdump: verbose output suppressed, use -v or -vv for full protocol decode listening on eth0, link-type EN10MB (Ethernet), capture size 262144 bytes 16:28:25.165580 IP 10.27.73.254.21112 > 10.27.73.155.42596: UDP, bad length 3245 > 1472

**5.** If you are using CentOS or Red Hat software, check your IPtables rules if they block the traffic. You can run the following commands to remove IPtables rules in your AppFormix-VM:

iptables --flush iptables -P FORWARD ACCEPT iptables -P OUTPUT ACCEPT iptables -P INPUT ACCEPT service iptables save

These commands will remove all IPtables rules blocking the traffic and add rules accepting traffic.

6. You might also need to disable rp\_filter on the collector side:

```
echo 0 > /proc/sys/net/ipv4/conf/all/rp_filter
echo 0 > /proc/sys/net/ipv4/conf/{jti_interface_name}/rp_filter
```

**7.** Further debugging can be done using the following script bundled with Contrail Insights. This script should be run on the Contrail Insights Agent that is monitoring the affected network device:

```
cd /opt/appformix/manager/tailwind/manager/
source ../ven/bin/activate
python check_jti_device_test.py
```

This script will print out data if Contrail Insights receives JTI messages from the socket. If you do see tcpdump in the port 42596 but no data from this script, it means message has been dropped by the kernel.

### Packages Needed for JTI Network Device Monitoring

Currently, you need to specify on which Agents JTI network devices should stream their metrics to. On those Contrail Insights Agents, you need to install the following three packages:

sudo apt-get install netcat
sudo apt-get install protobuf-compiler
sudo apt-get install libprotobuf-dev

These packages are needed for receiving and decoding JTI messages.

# **Contrail Insights JTI (gRPC) Monitoring**

#### IN THIS SECTION

- Set Up gRPC-based Streaming | 219
- Unsecured gRPC Configuration | 221
- Secure Socket Layer (SSL) gRPC Configuration | 222
- Distribute gRPC Network Device CA Using Ansible | 223

### Set Up gRPC-based Streaming

Starting with Junos OS Release 16.1R3, you can stream telemetry data for various network elements through gRPC, an open source framework for handling remote procedure calls based on TCP. The Junos Telemetry Interface relies on a so-called push model to deliver data asynchronously, which eliminates polling.

The Junos Telemetry Interface and gRPC streaming are supported on QFX10000 and QFX5200 switches starting with Junos OS Release 17.2R1. The Junos Telemetry Interface and gRPC streaming is supported on QFX5110 switch starting with Junos OS Release 17.3R1. For more information on supported devices, and to configure gRPC for Junos Telemetry Interface, see gRPC Services for Junos Telemetry Interface.

For all Juniper devices that run a version of Junos OS with upgraded FreeBSD kernel, you must install the Junos Network Agent software package, which provides the interfaces to manage gRPC subscriptions. For Juniper Network devices that run other all other versions of the Junos OS, this functionality is embedded in the Junos OS software. For more information, see Installing the Network Agent Package. You must also install the OpenConfig for Junos OS module and the YANG models. For more details, see Understanding OpenConfig and gRPC on Junos Telemetry Interface.

Contrail Insights automatically configures the network device based on the JSON file you provide. Contrail Insights will stream the gRPC metrics with a default interval of 60 seconds.

After completing the above steps, verify the following configuration on the network device:

```
root@B5R4-QFX5K-1> show configuration | display set | grep exten
set groups appformix-grpc system services extension-service request-response grpc clear-text
port 50051
set groups appformix-grpc system services extension-service request-response grpc skip-
authentication
set groups appformix-grpc system services extension-service notification allow-clients address
0.0.0.0/0
{master:0}
root@B5R4-QFX5K-1> show system processes | grep na-
7563 - S
                 2:29.58 /usr/sbin/na-mqttd -c /opt/telemetry/na-mqttd/na-mqt
7572 - I
                 0:44.58 /usr/sbin/na-grpcd -c /opt/telemetry/na-grpcd/na-grp
{master:0}
root@B5R4-QFX5K-1> show system software | grep open
junos-openconfig-x86-32-0.0.0I20180615_1002_rbu-builder -- junos openconfig
```

While configuring gRPC devices, you can select to enable SSL on the gRPC subscription. Select **Settings** in the top right of the Dashboard, **Network Devices** > **+Add Device**. Also, see section "Secure Socket Layer (SSL) gRPC Configuration."

|                     |               | Configure    | Network Device    |                  | ×      |
|---------------------|---------------|--------------|-------------------|------------------|--------|
| GRPC Configurations |               | Senso        | or Configurations | Selected Sensors |        |
| Device Username:    | root          | Resource:    | Select Resource 🛟 | /components/     | Ŵ      |
| Device Password:    |               | Report Rate: | 60                | /interfaces/     | Ŵ      |
| GRPC Local Port:    | 50051         |              | + Add             |                  |        |
| Net Confg Port:     | Please Select |              |                   |                  |        |
| SSL Enabled:        | / Enabled     |              |                   |                  |        |
|                     |               |              |                   |                  |        |
|                     |               |              |                   |                  |        |
| Back                |               | De           | elete Source      |                  | Submit |

Figure 160: Configure gRPC Network Device Telemetry and Enable SSL

In addition, you need to enable gRPC plug-in in your group\_vars/all file to enable gRPC monitoring in Contrail Insights:

To allow Contrail Insights to configure the network device, have the following settings on your device and supply the device username and password:

set system services netconf ssh

# **Unsecured gRPC Configuration**

Following is the configuration Contrail Insights adds on the device when you select SSLEnabled = False when configuring the device.

```
grpc {
                         clear-text {
                             port 50051;
                         }
                         skip-authentication;
                    }
                }
                notification {
                    allow-clients {
                         address 0.0.0.0/0;
                    }
                }
            }
        }
    }
}
root@5b9-qfx2# show apply-groups
apply-groups appformix-grpc;
```

# Secure Socket Layer (SSL) gRPC Configuration

In order for Contrail Insights to subscribe to devices over SSL technology, complete the following steps in advance of enabling SSL.

- 1. Certificates for all devices need to be signed by one single certificate authority (CA).
- **2.** Common Name (CN) value specified for the certificate used by a particular device, should be that device's Domain Name System (DNS) name.
- 3. Certificates need to be preloaded on the device as name appformix by running the following command:

set security certificates local appformix <path\_to\_certificate>

**4.** When configuring the devices in Contrail Insights, enter the device DNS name or IP address in the ManagementIp field. The ManagementIp should be able to resolve (translate) the device DNS name from the Contrail Insights Platform node.

Example configuration Contrail Insights puts on the device:

```
root@5b9-qfx2# show groups
appformix-grpc {
    system {
        services {
            extension-service {
                request-response {
                    grpc {
                        ssl {
                             port 50051;
                            local-certificate appformix;
                        }
                        skip-authentication;
                    }
                }
                notification {
                    allow-clients {
                        address 0.0.0.0/0;
                    }
                }
            }
        }
   }
}
root@5b9-qfx2# show apply-groups
apply-groups appformix-grpc;
```

# Distribute gRPC Network Device CA Using Ansible

In order for Contrail Insights to have secure connections between collectors (Contrail Insights Agent and devices), the collector needs to have the CA, which signed all of the devices' certificates, in /opt/appformix/etc/cert/.

Then use Ansible to distribute the CA to all Contrail Insights Agents. Add the following in your group\_vars/all file and then run the playbook.

appformix\_grpc\_ssl\_ca: <path to your certificate file>

#### **RELATED DOCUMENTATION**

gRPC Services for Junos Telemetry Interface

Understanding OpenConfig and gRPC on Junos Telemetry Interface

# **Contrail Insights SNMP Monitoring**

#### IN THIS SECTION

- Configure SNMP Device | 224
- SNMP Filter Interface List | 226

### Configure SNMP Device

Contrail Insights supports SNMPv2c and SNMPv3 monitoring for Network Devices as well as SNMP trap (v2c/v3) monitoring.

While adding SNMP devices, you can select all of the MIBs that need to be monitored. With the required and optional configuration parameters that you input in the Configure Network Device page, Contrail Insights will start to poll SNMP data from this device and display all the SNMP traps received from this device.

|                           | Configure | e Network Device |                  | ×      |
|---------------------------|-----------|------------------|------------------|--------|
| SNMP Configurations       | MIE       | 3 Configurations | Selected MIBs    |        |
| SNMP Version: 2c 🗘        | Resource: | TCP-MIB::tcp 🛟   | IF-MIB::ifXTable | Û      |
| Poll Interval: Fast - 60s |           | + Add            | IF-MIB::ifTable  | Û      |
| SNMP Community: public    |           |                  |                  |        |
| Back                      |           |                  |                  | Submit |

#### Figure 161: SNMP Configuration Parameters in Configure Network Device Page

#### Figure 162: SNMP Versions Require Different Configuration Parameters

|                           |                |   | Configu   | re Network Device  |   | ×                                 |
|---------------------------|----------------|---|-----------|--------------------|---|-----------------------------------|
| SNMP                      | Configurations |   | M         | IIB Configurations |   | Selected MIBs                     |
| SNMP Version:             | 3              | ÷ | Resource: | Select Resource    | ¢ | Please configure MIBs on the left |
| SNMP Level:               | authPriv       | ÷ |           | + Add              |   | panet.                            |
| SNMP Protocol:            | Please Select  | ¢ |           |                    |   |                                   |
| SNMP Private<br>Protocol: | Please Select  | ¢ |           |                    |   |                                   |
| SNMP Username:            |                |   |           |                    |   |                                   |
| SNMP Password:            |                |   |           |                    |   |                                   |
| Back                      |                |   |           |                    |   | Submit                            |

Note that different SNMP versions need different parameters. For example:Parameter Poll Interval determines the period Contrail Insights polls SNMP data from the device, SNMP Engine ID is required when you want to enable SNMP trap monitoring for this device (with SNMP version 3).

Parameter Poll Interval Determines the period Contrail Insights polls SNMP data from the device.

**SNMP Engine ID** Required when you want to enable SNMP trap monitoring for the device (with SNMP version 3).

In addition, you need to enable SNMP plug-ins in your group\_vars/all file to enable SNMP monitoring in Contrail Insights and define appformix\_install\_snmp\_dependencies, for example:

```
appformix_plugins:
    - { plugin_info: 'certified_plugins/snmp_network_device_usage.json' }
    - { plugin_info: 'certified_plugins/snmp_config_ifxtable_mib.json' }
    appformix_install_snmp_dependencies: true
```

All of the available SNMP plug-ins are located in certified\_plugins in your Ansible installation folder. Or you can also enable the plug-in appformix\_network\_device\_factory\_plugins for all SNMP network device plug-ins.

For SNMP trap information, see "SNMP Traps in Contrail Insights" on page 71.

# **SNMP Filter Interface List**

Generally, Snmpwalk has high device resource usage. To run Snmpwalk against only some of the interfaces, you can provide Contrail Insights with a list, and Contrail Insights will run Snmpwalk (ifTable, ifXtable MIB) only on those specified interfaces.

The filtered interface list can only be configured after the device is added to Contrail Insights. Contrail Insights discovers the device interfaces after device is added to Contrail Insights. Then you can edit the device from UI and select the specific interfaces to monitor.

#### Figure 163: SNMP Filter Interface List

| Configure Network Device    |                                                                                                    |                           |        |  |  |
|-----------------------------|----------------------------------------------------------------------------------------------------|---------------------------|--------|--|--|
| SNMP Configurations         | MIB Configurations                                                                                               | Selected MIBs             |        |  |  |
| SNMP Version: 2c 🔶          | Resource: Select Resource 💠                                                                                      | TCP-MIB::tcp              | ŵ      |  |  |
| Poll Interval: Fast - 60s + |                                                                                                    | IF-MIB::ifXTable          | Ŵ      |  |  |
| SNMP Community: public      | TAU                                                                                                    | IF-MIB::ifTable           | Ŵ      |  |  |
| public                      |                                                                                                    | enterprises.2636.3.1.13.1 | ŵ      |  |  |
|                             | Filtered Interface List         Please select the desired interfaces.         Search         Q         st 0/0/10 |                           |        |  |  |
| Back                        | et-0/1/1                                                                                                    |                           | Submit |  |  |
| QFX7                        | et-0/1/2                                                                                                    | 44 Interfaces 4 MIBs 🗈    | * 6    |  |  |
| QFX6                        | ge-0/0/20                                                                                                    | 60 Interfaces 4 MIBs 🖺    | ۵ 🖡    |  |  |
| QFX10                       | ge-0/0/32.0                                                                                                    | 41 Interfaces 4 MIBs 🖪    | Ib     |  |  |
|                             | ge-0/0/32                                                                                                    | »                         |        |  |  |
|                             | ge-0/0/10                                                                                                    |                           |        |  |  |
|                             | ge-0/0/8                                                                                                    |                           |        |  |  |
|                             | Jo0 16385                                                                                                    |                           |        |  |  |

#### **RELATED DOCUMENTATION**

| SNMP Traps in Contrail Insights   71          |  |
|-----------------------------------------------|--|
| Contrail Insights JTI (UDP) Monitoring   211  |  |
| Contrail Insights JTI (gRPC) Monitoring   219 |  |

# **Contrail Insights NETCONF CLI Monitoring**

#### IN THIS SECTION

• Add Network Device in Contrail Insights to Retrieve Data from NETCONF CLI | 228

# Add Network Device in Contrail Insights to Retrieve Data from NETCONF CLI

To enable NETCONF CLI monitoring, you need to post the NETCONF plug-in when running Ansible.

#### **Enable NETCONF CLI Monitoring**

To enable NETCONF CLI monitoring:

1. Post the NETCONF plug-in when running Ansible and include the following lines in the group\_vars/all file:

2. Have the following setting on your device and supply the device username and password correctly:

set system services netconf ssh

#### Add Network Devices to Retrieve Data from NETCONF CLI and Push to Kafka

You can add network devices in Contrail Insights and configure the device to retrieve data from NETCONF CLI periodically and push data to Kafka.

To add network devices to retrieve data from NETCONF CLI and push to Kafla:

- 1. Select Settings in the upper right corner, then select AppFormix Settings > Network Devices.
- **2.** Enter the command you want to run in the device and the interval that you want to run this command. The interval should be multiples of 60 seconds. Next, click **+ Add**.

|                          |       | Configur     | e Network Device   |                       | ×      |
|--------------------------|-------|--------------|--------------------|-----------------------|--------|
| NetConfig Configurations |       | NetCo        | onfig Command Line | Selected Command      | s      |
| Device Username:         | root  | Interval :   | 60                 | show interfaces terse | Û      |
| Device Password:         | ••••• |              |                    |                       |        |
| Net Config Port:         | 830   | show bgp nei | ghbor              |                       |        |
|                          |       |              |                    |                       |        |
|                          |       |              |                    |                       |        |
|                          |       |              |                    |                       |        |
|                          |       |              | TAU                |                       |        |
| Back                     |       |              |                    |                       | Submit |

#### Figure 164: Configure NETCONF Command and Interval for Network Devices

3. Select NetConfig in Device Sources and enter Management IP in Device Info

#### Figure 165: Add NETCONF Network Devices

|           | Configure Net | work Device    | ×          |
|-----------|---------------|----------------|------------|
| Device So | urces         | D              | evice Info |
| SNMP      | +             | LLDP:          | Disabled   |
| ITL       | +             | Chassis Type:  | Tor 🛟      |
| gRPC      | +             | Management IP: |            |
| NetConfig | +             | Name:          | Optional   |
| Exit      |               |                | Next       |

 After adding NETCONF devices, select Settings in the upper right corner, then select AppFormix Settings > Kafka. to set up the Kafka listener and subscription. The Sensors drop-down shows the superset of NETCONF commands you added to devices in Contrail Insights. Figure 166: Sensors and Superset of NETCONF Commands Added to Devices in Contrail Insights

| uth Settings          | Config Name         |              | Bootstrap Servers            |    | Security Protocol            | ŵ |
|-----------------------|---------------------|--------------|------------------------------|----|------------------------------|---|
| ervices Settings      | kafka               |              | ["10.87.68.20:9092"]         |    | PLAINTEXT                    | Ŵ |
| Notification Settings | Торіс               | N            | etwork Devices               | Se | ensors                       | Û |
| SLA Settings          | Торіс               | Device Type  | Network Devices              |    | Sensors                      |   |
| Chargeback            | netconf-interfaces  | NetConfig \$ | You have selected 1 objects. | \$ | You have selected 1 objects. | * |
| Oversubscription      |                     |              | Search                       | Q  | Search                       | Q |
| Plugins               | Create Subscription | Cancel       | 5b9-qfx2                     | ~  | show bgp neighbor            |   |
| Network Devices       | create subscription | Cancer       |                              |    | show interfaces terse        | ~ |
| Kafka                 |                     |              |                              |    |                              |   |
| API Documentation     |                     |              |                              |    |                              |   |

For more information about how to retrieve data from Kafka, see Contrail Insights with Kafka.

# Contrail Insights Network Device Monitoring Common Issues

#### IN THIS SECTION

- JTI Timestamp is Off in Contrail Insights Chart | 230
- JTI Device Not Showing Data in the Chart | 231
- SNMP Device Not Reporting Data | 231
- gRPC Devices Not Reporting Data | 232
- JTI Data Not Delivered to Application Socket Due to rp\_filter | 234
- SNMP Traps Not Shown in Dashboard | 235

# JTI Timestamp is Off in Contrail Insights Chart

There is an issue with the timestamp of JTI data not synchronizing with user's current timestamp. As a result, JTI data is shown as ahead or behind in the Contrail Insights charts.

To solve the JTI timestamp not synchronizing with user's timestamp:

- **1.** Use Network Time Protocol (NTP) to sync Junos device time. Verify the result of show system uptime command is the same as the time of AppFormix-VM.
- **2.** The JTI stream comes directy from the virtual Forwarding Engine (vFPC) with vFPC timestamp, and the vFPC/vCP has separate NTP service. You should force NTP sync between vFPC vCP and remove local time failover.

```
[root@vfpc]# vi /etc/ntp.conf
server 128.0.0.1 iburst
#server 127.127.0.1
```

####### 128.0.0.1 is vCP internal IP
#### comment out LOCAL HARDWARE CLOCK

Then run:

[root@vfpc]# service ntpd stop && service ntpd start

3. Run the following command to check that offset is back to normal:

run ntpq -p

# JTI Device Not Showing Data in the Chart

For troubleshooting information about JTI device not showing data in chart, see Contrail Insights JTI (UDP) Monitoring.

## SNMP Device Not Reporting Data

There are several reasons why SNMP devices are not reporting data including:

- Device reachability.
- MIBs not getting installed.
- Contrail Insights plug-ins not distributing the device data to the correct Contrail Insights collector.

To correct device reachability or MIBs not getting installed:

- **1.** Log in to your appformix\_network\_agents nodes. If you have multiple hosts in this aggregate, verify in all these hosts.
- 2. Run cd /opt/appformix/manager/tailwind\_manager/.
- **3.** Run the plug-in files directly from this folder. If some specific MIBs are not working (for example, the plugin\_config\_file for that MIB is config\_file.py), run following command:

python check\_snmp\_network\_device\_template.py -d {ip} -f config\_file -c {snmp\_community} -v 2c

The command can be changed due to different SNMP version.

4. Run the following command to check the possible variables in the script:

python check\_snmp\_network\_device\_template.py -h

To check the configuration file name of a plug-in, get information from the JSON file of that plug-in in the certified\_plugins folder of the Ansible installer.

To correct Contrail Insights plug-ins not distributing the device data to the correct collector:

 Use the Contrail Insights plug-in API to get the distribution map of any SNMP plug-ins. It is located in Plugin > Config > ObjectList. For more information, contact mailto:AppFormix-Support@juniper.net with your specific case. You can also view data from the Dashboard by selecting Settings > Plugins, then select a specific plug-in to view enabled metrics.

### gRPC Devices Not Reporting Data

There are several reasons why gRPC devices are not reporting data including:

- **1.** Device is not installed correctly with the openconfig/network-agent package.
- 2. Device is not configured correctly.
- **3.** appformix\_network\_agents cannot receive data from devices.

To correct device not installed correctly with openconfig package, network-agent package, or device not configured correctly:

- **1.** Log in to your device to verify if it has the correct packages and configuration.
- 2. Run show version on the device to check the device module and Junos version.

- **3.** Run show system software | grep na to check if the network\_agent package is correctly installed on the device.
- **4.** Run show system software | grep open to check if the openconfig package is correctly installed on the device.
- **5.** Run show system services extension-service to check the gRPC configuration on the device. Following is an example of the desired output:

```
request-response {
   grpc {
      clear-text {
        port 50051;
      }
      skip-authentication;
   }
}
notification {
    allow-clients {
        address 0.0.0.0/0;
   }
}
```

To correct appformix\_network\_agents not receiving data from devices:

**1.** Verify that you do not have any firewall IPtables preventing the connections. Run the following commands to flush the IPtables rules:

iptables -F
iptables -P FORWARD ACCEPT
iptables -P OUTPUT ACCEPT
iptables -P INPUT ACCEPT

 (Optional) Use the Contrail Insights plug-in API to get the distribution map of any SNMP plug-ins. It is located in Plugin > Config > ObjectList. For more information, contact mailto:AppFormix-Support@juniper.net with your specific case. **3.** Run the gRPC test script from appformix\_network\_agents to check if Contrail Insights can get gRPC data from devices. Contrail Insights supplies a test script in the /opt/appformix/manager/tailwind\_manager folder named check\_grpc\_device\_test.py. Run the following commands to debug:

```
cd /opt/appformix/manager/tailwind_manager
source ../venv/bin/activate
python check_grpc_device_test.py -ip {device_ip} -port {port} -sensor {sensor_path}
```

If you can get data from check\_grpc\_device\_test.py, you are able to get data from the Contrail Insights software.

If you cannot get data from check\_grpc\_device\_test.py, you can enable the gRPC logs on the device by running the following commands:

set system services extension-service traceoptions file extension-service.log
set system services extension-service traceoptions file size 5m
set system services extension-service traceoptions file files 2
set system services extension-service traceoptions flag all

**4.** To get the gRPC logs, run the command:

show log extension-service.log

# JTI Data Not Delivered to Application Socket Due to rp\_filter

In some cases, UDP packets from devices are received by interfaces (based on tcpdump output) but cannot be received to application socket. When you run socket.recvfrom in Python code, you cannot receive any data on port 42596.

To correct this issue, disable rp\_filter on the eth1 interface (which is the interface device sends data to) by running the following commands:

echo 0 > /proc/sys/net/ipv4/conf/all/rp\_filter
echo 0 > /proc/sys/net/ipv4/conf/eth1/rp\_filter

Now you should see data in the Contrail Insights Dashboard.

# SNMP Traps Not Shown in Dashboard

For troubleshooting why SNMP traps are not showing in the Dashboard, perform the following steps to determine if anything is incorrect:

- **1.** Check if port 42597 is open and listening in all appformix\_controller nodes by running netstat -plan|grep 42597.
- 2. Confirm the snmp\_trap\_network\_device plug-in is present in the cluster. Select Settings > Plugins.
- **3.** Check if the alarm named network\_device\_snmp\_trap is present in the cluster from the Dashboard Alarms page.
- **4.** Verify the SNMP trap configurations on the devices are correct. See SNMP Traps in Contrail Insights for complete configuration details.
- Check if all Contrail Insights Platform nodes are reporting data. You can confirm this if you see data in the host charts for the Platform nodes. Select Dashboard > Hosts tab, then select the host node to view more detail.

If you identify issues with any of the above, there are a few things to try. Check if the problem is fixed after each step since all steps might not be needed:

- Re-run the playbook to add the plug-in and the alarm again (Step 2 and Step 3).
- Verify and update the SNMP trap configuration on the devices (Step 4).
- Lastly, restart the Contrail Insights Agent on the Platform Nodes.

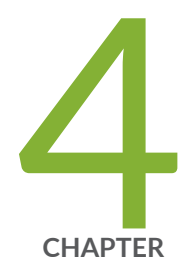

# Contrail Insights Alarms

Alarms | 237 Composite Alarms | 256

Notifications | 258

Manage PagerDuty Notifications | 260

# Alarms

#### IN THIS SECTION

- Contrail Insights Alarms Overview | 237
- Contrail Insights Alarms Operation | 238
- Alarm Definition | 243

With Contrail Insights Alarms, you can configure an alarm to be generated when a condition is met in the infrastructure. Contrail Insights performs distributed analysis of metrics at the point of collection for efficient and responsive detection of events that match an alarm. Contrail Insights has two types of alarms:

- Static—User-provided static threshold is used for comparison.
- Dynamic–Dynamically-learned adaptive threshold is used for comparison.

Sections in this topic include:

# **Contrail Insights Alarms Overview**

For both static and dynamic alarms, Contrail Insights Agent continuously collects measurements of metrics for different entities, such as hosts, instances, and network devices. Beyond simple collection, the agent also analyzes the stream of metrics at the time of collection to identify alarm rules that match. For a particular alarm, the agent aggregates the samples according to a user-specified function (average, standard deviation, min, max, sum) and produces a single measurement for each user-specified measurement interval. For a given measurement interval, the agent compares each measurement to a threshold. For an alarm with a static threshold, a measurement is compared to a fixed value using a user-specified comparison function (above, below, equal). For dynamic thresholds, a measurement is compared with a value learned by Contrail Insights over time.

You can further configure alarm parameters that require multiple intervals to match. This allows you to configure alarms to match sustained conditions, while also detecting performance over small time periods. Maximum values over a wide time range can be over-exaggerate conditions. Yet, averages can dilute the information. A balance is better achieved by measuring over small intervals and watching for repeated matches in multiple intervals. For example, to monitor CPU usage over a three-minute period, an alarm may be configured to compare average CPU utilization over fiveseconds intervals, yet only

raise an alarm when 36 (or some subset of 36) intervals match the alarm condition. This provides better visibility into sustained performance conditions than a simple average or maximum over three minutes.

Dynamic thresholds enable outlier detection in resource consumption based on historical trends. Resource consumption may vary significantly at various hours of the day and days of the week. This makes it difficult to set a static threshold for a metric. For example, 70% CPU usage may be considered normal for Monday mornings between 10:00 AM and 12:00 PM, but the same amount of CPU usage may be considered abnormally high for Saturday nights between 9:00 PM and 10:00 PM.

With dynamic thresholds, Contrail Insights learns trends in metrics across all resources in scope to which an alarm applies. For example, if an alarm is configured for a host aggregate, Contrail Insights learns a baseline from metric values collected for hosts in that aggregate. Similarly, an alarm with a dynamic threshold configured for a project learns a baseline from metric values collected for instances in that project. Then, the agent generates an alarm when a measurement deviates from the baseline value learned for a particular time period.

When creating an alarm with a dynamic threshold, you select a metric, a period of time over which to establish a baseline, and the sensitivity to measurements that deviate from the baseline. The sensitivity can be configured as *high, medium*, or *low*. Higher sensitivity will report smaller deviations from the baseline and vice versa.

# **Contrail Insights Alarms Operation**

Contrail Insights Agent performs distributed, real-time statistical analysis on a time-series data stream. Agent analyzes metrics over multiple measurement intervals using a configurable sliding window mechanism. An alarm is generated when the Contrail Insights Agent determines that metric data matches the alarm criteria over a configurable number of measurement intervals. The type of sample aggregation and the threshold for an alarm is configurable. Two types of alarms are supported: static and dynamic. The difference is how the threshold is determined and used to compare measured metric data. The following sections describe the overall sliding window analysis, and explains the details of static thresholds and dynamic baselines used by the analysis.

#### **Sliding Window Analysis**

Contrail Insights Agent evaluates alarms using sliding window analysis. The sliding window analysis compares a stream of metrics within a configurable measurement interval to a static threshold or dynamic baseline. The length of each measurement interval is configurable to one-second granularity. In each measurement interval, raw time-series data samples are combined using an aggregation function, such as *average, max*, and *min*. The aggregated value is compared against the static threshold or dynamic baseline using a configurable comparison function, such as above or below. Multiple measurement intervals comprise a sliding window. A configurable number of intervals in the sliding window must match the rule criteria for the agent to generate a notification for the alarm.

#### Figure 167: Alarm Generation Mechanics

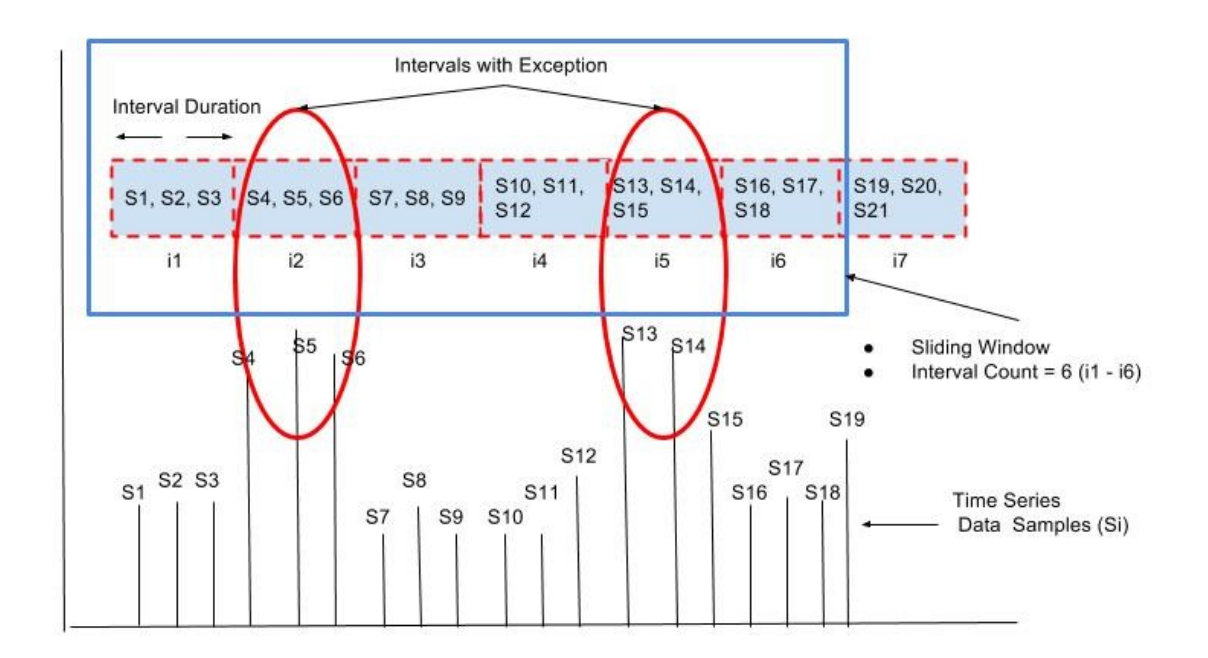

Figure 167 on page 239 shows an example in which the sliding window consists of six adjacent measurement intervals (i1 to i6), as specified by the Interval Count parameter. In measurement interval i1, the average of samples S1, S2, S3 is computed as  $S_{avg}$ . Depending on the alarm type *static* or *dynamic*,  $S_{avg}$  is then compared with the configured static threshold or dynamically learned baseline using a user-specified comparison function such as *above* or *below*. The output of the comparison determines whether a specific measurement interval is marked as an *interval with exception*. This evaluation is repeated for each measurement interval within the sliding window (for example, i1 to i6).

In the example in Figure 167 on page 239, the agent determines that two intervals, i2 and i5, are *intervals with exception* by comparing the aggregate value for the measurement interval with a static threshold or dynamic baseline, depending on alarm type. Assuming interval i1 is the first interval for which the alarm is configured, the alarm becomes active at end of interval i6, when Contrail Insights Agent determines that at least two out of the most recent six measurement intervals are marked as exceptions. When an alarm is configured using the Dashboard, Interval Count, and Intervals with Exception are set to 1 by default. As a result, the agent can generate an alarm after processing data for one measurement interval.

#### Static Alarm

A static alarm threshold is provided at the time of alarm definition. Figure 168 on page 240 depicts an example of a static alarm definition, followed by the equivalent JSON used for API configuration of an

alarm. The condition defined in the example is to evaluate an average of host.cpu.usage samples over a 60 second measurement interval. The measured value is compared against a static threshold of 80% to determine if a given measurement interval matches the alarm rule. Figure 168 on page 240 identifies the components in a static alarm definition.

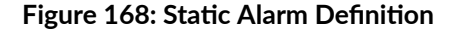

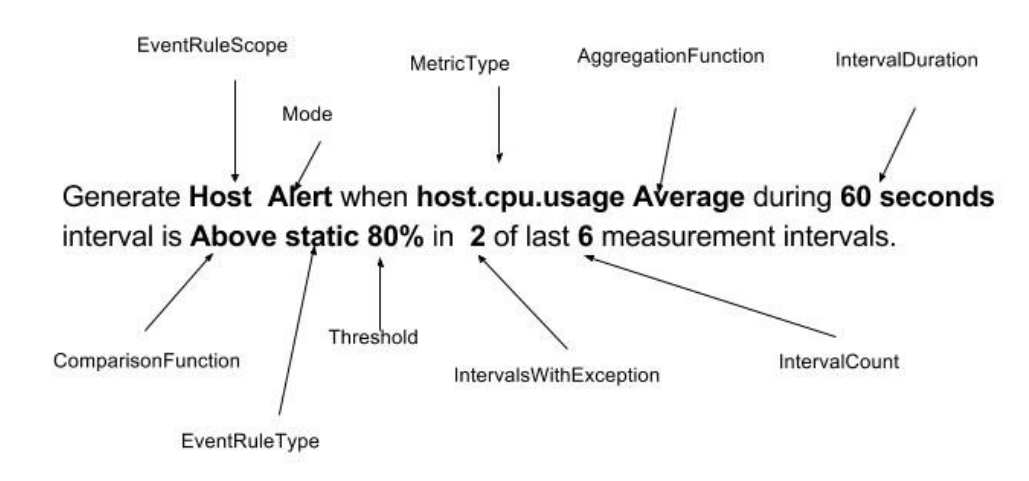

The following example shows the JSON equivalent to the static alarm definition shown in Figure 168 on page 240:

```
"EventRule": {
    "Name": "Host-CPU-usage",
    "EventRuleType": "static",
    "EventRuleScope": "host",
    "MetricType": "cpu.usage",
    "Mode": "alert",
    "AggregationFunction": "average",
    "IntervalDuration": "60",
    "ComparisonFunction": "above",
    "Threshold": 80,
    "IntervalsWithException": 2,
    "IntervalCount": 6,
    "DisplayEvent": true,
```

```
"Status": "enabled",
"Module": "alarms",
"Severity": "warning",
}
```

#### **Dynamic Alarm**

A dynamic alarm threshold is learned by Contrail Insights using historical data for the set of entities for which an alarm is configured. Figure 169 on page 241 shows an example of a dynamic alarm definition, followed by the equivalent JSON used for API configuration of an alarm. Figure 169 on page 241 identifies the components in a dynamic alarm definition.

Figure 169: Dynamic Alarm Definition

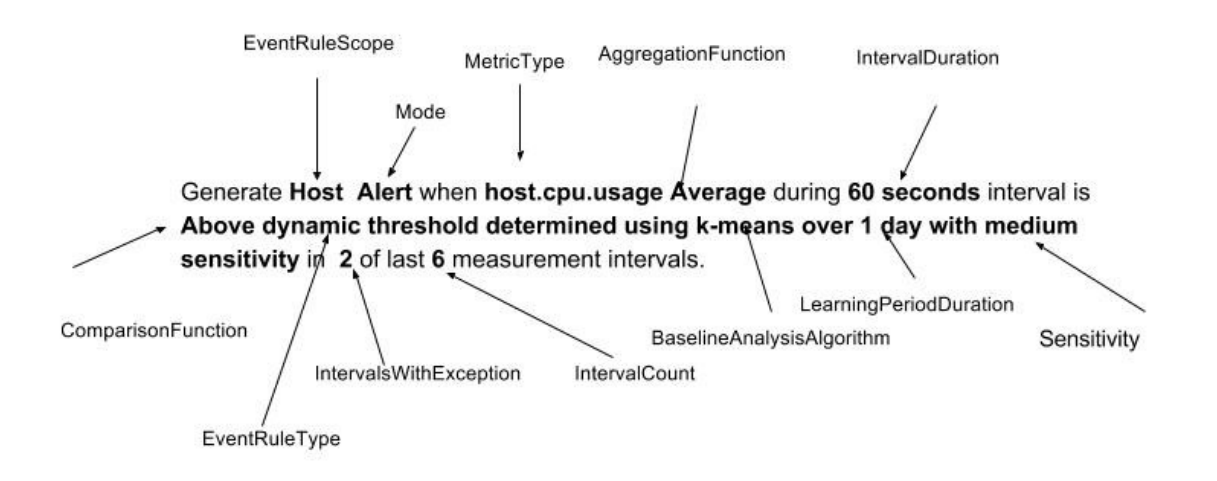

The following example shows the JSON equivalent to the static alarm definition shown in Figure 169 on page 241:

```
"EventRule": {
    "Name": "Host-CPU-usage",
    "EventRuleType": "dynamic",
    "EventRuleScope": "host",
    "MetricType": "cpu.usage",
```

```
"Mode": "alert",
"AggregationFunction": "average",
"IntervalDuration": "60",
"ComparisonFunction": "above",
"BaselineAnalysisAlgorithm": "k-means",
"LearningPeriodDuration": "1d",
"Sensitivity": "medium",
"IntervalsWithException": 2,
"IntervalsWithException": 2,
"IntervalCount": 6,
"DisplayEvent": true,
"Status": "enabled",
"Module": "alarms",
"Severity": "warning",
}
```

When using a dynamic threshold, you do not configure a static threshold value. Instead, you specify three parameters that control how the learning is performed. The learning algorithm produces a baseline across the entities. The baseline is comprised of a mean value and a standard deviation. The baseline is updated continuously as additional metric data is collected.

Following is a list of the three learning parameters and information about how they work:

| BaselineAnalysisAlgorithm | Selects t<br>threshole | he machine learning algorithm used for determining the dynamic<br>d. The following algorithms are available:                                                                                                    |
|---------------------------|------------------------|----------------------------------------------------------------------------------------------------|
|                           | k-<br>means            | Contrail Insights employs a k-means algorithm to produce an<br>expected operating range for a set of entities at a granularity of<br>each hour of each day (up to one week). The learned baselines are<br>computed using data from a configurable learning period duration.<br>The baselines are updated continuously over time, based on the<br>most recent data. The k-means Baseline Analysis Algorithm is<br>useful for observing performance that is unexpected for a given<br>time of day. |
|                           |                        | For example, a k-means algorithm may learn a dynamic baseline<br>for 1:00 PM - 2:00 PM that may be 80% +/- 10%, whereas, the<br>baseline between 3:00 AM - 4:00 AM may be 20% +/- 5%. An<br>alarm is raised if the measured metric is 75% of the value<br>between 3:00 AM - 4:00 AM, but the same measurement is<br>acceptable during 1:00 PM - 2:00 PM time period.                                                                                                    |
|                           | ewma                   | The Exponentially Weighted Moving Average (EWMA) algorithm produces a single baseline that is updated hourly. The                                                                                                    |

|                        | configurable Learning Period duration allows you to control the<br>relative weight assigned to recent data versus older data. This<br>algorithm is useful to create an alarm that can detect sudden<br>changes in a metric.                                                                                                    |
|------------------------|----------------------------------------------------------------------------------------------------|
|                        | For example, an EWMA algorithm can learn a dynamic baseline of 60% +/- 10% from data over the last 24 hours. This baseline is used for the next 1-hour interval to determine if real-time data deviates from the normal operating region. After every 1-hour interval, the EWMA baseline is updated and a new updated baseline is used for alarm generation in the future.                                                                                                    |
| LearningPeriodDuration | A dynamic baseline is determined using the historical data. This parameter<br>determines the length of time period from which most recent historical<br>data is used to compute a dynamic baseline. For example, 1 hour, 1 day, or<br>1 week. At the time of rule configuration, Contrail Insights might not yet<br>have enough historical data for a given entity. In this case, learning is<br>performed as data becomes available. Alarm evaluation begins after one<br>Learning Period of data is available and baselines are generated. |
| Sensitivity            | The sensitivity of a dynamic alarm controls the allowable magnitude of deviation from the learned mean. The sensitivity parameter controls a multiplier of the learned standard deviation. You can select <i>low, medium</i> , or <i>high</i> as sensitivity. Contrail Insights Agent compares real-time measurements to the range defined by:                                                                                                    |
|                        | <pre>mean - sensitivity * std_dev &lt; x &lt; mean + sensitivity * std_dev</pre>                                                                                                    |

# Alarm Definition

Figure 168 on page 240 shows an example of a static alarm definition and is followed by the JSON for the same rule. Every alarm definition has the following components shown in Figure 170 on page 244.

#### Figure 170: Static Alarm Rule Configuration Example

| Name:                               |                                                                                                    |
|-------------------------------------|----------------------------------------------------------------------------------------------------|
| R.6r.1                              | Name (Alarm Name)                                                                                           |
| Nadule:                             |                                                                                                    |
| Alamo 🗘                             | Module (Alarms, Service Alarms)                                                                             |
| Alarm Rule Type:                    |                                                                                                    |
| Sate: 4                             | Alarm Rule Type (Static, Dynamic)                                                                           |
| Scope                               |                                                                                                    |
| Host 2                              | Event Rule Scope (Host, Instance, Network Device, Virtual Network)                                          |
| Aggregation                         |                                                                                                    |
| AI ÷                                | Aggregate/Project (all hosts, all instances, AggegateId, ProjectId)                                         |
| Generate:                           |                                                                                                    |
| Generate Alert ÷                    | Alarm Mode (Alert, Event)                                                                                   |
| For Metric                          |                                                                                                    |
| host.epuusage ÷                     | Metric (cpu.usage, memory.usage)                                                                            |
| When                                |                                                                                                    |
| Average :                           | Aggregation Function (Average, Max, Min, Sum, Std-dev)                                                      |
| Marval Decentral                    | Interval Duration (in seconds)                                                                              |
|                                     | interval bolation (in seconds)                                                                              |
| Above :                             | Comparison Function (Above, Below, Equal, Increasing-at-a-minimum-rate-of, Decreasing-at-a-minimum-rate-of) |
| Threshald (N)                       |                                                                                                    |
| 80                                  | Static Threshold (when alarm rule type is "static")                                                         |
| Severity:                           |                                                                                                    |
| warning :                           | Alarm Severity (none, information, warning, error, critical)                                                |
| Natification                        | Netification (Ness DeserPuts Custom Consist Consist New Clash)                                              |
| Nore 2<br>Intervals with Exceptions | ······ Notification (None, Pagerbuty, Custom Service, Service Now, Stack)                                   |
| 2                                   | Intervals with Exception (For example, "2")                                                                 |
| Of Last Intervals                   |                                                                                                    |
| 1                                   | Interval Count (For example, "3")                                                                           |
| Suites                              |                                                                                                    |
| Ender :                             | Status (Enable, Disable)                                                                                    |
| 2 Advanced                          |                                                                                                    |
| Let .                               |                                                                                                    |

The listed components for alarm definition are numbered and described in the following text:

| 1. Name               | A name identifies the alarm. Name is displayed in the Dashboard and is the user-facing identifier for external notification systems.                                                                                                    |
|-----------------------|----------------------------------------------------------------------------------------------------|
| 2. Module             | When <b>Alarms</b> is selected, you can configure alarms for entities such as hosts, instances, and network devices. When <b>Service Alarms</b> is selected, then you are able to configure alarms for services such as RabbitMQ, MySQL, ScaleIO, and OpenStack services. |
| 3. Alarm Rule<br>Type | This determines the type of threshold that alarm uses to determine if alarm should be generated or not. Following are the two types that are supported.                                                                                                    |
|                       | • Static—When an alarm is defined as static, the rule definition should include a predefined static threshold. For example, cpu.usage static threshold can be 80%.                                                                                                    |

• Dynamic—When an alarm is defined as dynamic, the baseline is learned using historical data. Additional parameters are required such as baseline analysis algorithm, learning period duration, and sensitivity.

- 4. Event Rule
   Scope
   Type of entity such as host, instance, or network device to which the alarm applies. For example, if scope is selected as Instance, then you can further select to configure rule to all instances present in the infrastructure, or instances that are present in a specific project or an aggregate.
- **5. Aggregate** Select the set of entities an alarm will monitor. If Scope is **Instance**, then you can configure an alarm for the set of instances present in a specific project, aggregate, or all instances in the infrastructure. If Scope is **Host**, then you can configure an alarm for a set of hosts present in a specific aggregate or all hosts in the infrastructure.

**6.** Alarm Mode can be configured as an alert or event. Mode

- Alert—An alarm with the mode set to Alert has state. Events are generated and recorded only for changes in the state of the alarm. Table 22 on page 246 shows all possible states for an alarm with the mode configured as alert. Figure 171 on page 245 shows an example of different state transitions for an alarm for the cpu.usage metric with a static threshold of 50%.
- Event—An alarm with the mode set to Event is evaluated similar to an alarm with the mode set to Alert. The key difference is that an alarm with the mode set to Event keeps generating notifications with a state of *triggered* for each interval in which the condition for the alarm is satisfied. When the conditions for an alarm are not satisfied, then the agent stops generating notifications about the alarm. As shown in Figure 172 on page 246, an alarm with the mode set to Event generates significantly more notifications compared to an alarm with the mode set to alert.

Figure 171: Alarm State Transition with Mode as Alert for Cpu.usage Static Threshold = 50%

| Latest Alarm States 🗧 |            |          |                                                   |  |  |  |
|-----------------------|------------|----------|---------------------------------------------------|--|--|--|
|                       |            |          | Alarms                                            |  |  |  |
| Name                  | Time Ago ▼ | State    | Details                                           |  |  |  |
|                       | <1m        | disabled |                                                   |  |  |  |
| ↓ CPU Rule            | <1m        | inactive | On host ace13, cpu.usage is 15.65%.               |  |  |  |
|                       | 5m         | active   | On host ace13, cpu.usage is 76.05%.               |  |  |  |
| ↓ CPU Rule            | 7m         | inactive | On host <b>ace13</b> , <b>cpu.usage</b> is 13.5%. |  |  |  |
|                       | 8m         | learning |                                                   |  |  |  |
|                       |            |          |                                                   |  |  |  |

| 246 |
|-----|
|     |

| State    | Description                                                                                                    |
|----------|----------------------------------------------------------------------------------------------------|
| Learning | This is the initial state of each alarm. In this state, the alarm is processing real-time data and alarm stays in this state until sufficient data has been processed to make the decision about if an alarm should be generated or not. The duration of the learning period depends on the sliding window parameters. Figure 171 on page 245 shows the learning state when rule is configured in the system. |
| Active   | The condition specified by an alarm is met. Alarm will stay in this state as long as alarm conditions are satisfied. Figure 171 on page 245 shows the active state when CPU usage is detected as 76.05%.                                                                                                    |
| Inactive | Condition specified by an alarm is not met. In Figure 171 on page 245, after the learning state, the alarm transitions to inactive state because CPU usage was 13.5% (below the 50% threshold). The alarm transitions from active state to inactive state when CPU usage drops to 15.65%.                                                                                                    |
| Disabled | Agent is not actively analyzing data for this alarm. The alarm is either deleted or temporarily deactivated by the user.                                                                                                    |

#### Table 22: States for Alarm Mode Defined as Alert

#### Figure 172: Alarm State Transition with Mode as Event

| Latest Alarm States 🛟 |            |           | All States \$                       |
|-----------------------|------------|-----------|-------------------------------------|
|                       |            |           | Alarms Filter.                      |
| Name                  | Time Ago 🔻 | State     | Details                             |
| ↓ CPU Usage Event     | <1m        | disabled  |                                     |
|                       | 1m         | triggered | On host ace13, cpu.usage is 71.86%. |
| ↓ CPU Usage Event     | 2m         | triggered | On host ace13, cpu.usage is 71.96%. |
| ↓ CPU Usage Event     | Зm         | triggered | On host ace13, cpu.usage is 72.38%. |
| ↓ CPU Usage Event     | 4m         | triggered | On host ace13, cpu.usage is 72.12%. |
| ↓ CPU Usage Event     | 5m         | triggered | On host ace13, cpu.usage is 71.99%. |
| ↓ CPU Usage Event     | 6m         | triggered | On host ace13, cpu.usage is 71.61%. |
|                       | 7m         | triggered | On host ace13, cpu.usage is 71.89%. |
| ↓ CPU Usage Event     | 8m         | enabled   |                                     |
| State     | Description                                                                                                    |
|-----------|----------------------------------------------------------------------------------------------------|
| Enabled   | This is the initial state of the alarm with the mode set to <b>Event</b> when a rule is configured. It stays in this state until conditions are met to generate an alarm.<br>Figure 172 on page 246 shows state <i>enabled</i> is logged when alarm with mode as event is configured.                                                               |
| Triggered | When conditions for alarm generation are satisfied, then an alarm is generated with a state of <i>triggered</i> . Alarm generation is logged at the end of each measurement interval as long conditions for alarms continue to be met. In Figure 172 on page 246, seven alarm events are generated for the duration when cpu.usage stays above 50%. |
| Disabled  | Agent is not actively analyzing data for this alarm. The alarm is either deleted or has been temporarily deactivated by the user.                                                                                                    |

threshold (static or dynamic) in a measurement interval. Table 24 on page 247 lists

### Table 23: States for Alarm Mode Defined as Event

| 7. Metric Name             | Metrics Collected by Contrail Insights that will be monitored. For example, host.cpu.usage or instance.cpu.usage.                                                                                                    |
|----------------------------|----------------------------------------------------------------------------------------------------|
| 8. Aggregation<br>Function | Determines how data samples received in one measurement interval are processed to<br>generate an aggregated value for comparison. Agent collects multiple samples of a<br>metric during a measurement interval. Agent combines the samples according to the<br>aggregation function, in order to determine a single value for comparison with the |

and describes the aggregation functions for alarm processing.

### Table 24: Aggregation Functions for Alarm Processing

| Aggregation<br>Function | Description                                                                                                    |
|-------------------------|----------------------------------------------------------------------------------------------------|
| Average                 | Statistical average of all data samples received within one measurement interval.<br>Example: Generate <b>Host Alert</b> when <b>Cpu-Usage Average</b> during a <b>60 seconds</b> interval is <b>Above</b><br><b>80%</b> of <b>2</b> of the last <b>3</b> measurement intervals. |
|                         | In this example, the measurement interval is 60 seconds. An alarm is generated if the average of the CPU usage samples exceeds 80% in any 2 measurement intervals out of 3 adjacent measurement intervals.                                                                       |

| Aggregation<br>Function   | Description                                                                                                    |
|---------------------------|----------------------------------------------------------------------------------------------------|
| Sum                       | Sum of all data samples received within one measurement interval.<br>Example: Generate <b>Host Alert</b> when <b>Cpu-Usage Sum</b> during a <b>60 seconds</b> interval is <b>Above</b><br><b>250%</b> of <b>2</b> of the last <b>3</b> measurement intervals.<br>In this example, An alarm is generated if the CPU usage sum is above 250% in any 2<br>measurement intervals out of 3 adjacent measurement intervals, where each measurement<br>interval is 60 seconds in duration.                                                                      |
| Max                       | Maximum sample value observed within one measurement interval.<br>Example: Generate <b>Host Alert</b> when <b>Cpu-Usage Max</b> during a <b>60 seconds</b> interval is <b>Above 95%</b> of <b>2</b> of the last <b>3</b> measurement intervals.<br>In this example, the alarm is generated if the maximum CPU usage is above 95% in any 2 measurement intervals out of 3 adjacent measurement intervals, where each measurement interval is 60 seconds in duration.                                                                                      |
| Min                       | <ul> <li>Minimum sample value observed within one measurement interval.</li> <li>Example: Generate Host Alert when Cpu-Usage Min during a 60 seconds interval is Below 5% of 2 of the last 3 measurement intervals.</li> <li>In this example, the alarm is generated if the minimum CPU usage is below 5% in any 2 measurement intervals out of 3 adjacent measurement intervals, where each measurement interval is 60 seconds in duration.</li> </ul>                                                                                                  |
| Std-Dev                   | <ul> <li>Standard Deviation of the time-series data is determined based on the samples received until current measurement interval.</li> <li>Example: Generate Host Alert when Cpu-Usage std-dev during a 60 seconds interval is Above 2 sigma of 2 of the last 3 measurement intervals.</li> <li>In this example, the alarm is generated when the raw time series samples are above mean + 2*sigma in at least 2 measurement intervals out of the last 3 measurement intervals, where each measurement interval is a duration of 60 seconds.</li> </ul> |
| 9. Comparison<br>Function | Determines how to compare output of the Aggregation Function with the static or dynamic threshold. Table 25 on page 250 shows different comparison functions                                                                                                    |

### Table 24: Aggregation Functions for Alarm Processing (Continued)

dynamic threshold. Table 25 on page 250 shows different comparison functions supported for Contrail Insights alarms. Figure 173 on page 249 and Figure 174 on

page 250 show examples of the Comparison Function, showing both increases and decreases at a minimum rate.

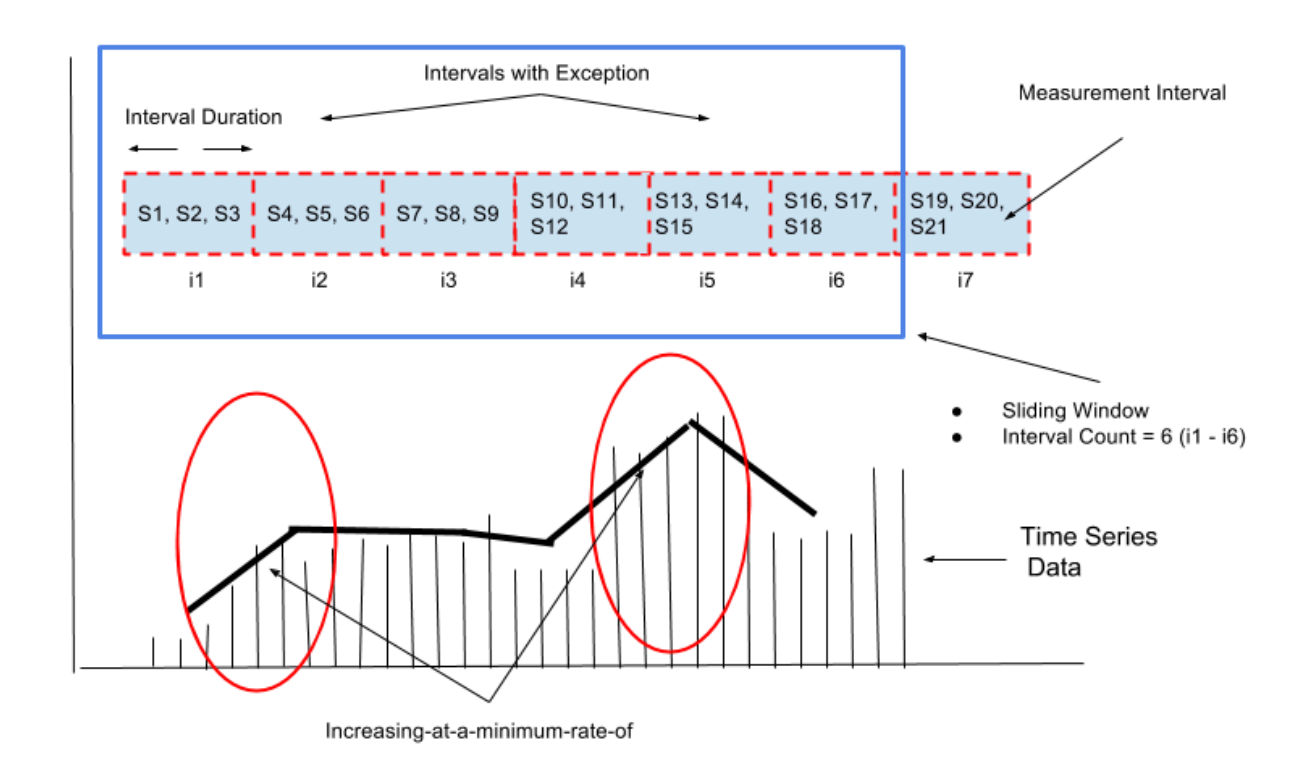

Figure 173: Comparison Function Showing Increasing-at-a-minimum-rate-of

#### Intervals with Exception Measurement Interval Interval Duration S16, S17, S19, S20, S10, S11, S13, S14, S1, S2, S3 S4, S5, S6 S7, S8, S9 S12 IS15 S18 S21 i1 i2 i3 i4 i5 i6 i7

### Figure 174: Comparison Function Showing Decreasing-at-a-minimum-rate-of

Decreasing-at-a-minimum-rate-of

### Table 25: Comparison Functions for Alarm Processing

| Comparison<br>Operator | Description                                                                                                    |
|------------------------|----------------------------------------------------------------------------------------------------|
| Above                  | Determine if result of the aggregation function within a given measurement interval is <i>above</i> the threshold.<br><b>NOTE</b> : For dynamic threshold <i>above</i> , Contrail Insights compares whether the result of the aggregation function is outside of the normal operating region (mean +/- sigma*sensitivity). |
| Below                  | Determine if result of the aggregation function determined for a given measurement interval<br>is <i>below</i> the threshold.<br><b>NOTE</b> : For dynamic threshold, <i>below</i> compares whether the result of aggregation function is<br>within the normal operating region (mean +/- sigma*sensitivity).              |
| Equal                  | Determine if result of the aggregation function is <i>equal</i> to the threshold.                                                                                                    |

Sliding Window

Time Series Data

Interval Count = 6 (i1 - i6)

.

| Comparison<br>Operator                  | Description                                                                                                    |
|-----------------------------------------|----------------------------------------------------------------------------------------------------|
| Increasing-at-a-<br>minimum-rate-<br>of | This comparison function is useful when you are interested in tracking a sudden increase in the value of a given metric instead of its absolute value. For example, if ingress or egress network bandwidth starts increasing within short intervals then you might want to raise an alarm. Figure 173 on page 249 shows sudden increase in metric average between measurement interval i1 and i2. Similarly, sudden increase is observed in metric average between the measurement intervals i4 to i5.            |
|                                         | Example: Generate <b>Host Alert</b> when the host.network.ingress.bit_rate <b>average</b> during a <b>60</b><br><b>seconds</b> interval is <b>increasing-at-a-minimum-rate-of 25%</b> of <b>2</b> of the last <b>3</b> measurement<br>intervals.                                                                                                    |
|                                         | In the example, if the mean ingress bit rate increases by at least 25% in 2 measurement intervals out of 3, then an alarm is raised.                                                                                                    |
| Decreasing-at-<br>a-minimum-<br>rate-of | This comparison function is useful when you are interested in tracking sudden decrease in the value of a given metric instead of its absolute value. For example, egress network bandwidth starts decreasing within short intervals then you might want to raise an alarm to investigate the root cause. Figure 174 on page 250 shows sudden decrease in metric average between measurement interval i1 and i2. Similarly, sudden decrease is observed in metric average between measurement intervals i3 and i4. |
|                                         | Example: Generate <b>Host Alert</b> when the host.network.egress.bit_rate <b>average</b> during a <b>60 seconds</b> interval is <b>decreasing-at-a-minimum-rate-of 25%</b> of <b>2</b> of the last <b>3</b> measurement intervals.                                                                                                    |
|                                         | In the example, if the mean egress bit rate decreases by at least 25% in 2 measurement intervals out of 3, then an alarm is raised.                                                                                                    |

### Table 25: Comparison Functions for Alarm Processing (Continued)

10.A numeric value to which measurements are compared. Contrail Insights supports two<br/>types of thresholds: static or dynamic.

- Static Threshold—A fixed value that is specified when an alarm is configured. For example **host.cpu.usage above 90%**, where 90% is the static threshold.
- Dynamic Threshold—The threshold is learned dynamically by the system. Unsupervised learning is used to learn about historical trends to determine the dynamic threshold. For example, if an event rule is defined for Host aggregate, then the dynamic baseline is determined for the aggregate by applying the baseline analysis algorithm to data

received from all member hosts of the aggregate. Figure 175 on page 252 shows the dynamic baseline determined using the most recent 24-hour time frame of historical data and k-means clustering algorithm. This baseline is used for the next 24 hours for alarm generation while considering the hour of the day and its corresponding baseline mean and standard deviation. For example, on Tuesday 8:00 AM - 9:00 AM, a baseline computed for Monday 8:00 AM - 9:00 AM is used as a reference threshold for alarm generation.

Figure 175 on page 252 shows the dynamic baseline computed by 24 hours of data and the k-means clustering algorithm. For a given hour of the day, the blue dot is the mean; the green bar is the mean + std-dev; the purple bar is mean - std-dev.

### Figure 175: Dynamic Baseline Determined by Last 24 Hours of Data and K-Means Clustering Algorithm

Alarm Details Generate host alert for hosts in all aggregates for cpu.usage if average over 60s duration interval is above dynamic threshold in 1 of last 1 intervals.

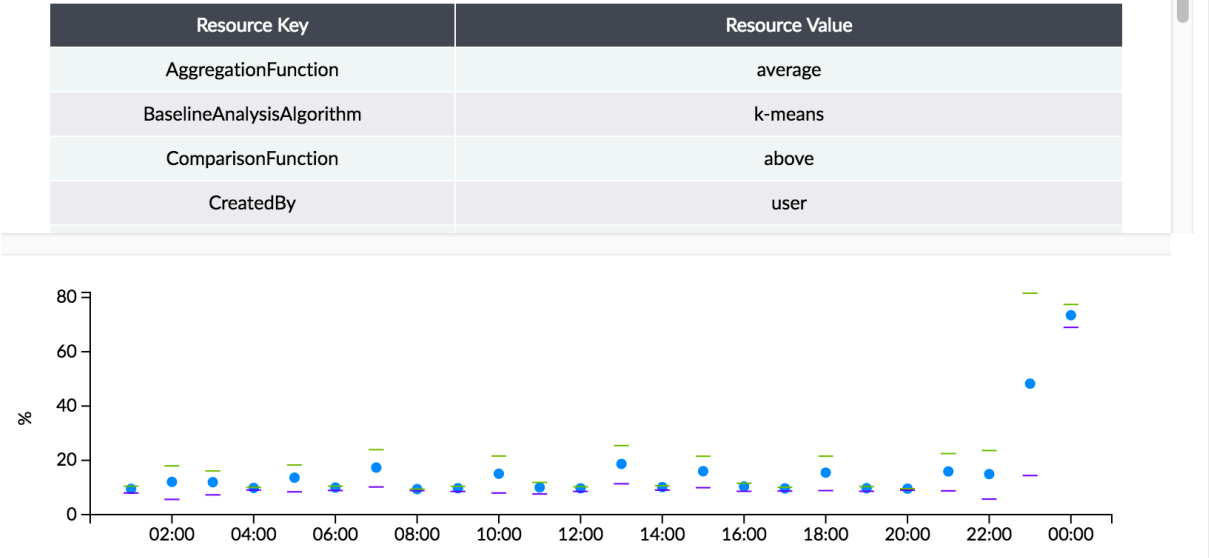

Figure 176 on page 253 shows the dynamic baseline computed by 24 hours of historical data using the EWMA algorithm. This baseline is used for the next 1 hour for alarm generation until it is updated again using the most recent 24 hours of data.

### Figure 176: Dynamic Baseline Determined by Last 24 Hours of Historical Data Using EWMA

| AggregationFunctionaverageBaselineAnalysisAlgorithmewmaComparisonFunctionabove | Resource Key              | Resource Value |
|--------------------------------------------------------------------------------|---------------------------|----------------|
| BaselineAnalysisAlgorithm     ewma       ComparisonFunction     above          | AggregationFunction       | average        |
| ComparisonFunction above                                                       | BaselineAnalysisAlgorithm | ewma           |
|                                                                                | ComparisonFunction        | above          |
| CreatedBy user                                                                 | CreatedBy                 | user           |
|                                                                                | 7                         | -              |
|                                                                                | 15 -                      |                |
| D.2                                                                            |                           |                |
| 0.2 -<br>115 -<br>0.1 -                                                        | 0.1 -                     |                |

Figure 177 on page 254 shows the mandatory parameters that must be specified to configure a dynamic alarm.

Figure 177: Required Parameters for the Dynamic Threshold in the Alarm Definition

| Dynamic Threshold ():        |   |
|------------------------------|---|
| Baseline Analysis Algorithm: |   |
| k-means                      | ¢ |
| Learning Period Duration:    |   |
| Daily                        | ¢ |
| Sensitivity:                 |   |
| Medium                       | ¢ |

Table 26 on page 254 describes the required parameters for a dynamic alarm and the supported options.

Table 26: Required Parameters for Dynamic Alarm

| Required<br>Parameters<br>for Dynamic<br>Threshold | Description                                                                                                    | Supported Options                                                                            |
|----------------------------------------------------|----------------------------------------------------------------------------------------------------|----------------------------------------------------------------------------------------------|
| Baseline<br>Analysis<br>Algorithm                  | Baseline Analysis Algorithm is used to perform<br>unsupervised learning on historical data. The baseline<br>analysis is performed continuously as new data is<br>received. | <ul> <li>K-Means clustering</li> <li>Exponential Weighted Mean<br/>Average (EWMA)</li> </ul> |

|                                                    | -                                                                                                    |                                                                                                    |
|----------------------------------------------------|----------------------------------------------------------------------------------------------------|----------------------------------------------------------------------------------------------------|
| Required<br>Parameters<br>for Dynamic<br>Threshold | Description                                                                                                    | Supported Options                                                                                                    |
| Learning<br>Period<br>Duration                     | The Learning Period Duration specifies the amount of<br>historical data used by the Baseline Analysis Algorithm<br>to determine a baseline. The dynamic baseline is<br>continuously updated using data from the most recent<br>Learning Duration.<br>When a dynamic alarm is configured, baseline analysis<br>is performed using data from the most recent Learning<br>Duration, if available. If there is not sufficient data<br>available, Contrail Insights Agent evaluates metrics as<br>soon as enough data is present to learn the first set of<br>baselines.<br>Example: When Learning Duration is 1 day, the agent<br>compares metrics to per-hour baselines for the last 24<br>hours.<br>Example: When Learning Duration is 1 week, the agent<br>compares metrics to per-hour baselines for the last 7 x<br>24 hours.                          | <ul> <li>1 week–Baseline is determined for each hour of last 1 week of data. Next 1 week of baselines are determined based on data of the last week.</li> <li>1 month–Baseline is determined based on last 4 weeks of data. Baselines are learned for each hour of each day of week (7 x 24 baselines). Next 1 week of baselines). Next 1 week of baselines are determined based on data of the last 4 weeks. For example, a baseline on Monday at 2:00 PM - 3:00 PM is learned using metric data from the last 4 Mondays at 2:00 PM - 3:00 PM.</li> </ul> |
| Sensitivity                                        | The dynamic baseline provides a normal operating<br>region of a given metric for a given scope. As seen in<br>Figure 175 on page 252, the dynamic baseline is a<br>tuple which has mean and std-dev applicable for a<br>specific hour of the day.<br>The sensitivity factor determines what is the allowable<br>band of operation. Measurements outside of the band<br>of operation cause an interval with exception. For<br>example, if the baseline mean is 20 and std-dev is 2,<br>then normal operating region is between 18 and 22.<br>When sensitivity is <i>low</i> then normal operating region<br>is treated as 10 (mean - 5*std-dev) and 30 (mean +<br>5*std-dev). In this case, if the measured average of a<br>metric is between 10 and 30, then no alarm is raised.<br>In contrast, if the average is 5 or 35, then an alarm is<br>raised. | <ul> <li>Low—Any data point beyond 5 * std-dev from the baseline mean is outlier.</li> <li>Medium—Any data point beyond 3 * std-dev from baseline mean is outlier.</li> <li>High—Any data point beyond 2 * std-dev from baseline mean is outlier.</li> </ul>                                                                                                    |

 Table 26: Required Parameters for Dynamic Alarm (Continued)

| 11. Alarm<br>Severity           | Indicates seriousness of the alarm. Critical indicates a major alarm. Information indicates a minor alarm.                                                                                                    |
|---------------------------------|----------------------------------------------------------------------------------------------------|
| 12. Notification                | Methods of notification alerting you to conditions of operation.                                                                                                    |
| 13. Interval<br>Duration        | The duration of one measurement interval in seconds. Depending on the sampling frequency of a metric under observation, one or more raw samples might be received within an interval duration. All raw samples received within Interval duration are processed using aggregation functions such as average, sum, max, min, and std-dev.                                                                                                    |
| 14. Intervals<br>with Exception | This is the minimum number of measurement intervals within the sliding window for which a condition for an alarm must be met to raise the alarm. In Figure 169 on page 241, there are two Intervals with Exception: i2 and i5. When configuring an alarm in the Dashboard, Intervals with Exception is set to 1 by default. The Interval with Exception can be specified in the Dashboard by selecting <b>Alarms &gt; Add New Rule</b> . Then select <b>Advanced</b> to view the Advanced settings. Intervals with Exception can not be greater than the Interval Count.                            |
| 15. Interval<br>Count           | Maximum number of adjacent measurement intervals for which a statistical analysis is<br>performed before deciding if an alarm is generated or not. In Figure 169 on page 241,<br>there are 6 measurement Intervals (i1 to i6) in the sliding window. Each measurement<br>interval has duration specified by the Interval Duration parameter. When configuring<br>an alarm in Dashboard, Interval Count is set to 1 by default. The Interval Count can be<br>specified in the Dashboard by selecting <b>Alarms &gt; Add New Rule</b> . Then select<br><b>Advanced</b> to view the Advanced settings. |
| 16. Status                      | Used to set and also verify status of alarm rule. Set status as enabled or disabled.                                                                                                    |

# **Composite Alarms**

### IN THIS SECTION

• Add Composite Rule | 258

A composite alarm is comprised of multiple individual alarms. The state of a composite alarm is a combination of the states of the individual alarm rules. Each individual alarm rule in a composite alarm

must have the same metric scope, but each alarm can analyze a different metric. For example, composite alarm C1 for a given metric scope, such as host, can be comprised of alarms R1, R2 that analyze two different metrics M1, M2, respectively. The rules of a composite alarm can be combined in one of three ways:

- **1.** Active if any one of the rules is active.
- **2.** Active if all of the rules are active.
- **3.** Active if a weighted combination of rules is active. In this case, each rule is assigned a user-specified weight. The composite alarm is active when the sum of weights of active rules exceeds a user-specified threshold.

Figure 178 on page 257 shows an example of configured host compsite rules and the rule definition components for adding a composite rule.

#### ≡ Alarms (34) Search Q Online Add Composite Rule Dashboard æ Host Project Network Device Nova Neutror Aggregate Keystone Name Host Composite Rules Filter. Alarms Name Threshold Details Delete All Rules This composite rule contains 1 rule. ŵ security Host Composite Rule ops All Rules This composite rule contains 1 rule Ô Wher Heat Map c1 All Rules This composite rule contains 1 rule Ŵ the Selected Rules B Plan 8 Notifier: None Rule Na Rule D None Reports Ē Generate Infrastructure alert for cpu.usage if average h1 Rule List over 1s duration interval is above 1 in 1 of last 1 intervals Charge host heartbeat health Û host\_risk\_1 Û " host\_risk\_2 Û Mesh Connectivit host\_heartbeat\_risk Û host\_risk\_cpu\_60 Û Û disk failure Û host scheduling 1 host\_scheduling\_1 Û host\_scheduling\_2 Û host\_heartbeat\_scheduling Û host\_cpu\_80 Û Toggle

### Figure 178: Composite Rule Configuration

### Add Composite Rule

To add a composite rule:

- 1. From the Contrail Insights Dashboard, select Composite Rule.
- **2.** Select the tab for the entity that you want to configure the composite rule, such as host, aggregate, instance, project, and so on.
- **3.** In the Add Composite Rule panel, add a name and the necessary parameters to create the composite rule.
- 4. Select Save to save your changes.

### **RELATED DOCUMENTATION**

Alarms | 237 Notifications | 258

# Notifications

Alarms defines a policy that applies to a set of entities that are monitored, such as virtual machines in a project. A notification is generated when the condition of an alarm is observed for a given entity.

You can configure an alarm to post notifications to an external HTTP endpoint. Contrail Insights will post a JSON payload to the endpoint for each notification. The schema of the payload is as follows:

**NOTE**: The string and 0 are generic placeholders to indicate type of value; string and number, respectively.

```
{
    "apiVersion": "v1",
    "kind": "Alarm",
    "spec": {
        "name": "string",
        "eventRuleId": "string",
```

```
"severity": "string",
        "metricType": "string",
        "mode": "string",
        "module": "string",
        "aggregationFunction": "string",
        "comparisonFunction": "string",
        "threshold": 0,
        "intervalDuration": 0,
        "intervalCount": 0,
        "intervalsWithException": 0
    },
    "status": {
        "timestamp": 0,
        "state": "string",
        "entityType": "string",
        "entityId": "string",
        "entityDetails": {}
   }
}
```

The spec object describes the alarm configuration for which this notification is generated. The status object describes the temporal event information for this particular notification, such as the time when the condition was observed and the entity on which the condition was observed. Table 27 on page 259 describes the object string values.

| Value      | Description                                                                                                    |
|------------|----------------------------------------------------------------------------------------------------|
| severity   | Level of severity (critical, error, warning, information, none).                                                                                                    |
| metricType | Measured value for hosts, instances and network devices. See Metrics Collected by Contrail Insights.                                                                                        |
| mode       | One of two modes (alert, event).                                                                                                    |
| module     | The Analytics modules that generated the alarm (alarms, health/risk, service_alarms).                                                                                                    |
| state      | State of the alarm. For <i>alert</i> mode alarms, valid values are <i>active</i> , <i>inactive</i> , <i>learning</i> . For <i>event</i> mode alarms, the state is always <i>triggered</i> . |

### **Table 27: Object String Values**

| Table 27: Object String Values <i>(Continue</i> ) |
|---------------------------------------------------|
|---------------------------------------------------|

| Value         | Description                                                                                                    |
|---------------|----------------------------------------------------------------------------------------------------|
| threshold     | Units of threshold correspond to metricType.                                                                                                    |
| entityType    | One of instance, host, service, network device.                                                                                                    |
| entityld      | UUID of the entity.                                                                                                    |
| entityDetails | Supplemental details about an entity. The contents of this object depend on the entityType. For a <i>host</i> or <i>service</i> , the object is empty. For an <i>instance</i> , the object contains hostId and projectId. |
|               | <pre>{     "entityDetails": {         "hostId": "uuid",         "projectId": "uuid"     } }</pre>                                                                                                    |

# Manage PagerDuty Notifications

### SUMMARY

You can configure PagerDuty notification service, set up alarms, and verify that PagerDuty incidents are triggered from the Contrail Insights UI.

#### IN THIS SECTION

- Configure PagerDuty Notifications | 260
- Set Up Alarms | 262
- Verification | 263

### Configure PagerDuty Notifications

Follow these steps to configure PagerDuty notifications:

- **1.** Click the hamburger button and click **Settings**. The **Appformix Settings** page is displayed.
- Click Notification Settings on the Appformix Settings page.
   The PageDuty tabbed page of the Notification Settings page is displayed.
- 3. Click Add Service on the PagerDuty tabbed page.

The Service Account, Service Key, and Service Name text boxes are displayed.

### Figure 179: PagerDuty Settings

| Notification Settings  |                         |            |                       |  |
|------------------------|-------------------------|------------|-----------------------|--|
| PagerDuty              | Service Now             | Slack      | Notification Services |  |
| PagerDuty Settings     |                         |            |                       |  |
| You can manage your al | erts with your PagerDut | y account. |                       |  |
| Add Service            |                         |            |                       |  |
| Service Account        |                         |            |                       |  |
| Account                |                         |            | ι                     |  |
| Service Key            |                         |            |                       |  |
| Кеу                    |                         |            |                       |  |
| Service Name           |                         |            |                       |  |
| Name                   |                         |            |                       |  |
| Setun                  |                         |            |                       |  |
| Setup                  |                         |            |                       |  |

- **4.** Enter the following information:
  - **a.** Enter account information in the **Service Account** text box.
  - **b.** Enter service key information in the **Service Key** text box.
  - c. Enter a name for the service in the Service Name text box.

Click **Setup** to add the new PagerDuty settings. The PageDuty settings that you configured is displayed in the **PagerDuty** tabbed page.

### Figure 180: View PagerDuty Settings

| Notification Settin           | gs                             |            |                       |
|-------------------------------|--------------------------------|------------|-----------------------|
| PagerDuty                     | Service Now                    | Slack      | Notification Services |
| PagerDuty Setting             | s                              |            |                       |
| You can manage yo             | our alerts with your PagerDuty | / account. |                       |
| Add Service                   |                                |            |                       |
| ServiceKey Lists              |                                |            |                       |
| Account:                      |                                |            | Delete                |
| Service Name:<br>Service Key: | pagerduty_service              |            |                       |
|                               |                                |            |                       |

## Set Up Alarms

Follow these steps to set up an alarm:

- **1.** Click **Alarms** in the left-nav bar. The list available alarms are displayed.
- 2. Click Add Rule in the Alarm Rules section. The Add New Rule section is displayed.
- 3. Enter the following information in the Add New Rule section to set up an alarm:

| Field              | Description                                                                                       |
|--------------------|---------------------------------------------------------------------------------------------------|
| Name               | Enter a name for the alarm.                                                                       |
| Module             | Select <b>Alarm</b> from the options.                                                             |
| Alarm Rule Type    | Select <b>Static</b> rule type.                                                                   |
| Scope              | Select <b>Host</b> as the scope.                                                                  |
| Interval (seconds) | Enter <b>60</b> seconds as the interval.                                                          |
| Notification       | Select <b>PagerDuty</b> from the drop-down list. The <b>Services</b> drop-down list is displayed. |
| Services           | Select the services you want to apply to this alarm<br>from the drop-down list.                   |

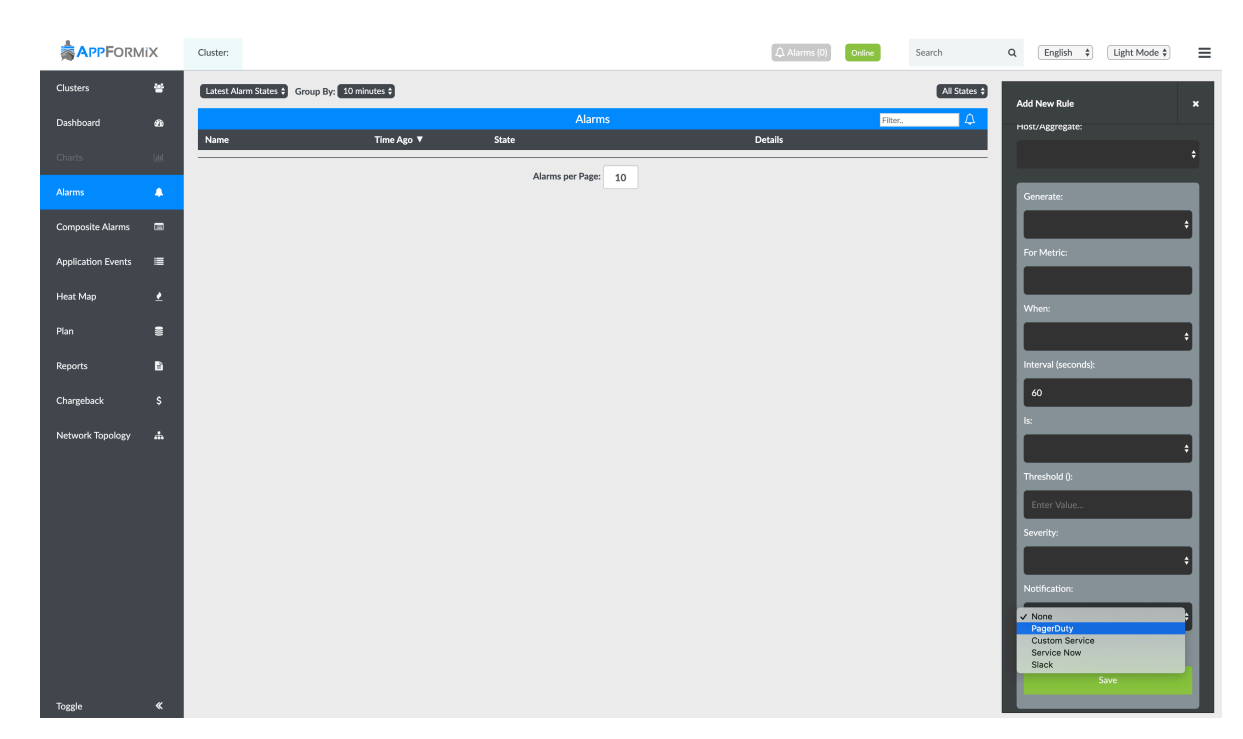

### Figure 181: Select PagerDuty from Notifications drop-down list

4. Click Save to save the alarm.

## Verification

After you have configured notifications and set up alarms, you can verify that PagerDuty incidents are being triggered from the PagerDuty UI. Navigate to the **Incidents** page to view triggered alarms.

### Figure 182: View Triggered Alarms

| Incidents                                          | on All Team      | IS                                                                              |                                                     |                  |                    |
|----------------------------------------------------|------------------|---------------------------------------------------------------------------------|-----------------------------------------------------|------------------|--------------------|
| Your open incider<br>2 triggered<br>0 acknowledged | nts              |                                                                                 | All open incidents<br>2 triggered<br>0 acknowledged |                  |                    |
| I Acknowledge                                      | 🖻 Reassign 🗸     | Resolve O Snooze -                                                              |                                                     |                  | Go to incident #   |
| Open Triggere                                      | d Acknowledged   | Resolved Any Status                                                             |                                                     | All Incidents \$ | Assigned to me All |
| Status                                             | Urgency <b>T</b> | Title                                                                           | Created $\Rightarrow$                               | Service          | Assigned To        |
| Triggered                                          | High             | Host ansible_bare_host_os6: max cpu.temperature<br>below 30 {'Sample_Value': 0} | at 9:45 PM                                          | AppFormix Inc.   |                    |
| Triggered                                          | High             | Host appformix-os6-compute: max cpu.temperature<br>below 30 {'Sample_Value': 0} | at 9:45 PM                                          | AppFormix Inc.   |                    |

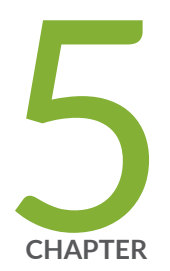

# Contrail Insights Chargeback

Chargeback | 266

## Chargeback

#### IN THIS SECTION

- Configure Departmental Shared Costs | 268
- Configure Rates Charged by Using the Rate Card | 271
- Configure Compute Costs | 272
- Configure Network Interface Costs | 273
- Configure Network Resource Costs | 274
- Configure Load Balancer Costs | 277
- Configure Storage Costs | 278
- Configure OS License Rates | 280
- Configure SNAT Logical Routers Network Data Transfer Costs | 281
- Monitoring Cost of Service Instances | 283

Contrail Insights Chargeback calculates a cost for use of compute, network, and storage resources. The price of each resource is configurable by an administrator. Chargeback relies on two concepts of organization: project and departments.

- Project A project is a collection of instances. A project is a technical organizational unit, often defined by a cloud management system. For example, in OpenStack, a project (formerly called tenant) is the means by which users share a quota of resource allocation and a collection of virtual machines, virtual networks, and storage volumes.
- **Department** A department is a business organizational unit defined in Contrail Insights because the technical organization provided by project may not map directly to business groups in an organization. An administrator can assign the cost accrued by a project to one or more departments, on a percentage basis.

Contrail Insights generates monthly invoices for each department. A monthly invoice shows total cost charged to a department. The total cost is the sum of a department's share of the cost of each project. In the Contrail Insights Dashboard, a user may view a monthly invoice that displays detailed breakdown of cost based on compute, network, storage, and other resources. Figure 183 on page 267 shows resource consumption by department.

|              |                           |                          |        |                          |                                  | sal                  | es                                  |                  |                                   |                       |        |                                       |      |
|--------------|---------------------------|--------------------------|--------|--------------------------|----------------------------------|----------------------|-------------------------------------|------------------|-----------------------------------|-----------------------|--------|---------------------------------------|------|
|              | Depa                      | rtment Name              |        |                          |                                  |                      | Departm                             | ent Id           |                                   |                       | Tota   | I Cost                                |      |
|              |                           | sales                    |        |                          |                                  | 0242ac120005         |                                     |                  |                                   | \$17                  | 809.75 |                                       |      |
|              |                           |                          |        |                          |                                  |                      |                                     |                  |                                   |                       |        |                                       |      |
|              |                           |                          |        |                          |                                  | adn                  | nin                                 |                  |                                   |                       |        |                                       |      |
| Project Id   | Active Instances          | F                        | lavors |                          | OS License                       | •                    | Cost (                              | \$)              | Department                        | Cost                  | VCPUs  | VCPU Usage (Hrs)                      | Acti |
| 46d205d10925 | 39                        | Name                     | Count  | Cost (\$)                | Name                             | Cost (\$)            | Compute                             | \$4092.00        | Unallocated Costs                 | \$0.00                | 50     | 31250.38                              |      |
|              |                           | m1.medium                | 1      | \$297.60                 | mitaka-controller                | 267.84               | Floating IP                         | \$2073.00        | sales                             | \$17809.75            |        |                                       |      |
|              |                           | m1.small                 | 9      | \$1339.20                | liberty-controller               | 178.56               | Data Transfer                       | \$9939.42        |                                   |                       |        |                                       |      |
|              |                           | m1.tiny                  | 23     | \$1711.20                | mitaka-compute                   | 148.80               | Storage                             | \$0.75           |                                   |                       |        |                                       |      |
|              |                           | m1.large                 | 2      | \$744.00                 | liberty-compute                  | 148.80               | Subnet                              | \$59.52          |                                   |                       |        |                                       |      |
|              |                           |                          |        |                          | ubuntu                           | 238.08               | Network                             | \$610.90         |                                   |                       |        |                                       |      |
|              |                           |                          |        |                          | cirros                           | 52.08                | OS License                          | \$1034.16        |                                   |                       |        |                                       |      |
| Flavors      | Host Cpu                  | Utilization Per          | rcent  | Host Mem                 | ory Utilization Perce            | nt Vn                | n Cpu Utilization                   | Percent          | Vm Disk Utilizati                 | on Percent            | Vm Me  | mory Utilization Per                  | cent |
|              | 30<br>20<br>10<br>0-20 21 | 0 0 0<br>-40 41-60 61-80 | 0      | 30<br>20<br>10<br>0-20 2 | 1 0 0 0<br>1-40 41-60 61-80 81-1 | 30<br>20<br>10<br>00 | 31<br><u>1</u> 0<br>⊢20 21-40 41-60 | 0 2 61-80 81-100 | 30<br>20<br>10<br>0-20 21-40 41-6 | 1 0<br>0 61-80 81-100 |        | 18<br>4<br>3<br>0 21-40 41-60 61-80 8 | 4    |

### Figure 183: Resource by Consumption Department Report

In addition to monthly invoices, the month-to-date cost and projected cost for the current month are displayed in the Cost Manager tab of the Chargeback page. Figure 184 on page 267 shows an example of the Cost Manager tab details.

### Figure 184: Cost Manager Chargeback Details

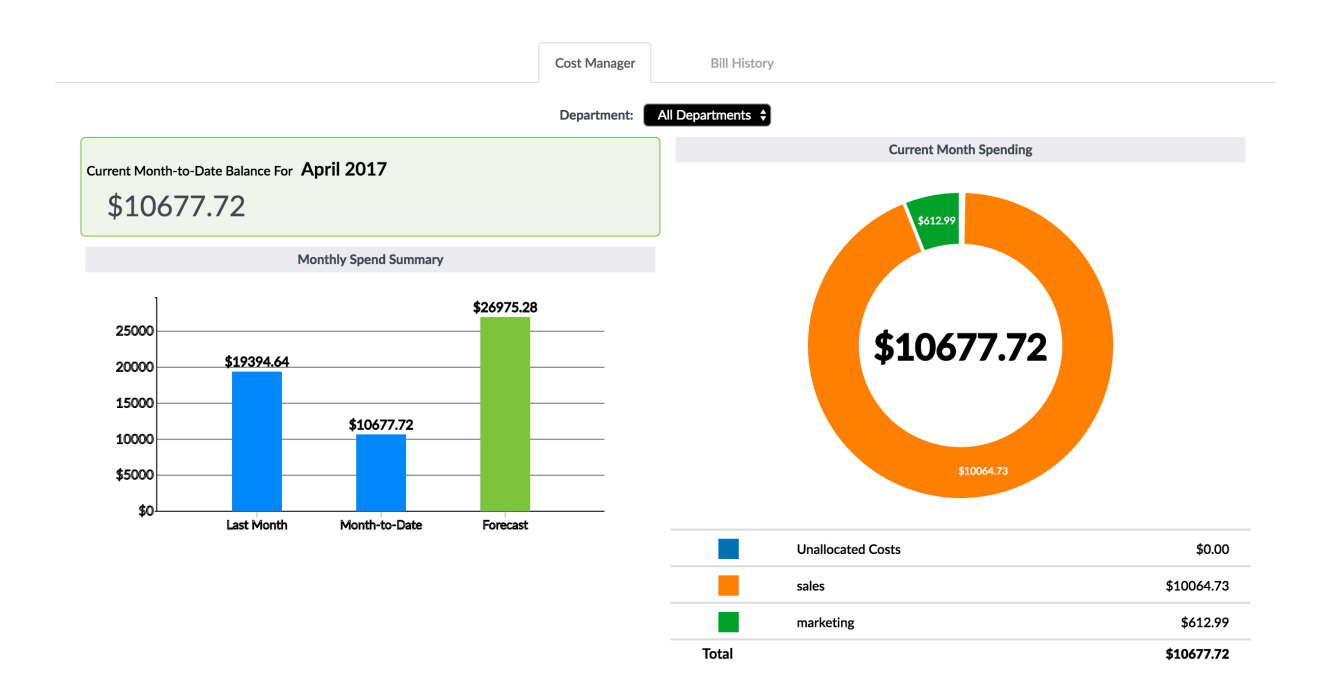

See the following topics for information about configuring chargeback costs.

## Configure Departmental Shared Costs

The costs accrued by a project may be charged to one or more departments. When multiple departments share the financial cost of a project, an administrator can split the cost of a project among multiple departments.

To configure the percentage of project cost, select **Settings > Chargeback > Departments**. The Departments table displays each department, as shown in Figure 186 on page 270. Click a department name to show or hide the department details that display the percentage of per-project cost that will be charged to the department.

There is a default department called Unallocated Costs which accrues costs for any project that has not been assigned to any department. Figure 185 on page 269 shows the default department unallocated costs.

| Figure 18 | 85: Default | Department | Unallocated | Costs |
|-----------|-------------|------------|-------------|-------|
|           |             |            |             |       |

| Departments |                   |                   |          |        |
|-------------|-------------------|-------------------|----------|--------|
| + Add D     | epartment         |                   |          |        |
|             | Departments       |                   | Edit     | Delete |
|             | Unallocated Costs |                   | ø        | Ŵ      |
|             | Project           | Breakdown (%)     |          |        |
|             | testproject1      | 100               |          |        |
|             | service           | 100               |          |        |
|             | sandbox           | 90                |          |        |
|             | admin             | 0                 |          |        |
|             |                   |                   |          |        |
|             | d2                |                   | ø        | Ŵ      |
|             | Project           | Breakdown (%)     |          |        |
|             | sandbox           | 10                |          |        |
|             |                   |                   |          |        |
|             | sales             |                   | <b>A</b> | Ŵ      |
|             | Distant           | Due al damar (0/) |          |        |
|             | Project           | Breakdown (%)     |          |        |
|             | admin             | 100               |          |        |

To add a new department:

- 1. Click Add Department and type a name for the new department.
- 2. Click Add.

The new department appears in the Department table.

To configure the list of projects assigned to a department:

**1**. Select the pencil icon to edit a department.

A department configuration box appears following the Departments table, as shown in Figure 186 on page 270.

### Figure 186: Configure Projects Assigned to Departments

| Department | s           |                   |               |                 |        |
|------------|-------------|-------------------|---------------|-----------------|--------|
| + Add I    | Department  |                   |               |                 |        |
|            |             | Departments       |               | Edit            | Delete |
|            |             | Unallocated Costs |               | <b>A</b> *      | Ŵ      |
|            |             | d2                |               | <b>A</b>        | Ŵ      |
|            |             | sales             |               | ×               | Ŵ      |
|            |             | marketing         |               | <b>A</b>        | Ŵ      |
| Depart     | tment Name: | sales             | Select Proj   | ect 🗘           | Add    |
|            |             | Project           | Ownership (%) | Unallocated (%) | Delete |
|            |             | admin             | 100           | 0               | Û      |
|            |             | sandbox (Default) | 20            | 70              | Û      |
|            |             |                   | Configure     |                 |        |

| Project column         | Lists each project for which the department accrues cost.                                                                                       |
|------------------------|----------------------------------------------------------------------------------------------------|
| Ownership (%) column   | Indicates the percentage of a project's cost that is assigned to the department being configured. The ownership percentage value can be edited. |
| Unallocated (%) column | Indicates the percent of a project's cost that is not allocated to any department.                                                              |

- 2. To add a project to the table, select the project in the Select Project drop-down list and click Add.
- **3.** After editing the department configuration, click **Configure** to save changes.
- **4.** (Optional) To cancel changes without saving, click the **x** icon in the Edit column of the Departments table.

### Configure Rates Charged by Using the Rate Card

The rate charged for resources is configured in the rate card. Figure 187 on page 271 shows the resource hourly rate card per flavor by active, suspended, or allocated rates.

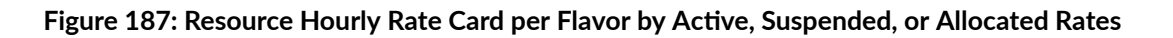

| Rate Card |                                               |                          |                  |                               |                               |
|-----------|-----------------------------------------------|--------------------------|------------------|-------------------------------|-------------------------------|
| Compute   | Network                                       | Storage Netw             | orkSubnet OS Lic | enses Floating IP             | NetworkDataTransfer           |
|           |                                               | Current                  | New Rate Care    | History                       |                               |
|           |                                               |                          | 1/2017           |                               |                               |
| F         | lavor                                         | Active Rate              | (\$/Hour) Si     | ispended Rate (\$/Hour)       | Allocated Rate (\$/Hour)      |
| m:        | 1 tiny                                        |                          |                  |                               |                               |
|           | /                                             | 0.1                      |                  | 0.1                           | 0.1                           |
| m1        | small                                         | 0.1                      |                  | 0.1                           | 0.1                           |
| m1<br>m1_ | L_small<br>medium                             | 0.1                      |                  | 0.1<br>0.2<br>0.4             | 0.1<br>0.2<br>0.4             |
| m1<br>m1  | L_small<br>medium<br>L_large                  | 0.1<br>0.2<br>0.4<br>0.5 |                  | 0.1<br>0.2<br>0.4<br>0.5      | 0.1<br>0.2<br>0.4<br>0.5      |
| m1<br>    | my<br>L_small<br>medium<br>L_large<br>_xlarge | 0.1<br>0.2<br>0.2<br>0.5 |                  | 0.1<br>0.2<br>0.4<br>0.5<br>1 | 0.1<br>0.2<br>0.4<br>0.5<br>1 |

To configure the rate charged for resources:

### 1. Select Settings > Chargeback > Rate Card.

- **2.** Select a tab for a resource type to display and to configure the rate card for that resource. The descriptions of the tabs are as follows:
  - **Current** Shows the current rate card and the date that the rate went into effect.
  - **History** Shows previous rate cards for a resource type, organized as a list by the effective date of the past rate card.
  - New Rate Card Allows you to configure a new rate card for a resource.
  - **Effective Date** Shows the month and year when the new rate card will start being used. The effective date must be later than the currently configured rate card.

3. Select Save to save your changes.

### **Configure Compute Costs**

Compute cost is charged by the hour that an instance is in one of the following states: active, suspended, or allocated. The compute cost is based on the amount of compute resources (CPU, memory, local storage) that is allocated (statically) for an instance on a host. The hourly rate is configured for each flavor type.

Instance states are defined as follows:

| Active    | An instance is running on a compute host. Corresponding OpenStack state is Active.                                                                                                    |
|-----------|----------------------------------------------------------------------------------------------------|
| Suspended | An instance has been paused or suspended. Runtime state of such an instance has been preserved in memory or on disk. Compute resources assigned to such an instance are still allocated on a compute host. Corresponding OpenStack states are <i>Paused</i> , <i>Suspended</i> .                            |
| Allocated | An instance is stopped or shut off. Runtime state of such an instance has not been preserved, but its disk image is still present on a compute host. The compute resources assigned to such an instance are still allocated on a compute host. Corresponding OpenStack states are <i>Shutoff, Stopped</i> . |

To configure compute costs:

- 1. Select Settings > Chargeback > Rate Card.
- 2. Select the **Compute** tab to display and to configure the price for each flavor type and instance states.

The Current tab displays the rate card that is active. Select the **New Rate Card** tab to configure a new rate card. Figure 188 on page 273 shows the Compute tab with the active rates.

#### **Rate Card** Compute Network Storage NetworkSubnet **OS** Licenses Floating IP NetworkDataTransfer Current New Rate Card History 1/2017 Active Rate (\$/Hour) Allocated Rate (\$/Hour) Flavor Suspended Rate (\$/Hour) m1\_tiny 0.1 0.1 0.1 m1\_small 0.2 0.2 0.2 0.4 m1\_medium 0.4 0.4 m1\_large 0.5 0.5 0.5 m1\_xlarge 1 1 1 myflavor 1 1 1

### Figure 188: Compute Cost Current Tab

### **Configure Network Interface Costs**

An instance can be charged an hourly cost for the use of network interfaces attached to the instance. Contrail Insights discovers the list of network interfaces from the cloud management system, such as Nova in OpenStack.

Network interface costs can be charged for active, suspended, and allocated instances. Figure 189 on page 274 shows a network interface rate card with active, suspended, and allocated instances hourly rates.

To configure network interface costs:

1. Select Settings > Chargeback > Rate Card.

2. Select the NetworkInterface tab to display and to configure the price for each instance state.

| Card        |                 |                     |                            |                 |              |
|-------------|-----------------|---------------------|----------------------------|-----------------|--------------|
| Compute     | Network         | Storage             | nterface NetworkSubnet     | OS Licenses     | Floating IP  |
| NetworkData | Transfer Loa    | dBalancer           |                            |                 |              |
| Current     | New Rate Car    | d History           |                            |                 |              |
|             |                 | Effective Dat       | te: 🔶 🗘                    |                 |              |
|             | Resource        | Active Rate (\$/Hou | r) Suspended Rate (\$/Hour | ) Allocated Rat | te (\$/Hour) |
| Ne          | etworkInterface | 0.5                 | 0.2                        | 0.1             | l.           |
|             |                 | Save as Draf        | t Save and Apply           |                 |              |
|             |                 |                     |                            |                 |              |

### Figure 189: Network Interface Rate Card with Active, Suspended, and Allocated Hourly Rates

## Configure Network Resource Costs

Network resources that can be charged are virtual networks, virtual subnets, floating IP addresses, and data transfers. To configure network resource prices, select the **Network** tab.

### Virtual Network

A virtual network allocated to a project is charged on an hourly basis, as shown in Figure 190 on page 275.

| Rate Card |         |              |            |                |                |                     |
|-----------|---------|--------------|------------|----------------|----------------|---------------------|
| Compute   | Network | Storage Netw | vorkSubnet | OS Licenses    | Floating IP    | NetworkDataTransfer |
|           |         | Current      | New        | Rate Card      | History        |                     |
|           |         | Effec        | tive Date: | 05 - May 🗘 201 | 7 🗘            |                     |
|           |         | Resource     |            |                | Allocated Rate | : (\$/Hour)         |
|           |         | Network      |            |                | 0.05           |                     |
|           |         |              |            | Save           |                |                     |

### Figure 190: Virtual Network Rate Card with Allocated Hourly Rate

### Virtual Network Subnet

A virtual network subnet allocated to a project is charged on an hourly basis. Figure 191 on page 275 shows an example.

### Figure 191: Virtual Network Subnet Rate Card with Allocated Hourly Rate

| Rate Card                         |         |          |           |      |                |             |                     |  |
|-----------------------------------|---------|----------|-----------|------|----------------|-------------|---------------------|--|
| Compute                           | Network | Storage  | NetworkSu | bnet | OS Licenses    | Floating IP | NetworkDataTransfer |  |
|                                   |         | Cur      | rent      | New  | Rate Card      | History     |                     |  |
| Effective Date: 05 - May 🗘 2017 🗘 |         |          |           |      |                |             |                     |  |
|                                   |         | Resource |           |      | Allocated Rate | (\$/Hour)   |                     |  |
| NetworkSubnet                     |         |          |           |      |                | 0.04        |                     |  |
| Save                              |         |          |           |      |                |             |                     |  |

### **Floating IP Addresses**

Each floating IP address is charged on a hourly basis for allocation of the IP address. The rate is expressed as cost per hour (\$/hour) per IP address. Figure 192 on page 276 shows an example of an allocated rate for each floating IP address.

### Figure 192: Floating IP Address Rate Card with Allocated Hourly Rate

| Rate Card |         |             |                 |                |                |                     |  |
|-----------|---------|-------------|-----------------|----------------|----------------|---------------------|--|
| Compute   | Network | Storage     | NetworkSubnet   | OS Licenses    | Floating IP    | NetworkDataTransfer |  |
|           |         | Cur         | rent Nev        | v Rate Card    | History        |                     |  |
|           |         |             | Effective Date: | 05 - May 🗘 201 | 17 \$          |                     |  |
|           |         | Resource    |                 |                | Allocated Rate | : (\$/Hour)         |  |
|           |         | Floating IP |                 |                | 0.75           |                     |  |
|           |         |             |                 | Save           |                |                     |  |

### **Network Data Transfer**

Network data transfer cost is calculated according to a progressive, tiered pricing model on a per instance basis. Charges are calculated in gigabyte units of data transmitted by an instance (egress bytes). Data transfer amount is always rounded up to the next whole gigabyte. There is no charge for data received by an instance (ingress bytes).

An administrator creates price tiers by clicking **Add Tier**. See Figure 193 on page 277. The first tier starts from 0 GB. Each subsequent tier starts on the first gigabyte after the previous tier, and ends at a user-specified byte count. The final rate tier applies to all data transfer amounts that exceed the second-to-last tier. Figure 193 on page 277 shows a network data transfer rate card with allocated rates by gigabyte ranges.

| Compute     Network     Storage     NetworkSubnet     OS Licenses     Floating IP     NetworkDataTransfer       Lurrent     New Rate Card     History       Effective Date: 05 - May ‡     2017 ‡       2017 ‡     2017 ‡     Édit     100       100 - 1000     0.5     100     100       1000 +     0.1     0.1     100                  | Rate Card |            |         |              |                       |               |             |                                          |
|----------------------------------------------------------------------------------------------------|-----------|------------|---------|--------------|-----------------------|---------------|-------------|------------------------------------------|
| Current         New Rate Card         History           Effective Date: 05 - May \$ 2017 \$           Range         Allocated Rate (\$/GB/Month)         Edit         ÎI           0 - 100         0.5         II         II           100 - 1000         0.3         III         III           1000+         0.1         III         III | Compute   | Network    | Storage | NetworkSub   | onet OS Licenses      | s Floating IP | NetworkData | Transfer                                 |
| Effective Date: 05 - May \$ 2017 \$         Range       Allocated Rate (\$/GB/Month)       Edit       10         0 - 100       0.5       Im       1m         100 - 1000       0.3       Im       1m         1000 +       0.1       Im       1m                                                                                            |           |            | Cur     | rrent        | New Rate Card         | History       |             |                                          |
| Range         Allocated Rate (\$/GB/Month)         Edit         ÎI           0 - 100         0.5         I         II           100 - 1000         0.3         I         III           1000 +         0.1         III         III                                                                                                    |           |            |         | Effective Da | ate: 05 - May 🗘 🗄     | 2017 \$       |             |                                          |
| 0 - 100         0.5         i           100 - 1000         0.3         i         i           1000+         0.1         i         i                                                                                                    |           | Range      |         |              | Allocated Rate (\$/GB | /Month)       | Edit        | t di di di di di di di di di di di di di |
| 100 - 1000 0.3 $ i$                                                                                                    |           | 0 - 100    |         |              | 0.5                   |               | ø           | Û                                        |
| 1000+ 0.1 🔊 🕅                                                                                                    |           | 100 - 1000 |         |              | 0.3                   |               | ø           | Ŵ                                        |
|                                                                                                    |           | 1000+      |         |              | 0.1                   |               | ø           | Ŵ                                        |
|                                                                                                    |           |            |         |              |                       |               | + /         | Add Tier                                 |
|                                                                                                    |           |            |         |              | Save                  |               |             |                                          |

### Figure 193: Data Transfer Rate Card with Allocated Monthly Rates by Gigabyte Ranges

### **Example: Network Data Transfer**

In Figure 193 on page 277, three tiers are configured: 0-100 GB, 100-1000 GB, and 1000+ GB. Suppose an instance transmits 399.4 GB of data during a billing period. The data transfer cost is calculated for 400 GB of data as follows: 100 GB \* \$0.50/GB + 300 GB \* \$0.30/GB = \$140.

### Configure Load Balancer Costs

Contrail Insights discovers the list of configured Load Balancers from the cloud management system, such as Octavia in OpenStack. A load balancer is charged on an hourly basis if it is in one of the following states: active or allocated. These states are defined as follows:

- Active—Provisional status of loadbalancer is ACTIVE.
- Allocated—Provisional status of loadbalancer is one of: PENDING\_CREATE, PENDING\_UPDATE, PENDING\_DELETE.

To configure load balancer costs:

- 1. Select Settings > Chargeback > Rate Card.
- 2. Select the LoadBalancer tab to display and to configure the price for each load balancer state.

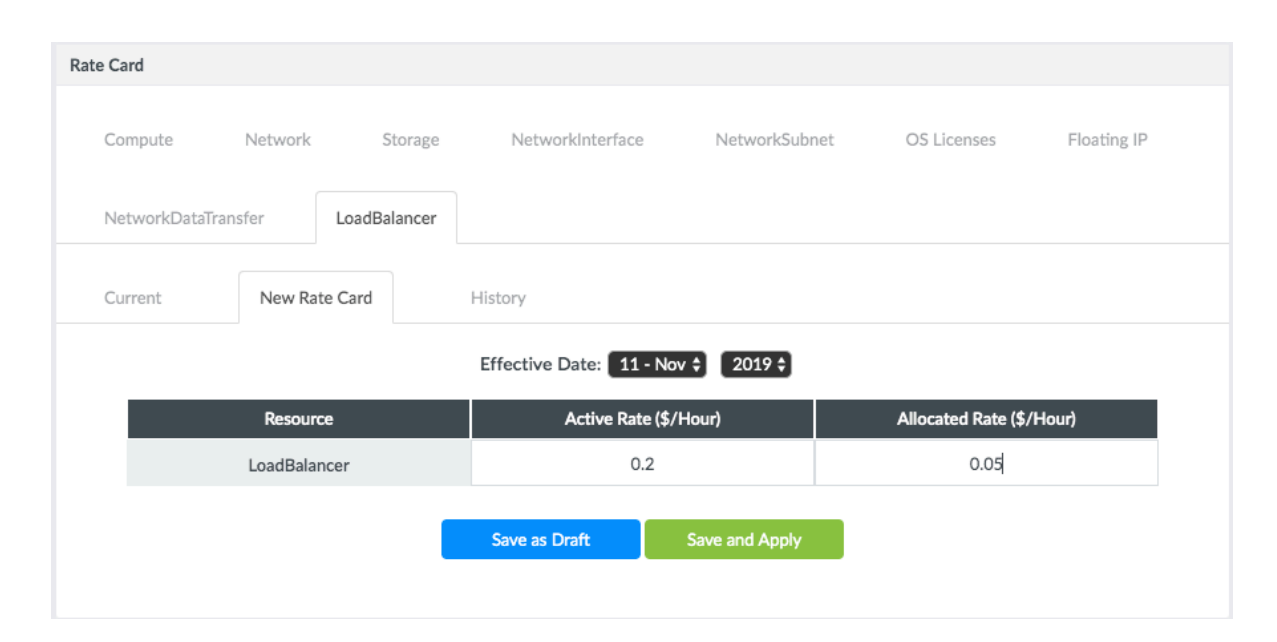

### Figure 194: Load Balancer Rate Card with Active and Allocated Hourly Rates

### **Configure Storage Costs**

Storage cost is calculated using a progressive, tiered pricing model on a per project basis. Storage cost is charged to a project hourly for the total volume storage allocated by a project. If a project allocates a 500 GB volume, but consumes only 100 GB in that volume, then the project is charged for the entire 500 GB allocation. Figure 195 on page 279 shows the Storage tab.

A rate card may be configured for each storage type. The storage types are discovered by Contrail Insights from the cloud management system (such as, Cinder in OpenStack). Figure 195 on page 279 shows a storage rate card with allocated rates by gigabyte ranges.

| Rate Card |          |         |                 |                    |             |       |             |      |
|-----------|----------|---------|-----------------|--------------------|-------------|-------|-------------|------|
| Compute   | Network  | Storage | NetworkSubnet   | OS Licenses        | Floating IP | Netwo | orkDataTran | sfer |
|           |          | Cui     | rrent New       | / Rate Card        | History     |       |             |      |
|           |          |         | Storage         | Type: SSD 🗘        |             |       |             |      |
|           |          |         | Effective Date: | 05 - May 🗘 🛛 201   | 7 \$        |       |             |      |
|           | Range    |         | Allocated       | d Rate (\$/GB/Mont | h)          |       | Edit        | Û    |
|           | 0 - 10   |         |                 | 0.4                |             |       | <b>A</b>    | Ŵ    |
|           | 10 - 100 |         |                 | 0.3                |             |       | <b>A</b>    | Ŵ    |
|           | 100+     |         |                 | 0.1                |             |       | ø           | Ŵ    |
|           |          |         |                 |                    |             |       |             |      |
|           |          |         |                 |                    |             |       | + Add       | Tier |
|           |          |         |                 |                    |             |       |             |      |

### Figure 195: Storage Rate Card with Allocated Monthly Rates by Gigabyte Ranges

To configure storage prices:

- 1. Select Settings > Chargeback > Rate Card, then select the Storage tab.
- 2. Select the Storage Type for which the rate card applies.
- 3. Click +Add Tier to add a new storage tier.

Specify the end size in gigabytes and the cost per gigabyte in the tier.

4. Click Save to save the rate card.

### **Example: Storage**

Consider a rate card in which three tiers are configured: 0-10 GB, 10-100 GB, and 100+ GB. Suppose a project allocates a 25 GB volume for 10 hours, and subsequently allocates an additional 200 GB volume for 20 hours.

For each of the first 10 hours, the project is charged for 25 GB, calculated as follows:

(10 GB \* \$0.40/GB/hour) + (15 GB \* \$0.30/GB/hour) = \$8.50/hour

For each of the next 20 hours, the project is charged for 225 GB, calculated as follows:

(10 GB \* \$0.40/GB/hour) + (90 GB \* \$0.30/GB/hour) + (125 GB \* \$0.10/GB/hour) = \$43.50/hour

In total, for the 30 hours, the project is charged: \$8.50 \* 10 + \$43.50 \* 20 = \$955.

### Configure OS License Rates

Each instance can be charged an OS license cost to use a particular OS image to boot the instance. The OS license cost is assigned to each disk image that might be used to create an instance. Contrail Insights discovers the list of images from the cloud management system, such as Glance in OpenStack.

OS license cost can be charged both on a hourly basis and as a one-time cost. The Allocated Rate is a cost per hour that is accounted for each hour that an instance is provisioned with a particular image. The One-Time Cost is charged each time that an instance is created that uses a particular image. Figure 196 on page 281 shows an OS license rate card with allocated hourly rates and one-time cost per image used.

| Rate Car | d                       |                                   |                                 |
|----------|-------------------------|-----------------------------------|---------------------------------|
|          | Compute Network Storage | NetworkSubnet OS Licenses         | Floating IP NetworkDataTransfer |
|          | Curre                   | New Rate Card Hi                  | istory                          |
|          |                         | Effective Date: 03 - Mar 🗘 2018 🗘 |                                 |
|          | Image                   | Allocated Rate (\$/Hour)          | One Time Cost (\$)              |
|          | build-snapshot          | 0.03                              | 0                               |
|          | ubuntu_3.13.0-32        | 0                                 | 0.45                            |
|          | Ubuntu 16.04            | 0.04                              | 0                               |
|          | cirros                  | 0                                 | 0                               |
|          | liberty-controller      | 0.06                              | 0                               |
|          | mitaka-controller       | 0.06                              | 0                               |
|          | docker_build_image      | 0.02                              | 0                               |
|          | liberty-compute         | 0.04                              | 0                               |
|          | mitaka-compute          | 0.04                              | 0                               |
|          | ubuntu                  | 0.04                              | 0                               |
|          | docker_build            | 0.02                              | 0                               |
|          | redhat                  | 0.11                              | 0                               |
|          | redhat2                 | 0.11                              | 0.15                            |
|          |                         |                                   |                                 |

#### Figure 196: OS License Rate Card with Allocated Hourly Rates and One-Time Cost per Image Used

### **Configure SNAT Logical Routers Network Data Transfer Costs**

Starting with Contrail Insights Release 3.3.5, you can configure SNAT logical routers network data transfer costs. Logical routers are OpenStack resources that are associated with an OpenStack project. Contrail Insights collects network metrics for Source Network Address Translation (SNAT) logical routers and charge per tenant basis. Similar to network data transfer, the cost for configuring SNAT logical router is calculated as per a tiered pricing model.

Save

Charges are applied by calculating the units of gigabyte (GB) of data transferred by an SNAT logical router (egress bytes) between the start and end timestamps of the chargeback report. The units of data

transferred is always rounded up to the next whole GB. There is no charge levied for data received by the instance (ingress bytes).

Consider the following example. An administrator creates a price tier by clicking **+ Add Tier** as shown in Figure 198 on page 283. The first tier or range starts with 0 GB. Every subsequent tier starts with the first GB following the previous tier and ends at the user-specified byte count. The final tier rate applies to all data transfer amounts that exceed the second-to-last tier. Once completed, you click **Save and Apply** to apply the new rates.

Follow these steps to configure SNAT logical router data transfer costs.

1. Click Settings as shown in Figure 197 on page 282.

The Appformix Settings page is displayed.

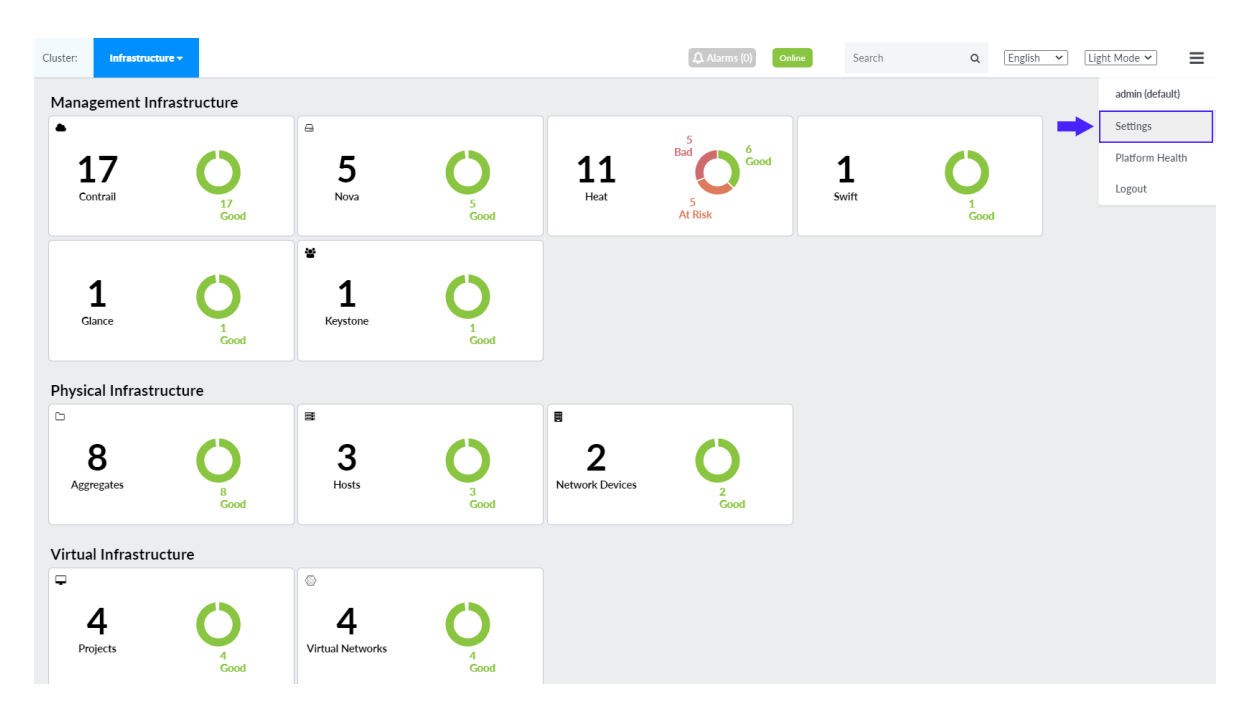

### Figure 197: Click Settings to view Appformix Settings page

2. Click **Chargeback** on the Appformix Settings pane.

The Rate Card page is displayed.

- 3. Click the SNAT Logical Router Network Data Transfer tab and then the New Rate Card tab.
- 4. From the New Rate Card view, click + Add Tier as shown in Figure 198 on page 283.

You can add more than one range by clicking **+ Add Tier**, and allocate a price range for each range that you add.
| e Card         |             |           |             |                 |              |               |           |             |
|----------------|-------------|-----------|-------------|-----------------|--------------|---------------|-----------|-------------|
| Compute        | Storage     | NetworkDa | ataTransfer | Floating IP     | Network      | NetworkSubnet |           | OS Licenses |
| NetworkInterfa | ace LoadB   | alancer   | SNATLogic   | alRouterNetwork | DataTransfer |               |           |             |
| Current        | New Rate Ca | rd        | History     |                 |              |               |           |             |
|                |             |           | Effective I | Date: 02 - Feb  | ♥ 2021♥      |               |           |             |
|                | Range       |           |             | Allocated Rate  | \$/GB/Month) |               | Edit      | Ŵ           |
| 0 - 100        |             |           | 1           |                 |              |               |           | ŵ           |
| 100 - 1000     |             |           | 0.8         |                 |              |               | <b>SA</b> | Ŵ           |
|                |             |           |             |                 |              |               | +         | Add Tier    |
|                |             |           |             |                 |              |               |           |             |

#### Figure 198: View SNAT Logical Router Network Data Transfer Rate Card

After you have added the required range(s), click Save and Apply to save and apply the new rate card.
 The new rate card is now applied.

## Monitoring Cost of Service Instances

Starting with Contrail Insights Release 3.3.7, you can configure and monitor costs of service instances.

Follow these steps to configure and to monitor costs of service instances:

1. Click the hamburger button and click Settings.

The **Appformix Settings** page is displayed.

2. Click Chargeback on the Appformix Settings page.

The Rate Card page is displayed.

- 3. Click the ServiceInstance tab and then the New Rate Card tab.
- **4.** Enter the following information:
  - **a.** From the **Effective Date** drop-down lists, select *month* from the first drop down, and select *year* from the next drop down.

The effective date determines when the new rate card will come in to effect.

- **b.** Enter the **active rate charge** in the **Active Rate(\$/Hour)** column.
- c. Enter no charge rate in the Nocharge Rate (\$/Hour) column.
- 5. Do any one of the following:
  - Click **Save as Draft** to save the new rate card as draft.
  - Click **Save and Apply** to save and immediately apply the rate card.

#### **Change History Table**

Feature support is determined by the platform and release you are using. Use Feature Explorer to determine if a feature is supported on your platform.

| Release | Description                                                                                                    |
|---------|----------------------------------------------------------------------------------------------------|
| 3.3.5   | Starting with Contrail Insights Release 3.3.5, you can configure SNAT logical routers network data transfer costs. |

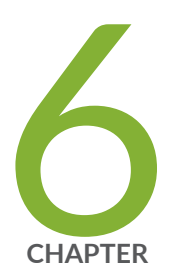

# Contrail Insights APIs

Using Contrail Insights APIs | 286

## **Using Contrail Insights APIs**

#### IN THIS SECTION

- Contrail Insights APIs | 286
- Prerequisites for API Usage | 286
- Example of using Contrail Insights APIs | 287

## Contrail Insights APIs

Contrail Insights exposes a set of APIs for users to perform operations on the Contrail Insights Platform as needed. These APIs are published by Contrail Insights on a Swagger UI page. Users can access this UI through the Contrail Insights Dashboard to view and access Contrail Insights APIs. From the top right of the Contrail Insights Dashboard, select **Settings > API Documentation** to view the links to the Swagger UI for Contrail Insights APIs.

## **Prerequisites for API Usage**

Contrail Insights APIs require authentication by means of the headers: X-Auth-Type and X-Auth-Token. These two values are available on the Contrail Insights Dashboard page. See Figure 199 on page 287.

To configure authentication for Contrail Insights APIs:

**1.** Open the Contrail Insights Dashboard in a Web browser. For example:

http://<contrail-insights-platform-hostname>: <port>/appformix/#/settings/api\_docs

Figure 199: Required Authentication Headers for contrail-insights APIs: X-Auth-Type and X-Auth-Token

| <b>APPF</b> ORMi            | iX    | Cluster: |                                     |                   |                         |                             |                         | A | AJarms (0) | Online | Search | ۹ | English \$ | Light Mode \$ | ≡ |
|-----------------------------|-------|----------|-------------------------------------|-------------------|-------------------------|-----------------------------|-------------------------|---|------------|--------|--------|---|------------|---------------|---|
| Clusters                    | ¥     |          |                                     |                   |                         |                             |                         |   |            |        |        |   |            |               |   |
| Dashboard                   | 25    |          | AppFormix Settings                  | API Documentation |                         |                             |                         |   |            |        |        |   |            |               |   |
|                             | Let   |          | Auth Settings                       |                   | X-Auth-Type             | X-Auth-Token                |                         |   |            |        |        |   |            |               |   |
|                             |       |          | Services Settings                   |                   | appformix 🗈             | 61ec4918-d4ea-11e9-b25b-024 | 42ac120005 🚯            |   |            |        |        |   |            |               |   |
| Alarms                      | •     |          | Notification Settings               |                   |                         |                             |                         |   |            |        |        |   |            |               |   |
| Composite Alarms            | •     |          | SLA Settings                        |                   | Link to AppFormix Docum | mentation Link to AppFormix | Analytics Documentation |   |            |        |        |   |            |               |   |
| Application Events          | -     |          | Oversubscription                    |                   |                         |                             |                         |   |            |        |        |   |            |               |   |
|                             |       |          | Plugins                             |                   |                         |                             |                         |   |            |        |        |   |            |               |   |
| Heat Map                    | -     |          | Network Devices                     |                   |                         |                             |                         |   |            |        |        |   |            |               |   |
| Reports                     | ь     |          | Kafka                               |                   |                         |                             |                         |   |            |        |        |   |            |               |   |
| Network Topology            | 4     |          | API Documentation                   |                   |                         |                             |                         |   |            |        |        |   |            |               |   |
|                             |       |          | About                               |                   |                         |                             |                         |   |            |        |        |   |            |               |   |
|                             |       |          |                                     |                   |                         |                             |                         |   |            |        |        |   |            |               |   |
|                             |       |          |                                     |                   |                         |                             |                         |   |            |        |        |   |            |               |   |
|                             |       |          |                                     |                   |                         |                             |                         |   |            |        |        |   |            |               |   |
| Reports<br>Network Topology | ь<br> |          | Kafka<br>API Documentation<br>About |                   |                         |                             |                         |   |            |        |        |   |            |               |   |

**2.** Select Link to AppFormix Documentation from the Dashboard page to view the main Contrail Insights Platform APIs.

Select Link to AppFormix Analytics Documentation to view the Analytics APIs.

## **Example of using Contrail Insights APIs**

The following steps demonstrate POST and GET calls on the /aggregatesContrail Insights API by means of Swagger. Similar actions can be done on other APIs.

#### **POST** /aggregates

- **1.** This REST call creates a new aggregate on Contrail Insights. Click the **POST /aggregates** section in the Swagger UI to view the required fields for this POST call.
- 2. Use the following example headers and body required to create a new aggregate.

```
"ansible_bare_host__os1-compute"
]
}
```

**3.** Enter the above information for **POST /aggregates API**, then click **Try it out!** This action creates a new aggregate named **demo-host-aggregate** on Contrail Insights. Refer to Figure 200 on page 289.

**NOTE**: To populate the text area with all the relevant fields, click **Model Schema** and then on the snippet below it.

#### Figure 200: Create New Aggregate with POST /aggregates API Call

| POST /aggre                                                                                                    | gates                                                                                                    |                         |                |                                                                                                    |
|----------------------------------------------------------------------------------------------------|----------------------------------------------------------------------------------------------------|-------------------------|----------------|----------------------------------------------------------------------------------------------------|
|                                                                                                    |                                                                                                    |                         |                |                                                                                                    |
| Create a new ag                                                                                                    | gregate                                                                                                    |                         |                |                                                                                                    |
| Response Clas                                                                                                    | s                                                                                                    |                         |                |                                                                                                    |
| Model Model S                                                                                                    | ichema                                                                                                    |                         |                |                                                                                                    |
| AggregateFields                                                                                                    | (                                                                                                    |                         |                |                                                                                                    |
| Aggregate (Agg                                                                                                    | gregateCreateFields, optional)                                                                                                    |                         |                |                                                                                                    |
| AggregateCreate<br>ObjectMap (nu<br>Name (string, o<br>Source (string,<br>Metadata (null<br>Type (string, optic<br>ObjectList (arr<br>}<br>Beconose Content | PFields { III, optional), optional), optional), optional), optional), stional), stional, stional, stional, stional, stisting], optional)                                                |                         |                |                                                                                                    |
| Response Conte                                                                                                    | nt Type application/json +                                                                                                    |                         |                |                                                                                                    |
| Parameter                                                                                                    | Value                                                                                                    | Description             | Parameter Type | Data Type                                                                                                    |
| X-Auth-Type                                                                                                    | appformix                                                                                                    | Authentication Platform | header         | String                                                                                                    |
| X-Auth-<br>Token                                                                                                    | 61ec4918-d4ea-11e9-b25b-0242ac120005                                                                                                    | Authentication Token    | header         | String                                                                                                    |
| body                                                                                                    | {     "Name": "demo-host-aggregate",     "Source": "user",     "Type": "host",     "ObjectList"; [     "ansible_bare_hostos1-compute"     ] Parameter content type: application/json \$ | Aggregate Create Fields | body           | Model Model Schema<br>AggregateCreateFields {<br>ObjectMap (null, optiona),<br>Name (string, optiona),<br>Source (string, optiona),<br>Metadata (null, optiona),<br>Type (string, optiona),<br>Id (string, optiona),<br>ObjectList (array(string), optiona))<br>} |
| Error Status Co                                                                                                    | odes                                                                                                    |                         |                |                                                                                                    |
| HTTP Status Cod                                                                                                    | e Reason                                                                                                    |                         |                |                                                                                                    |
| 200                                                                                                    | ок                                                                                                    |                         |                |                                                                                                    |
| 400                                                                                                    | Invalid input                                                                                                    |                         |                |                                                                                                    |
| 401                                                                                                    | Unauthorized                                                                                                    |                         |                |                                                                                                    |
| 404                                                                                                    | Not Found                                                                                                    |                         |                |                                                                                                    |
| Try it out!                                                                                                    | <u>ie kesponse</u>                                                                                                    |                         |                |                                                                                                    |
| Request URL                                                                                                    |                                                                                                    |                         |                |                                                                                                    |
| http://os5-c                                                                                                    | controller:9000/appformix/controller/v2.0                                                                                                    | /aggregates             |                |                                                                                                    |
| Response Bod                                                                                                    | у                                                                                                    |                         |                |                                                                                                    |
| {<br>"task_id"<br>}                                                                                                    | : "5d9c918f-4177-4401-8f2c-aaba270c96aa"                                                                                                    |                         |                |                                                                                                    |
| Response Cod                                                                                                    | e                                                                                                    |                         |                |                                                                                                    |
| 200                                                                                                    |                                                                                                    |                         |                |                                                                                                    |

### **GET** /aggregates

This REST call lists all of the aggregates present on the Contrail Insights Platform. To verify if the new aggregate from the above POST call is created successfully, provide headers for **GET /aggregates** API in the Swagger UI, then click **Try it out!** The output displays the new aggregate details. See Figure 201 on page 290.

## Figure 201: Verify New Aggregate with GET /aggregates API Call

| dei /uggio                                                                                                    | gates                                                                                                    |                         |        |           |  |  |  |  |
|----------------------------------------------------------------------------------------------------|----------------------------------------------------------------------------------------------------|-------------------------|--------|-----------|--|--|--|--|
|                                                                                                    |                                                                                                    |                         |        |           |  |  |  |  |
| Implementati                                                                                                    | on Notes                                                                                                    |                         |        |           |  |  |  |  |
| Get all aggrega                                                                                                    | tes                                                                                                    |                         |        |           |  |  |  |  |
| Response Cla                                                                                                    | 55                                                                                                    |                         |        |           |  |  |  |  |
| Model Model                                                                                                    | Schema                                                                                                    |                         |        |           |  |  |  |  |
| AggregateField                                                                                                    | s (                                                                                                    |                         |        |           |  |  |  |  |
| Aggregate (Ag                                                                                                    | gregateCreateFields, optional)                                                                                                    |                         |        |           |  |  |  |  |
| }<br>AggregateCreat                                                                                                    | eFields /                                                                                                    |                         |        |           |  |  |  |  |
| ObjectMap (n                                                                                                    | ull, optional),                                                                                                    |                         |        |           |  |  |  |  |
| Name (string,<br>Source (string                                                                                                    | optional),<br>optional                                                                                                    |                         |        |           |  |  |  |  |
| Metadata (nu                                                                                                    | Metadata (null, optional),                                                                                                    |                         |        |           |  |  |  |  |
| Type (string, o<br>Id (string, opti                                                                                                    | ptional),<br>onal                                                                                                    |                         |        |           |  |  |  |  |
| ObjectList (ar                                                                                                    | ray[string], optional)                                                                                                    |                         |        |           |  |  |  |  |
| }                                                                                                    |                                                                                                    |                         |        |           |  |  |  |  |
| Perpanse Cost                                                                                                    |                                                                                                    |                         |        |           |  |  |  |  |
| Response Cont                                                                                                    | ent type application/Ison •                                                                                                    |                         |        |           |  |  |  |  |
| Parameters                                                                                                    | Melue                                                                                                    | Description             | D      | Data Tara |  |  |  |  |
| X-Auth-Type                                                                                                    | value                                                                                                    | Authentication Platform | header | String    |  |  |  |  |
| V-Auth-                                                                                                    |                                                                                                    | Authentication Taken    | header | String    |  |  |  |  |
| Token                                                                                                    | 61ec4918-d4ea-11e9-b25b-0242ac120005                                                                                                    | Authentitation Token    | neauer | String    |  |  |  |  |
| Error Status C                                                                                                    | odes                                                                                                    |                         |        |           |  |  |  |  |
| HTTP Status Co                                                                                                    | de Reason                                                                                                    |                         |        |           |  |  |  |  |
| 200                                                                                                    | Request Successful                                                                                                    |                         |        |           |  |  |  |  |
| 401                                                                                                    | Unauthorized                                                                                                    |                         |        |           |  |  |  |  |
| 404                                                                                                    | Not Found                                                                                                    |                         |        |           |  |  |  |  |
| Try it out!                                                                                                    | de Response                                                                                                    |                         |        |           |  |  |  |  |
| Request URL                                                                                                    |                                                                                                    |                         |        |           |  |  |  |  |
| http://os5-                                                                                                    | controller:9000/appformix/controller/v2.0                                                                                                    | /aggregates             |        |           |  |  |  |  |
|                                                                                                    |                                                                                                    |                         |        |           |  |  |  |  |
| Response Bor                                                                                                    | lv.                                                                                                    |                         |        |           |  |  |  |  |
| Response Boo                                                                                                    | ly                                                                                                    |                         |        |           |  |  |  |  |
| Response Boo                                                                                                    | ly<br>etadata": {<br>"Description": "appformix service group a                                                                                                    | aents"                  |        |           |  |  |  |  |
| Response Boo                                                                                                    | ly<br>etadata": {<br>"Description": "appformix_service_group_a                                                                                                    | gents"                  |        |           |  |  |  |  |
| Response Boo                                                                                                    | ly<br>etadata": {<br>"Description": "appformix_service_group_a                                                                                                    | gents"                  |        |           |  |  |  |  |
| Response Boo                                                                                                    | ly<br>etadato": {<br>"Description": "appformix_service_group_a                                                                                                    | gents"                  |        |           |  |  |  |  |
| Response Boo<br>"M<br>}<br>},<br>{<br>"Agg                                                                                                | ly<br>etadata": {<br>"Description": "appformix_service_group_a<br>regate": {                                                                                                    | gents"                  |        |           |  |  |  |  |
| Response Boo<br>"M<br>}<br>},<br>{<br>"Agg<br>"0<br>"N                                                                                    | <pre>ly tadata": { "Description": "appformix_service_group_i regate": { bjectMap": { , ame" "femo-bact_apprenate"</pre>                                                                                                    | gents"                  |        |           |  |  |  |  |
| Response Boo<br>"M<br>}<br>},<br>{<br>"Agg<br>"00<br>"N<br>"S                                                                             | <pre>tadata": {     "Description": "appformix_service_group_a regate": {     bjectMap": {},     ame": "demo-host-aggregate",     ource": "user",</pre>                                                                                                    | gents"                  |        |           |  |  |  |  |
| Response Boro<br>"M<br>}<br>},<br>{<br>"Agg<br>"0<br>"N<br>"S<br>"0                                                                       | <pre>by etadata": { "Description": "appformix_service_group_s regate": { bjectMap": {}, ame": "demo-host-aggregate", ource": "user", bjectList": [</pre>                                                                                                    | gents"                  |        |           |  |  |  |  |
| Response Bor<br>"M<br>}<br>},<br>{<br>"Agg<br>"0<br>"N<br>"S<br>"0                                                                        | <pre>by<br/>etadata": {<br/>"Description": "appformix_service_group_s<br/>pjectMap": {<br/>ame": "demo-host-aggregate",<br/>ource": "user",<br/>ojectList": [<br/>"ansible_bare_nost_os1-compute"</pre>                                                                                    | gents"                  |        |           |  |  |  |  |
| Response Bor<br>"M<br>}<br>},<br>{<br>"Agg<br>"0<br>"N<br>"S<br>"0<br>"J,<br>"T                                                           | <pre>tadata": {     "bescription": "appformix_service_group_s  regate": {     bjectMap": {},     ame": "demo-host-aggregate",     ource": "user",     bjectList": [ "ansible_bare_host_osl-compute"     ype": "host",</pre>                                                                | gents"                  |        |           |  |  |  |  |
| Response Bor<br>"M<br>}<br>;<br>{<br>Agg<br>"Agg<br>"Agg<br>"N<br>""<br>""<br>""<br>""<br>""                                              | <pre>tadata": {     "bescription": "appformix_service_group_s  regate": {     bjectMap": {},     ame": "demo-host-aggregate",     ource": "user",     bjectList": [     "ansible_bare_host_os1-compute"     ype": "host",     d": "651a1d6c=44eb=11e9=a1a8=0242ac120002 erdata": Cb1</pre> | gents"<br>",            |        |           |  |  |  |  |
| Response Bor<br>"M<br>}<br>;<br>{<br>*Agg<br>**Agg<br>**O<br>**O<br>**O<br>0<br>1,<br>**T<br>**T<br>**T<br>**T<br>**T<br>**T<br>**T<br>** | <pre>tadata": {     "bescription": "appformix_service_group_a regate": {     bjectMap": {},     ame": "demo-host-aggregate",     ource": "user",     bjectList": [     "ansible_bore_host_osl-compute"     ype": "host",     d": "651ald6c-d4eb-lle9-ala8-0242ac120005 etadata": {}</pre>  | gents"<br>",            |        |           |  |  |  |  |
| Response Bor<br>"M<br>}<br>},<br>{<br>"Agg<br>"0<br>"N<br>"S<br>"0<br>],<br>"T<br>"I<br>"M<br>}<br>}                                      | <pre>by<br/>etadata": {<br/>"Description": "appformix_service_group_s<br/>bjectMap": {},<br/>ame": "demo-host-aggregate",<br/>ource": "user",<br/>bjectList": [<br/>"ansible_bare_host_os1-compute"<br/>ype": "host",<br/>d": "6511d6c=d4eb-11e9-a1a8-0242ac120002<br/>etadata": {}</pre>  | gents"<br>",            |        |           |  |  |  |  |
| Response Bor<br>"M<br>}<br>},<br>{<br>"Agg<br>"0<br>"N<br>"S<br>"0<br>],<br>"T<br>"I<br>"M<br>}<br>]                                      | <pre>by<br/>etadata": {<br/>"Description": "appformix_service_group_s<br/>bjectMap": {},<br/>ame": "demo-host-aggregate",<br/>ource": "sec",<br/>ojectList": [<br/>"ansible_bare_host_osl-compute"<br/>ype": "host",<br/>d": "651ald6c-d4eb-11e9-a1a8-0242ac120005<br/>etadata": {}</pre>  | gents"<br>",            |        |           |  |  |  |  |